# one

安全にお使いいただくために

警告−本製品の重量は45ポンド(約20kg)あります。箱から本製品を出す場合は、2人で作業することをお勧めします。本 製品を一人で動かそうとしないでください。

#### 警告- 電気製品を使用する際は、必ずこれらの基本的な注意事項に従ってください。

1. 製品を使用する前に、すべての指示をお読みください。

2 浴槽、洗面器、台所の流しの近く、濡れた地下室、スイミングプールの近くなど、水の近くで本製品を使用しないでくだ さい。

3. 本製品とアンプ、ヘッドフォンまたはスピーカーを組み合わせると、永久的な聴覚障害を引き起こす可能性のあるレベル の音が発生する可能性があります。大きな音量や不快な音量で長時間使用しないでください。

4. 本製品は、適切な換気が妨げられない場所に設置してください。

5. 本製品は、ラジエーター、ヒートレジスター、その他熱を発生する製品などの熱源から離れた場所に設置してください。

本製品の近くに裸火源(ロウソク、ライターなど)を置かないでください。直射日光が当たる場所では使用しないでください。

6. 製品は、取扱説明書に記載されているタイプ、または製品にマークされているタイプの電源にのみ接続してください。

7. 長期間使用しないときや落雷のおそれがあるときは、電源プラグをコンセントから抜いてください。

8. 通気孔から異物や水が製品内部に入らないようご注意ください。

内部には、ユーザーが修理できる部品はありません。製品の整備点検は、必ず認定された担当者にご依頼ください。

注記:本製品はFCC規則パート15のBクラスデジタルデバイスに対する制限を遵守しているかを確認する試験にて、その準拠が証明されています。これらの限度は、居住地域における設置において、有害な干渉から適度に保護するために設計されています。本製品は無線周波数エネルギーを発生、使用、放出し、指示に従って取り付けられ、使用されなかった場合は、無線通信に有害な干渉を与える可能性があります。しかし、特定の設置条件で障害が発生しないことを保証するものではありません。

この機器が無線およびテレビの受信に有害な干渉の原因になったかどうかは、機器をオフにしてオンにすることによって判定できますが、こういったことを引き起こす場合は、以下にある対策のひとつあるいはいくつかを行って干渉を無くすよう試してみることをお勧めします。

受信アンテナの向きを変えるか、場所を変える。

-製品と受信アンテナの距離を離す。

-受信アンテナが接続されているコンセントとは異なる回路を使うコンセントに本製品を接続する。

-販売店か実績のあるラジオ/テレビ技術者に問い合わせる。

# 注意: Moog Music Inc.が明示的に承認していない本製品の変更や改造を行った場合、FCCが本機器を操作するために付与したユーザー権限が無効になることがあります。

#### 動作条件と保管条件:

最適なパフォーマンスを得るには、Moog One を華氏50 ~95 度、または摂氏10 ~35 度の間で使用する必要があります。安全 な動作条件は、華氏50 ~110 度、または摂氏10 ~43 度の範囲です。

Moog One は32 F (0 C)を超える温度で保管し、135 F (57 C)を超える温度には保管しないでください。Moog One は 窓を閉めた暑い日の車の中に放置しないでください。車両内の温度は、175°Fまたは80°Cを超える可能性がありま す。 このマニュアルは、更新されるライビングドキュメントです。

最新のマニュアルはwww.moogmusic.com/moogone でご確認ください。Moog One に 関する情報が見つからない場合は、以下のメールを送信してください。 www.moogmusic.comの営業時間(M-F、午前9時-午後5時)に、ムーグファクトリーで moogonemanual@moogmusic.comやお話をリアルタイムで行っています。

Moog One を登録すると、最新のファームウェアとマニュアルのアップデートを確実に受け取ることが できます。 「楽器は、我々が知る限り、人間と機械を結ぶインタ フェースとしては、最も効率的で洗練されたもの だ。」

- ロバート・モーグ博士-

フラッグシップ・ポリフォニック・シンセサイザーMoog Oneをご購入いただき、ありがとうございました。Moog Music社全員から感謝の意を表したいと思います。Moog One は、5 年以上の開発期間、60 人年以上の投資、およびMoog の最後のポリフォニックシンセから30 年以上経過したことにより、他のMoog シンセとは全く異なる、シンセサイザー体験を提供します。

2005年にBob Moogがなくなる前に、アナログ・ポリを導入するタイミングを考えることを奨励しま した。この発想は、同時代の自社を含む多くのメーカーが、ポリフォニック・アナログシンセサイザ ーの開発にエンジニアリングと経済的なリソースを消耗ているのを長年に渡り、目の当たりにし ている中から生まれました。Bobの指導に従い、私たちはMinitaurやSub Phattyのような機器開 発を通じて新しい技術を蓄積し、Moog Oneのようなプロジェクトを行うための確信と技術力の両 方を構築しました。

振り返ってみると、開発チームが到達した楽器は本当に驚くべきものでした。

このプロジェクトの最初のキックオフ時に、コード名LAS (Long Awaited Synth一長年待ち焦がれ ていたシンセ)で、チームにこのプロジェクトはレガシー・プロジェクトであると伝えられました。こ のプロジェクト以上に、重要で大きな影響力を持つものは他に無いという事です。開発チームが それを肝に銘じて、世界最高のポリフォニック・シンセに到達することができました。

この楽器を大切に使ってください。皆さんの音楽的な友として、クリエイティビティーを他に無い次 元で際限なく刺激し続け、生涯のお付き合いができる楽器です。このシンセの「乗り心地」をお楽 しみください。Moog Music は、あなたの旅のあらゆる段階をサポートします。

改めて、Moog Music全社員から感謝の気持ちをお伝え致します。

Magnance

マイク・アダムス プレジデント/ CEO・Moog Music Inc.

# 目次

| 07                                                                                            | 開封と確認                                                                                                    |
|-----------------------------------------------------------------------------------------------|----------------------------------------------------------------------------------------------------|
| 07                                                                                            | セットアップと接続                                                                                                    |
| <b>08</b><br>09<br>09                                                                         | MOOG ONE OVERVIEW<br>プリセット、シンセ、パフォーマンス・セット<br>音声アーキテクチャ                                                                                                    |
| <b>10</b><br>10<br>17<br>19                                                                   | MOOG 1 <b>のパイロット</b><br>前面パネル<br>キーボードとレフトハンド・コントローラー<br>リアパネル                                                                                                    |
| 22<br>29<br>31<br>33<br>40<br>46<br>50<br>53<br>57<br>60<br>63<br>67<br>78<br>82<br>96<br>112 | MOOG1モジュール<br>オシレーター<br>ノイズ<br>ミキサー<br>フィルター<br>エンベロープ<br>低周波オシレータ<br>VCA<br>出力<br>パフォーマンスセット<br>マスタークロック<br>ボイスの割り当て(Hold/Chord/Polyphony)<br>モジュレーション<br>アルペジエーター<br>シーケンサー<br>エフェクト<br>レフトハンド・コントローラ |
| 118<br>119<br>119<br>120                                                                      | <b>ブラウザー</b><br>プリセットのロード<br>ティンバーのロード<br>プリセットとシンセ・ティンバーを保存する                                                                                                    |
| <b>122</b><br>122<br>122<br>123                                                               | <b>エディットとセーブ</b><br>コンペア<br>スナップショット<br>オートセーブ                                                                                                    |
| 124<br>125<br>128<br>131<br>132<br>133<br>134<br>139                                          | <b>セッティング</b><br>グローバル<br>ハードウェア設定<br>MIDIコントロール<br>CV入力<br>CV出力<br>ユーティリティ<br>ライブラリ<br>チューニング                                                                                                    |
| 140                                                                                           | 仕様                                                                                                    |
| 142                                                                                           | サービスとサポート                                                                                                    |
| 143                                                                                           | 付録A: USB キーボードの操作                                                                                                    |

144 付録B: MIDI LEARN

# 開封と確認

新しいMoog One を開封する際は注意し、紛失や破損がないことを確認してください。Moog では、何らかの 理由で本機を輸送する必要がある場合に、カートンとすべての梱包材を保存することを推奨しています。

# 目次

インストゥルメント自体に加えて、新しいMoog One には次のアイテムが同梱されています。

- 1. 電源アダプタと接続電源コード
- 2. 取扱説明書(英語版)
- 3. レジストレーションカード

# セットアップと接続

Moog One の使用を開始する前に、機器に電源を供給し、音声モニタリングシステムに接続して、音声が聞こ えるようにする必要があります。

# 必要なもの

- 1. Moog One を支えることができるスタンドまたはテーブル(重量約45 ポンドー約20kg)
- 2. 適切に配線され、接地されたACコンセント
- 3. Moog Oneをオーディオモニタリングシステムに接続するために、TRSへの1/4インチ平衡TRSまた はXLRケーブルへのTRS、または1/4インチTRS (Tip/Ring/ Sleeve)プラグを装備したステレオヘッ ドホンを、フロントヘッドホンジャックのいずれかに使用することができる。

メモ: Moog One にはバランス型出力が装備されているため、1/4<sup>---</sup>TRS ~1/4<sup>---</sup>TRS ケーブルまたは1/4<sup>---</sup>TRS ~ XLR ケーブルを使用すると最高の結果が得られます。アンバランス1/4<sup>---</sup>TS ~1/4<sup>---</sup>TS 測定器ケーブルも使用で きますが、推奨されません。

# 電源の接続

Moog One は、100 ~240 ボルト、50 または60 サイクル(Hz)のAC 電源に対応できる汎用電源を使用しま す。付属の電源アダプターには、取り外し可能なIEC タイプの電源ケーブルが付属しています。

- 1. 付属のIEC電源ケーブルをMoog One電源に接続します。
- 2. 電源ケーブルをMoog One の背面パネルの19 ボルトDC ロックコネクタに接続します。
- 3. 電源ケーブルのもう一方の端を保護接地接続のある適切なAC コンセントに接続します。
- 4. 最後に、背面パネルの電源スイッチを使用して新しいMoog One をオンにします。

メモ: 電源装置はロックコネクターを使用してMoog One に接続します。本機からこのコネクターを外すには、 コネクターの底部にあるロックタブを押し、コネクタープラグをゆっくりとスライドさせて外します。 ケーブルは絶 対に引っ張らず、 プラグだけを引っ張ってください。

# オーディオモニタリング

Moog One MASTER VOLUME ノブを下げた状態で、一方の1/4<sup>"</sup> ケーブルをMAIN L 出力に、もう一方の 1/4<sup>"</sup> ケーブルをMAIN R 出力に接続し、もう一方の端をアンプ付きスピーカーシステムまたはミキサーの L/R 入力に接続します。Moog One の音量は、鍵盤演奏中にMASTER VOLUME ノブをゆっくりと時計回り に回して調節します。

ヘッドホンを使用している場合は、ヘッドホン・ノブを完全に下げてから、2つのヘッドホン・ジャック(左側コントロー ラー・パネルの前端にある)のどちらかに差し込みます。鍵盤演奏中にHEADPHONESノブをゆっくりと時計回りに 回して、音量を調節します。

メモ:特に寒い夜、長時間外気にさらされた場合、オシレーターのチューニングが安定するまでにMoog Oneがウォームアップするのに最大5分以上かかる場合があります。(オシレーターは非常に安定してい ますが、Moog One はアナログシンセサイザーです。)

# MOOG 1

Moog One は、Moog から数十年後に発表された最初のポリフォニック・シンセで、すべての期待を超えるように 設計されています。オリジナルのナプキンスケッチからノースカロライナ州アシュビルのMoog工場から出荷する ための最初のユニットを箱詰めした日まで、一貫して他と比較できないアナログ、ポリフォニック、プログラマブ ル、マルチティンバー、シンセサイザーを作るという目標が貫かれました。

Moog Oneのビジョンを実現するために、Moog Teamと世界中の多くのアーティスト、サウンドデザイナー、シ ンセサイザーファンの間でアイデアを共有する、コラボレーションとディスカバリーが行われました。Moog Oneの製作では、インターフェイスを直感的かつ触覚的に保つことが最重要であった。ソニック・エクスプロ レーションがアーティストとインストゥルメントの分離を超え、Moog Oneが独自のクリエイティブ・ボイスの導 管になることを期待しています。

Moog One は、アナログ、ポリフォニック、プログラマブル、マルチティンバーのシンセサイザーです。これらの用 語はそれぞれ、独自の意味を持ち、独自のレガシーを持っています。

#### アナログ

Moog One サウンドの心臓部は、アナログ信号パスです。Moog アナログ回路は、1963年に初めてMoog Synthesizerが開発されて以来、豊かな高調波特性と表現の有機的な性質から有名になっています。

#### ポリホニック

ポリフォニックの出現に伴い、シンセサイザーは永遠に変わりました。

Moog One は、ポリフォニック・シンセサイザーとして、インストゥルメントの構成に応じて、最大8 または16 ま での多数のボイスを同時に個別に調音することができます。このボイスカウントの指定は、Moog One の下 にあるシリアルナンバーラベルに刻印されています。

#### プログラマブル

Moog One は、サウンドデザイナーやツィーカー向けの素晴らしいサウンドです。Front Panel には、200 以上の ノブとボタンが搭載されています。各ノブとボタンのステータス(サーフェス下の無数のパラメーター設定を含む) は、無限に近い数のプリセットに保存されます。検索可能なブラウザを使用してお気に入りを検索します。保存 したプリセットは、フロント・パネルのパフォーマンス・セットにアサインして、すぐに呼び出すこともできます。

#### MULTITIMBRAL

Moog One は3 パートのマルチティンバー楽器として、1 つのプリセット内から、スプリット、レイヤー、ゾーンの3 つのシンセを同時に演奏することができます。各シンセは、それぞれのサウンド・パラメーター、MIDIチャンネル のノート・レンジ、アルペジエーター、シーケンサーにアクセスすることができます。Moog Oneでは、独自のアン サンブル・パフォーマンスを作成したり、サウンドを豊富に重ね合わせたりすることができます。

# 概要

Moog One は、デザイン上、直感的で効率的です。アイコン的なアングル付きフロントパネルは、オリジナルの Moogモジュラーシンセサイザ、および伝説的なMinimoogモデルDを思い出させるように、モジュール(オシレー タ、フィルタ、エンベロープ、LFOなど)によってシングル・ファンクションノブを一緒にグループ化する。フードの 下では、安定したオペレーティング・システムが、音声割り当て、モジュレーション・ルーティング、その他のハウ スキーピング・タスクを追跡します。インタラクティブLCD センターパネルでは、グローバル設定に素早くアクセ スでき、ほとんどのモジュールの右上隅にあるMORE ボタンで2 番目のレベルのサウンド作成パラメーターが 表示されます。ハンズオン・コントロールと精密なパラメータ編集の流動的な組み合わせは、強力なパフォーマ ンス楽器と、無限のサウンド・デザイン・ステーションの両方としてMoog Oneを位置づけます。

もちろん、もっとあります。Moog One には、ベロシティとアフタータッチの両方に対応する61 鍵盤があります。 LHC(Left Hand Controller)には、独自の3軸タッチパッドと、一対のアルミ製ピッチホイールとモジュレーショ ンホイールが搭載されています。2つのコントロール・ペダル・インプットとサスティン・ペダル・ジャックは、リ アルタイムのエクスプレッションを可能にします。オンボード・シーケンシング、アルペジエーション、エフェク ト・プロセッシング(Eventide®のプレミア・リバーブを含む)では、ソニック・クリエーションに深みとモーションを 加えることができます。Moog One は、MIDI、USB、アナログ制御電圧(CV)入出力経由で他のギアと通信で きます。最後に、Moog One は、バーチャルパッチベイを使用して、数十のモジュレーションソースとデスティ ネーションを様々な量で接続するプログラム可能なMATRIX MODULATIONページを使って、音楽シンセシ スの世界に深く潜り込むことを奨励します。プリストは、デジタル・エフェクト・セクション全体をバイパスして、 オシレーター、フィルター、アンプから最終的なアナログ出力ジャックまで、100%のアナログ・オーディオ・パ スを実現することもできます。

# プリセット、シンセ、パフォーマンス・セット

Moog One では、各プリセットに最大3 つのシンセを保存できます。これらのシンセは、マルチティンバーMIDIコ ントロールを維持したまま、キーボード上でスプリット/レイヤーさせることができます。また、ハードウェア・ボイ スの総数を任意に割り当てることができます。各シンセには、独自のアルペジエーターとシーケンサーが搭載 されています。どちらか一方(または両方)をマスタークロックに簡単に同期させたり、自由に動作させたりするこ とができます。また、各シンセ・サウンドには、それぞれ異なるサウンド設定、ノート・レンジ、ボイス・カウント、 MIDIチャンネルなどが含まれています。

個別のシンセを定義するこれらの設定とパラメーターをまとめて、ティンバーと呼びます。

Moog Oneには、シンセエフェクトとマスターエフェクトの2種類のオーディオエフェクトがあります。各シン セには専用のシンセ・エフェクトがあり、選択中のシンセ・ボイスにのみ適用できます。シンセと異なり エフェクト、マスター・エフェクトは、マスター・エフェクト・モジュールにある専用のセンド・レベル・コントロールを使 って、3つのシンセ・ボイスから同時にアクセスできます。

#### 注:マスター・エフェクトは、従来のミキサーのセンド/リターン・アーキテクチャーと同様に機能します。

タイムスタンプされ、自動保存された「スナップショット」は、進行中の編集を追跡し、変更されたデータが偶発的に失われるのを防ぎます。Moog One には、数千のプリセットを保存できます。ライブパフォーマンスまたはセッション環境で特定のプリセットに素早くアクセスできるように、Moog One では最大128 のパフォーマンスセットを作成し保存することができます。これは、膨大なMoog One メモリー内の特定のプリセットコレクションを選択するショートカットです。各パフォーマンス・セットは、従来のバンクとプリセットの選択と機能的に似ており、パフォーマンス・セット・モジュールにある割り当て可能なバンク(A - H)とプリセット(1 - 8)ボタンの8 × 8行列を使って、最大64個のプリセットに即座にアクセスできます。

# ボイスアーキテクチャ

Moog One には、3 つの高度な電圧制御発振器(VCO) が装備されています。独自のMoog Oscillators は、 波を発生させる器用さと豊かなハーモニックコンテンツへのクリエイティブなアクセスを提供します。各オシ レーターは、可変幅のパルス波と、鋸または三角波(切り替え可能)を同時に生成します。また、波形制御 も可変になります。Triangle(三角波)を選択すると、WAVE ANGLE(波形角度)ノブを使用して波形の立ち上 がりと立ち下がりの時間を連続的に変更できます。これにより、鋸歯状波から対称な三角波、またはラン プ波(逆の鋸歯状波)まで掃引できます。

のこぎりを選択すると、波形のリセット時間が変わります。個々のウェーブは、多様な調性のパレットを 提供する。MIX ノブは、Triangle/Sawtooth Wave とVariable-width Pulse Wave のブレンドを設定し、アナ ログシンセサイザーにはなかった新しい複雑な波形の世界を作り出します。各オシレーターは、結果とし て生じる波の静止画像を表示するOLEDスクリーンによって強調表示されます。

# ボイスアーキテクチャ(続き)

ハード・シンクは、オシレーター2 とオシレーター3 で使用できます。オシレーター1 はデフォルトのシンク・ソー スです。オシレーターによるリングモジュレーション、マルチモードノイズジェネレーター、外部オーディオ信号 も音源として使用できます。ミキサーモジュールでは、各サウンドソースをSVF(State Variable Filters)、ラダー フィルター、またはその両方にルーティングできます。SVFフィルターとラダーフィルターは、互いに直列または 並列に動作できます。一方、専用のMIXノブは、フィルター間の出力バランスを指定します。

さらに、各シンセには4つの低周波オシレーター(LFO)と3つのエンベロープ・ジェネレーター(EG)があり、 それぞれにMoog Oneの合成機能を大幅に拡張する豊富な拡張機能が搭載されています。一般的に使 用されるモジュレーション・ルーティングは、専用のフロント・パネル・コントロールを介して配線されます。 各LFO およびエンベロープ・モジュール内にあるDEST (Destination) ボタンを使って、さらにアサインする ことができます。

中央のLCD パネルから、変調マトリックスの大きなポテンシャルを使用して、変調ルーティングを調整し、再割 り当てすることができます。アサインメントはスタンドアロンでも、コントローラー(MOD WHEEL、X/Y PAD、 AFTERTOUCHなど)を介してマッピングしても構いません。Transforms と呼ばれるアサイナブル変調モディフ ァイアを使用してソース信号をモーフィングすることもでき、変調をさらにクリエイティブにコントロールすること ができます。

# MOOG 1 のパイロット

Minimoog とMemorymoog を以前と同様に、Moog One には視認性と操作性を向上させるためのアングルコン トロールパネルが搭載されています。このフロント・パネルでは、Moog One サウンド・エンジンとそのすべての 合成パラメーターにすぐにアクセスできます。フロント・パネルの下には、アフタータッチ付きの超音速ベロシテ ィ・センシティブ・キーボード61 と、このパワフルなアナログ・インストゥルメントのダイナミックな演奏性をさらに 拡張した表現力のある左ハンド・コントローラーがあります。Moog One Rear Panelには、オーディオ、アナログ 制御電圧、エクスプレッションの入出力ジャック、MIDI、USB、Ethernetポートがあります。

# 前面パネル

フロント・パネルは、左パネル、センター・コンソール、右パネルの3つのセクションに分かれています。フロント・パネルは常にアクティブです。ノブを回したりボタンを押すと、すぐに効果が得られます。ただし、Moog One は完全にプログラム可能なインストゥルメントであるため、フロント・パネル・ノブとボタンの位置が現在 ロードされている値と一致することはほとんどありません。例外はMASTER VOLUME ノブとHEADPHONES ノブで、プリセットとティンバーのロードには影響されません。

注: フロント・パネル・ノブのレスポンス動作は、GLOBAL メニューのHARDWARE 設定を使用して指定できます。

# 左右のPANELコントロール

左右のパネルには、Moog One サウンドエンジンをすぐにコントロールできる専用のシングルファンクションハ ードウェアノブとボタンがあります。これらのコントロールはモジュールごとにグループ化され、モジュールはタ イプごとにグループ化されます。左パネルには、オシレーター、低周波オシレーター(LFO)、ノイズ・ジェネレー ター、リング・モジュレーター、アルペジエーター、シーケンサー、マスター・クロック、コード、ポリフォニー・モ ジュールが含まれています。各オシレーターモジュールの特徴は、専用のOLED ウィンドウで、ミキサーに出 カされるコンポジット波形をグラフィックに表示します。右パネルには、ミキサー、ステートバリアブルフィルタ ー、ラダーフィルター、エンベロープジェネレーター(EG)、VCA、出カモジュールが含まれています。また、右 パネルにはシンセ・エフェクト・パラメーターとマスター・エフェクト・センドがあり、Eventide®のリバーブをはじ め、さまざまなスタジオ・グレードのエフェクトにアクセスできます。

MASTER VOLUME、HEADPHONES、MASTER CLOCKコントロールを除き、左右のパネルで使用可能なす べてのパラメーターは、現在選択されているシンセのみをコントロールします。

# ノブとボタン

このマニュアルでは、特定のノブ、ボタン、またはジャックを参照すると、コントロールの名前がMoog One の フロントまたはリアパネルに表示されるように、すべてのBOLD CAPS に表示されます。たとえば、CUTOFF ノブ、SHIFT ボタン、MIDI OUT ジャックなどです。

また、このマニュアルでは、コントローラーの影響を受けるパラメーターを参照する場合、太字は使用されず、 カットオフ周波数、シフト状態、プリセットライブラリーなど、最初の文字のみが大文字化されます。

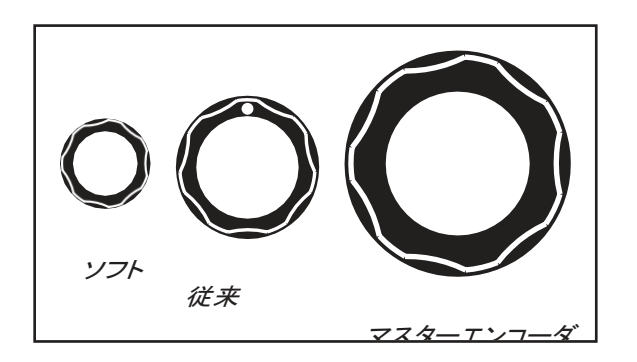

ノブ Moog One には3 種類のノブがあります。従来のノブ には、機能的な目的地と回転の制限が固定されてい ました。LCD 画面で現在選択されている項目に基づ いて割り当てを変更するソフト・ノブは、無限に回転さ せることができ、センター・コンソール・ディスプレイの 下にのみあります。最後に、センターコンソールに大 型マスターエンコーダーがあり、(ノブを押すことで)ス クロールと選択が可能です。

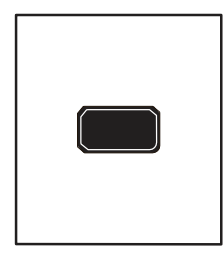

# ボタン

半透明のボタンを押すと、機能のオン(LED点灯)とオフ(LED消灯)が切り替わり、 赤色の点灯したボタンを押すと、パネル上の点灯したLEDで示される機能、状態、 またはオプションが選択されます。

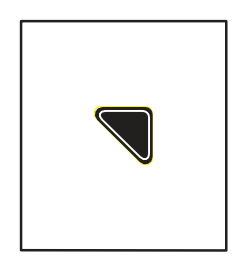

#### その他

ほぼすべてのモジュールには、その右上隅に三角形のMORE ボタンがあります。 MORE ボタンを押すと、Center Console Display 画面にそのモジュール固有の追加 パラメータが表示されます。これらの追加パラメーターには、Center Console ノブとボ タンを使用してアクセスし、コントロールします。

メモ: 点灯しているMORE ボタンを押すと、そのパラメーター・ウィンドウが閉じ、 HOME 画面が呼び出されます。

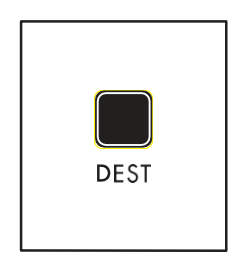

# デスト

4 つのLFO と3 つのEG にはそれぞれ専用のDEST (Destination) ボタンがあり、LFO またはEG を特定の宛先にモジュレーションソースとして割り当てるための簡単なショ ートカットを提供します。DEST ボタンを押すと、Center Console Display にモジュレー ションルーティング画面が表示され、タッチまたは調整された次のFront Panel パラメ ーターが新しいモジュレーション宛先になります。割り当てが完了すると、モジュレーシ ョン量とその他のパラメーターが画面に表示されます。

# センターソル

センターコンソールの上部は、サウンドデザインパラメーターのセカンダリーレイヤー、および他のMoog One Globalパラメーターへのアクセスを提供するインタラクティブグラフィックインターフェイスを中心に構築されてい ます。Center Console Display は、4 つのソフトボタンと4 つのソフトノブで操作します。ソフトノブのすべての機 能は、現在の画面に基づいて変更されます。

|                |                     |                  |                  | ソフトボタン |
|----------------|---------------------|------------------|------------------|--------|
| BROWSE PRESETS | SHOW NOTES          | I                |                  |        |
| MOOGO          | NE                  |                  |                  |        |
| SET: - BANK: - | PRESET: -           |                  | 120.0 BPM        |        |
| 1 BASIC 1      |                     |                  | C0-G10           |        |
| 2 BASIC 2      |                     |                  | C0 - G10         |        |
| 3 BASIC 3      |                     |                  | C0-G10           |        |
| TYPE<br>MULTI  | CATEGORY<br>CLASSIC | MOOD<br>ELECTRIC | GROUP<br>FACTORY |        |
| O              | 0                   | 0                | 0                |        |

また、大型マスターエンコーダーを使用してリストをスクロールし、ノブを一時的に押し下げて選択することもで きます。一般に、パラメーターはそれぞれのソフト・ノブの上に4 つのグループで表示されます。ここでは、4つ のソフト・ノブを使用して値を編集できます。4つ以上のパラメーターが使用可能な場合は、マスターエンコーダ ーを回すと、追加の行が呼び出されます。ソフト・ボタン、ソフト・ノブ、マスター・エンコーダーを使用すると、グ ラフィック・インターフェイスを簡単に操作できます。

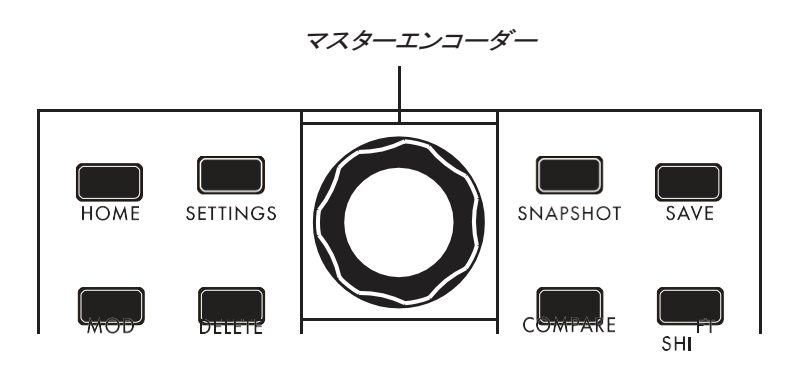

ホーム

マスターエンコーダーの周囲には 8つの専用ボタンがあります。

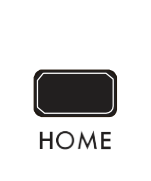

HOMEボタンを押すと、HOME画面が表示されます。HOME画面には、アクティブなプリセットの名前、プリセット内の音色名、シンセ1、2、3の各キーボード・レンジ、オン/オフ・ス

テータス、現在のマスター・クロック・テンポが表示されます。

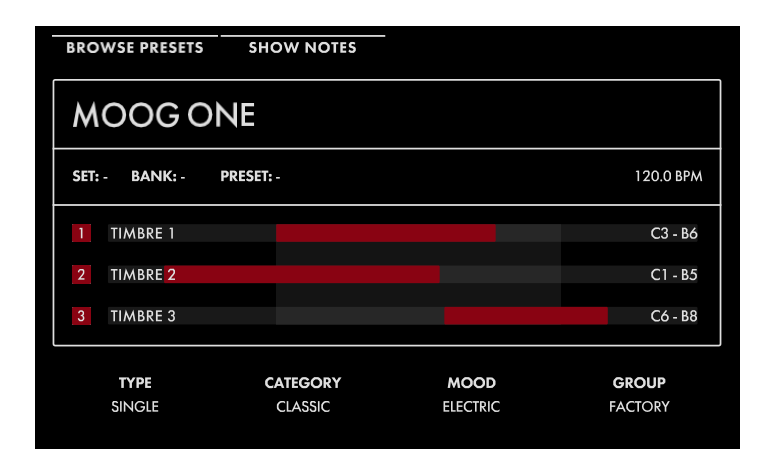

鍵盤でノートを演奏すると、鍵盤の範囲イ ンジケーターが点滅し、その鍵盤からどの シンセが演奏されているかを示します。ま た、HOME 画面には、プリセットを検索しや すくするために割り当てられたタグ(タイプ、 カテゴリー、ムード、グループ) が表示され ます。

注意: HOME ボタンを押すと、現在選択 されている画面が終了し、HOME 画面 に戻ります。

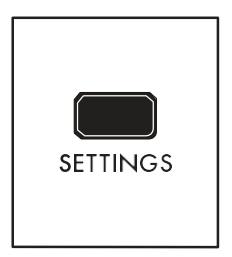

# 設定

このボタンでは、Moog One Global、Library、Tuningのすべてのパラメーターにアクセスできます。

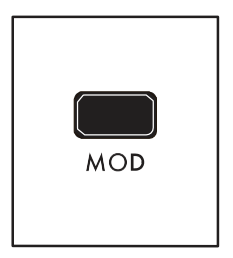

# MOD

MOD ボタンはModulation Matrix 画面を開きます。この画面では、任意の変調ソース を任意の変調先に任意の量で自由にルーティングできます。MODホイールなどのコ ントローラを割り当てて、変調割り当てにアーティキュレーションと式を追加すること もできます。

さらに、変調ソース信号に上限と下限を設定したり、変調ソース制御信号をスクエア またはキューブして、強力なMoog One変調エンジンのバリエーションと表現力をさら に拡張するために、トランスフォームを挿入することができます。

注: モジュレーションマトリックスを編集または作成する際、マスターエンコーダーを押すたびに、モジュレーションルーティングごとに使用可能な2 つのパラメーターセット(上限と下限)が切り替わります。

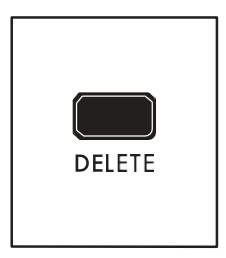

#### 削除

DELETE ボタンは、モジュレーションルーティング行の削除、シーケンスデータの削除などに使用します。その特定の機能は、コンテキストであり、現在選択されている 画面とパラメータによって決定されます。

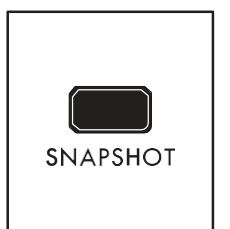

#### スナップショット

SNAPSHOT を押すと、編集中の現在のデータを「マイクロセーブ」します。静止画に はタイムスタンプが付いているため、編集中に別のプリセット名で手動で保存する必 要はありません。スナップショットは、データの保存時に呼び出し、試聴、またはプリ セットの「公式」バージョンとして指定することができます。現在のプリセットで保存されているスナップショットを表示するには、フロント・パネルのSHIFT + SNAPSHOT ボタンを押したままにします。

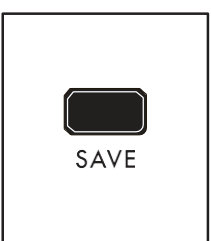

[SAVE] ボタンを押すと、本機の現在の設定をプリセットとして保存できる[Save] プロ セスが開始されます。保存プロセスの間、プリセット内に含まれる個々のティンバー(1、 2、3) に名前を追加することもできます。

注:保存プロセスの完全な説明については、118 ページの「プリセットの保存」セクション を参照してください。

メモ: 元の保存値からパラメーターが変更された場合、SAVE ボタンが薄暗く点灯し、変更を永久に保存したい場合は、変更を保存することを促します。

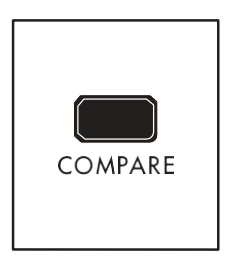

#### 比較

保存

COMPARE ボタンを押すと、現在のプリセットパラメーター設定のコピーされたバー ジョンが別々のバッファーに保存されます。そのため、プリセットの1 つのバージョン を調整し、編集中に保存されたバージョンと常に比較することができます。

メモ: SHIFT とCOMPARE を同時に押すと(SHIFT + COMPARE)、Moog One のデフォルト のサウンドパラメーターと設定を使用して、初期化された新しいプリセットが作成されます。

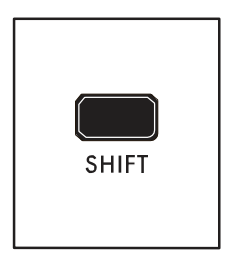

#### シフト

[SHIFT]ボタンは、他のコントローラーや機能と組み合わせて使用することがよくあり ます。例えば、SHIFT ボタンを押しながらソフト・ノブ・パラメーターを操作すると、より 細かい解像度で値を編集できます。[SHIFT]ボタンを押しながら[SHIFT]ノブを操作 すると、SHIFT の操作ができます。または、SHIFT ボタンを押して離すと、SHIFT モー ドに入ります。ボタンが点滅し、SHIFT ボタンを押しているような動作をします。Moog One は、SHIFT ボタンが再度押され、点滅が停止するまで、この状態を維持します。

# シンセの操作

ツイキング・ノブとボタンを押すと、Moog One のサウンドに直接影響します。しかし、フロント・パネルはどのようにコントロールしていますか?プリセットは最大3 つのシンセで構成され、1 つ以上のシンセが常にフロント・ パネルにアサインされています。

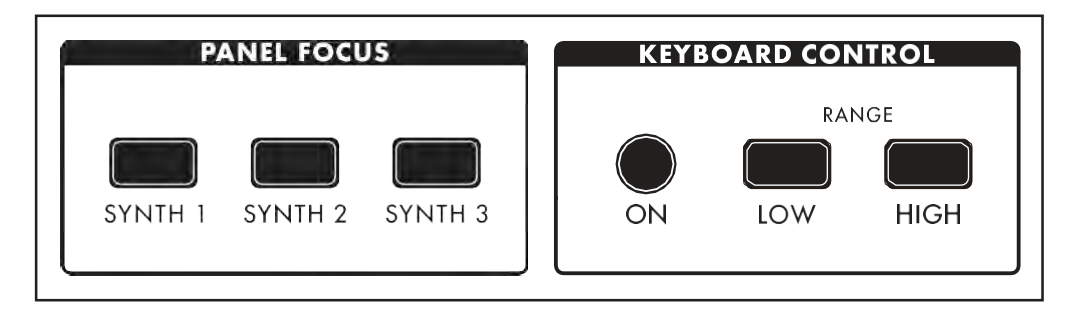

アクティブなシンセは、パネル・フォーカス・モジュールのSYNTH 1、2、3 ボタンで選択します。これにより、フロント・パネル・ノブとボタンは、現在選択されているシンセのみに影響します。シンセ・ボタンを押すと、そのシンセ・ボタンだけが選択されます。1 つのSYNTH ボタンを押しながら追加のSYNTH ボタンを押すと、複数のSYNTH が選択され、選択されたすべてのSYNTH にツイークやエディットを同時に適用できます。

メモ: 複数のSynth が選択されている場合、LFO、シーケンサー、アルペジエーターモジュールのMORE ページ とサウンドエンジンステータスLED は、直近に選択されたSynth のステータスを反映します。このSYNTHボタン は全輝度で点灯し、最初に押したSYNTHボタンはより低い輝度で点灯します。

# SYNTHS での作業(続き)

アクティブなシンセは、キーボードコントロールモジュールのONボタンでオン/オフを切り替えることができます。 また、各シンセは、キーボードの特定のエリアに素早くゾーン制限することができます。これを行うには、LOW RANGE ボタン(LED が点灯)を押してから、キーボードのキーを押して、選択したシンセの再生可能な最低音 を設定します(LED が消灯)。次に、HIGH RANGE ボタンを押し(LED が点灯)、キーボードのキーを押して、選 択したシンセの再生可能な最高音を設定します(LED が消灯)。HOME ページでは、各シンセのキーボード・レ ンジが赤色で表示され、キーボード・コントロールがオンの場合はグレーアウトされ、オフの場合はグレーアウ トされます。

TIP:LOW RANGEボタンとHIGH RANGEボタンの両方を同時に押すと、活性型SynthのゾーンがG0~ C10(MIDIノート0 - 127)の全音程に拡大されます。

ヒント: SHIFT を押しながらSYNTH ボタンを押すと、選択したシンセがソロになります。標準の動作に戻るには、 この手順を繰り返します。

#### EXPRESSIONを追加する

エクスプレッション・アサイン・ボタンを使用すると、コントローラーをモジュレーション・ソースとして特定のパラメ ーターに瞬時にアサインすることができます。エクスプレッション・アサイン・モジュールのコントローラー・ボタン を押すだけで、ノブを調整したり、ボタンを押して選択したコントローラーをそのパラメーターにリンクさせること ができます。

変調パスが作成されると、Center Console Display にQuick Assign modulation 画面が表示されます。追加の パラメータにアクセスできます。

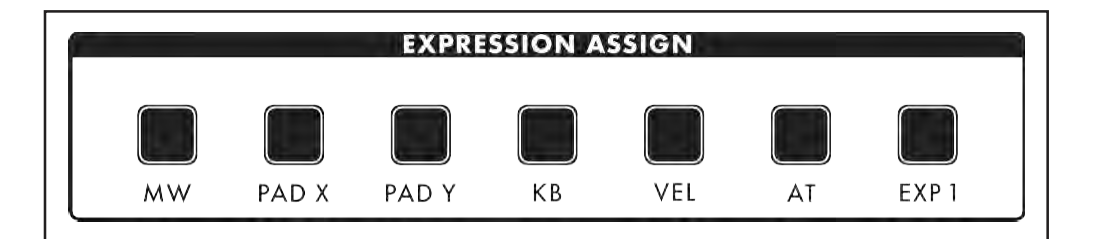

使用可能なコントローラは以下のとおりです。

- MW (モジュレーションホイール)
- PAD X (パッド位置 X 軸 水平運動)
- PAD Y (パッド位置Y 軸-上下動)
- KB (Keyboard Note Value)
- VEL (キーボードベロシティ)
- AT (アフタータッチ)
- EXP 1(エクスプレッションペダル入力1)

| LOAD PRESET                                             | LOAD TIMBRE 1 | LOAD T                                   | IMBRE 2              | LOAD     | TIMBRE 3 |  |  |  |
|---------------------------------------------------------|---------------|------------------------------------------|----------------------|----------|----------|--|--|--|
| BROWSE PRESETS (LOAD TIMBRES TO SYNTH 3)                |               |                                          |                      |          |          |  |  |  |
| LYLE MAYS LEAD<br>MARITIME<br>MOOG ONE<br>MULTIVERSE SD | - STG         | TIMBRES<br>1 TIMBF<br>2 TIMBF<br>3 TIMBF | RE 1<br>RE 2<br>RE 3 |          |          |  |  |  |
| NEBULAR PLANK                                           | ION           | tags<br>Single                           | CLASSIC              | ELECTRIC | FACTORY  |  |  |  |
| ТҮРЕ                                                    | CATEGORY      | MOOD                                     |                      | GROUP    |          |  |  |  |
| ALL /                                                   | ALL /         | ALL E                                    |                      | ALL      |          |  |  |  |

# プリセットを選ぶ

Moog One では、さまざまな方法で検索およ びフィルタリングが可能な、ほぼ無限の数 のプリセットを保存できます。HOME 画面で、 LCD 左上のBROWSE PRESETS ソフトボタ ンを押して、プリセットブラウザを開きます。

# プリセットを選択する(続き)

マスターエンコーダーを使用して、左ペインに表示される使用可能なプリセットのリストをスクロールします。 マスターエンコーダーを押すと、選択したプリセットがロードされます。画面上部のLOAD PRESET ソフトボタ ンも使用できます。

右上のペインには、このプリセットを作成するために使用したティンバーが表示されます。右下のペインには、 このプリセットに割り当てられているタグが一覧表示されます。タグは、利用可能な選択肢のリストを絞り込 んで、特定のプリセットまたは適切なプリセットを見つけやすくします。

画面下部の4 つのソフト・ノブで、TYPE、CATEGORY、MOOD、GROUP に応じて表示するプリセットを選択で きます。TYPE を除き、すべてのタグをユーザー定義できます。TYPE にのみ固定オプション(SINGLE、 LAYER、SPLIT、MULTI)があります。一般的には、1つのシンセを使用してプリセットにはSINGLEを使用しま す。キーボードの異なるエリアで演奏する複数のシンセ、同じキーに積み重ねた複数のシンセのLAYER、ス プリットとLAYERを組み合わせたプリセットのMULTIなど。

Performance Sets を使用してMoog One のPresets を瞬時に呼び出すこともできます。現在のPerformance Set は常に右下のパネルからアクセスできます。各パフォーマンス・セットは、最大64 個のプリセットを呼び出 すことができます。これらのプリセットは、8 つのプリセット(1 ~8)の8 つのバンク(A ~H)に配置されています。 Performance Setsでは、Presets Ready(プリセットレディ)を選択し、タップすることで、ライブパフォーマンス中、 またはスタジオセッション中でも即座にアクセスできます。

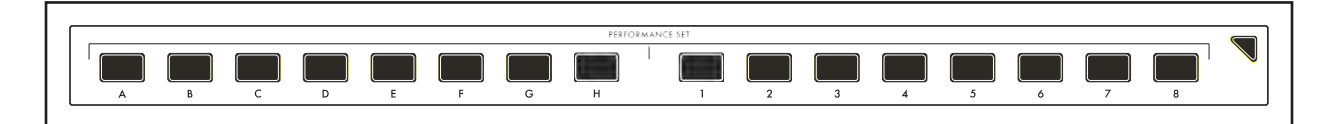

アクティブなプリセットを現在ロードされているパフォーマンス・セットにアサインするには、選択したバンク (A - H)ボタンを押し、目的のプリセット(1 - 9)ボタンを1 秒間押し続けます。プリセット・ボタンが素早く点滅 し、プリセットがその位置にアサインされたことを知らせます。

# メモ: パフォーマンス・セットにはプリセットが保存されておらず、メモリー・バンクから特定のプリセットを呼び出す ようにMoog One に指示する「ポインタ」が保存されています。

パフォーマンス・セットからプリセットを選択するには、バンク・ボタン(A ~H)を押してから、プリセット・ボタン (1 ~8)を押して、選択したバンクからプリセットを選択します。

メモ: 薄く点灯しているボタンは、そのボタンに割り当てられているプリセットがあることを示します。 完全 に暗いボタンは、プリセットが割り当てられていないことを示します。

| SET: 1-FA           | CTORY FAVORITES BANK: B |
|---------------------|-------------------------|
| PRESETS             |                         |
| 1 FALLING FILTRATOS | 5 TIMEFRAMES            |
| 2 FLOOTY            | 6 UNICORN DREAM         |
| 3 GHOST TOWN        | 7 TRAVELER              |
| 4 COOL PIANO DUDE!  | 8 PLECTAR               |
|                     |                         |
|                     |                         |
|                     |                         |

ヒント: SHOW BANK PREVIEW オプションがあ ります(SETTINGS - GLOBAL - HARDWARE SETTINGS)。

この機能をオンにすると、バンクボタンを押す と、そのバンクに割り当てられているすべての プリセットが表示される画面が開きます。

# キーボード

Moog One には、ベロシティ感度とアフタータッチ機能を備えた高音質の61 ノートキーボードが搭載されており、モジュレーションソースとして使用できます。選択可能な感度曲線は、個人の演奏スタイルに合わせてキーボードの反応をさらに 調整するために使用することもできます。

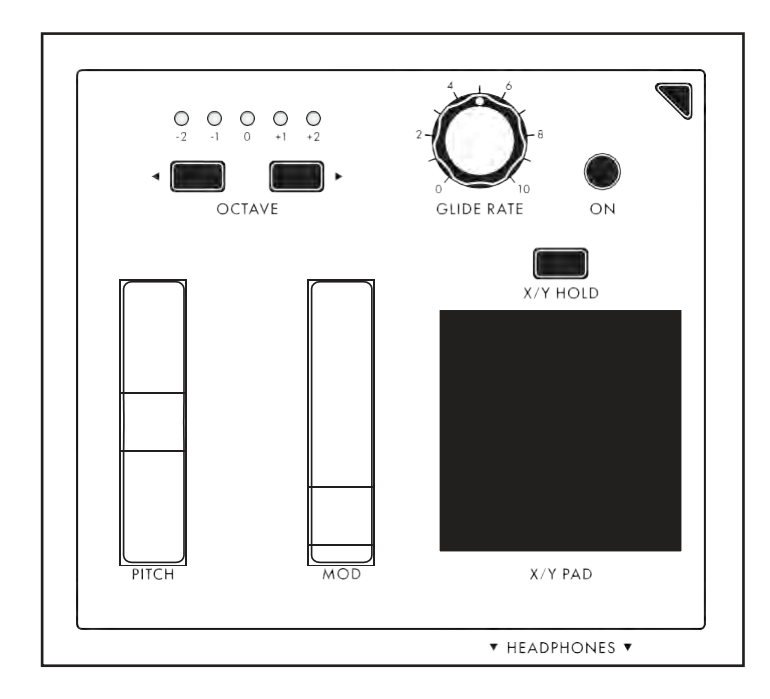

# 左ハンドコントローラ

Moog One キーボードの左端、左手 にあります。 コントローラー(LHC)には、このパワフ ルなインストゥルメントの演奏性、パフ

オーマンス、および表現を向上させる

いくつかのツールが用意されています。

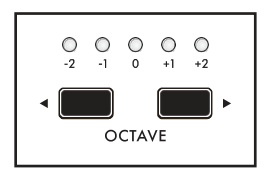

# オクターブ

オクターブ **●** キーボードをオクターブ単位で上下にシフトすることができます。両方のOCTAVE ボタンを同時に押すと、キーボードはデフォルトのオクターブにリセットされます。

メモ: 両方のOCTAVE ボタンを長押しすると、MIDI パニック(All Notes and Controllers Off)メッセージが送信されます。

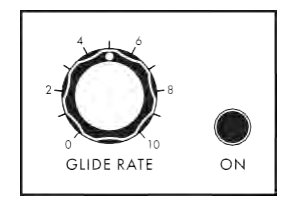

#### グライド

グライドは、あるノートから次のノートに移動する際に、ピッチをスムーズに連続 的に変化させることができます。GLIDE RATE ノブとGLIDE ON ボタンに加えて、 Moog One には3 つのタイプのグライドと、Legato、Glisando、Gated Glide の追 加パラメーターがあります。MOREを押す

左ハンドコントローラーのボタンを押すと、これらのパラメーターがセンターコンソール ディスプレイに表示されます。

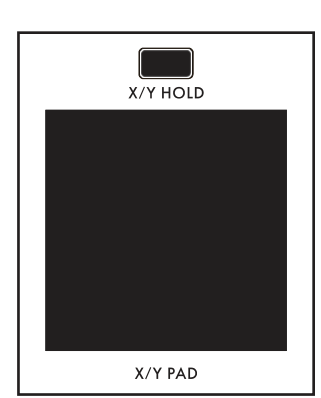

# X/Yパッド

X/Y PAD は、X 軸とY 軸を音楽的に役立つさまざまな目的地に簡単に割り 当てることができる、表現力の高い多次元タッチサーフェスです。パッドの表 面の圧力を感知することができる第3の割り当て可能な軸もあります。X/Y PAD は、X/Y HOLD ボタンの状態によって、ラッチまたは非ラッチのいずれ かの方法で動作できます。

X/Y HOLD ボタンが点灯している場合、X/Y PAD のホールド値をMOD ホ

イールの値と同様にプリセットの一部として保存することができます。パッド 圧力は、Mod Matrix のコントロール・ソースとして使用可能なゲート・オン信 号も送信します。

# ピッチ

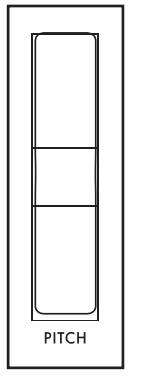

スプリング式のPITCHホイールは、Moog One オシレーターのピッチをあらかじめ決められた 量だけ上下に曲げるために使用します。ピッチベンドアップとピッチベンドダウンの範囲は、左 ハンドコントローラーのMOREボタンを押して各パラメーターを調整することで簡単に指定でき ます。

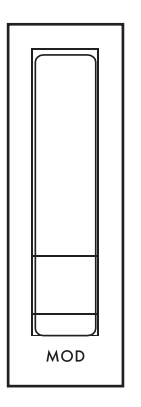

# MOD

MODホイールは、ソースからデスティネーションに適用される変調の量を手動で決定するために最も一般的に使用されるアサイナブルコントローラです。Moog One の場合、MOD ホイールはMod Matrix ボタンとEXPRESSION ASSIGN ボタンを使って複数の位置に同時にアサインすることもできます。

注: MOD ホイールの位置は、プリセットの一部として保存できます。

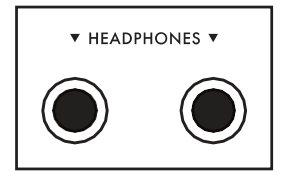

# ヘッドホン

X/Y PAD のすぐ下には、フロント・フェーシングのステレオ・ヘッドフォン・アウト プットがあります。出カモジュールのHEADPHONESノブを使用して、両方のヘッ ドフォン出力の音量レベルを設定します。

# リアパネル

Moog One Rear パネルには、オーディオジャック、通信ポート、MIDI コネクター、ペダルポートがすべて 装備されています。また、CV IN/CV OUT 端子もすべて装備されており、ほとんどの用途に対応していま す。

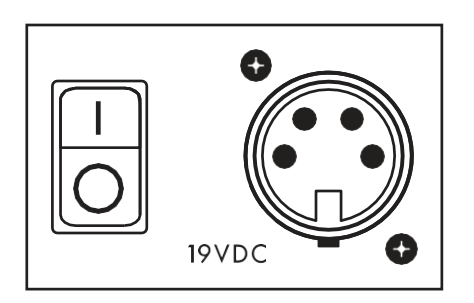

# 電源

Moog One は、ロックマルチピンケーブルを使用して接続する外 部電源/アダプタを使用します。ケーブルの向きを正しく合わせ、 ロックされるまで真っ直ぐにスライドさせます。ケーブルを取り外 すには、コネクタープラグのロックタブを押し下げ、ケーブルをま っすぐ外側にスライドさせます。ケーブルをロックプラグで支え、 ケーブルを直接引っ張らないでください。Moog One On/Off ス イッチは電源ポートの隣にあります。

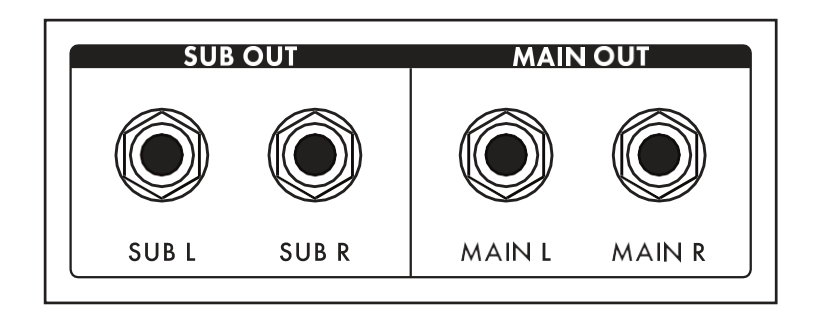

#### メインOUT/SUB 出力

Moog One には、MAIN L(左)とMAIN R(右)、SUB L(左)とSUB R(右)の2 つの ステレオ出力があります。MAIN OUT とSUB OUT の両方 1/4″ バランス型TRS ジャックを 装備しています。各シンセは、ど ちらかの出力セットにアサインす ることも、両方にアサインすること もできます。

注: SUB OUT はMASTER VOLUME ノブの影響を受けません。

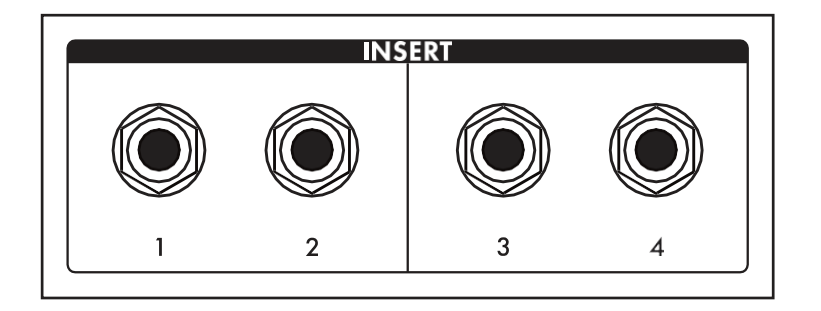

# インサート1234

INSERT端子は4本あります。Output Module MORE ボタンを押すと、ルー ティングが制御されます。

このチップリングスリーブジャックの 先端はセンドとして配線されているた め、標準的なアンバランス型TS 1/4″ ケーブルで使用する場合、各INSERT ジャックを個別の出力として使用する ことができます。

各インサート・ジャックは、真のインサート機能を実現するために、Y 字型インサート・ケーブルと組み合わせ て使用することもできます。信号は、チップ・リング・スリーブ・ジャックのリング接続を介してMoog One に返さ れます。これにより、アクティブなシンセを外部プロセッサーに送ったり、外部プロセッサーから送り返したり することができますが、内部ミックスの位置は維持されます。さらに、隣り合うインサートペア(1 & 2、3 & 4)の リング/リターンコネクターはステレオノーマルになっており、ステレオリターンとして使用できます。 この方法は、インサート2 のリターンに何も接続されていない場合、インサート1 を経由してリターンする信号がMAIN L と MAIN R の両方の出力に加算されます。

同様に、インサート4のリターンに何も接続されていない場合、インサート3を経由してリターンする信号は

MAIN L とMAIN R の両方の出力に加算されます。

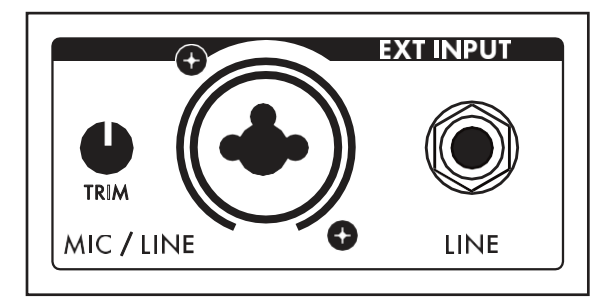

#### **EXT INPUT**

Moog One には、バランス型XLR ケーブル、バランス 型1/4″ TRS ケーブル、またはアンバランス型1/4″ TS ケーブルのいずれかを使用できるNeutrik コネク ターを備えた外部オーディオ入力が装備されていま す。

TRIM ノブでは、入力ゲインを-9dB~+65dB の範囲で 調整できます。ラインレベル(LINE) 入力には、バラン ス1/4" TRS ケーブル、またはアンバランス1/4" TS ケ ーブルを接続できる1/4" バランスTRS ジャックが装備 されています。

これらの外部入力は、Moog One Mixer MORE 画面に、専用チャンネルの追加サウンドソースとして表示され ますが、ハードウェアフロントパネルには専用コントロールはありません。Output モジュールのMORE ページ から、LINE Input をInsert 3 バスにルーティングし、XLR/1/4″コンボジャックをInsert 4 にルーティングします。

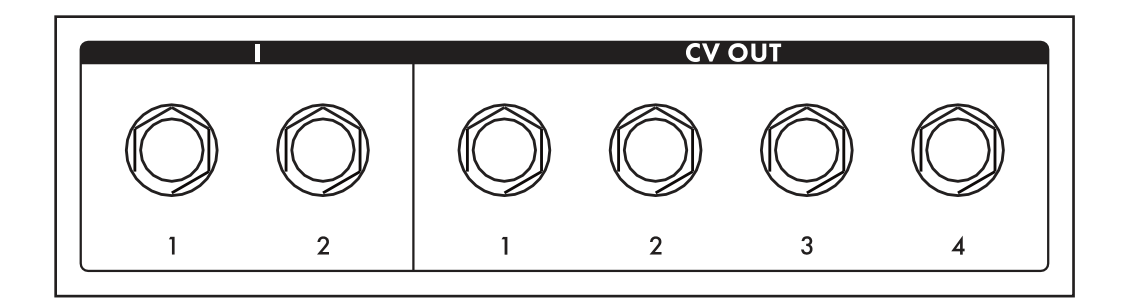

# CV (制御電圧)入出力

制御電圧とは、ある機器のパラメータと機能が、アナログ・ドメインの別の機器のパラメータと機能と相互作用 できるようにするアナログ制御信号です。MIDIとUSBの前日では、制御電圧はシンセサイザ間の相互接続の ための主要な方法であり、モジュラおよびユーロラック・シンセサイザとの接続のための主要な方法であった。

Moog One には、専用のCV IN 端子(1、2) が2 つ、CV OUT 端子(1、2、3、4) が4 つ装備されています。さらに、エ クスプレッション・ペダル入力(EXP 1、EXP 2)とサステイン・ペダル入力の両方を、さらなるアナログ制御のための 制御電圧入力として使用するように構成することもできます。

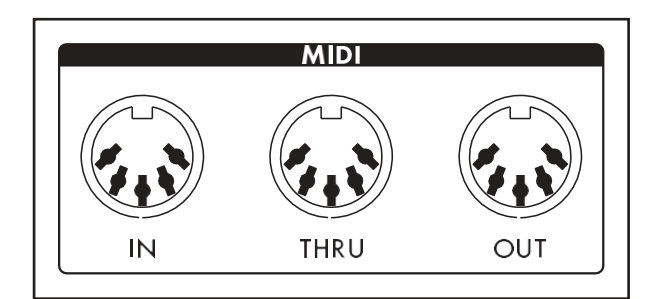

#### MIDI (5 ピンDIN)

Moog One には、シーケンサー、ドラムマシン、イン ターフェイスなどの他のMIDI デバイスに直接接続 するための5 ピンDIN MIDI IN、MIDI THRU、MIDI OUT 端子があります。プリセット内の各シンセは、 別々のMIDIチャンネルで操作し、外部MIDI機器を 介してマルチティンバーコントロールを行うことが できます。ノート・データに加えて、MIDI ポートは MIDI クロック、コントローラー、エクスプレッション、 SysEx などを送受信するように設定できます。

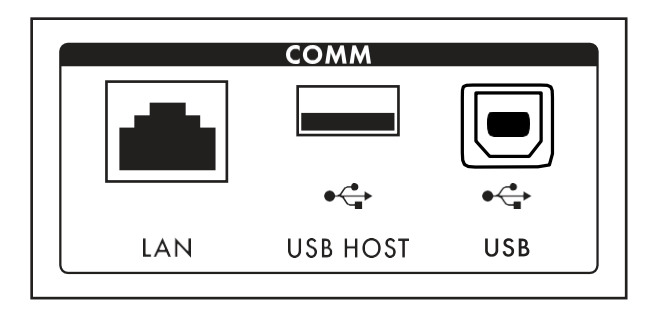

# 通信ポート(COMM)

LAN ポートにより、Moog One はCAT-5 ケーブル を使用してコンピュータネットワークに直接接続で き、リモートサービスおよび将来の拡張が可能に なります。USB ホスト・ポートは、USBメモリ・ドライ ブからMoog One ファームウェアをアップデートす ることができます。また、本機のデータをポータブ ルUSBドライブにバックアップして、保管やバックラ イン・アプリケーションを安全に行える便利な方法 を提供します。

また、USB ホストポートは、Moog One の操作にクラスに準拠したMIDI デバイス(追加のソフトウェアドライバを 必要としないデバイス)を組み込むこともできます。ここにあるUSB ポートは、Moog One がUSB やMIDI、その 他のシステム・データを送受信することで、Moog One とコンピューターを直接通信するためのものです。

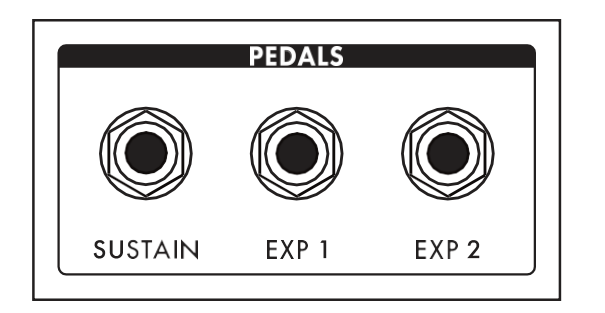

# PEDAL端子

Moog One には3 つのペダル入力ジャックがありま す。1 つはサスティン(SUSTAIN)ペダル入力、もう1 つはエクスプレッション(EXP 1、EXP 2)ペダル入力と して構成されています。これらの入力は、ほとんどす べてのMoog One パラメーターを制御するために使 用でき、非常に表現力のあるパフォーマンスを実現 します。

注意:これらのペダル端子は、他のシンセモジュール、ユーロラックシステムなどからのCV信号(1/4 TSケーブル経由)の受信にも使用できます。

# オシレーター

シンセサイザーの主な音源はオシレーターです。Moog One オシレーターには、ギターの弦やクラリネット のリードのような物理的な可動部分はありません。代わりに、オシレーターは非常に速く方向を変える電 子信号を生成します。これらの変動によって生成されるパターンは、信号の高調波成分を決定する波形ま たは波形を決定する。Moog One には、3 つの独立したオシレーターが搭載されており、デザインはほぼ 同じです。

各オシレーターは2 つの波形を同時に生成します。これらの波形は、専用のMIX コントロールを介して1 つの 複合波にブレンドできます。最初の波形では、三角波またはのこぎり波を選択できます。WAVE ANGLEコント ロールをTriangle波に適用すると、波形の対称性を変更することができ、Triangleはどちらかの極端なところで RampまたはSawtooth形状に到達することができます。のこぎり波に[WAVE ANGLE (波形角度)] コントロール を適用すると、リセット時間を変更でき、高調波ダイバーシチを向上させることができます。2 番目の波形は、 Pulse Width が可変のPulse 波形です。PULSE WIDTH ノブと同様に、TRI/SAW WAVE ANGLE ノブは別のコ ントローラーやパラメーターからモジュレートできます。

それらの結合された信号は、各オシレーターの最終的な音響出力を決定する波形の無限配列を作成するため に一緒に使用することができます。各Moog One Oscillator の中央にあるOLED 画面は、このコンポジット波形 の静止画像を表示します。

注: OLED に表示される静止画像は、オシレーターのパラメーター設定によってのみ作成され、最終波形に影響を与える可能性のあるリアルタイムモジュレーションルーティングは反映されません。

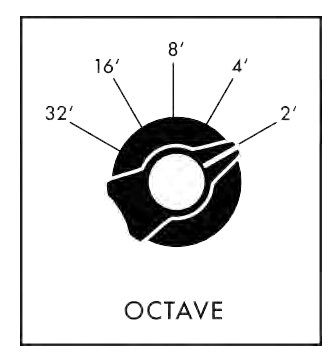

#### OCTAVE (32', 16', 8', 4', 2')

OCTAVE ノブを回すと、オシレーターのピッチがオクターブ単位で変わりま す。ヒストリカルな「フット」設定は、パイプ・オルガンのパイプの長さに関す る音楽的な規則です。Moog One キーボード(MIDI Note #60)の中央にある "C"を"Middle C"に合わせ、8'に設定するのが標準です。

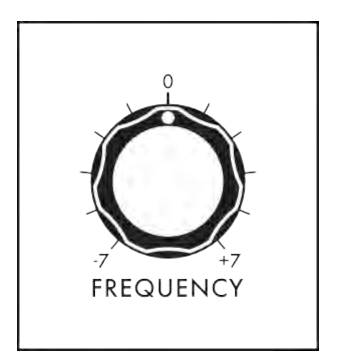

#### 周波数(-7~0~+7)

OCTAVE ノブでオシレーターのピッチをオクターブ単位で設定している間、 FREQUENCY ノブでオシレーターのピッチを+/7 セミトーン(完全な5 分の1)の 範囲で連続的に変化させることができます。

# オシレーター(続き)

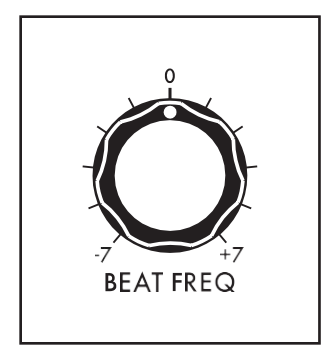

# ビート周波数(-7~0~+7)

複数のオシレーターをわずかにデチューンすることは、巨大なアナログ・サ ウンドを作成するクラシックな方法です。Moog One では、オシレーターの ピッチを一定量(ヘルツ(Hz)で測定)オフセットできるビート周波数コントロー ルを追加します。BEAT FREQ ノブを使用して、オシレーターごとにわずか なチューニング・オフセットを作成します。この方法は、キーボード全体にわ たって一貫した音楽結果を提供します。

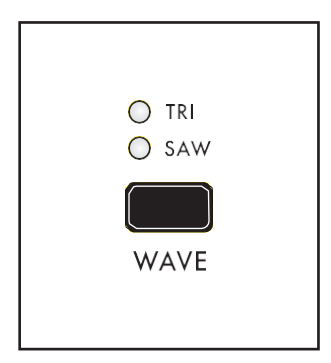

#### WAVE (TRI, SAW)

WAVE ボタンでTRI (Triangle)またはSAW(SAW)を選択します。 第1 波形ジェネレータの(鋸歯状波)モード。

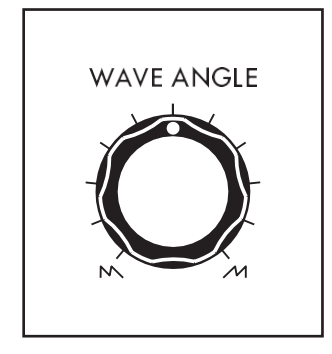

#### 波長

[WAVE ANGLE] ノブの機能は、[WAVE] ボタンの選択によって決まります。

#### TRI (三角形モード)

WAVE ボタンをTRI に設定すると(TRI LED が点灯)、WAVE ANGLE ノブを回すと、 波形が連続的に変化し、波形の立ち上がりセグメントと立ち下がりセグメントの 関係が変わります。

中央の位置が三角波になります。ノブを左いっぱいに回すと鋸歯状波に近い波形になり、右いっぱいに回すと逆の鋸歯状波(またはランプ波)になります。

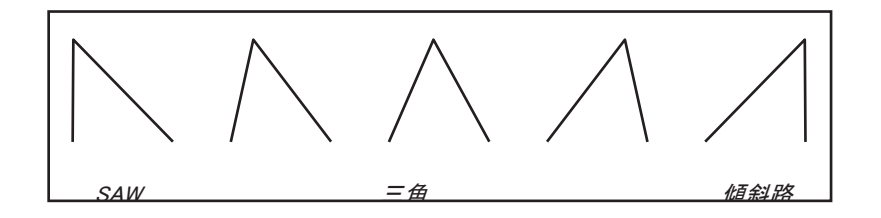

注: TRI モードでは、ウェーブの立ち上が りと立ち下がりの位相は、ピッチとともに スケールされます。 ピッチが高いほど速く なり、ピッチが低いほど遅くなります。

ヒント: TRI モードでは、WAVE ANGLE をモジュレートして波形の立ち上がり/立ち下がりセグメントを変

更し、アナログ・シンセサイザーでは従来使用できなかった様々な音色を生成します。
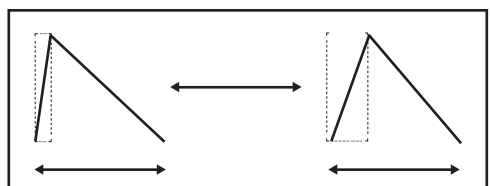

SAW (サウトウスモード)

WAVE ボタンをSAW(SAW LED が点灯)にすると、WAVE ANGLE ノブを回すと、ノコギリ波のリセット時間が連続的に 変化します。ノブを左に回すと、6 µ s(マイクロ秒)のリセット 時間でクラシックなMoog Sawtooth Wave が生成されます。

WAVE ANGLEノブを右に回すと、ノコギリ波のリセット時間が長くなり、暗くてアグレッシブな音色になります。 Wave Angle の範囲は6 μs ~1ms (ミリ秒)です。

注: SAW モードでは、Wave Angle をモジュレートすると、ウェーブのリセット時間が変化し、ティンバーの複雑さがダイナミックに変化します。

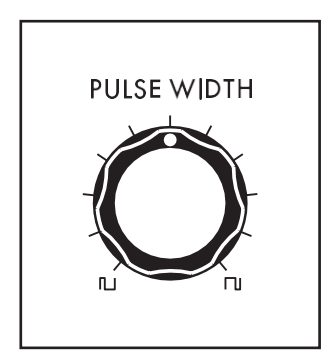

#### パルス幅

各オシレーターの2 番目の波形ジェネレーターは、パルス波を生成します。 PULSE WIDTHノブを回すと、波形のデューティ・サイクル(パルス幅)が変わ ります。PULSE WIDTHノブを左端に回すと、短いデューティ・サイクルの狭い パルスが生成され、中央の位置では方形波(デューティ・サイクル50%)が生 成され、右端に回すと、長いデューティ・サイクルの広いパルスが生成され ます。

注: 20% の「オン」時間を持つ狭いパルス波の反転は、20% の「オフ」時間を 持つ広いパルス波です。グラフィック的には、それらは互いに鏡像であり、そ れらの調和成分は同一である。しかしながら、パルス幅変調(PWM)の特徴的 なサウンドを与えるのは、一方から他方への滑らかな周期的な遷移である。

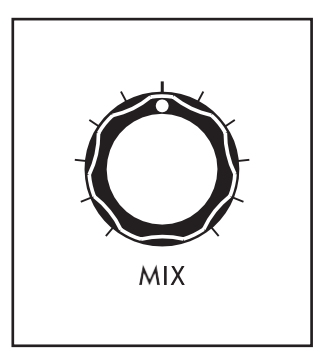

#### MIX

MIX ノブを使用すると、Triangle/Sawtooth Generator とPulse/Square Generator の出力を組み合わせて、ユニークで複雑なアナログ波形を作 成できます。MIX ノブで2 つのブレンドを決定し、オシレーターごとの OLED ウィンドウに波形が表示されます。MIX ノブを左端に回すと Triangle/Sawtooth のみが出力され、中央の位置では2 台の発電機が 均等にミックスされます。MIX ノブを右端に回すとPulse/Square のみが 出力されます。

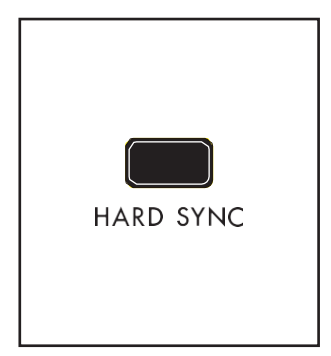

# ハード同期(OSCILLATOR 2 とOSCILLATOR 3 のみ)

オシレーターが別のオシレーターの位相に同期すると、マスター・オシレータ ーのすべての波形ピークに一致するように、同期したオシレーターが強制的 にリセットされます。シンク・オシレーターが追いつかなくなるにつれて、波形 はますます複雑になります。

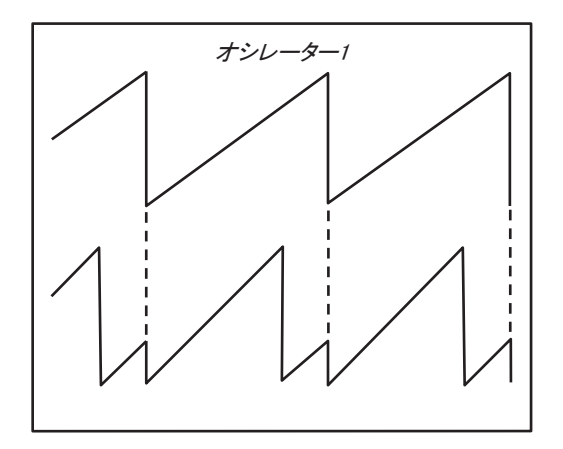

サウンドは、アグレッシブになったり、メタリックになったり、 コムフィルタリングの要素を呈したりすることがあります。 シンク・オシレーターの周波数にモジュレーションを加える ことで、この効果を大幅に高めることができます。Moog One では、デフォルトでオシレーター1をマスターオシレー ターとして設定します。HARD SYNC ボタンを使用して、選 択したオシレーターを強制的にオシレーター1に同期させ ます。

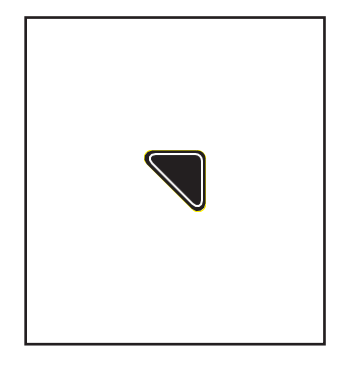

#### OSCILLATOR MOREページ

オシレーター・モジュールの右上隅にある三角形のMORE ボタンを押す と、センター・コンソールのソフト・ノブとマスター・エンコーダーを使用して アクセスしたり変更したりできる2 番目のレベルのパラメーターが表示さ れます。

これらの追加パラメータは、画面下部に表示されます。左側のペインには、オシ レーターから出力される最終波形の静的な表現が表示されます。

注: 画面に表示される静止画像は、オシレーターのパラメーター設定によっての み作成され、最終波形に影響を与える可能性のあるリアルタイムモジュレーショ ンルーティングは反映されません。

右ペインには、このモジュールのフロントパネルハードウェアパラメータの現在値が表示されます。

メモ: 点灯しているMORE ボタンを押すと、MORE ページが終了し、HOME 画面が呼び出されます。

| SYNTH 2 - OSCILLATOR 1                |                        |                                                                      |                                               |  |  |  |
|---------------------------------------|------------------------|----------------------------------------------------------------------|-----------------------------------------------|--|--|--|
|                                       |                        | OCTAVE<br>FREQUENCY<br>BEAT<br>SAW<br>TRIANGLE<br>PULSE WIDTH<br>MIX | 32'<br>-7.00<br>-7.00Hz<br>6µs<br>-100%<br>0% |  |  |  |
|                                       |                        |                                                                      |                                               |  |  |  |
| PITCH MOD                             | RING MOD               | WAVE MOD                                                             | FREQ MOD                                      |  |  |  |
| PITCH MOD<br>LFO 1 0%<br>MOD EG -100% | RING MOD<br>SOURCE 1-2 | WAVE MOD<br>ANGLE 0%<br>PULSE 0%                                     | FREQ MOD<br>FM 0%<br>ROUTE 3-1                |  |  |  |

#### 値の変更

各パラメーター名の下にあるソフト・ノブを回 して、値を変更します。場合によっては、ソフ ト・ノブで機能のオン/オフを切り替えることも できます。他の場合には、ソフト・ノブは、ある 範囲の値または設定から選択することができ ます。

### A ROW を選択する

画面右端のスクロールバーは、現在の行を 示します。マスターエンコーダーを右に回すと、 次の使用可能なパラメーター行が選択され ます。

マスターエンコーダーを左に回すと、前の行が選択されます。選択したら、各パラメーター名の下にあるソフ

ト・ノブを回して値を変更します。

# オシレーター(続き)

## VCO モード(サウトウス、トリアングル)

フロントパネルのWAVE ボタンの状態を表示します。この機能は、ここでも制御できます。

### ピッチ追尾(0~200%)

このパラメーターを100% に設定すると、オシレーターのピッチは通常通りキーボードを追跡します。この値を変更したい場合があります。例えば、0% の場合、オシレーターは、再生されたノートに関係なく同じピッチを再生します。別の例は、オシレーターをハードシンクに設定し、エフェクトを強化するために過剰な値(150% ~200%)を使用することです。

## NOTE-ON RESET (オフ、オン)

通常、オシレーターは常に作動しており、新しいノートが再生されるたびに、波形サイクルの現在のポイントから始まります。NOTE-ON RESET がオンのとき、オシレーターのフェーズは、ノートオン・コマンドを入力するたびにゼロにリセットされ、非常にパンチの強いベース・サウンドが得られます。

## ベンドオフセット

ベンド・オフセット量はオシレーターごとに設定され、LHC MOREページで設定されたシンセ・ピッチ・ベンド・ア ップ/ダウンの値と組み合わせられます。ベンド・オフセットは、ベンド・アップとベンド・ダウンの値を個別に設 定でき、それぞれが正または負の値に設定できます。このようにして、ピッチベンドホイールを使用して、各オ シレーターを特定のノートまたはインターバルに移動の両端で分解することができ、クリエイティブなハーモニ ーとコードを演奏の一部として導入することができます。

### 曲げオフセット(-24~0~+24)

ピッチ・ベンド・ホイールを上に動かしたときにオシレーターにかかるピッチ・ベンド・オフセットの量を 設定します。値がゼロに設定されている場合、オフセットは加算されません。オフセット値がマイナス の場合はピッチが下がり、プラスの場合はピッチが上がります。範囲は+/24半音(2オクターブ)です。

#### ベンドダウンオフセット(-24~0~+24)

ピッチ・ベンド・ホイールを下に動かしたときにオシレーターにかかるピッチ・ベンド・オフセットの量を 設定します。値がゼロに設定されている場合、オフセットは加算されません。オフセット値がマイナ スの場合はピッチが下がり、プラスの場合はピッチが上がります。範囲は+/24半音(2オクターブ)で す。

# HARD SYNC SRC. (OSCILLATOR 2 とOSCILLATOR 3 のみ)

Hard Sync on Oscillator 2 およびOscillator 3 のデフォルトソースはOscillator 1 です。ここでは、別のオシレ ーターをHard Sync ソースとして指定できます。

OSCILLATOR 2 (VCO 1, VCO 3)

OSCILLATOR 3 (VCO 1, VCO 2)

# OSCILLATOR共通パラメーター

オシレーター・セクションのすぐ下には、アクティブ・シンセの3つのオシレーターすべてに影響するコントロールがあります。これらのパラメータは即座に利用可能であり、一般的に使用される変調アプリケーションに便利にハードワイヤ接続されます。

# ピッチ変調

これらの変調パラメータは、3つのオシレーターすべてのピッチに影響します。

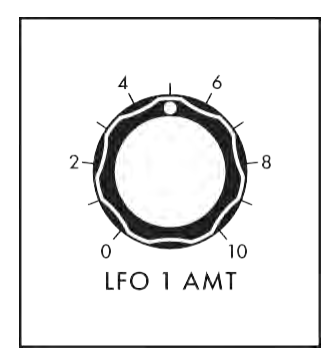

# LFO 1 AMT (0~10)

このノブを回すと、3 つのオシレーターすべてのピッチにモジュレーション・ ソースとして適用されるLFO 1 の量が決まります。このノブの値が大きい ほど、モジュレーション・エフェクトの深さが深くなります。

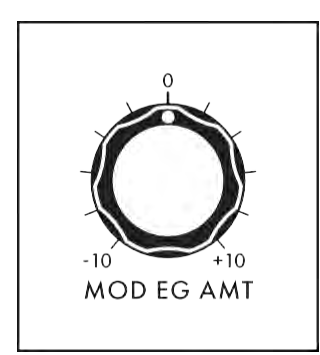

## MOD EG AMT (-10~0~+10)

このノブを調整すると、モジュレーション・エンベロープ・ジェネレーターから のコントロール信号が、3 つのオシレーターすべてのピッチにモジュレーショ ン・ソースとして適用される量が決まります。中心位置はゼロに等しく、影響 はありません。ノブを右に回すとMOD EG 信号の量が増え、ノブを左に回す とMOD EG 信号の量が反転します。

# リングMOD (リングMODULATOR)

リング・モジュレーションは、2つの入力信号を解析して、新しい複雑な出力信号を生成します。数学的には、 この出力信号は、入力信号の周波数の合計と差の組み合わせである。リング・モジュレーションは、メタリッ ク、ロボット、インハーモニックなサウンドを生成するために知られています。RING MOD の出力は、Moog One Mixer モジュールの専用チャンネルに表示されます。

注: RING MOD に入力されるオシレーター信号は、Triangle/Sawtooth ジェネレーターから直接タップされ、 Oscillator のPULSE WIDTH ノブやOscillator MIX ノブの影響を受けません。

ヒント: RING MOD エフェクトを強調するために、いずれかのオシレーターのピッチ・トレース量を変更してみてください (MORE ボタンを使用)。変更したオシレーターの音量を小さくしたい場合があります。

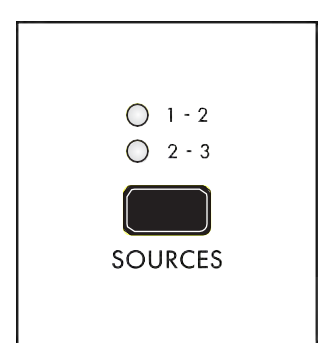

ソース(1 - 2, 2 - 3) このボタンを使用して、RING MOD に送り込むオシレーターのペアを選択 します。該当するLED が点灯します。

・ -オシレーター1 とオシレーター2 はリング・モジュレーターを駆動します。

1 - 2

2-3 オシレーター2 とオシレーター3 はリング・モジュレーターを駆動します。

# 波形変調

これらの変調パラメータは、オシレーターの波形に影響します。どちらのノブもオシレーターの波形にLFO3を 適用しています。

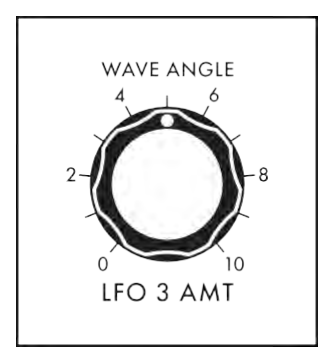

#### WAVE ANGLE / LFO 3 AMT $(0 \sim 10)$

このノブを回すと、オシレーターのWave Angle パラメーターにモジュレーショ ン・ソースとして適用されるLFO 3 の量が決まります。このノブの値が大きい ほど、エフェクトの深さが深くなります。

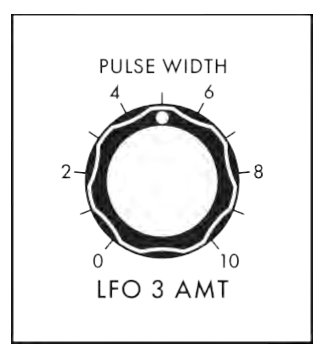

### パルス幅/ LFO 3 AMT (0~10)

このノブを回すと、オシレーターのPulse Width パラメーターにモジュレーショ ン・ソースとして適用されるLFO 3 の量が決まります。このノブの値が大きい ほど、エフェクトの深さが深くなります。

# FM(周波数変調)

周波数変調(FM)では、1 つのオシレーターの出力で別のオシレーターの周波数を変調できます。FMを適用 すると、複雑なサウンドを生成し、興味深い高調波を導入することができます。Moog One はリニアFM を使 用します。

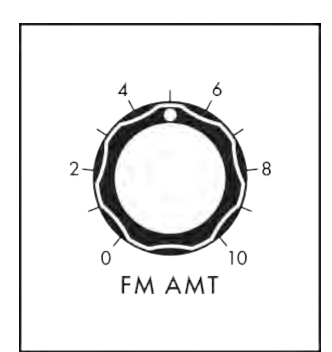

#### FM AMT (0~10)

このノブを回すと、あるオシレーターから別のオシレーターに適用される周波 数変調の量が決まります。このノブの値が大きいほど、エフェクトの深さが深 くなります。

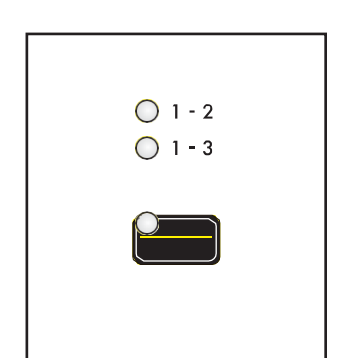

**ルート(1 - 2, 1 - 3, 3 - 1)** FMエフェクトのオシレーターとルーティング方式を選択します。選択すると、対

応するLED が点灯します。 1-2

オシレーター1の出力は、オシレーター2の周波数を変調しています。

| ROUTE | 1-3<br>オシレーター1 の出力は、オシレーター3 の周波数を変調しています。 |
|-------|-------------------------------------------|
|       |                                           |

3-1 オシレーター3の出力は、オシレーター1の周波数を変調しています。

# ノイズ

Moog One には、3 つのオシレーターとリング・モジュレーターのほかに、ミキサー・モジュールに専用チャンネルを備えた独立したオーディオ・ソースとして使用可能な、高度なデュアル・ソース・ノイズ・ジェネレーターも搭載されています。

ノイズ・モジュールには、ノイズを独立にアーティキュレーションするための専用エンベロープ・ジェネレータ が内蔵されています。このエンベロープ・ジェネレーターには、可変のATTACK ノブ、可変のRELEASE ノブ、 サスティン・ボタンがあり、ノートを押さえている間、ノイズ・ジェネレーターが鳴り続けることができます。

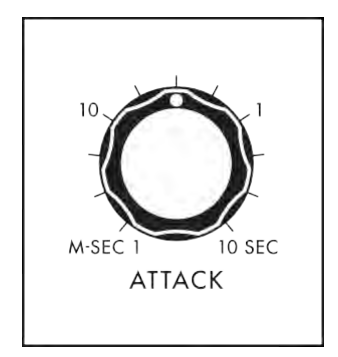

## アタック(1 M-SEC~10 SEC)

ATTACKノブでは、ノイズ・エンベロープ・ジェネレーターのアタック・タイムを設定します。このノブでは、キーが押されたとき、またはゲート信号が受信されたときに、ノイズが最大ボリュームに到達する速度をコントロールします。

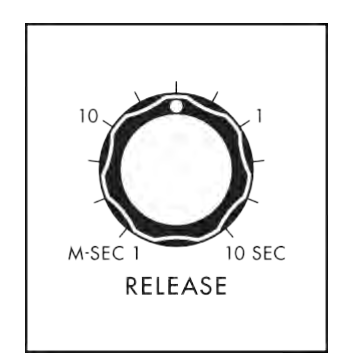

## リリース(1M秒~10秒)

[RELEASE]ノブでは、ノイズ・エンベロープ・ジェネレーターのリリース・タ イムを設定します。キーを離した後、またはゲートを閉じた後、ノイズ・エ ンベロープ・ジェネレーターがどのくらいゆっくりとフェードアウトするかを コントロールします。

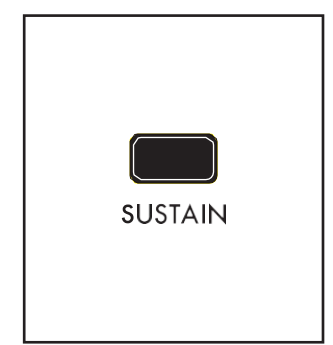

## サステイン(ON/LIT、OFF/UNLIT)

サスティン・ボタンをオンにすると、キーボードを押したり、サスティン・ペダ ルを押したり、CVゲートを受信したりして、ゲートが開いている間、ノイズ・ ジェネレーターが鳴り続けます。[SUSTAIN]ボタンをオフにすると、リリー ス・ステージがディケイ・ステージの役割を果たし、アタック・ステージが完 了するとすぐにサウンドがフェード・ダウンします。

注: ノイズエンベロープジェネレーター(NOISE EG)は変調ソースとして使用 でき、ノイズEG の各ステージは変調先として使用できます。

# ノイズ(続き)

ノイズ・ジェネレータは、白、赤、紫の3 種類のノイズを生成します。[COLOR] ボタンを使用して2つのノイズ 色を同時に選択することができます。[COLOR MIX] ノブでは、これら2つのノイズ色をブレンドします。

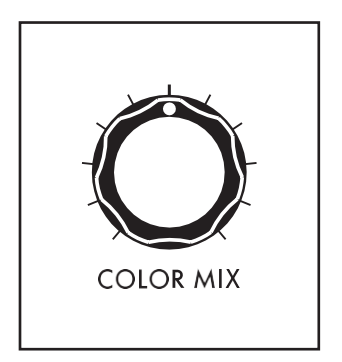

## カラーミックス

COLOR MIX ノブでは、COLOR ボタンで選択した2 色のノイズのバランスを 設定します。ツマミを左いっぱいに回すと、左の列の色が強調されます。ノブ を右いっぱいに回すと、右の列に表示されている色が強調されます。ノブを 中央に置くと、両者が均等にミックスされます。

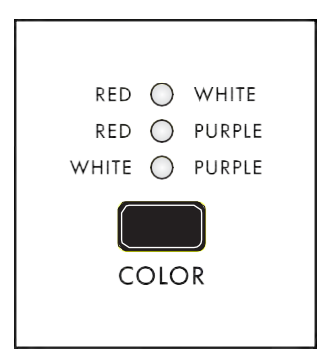

## 色

COLOR ボタンは、COLOR MIX ノブを使用してブレンドされている2 色のノ イズを指定します。選択したペアごとに対応するLED が点灯します。

#### 赤+白

赤色ノイズと白色ノイズが選択されます。

#### 赤+パープル

赤いノイズと紫いノイズが選択されています。

#### 白+パープル

ホワイトノイズ、パープルノイズが選択されています。

# ホワイトノイズ

ホワイトノイズは白色光に類似しており、オーディオスペクトルのすべてのオクターブバンドで同じ量のエネル ギーを含んでいます。古いテレビが既存のチャンネル以外に設定されているときに聞こえる音です。

# 赤ノイズ

Brownian Noise(ブラウンノイズ)とも呼ばれる赤ノイズは、周波数が高くなるにつれて、オーディオ・スペクト ラム全体でオクターブ当たりのエネルギーが6dB減少します。これにより、高周波ノイズ成分が大幅に低減 されます。赤いノイズは、ノイズの「ランブル」タイプと考えることができます。

# 紫ノイズ

ヴィオレット・ノイズ(Violet Noise)と呼ばれることもありますが、パープル・ノイズ(Purple Noise)はレッド・ノイ ズに対応します。Purple Noise(紫色ノイズ)は、周波数が高くなるにつれて、オーディオ・スペクトラム全体 でオクターブ当たりのエネルギーが6dB 増加します。

これにより、低周波ノイズ成分が大幅に低減されます。紫色のノイズは、「ヒス」タイプのノイズとみなすことができます。

メモ: Pink Noise (ピンクノイズ) - モジュラーとパーカッションのシンセシスで人気のある要素- は、COLOR ボタンを使ってRED + WHITE を選択し、次にCOLOR MIX ノブを調整して好みに近づけることができます。

# ミキサー

Moog One Mixer モジュールには、6 つのインプットチャンネルと2 つのアウトプットバスが装備されています。最初の 5 つの入力-

OSC 1、OSC 2、OSC 3、RING MOD、NOISE - フロント・パネルには専用のハードウェア・ミキサー・コントロールがあります。

## メモ: Mixer MORE ボタンを押すと、6 番目のチャンネル(External Audio Input) にアクセスできます。

ミキサー出力バスの一方は状態可変フィルター(SVF) に、もう一方はMoog ラダーフィルターに送られます。各入 力は、[SVF] および[LADDER] バスボタンを使用して、[Filter] または[Both] にバスできます。

各ミキサー・チャンネルにはボリューム・ノブがあります。ノブを右に回すとレベルが上がり、左に回すとレベル が下がります。最も低い設定(最も左側)では、ミキサーに信号が入力されていません。

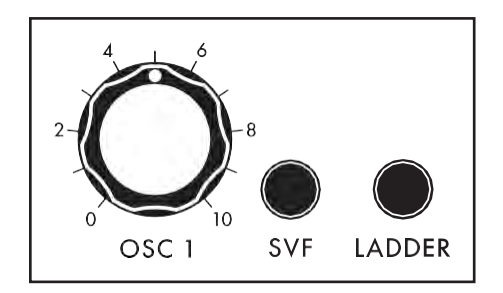

OSC 1

OSC 1 ノブを使用して、オシレーター1 信号がミキサーに入る際 のレベルを設定します。 関連するSVF ボタンとLADDER ボタンを押して、オシレーター1 がどのフィルターにルーティングされているかを指定します。 SVF および/またはLADDER ボタンが点灯している場合、オンに なり、そのフィルターパスが有効になります。

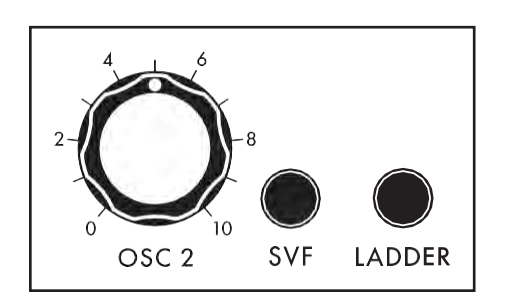

#### OSC 2

OSC 2 ノブを使用して、オシレーター2 信号がミキサーに入る 際のレベルを設定します。関連するSVF ボタンとLADDER ボ タンを押して、オシレーター2 がどのフィルターにルーティング されているかを指定します。ボタンが点灯しているときはオン になり、そのフィルターパスが有効になります。

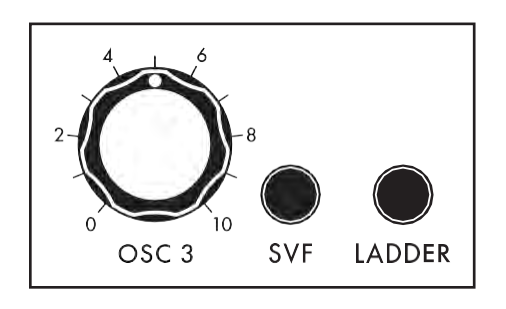

#### OSC 3

OSC 3 ノブを使用して、オシレーター3 信号がミキサーに入る 際のレベルを設定します。関連するSVF ボタンとLADDER ボタ ンを押して、オシレーター3 がどのフィルターにルーティングさ れているかを指定します。各ボタンが点灯しているときはオンに なり、そのフィルター・パスがイネーブルになります。

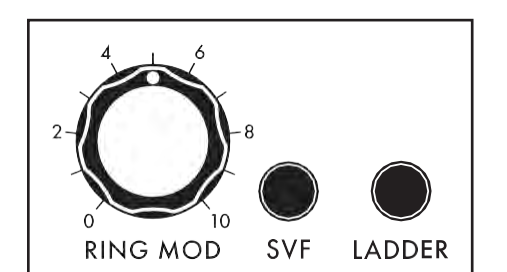

#### リングMOD

RING MOD ノブを使用して、ミキサーに入るリングモジュレータ ー信号のレベルを設定します。関連するSVF ボタンとLADDER ボタンを押して、リングモジュレーターをルーティングするフィル ターを指定します。各ボタンが点灯しているときはオンになり、 そのフィルター・パスがイネーブルになります。

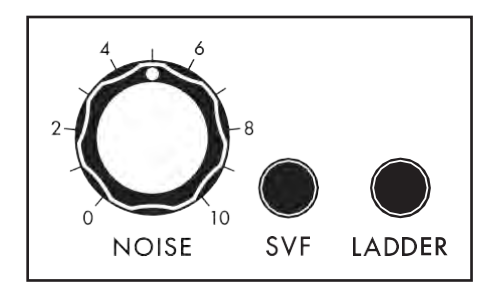

# ノイズ

Noise Generator(ノイズ・ジェネレーター)信号がミキサーに入る ときのレベルを、NOISE ノブで設定します。[SVF]ボタンと [LADDER]ボタンを押して、ノイズ・ジェネレータをルーティング するフィルタを指定します。各ボタンが点灯しているときはオン になり、そのフィルター・パスがイネーブルになります。

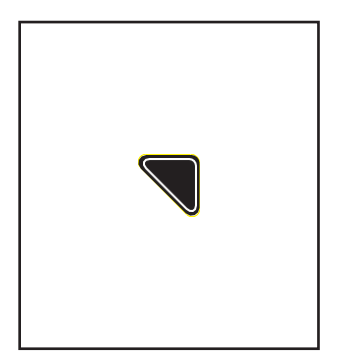

#### MIXER MORE PAGE (外部INPUT チャンネル)

Mixer モジュールの右上隅にある三角形のMORE ボタンを押すと、追加 のMixer パラメーターが表示されます。左ペインには、現在のミキサー入 カレベル、棒グラフスタイルが表示されます。各入力に関連付けられた四 角いボックスは、どのフィルターバスが使用されているかを示すために白 くなります。ボックスの最初の列はSVFフィルタを示し、2番目の列はラダ ーフィルタを示します。このビジュアル情報は、フロント・パネル・コントロー ルの物理的なノブとボタンの設定を反映します。右ペインには、このモジュ ールのフロントパネルハードウェアパラメータの現在値が表示されます。

最後のミキサー入力チャンネルは「External」と表示され、対応するフロントパネルハードウェアはありません。 代わりに、画面下端の最初の3 つのソフト・ノブを使用して、この入力を制御します。

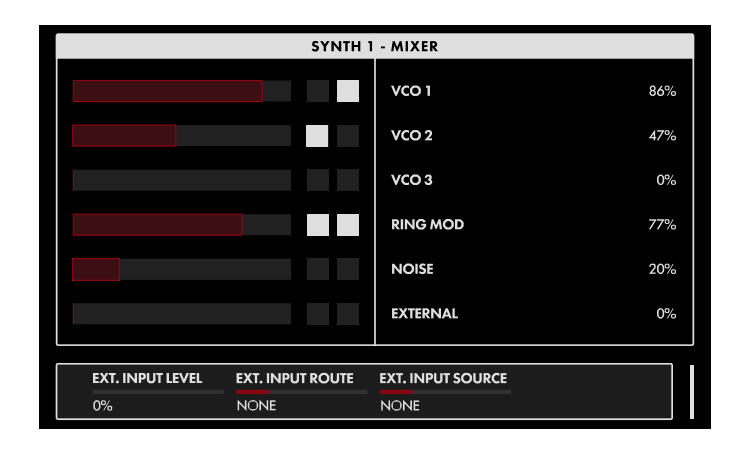

# メモ: 点灯しているMORE ボタンを押すと、MORE ページが終了し、HOME 画面が呼び出されます。

画面上のMORE ページのパラメータは、 画面下のソフトノブを使用して編集しま す。

#### 値の変更

パラメーター名の下にあるソフト・ノブを回し て、値を変更します。場合によっては、ソフト・ ノブで機能のオン/オフを切り替えることもで きます。

他のケースでは、値または設定のリストから 選択することができ、さらに他のケースでは、 ソフト・ノブが絶対値またはパーセンテージ のいずれかの値でダイヤルします。

EXT. INPUT LEVEL (0~100%)

外部オーディオ入力信号からミキサーへの入力レベルを設定します。

EXT. 入力ルート(NONE、SVF、LADDER、両方)

このパラメーターは、外部オーディオ入力信号をどのフィルターにルーティングするかを指定します。

外部入力ソース(NONE、MIC/LINE、LINE、MIC/LINE+LINE)

このパラメーターは、EXT. INPUT信号のソースとなる物理的なEXT. INPUT端子を指定します。

# フィルター

技術的には、Moog One は3 つのアナログフィルターを使用して、ダイナミックなトーンスカルプティングを提供 します。SVF(State Variable Filters)は、1 つのユニットとして機能します。その設定は、パラメータ設定によっ て決まります。3番目のフィルターはクラシックなMoog Transistor Ladder Filterです。SVF とラダーフィルター は、パラレルモードで並行して動作したり、シリーズモードでSVF からラダーに送り込むことができます。 フィルター・タイプとルーティングを組み合わせることで、サウンドの音色、ハーモニック・コンテンツ、最終的な キャラクターを広範囲にコントロールできます。また、この柔軟性により、Moog One は数え切れないクラシック なシンセサイザーとモジュールに現れたフィルタースキームの膨大な配列を再現し、それらを組み合わせてま ったく新しいユニークなサウンドを作り出すことができます。

SVF(State Variable Filter)とラダーフィルターの基本パラメーターは同じです。CUTOFF ノブでフィルターの動作周 波数を指定します。カットオフ周波数は、選択されたフィルターモードに応じて、上限周波数、下限周波数、または 中心周波数の値を表します。RESONANCE ノブは、フィルターの出力信号の一部をフィルターの入力に送り返し、 カットオフ周波数を強調します。SVF とラダーフィルターのカットオフ周波数は、どちらのCUTOFF ノブでも連動し、 同時に操作できます。

# メモ: サウンドを設計する際には、各ソースをフィルターに個別に、または両方にルーティングできることを 覚えておいてください。

# STATE 変数FILTER (SVF)

SVF は、2 つの同じフィルタ回路を使用して構成されています。フィルタ回路の配置と相互作用は、フロント・ パネルのNOTCH、バンドパス(BP)、ハイ・パス(HP)、またはロー・パス(LP)モードの選択、およびFilter MORE ページの他のパラメータによって決まります。

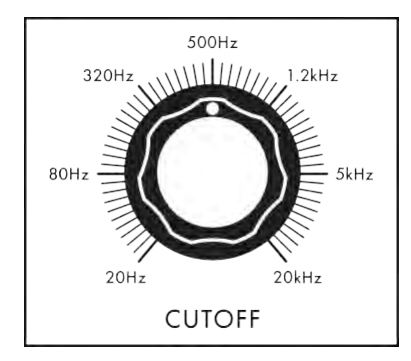

# CUTOFF (20Hz to 20kHz)

このノブを回して、SVF フィルターの動作周波数を設定します。選択 した周波数の機能は、選択したフィルターモードによって異なります。

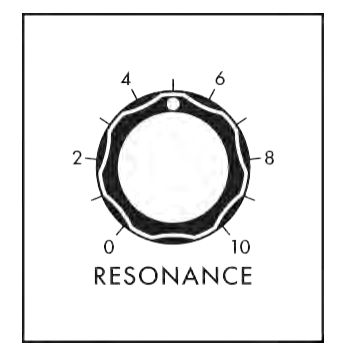

# レゾナンス(0~10)

RESONANCE ノブの値を上げると、フィルターのカットオフ周波数が強調 されます。これにより、カットオフ・フリケンシーまたはその近くにあるサウ ンドのハーモニック・コンテンツの目立ちを高めることができます。

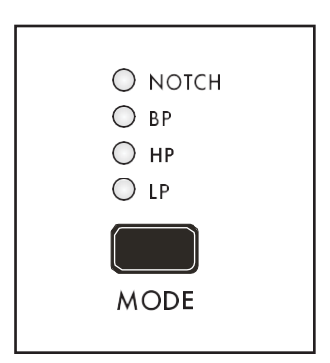

## $\pm$ -F(NOTCH, BP, HP, LP)

このボタンを押すと、使用可能な4 つのSVF フィルターモードが切り替わります。選択したLED が点灯します。

# ノッチ(NOTCH)

ノッチ・モードでは、カットオフ周波数を中心とする帯域に含まれる高調波 成分が減衰され、この帯域外の周波数(上下)は自由に通過することがで きます。

#### BP (バンドPASS)

バンド・パス・モードはノッチ・モードとは逆です。カットオフ周波数を中 心とした帯域に含まれる高調波成分は通過することができますが、こ の帯域外の周波数(上下とも)は減衰します。

### HP (HIGH PASS)

ハイパスモードでは、カットオフ周波数以上の高調波成分を通過させ、低域成分を減衰させます。

# LP (LOW PASS)

低域通過モードでは、カットオフ周波数より上の高調波成分が減衰され、より低い周波数が通過する ことが可能になる。

#### ラダーフィルター(LADDER)

ラダー・フィルターは、古典的なMoogトランジスター・ネットワーク・ラダー・デザインに基づいています。SVF と同様に、ラダーフィルターにはさまざまな操作モードがあります。さらに、ラダーフィルターには4つの異な る減衰スロープがあります。

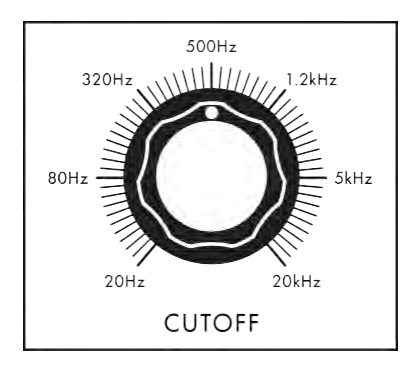

#### CUTOFF (20Hz to 20kHz)

CUTOFFノブを回して、ラダーフィルターの動作周波数を設定します。 選択した周波数の機能は、選択したフィルターモードによって異なり ます。

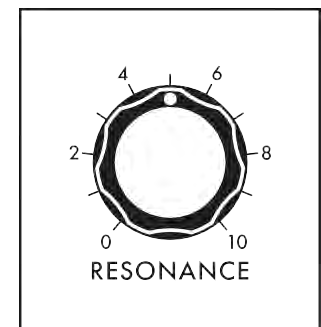

## レゾナンス(0~10)

RESONANCE ノブの値を上げると、フィルターのカットオフ周波数が強調 されます。これにより、カットオフ・フリケンシーまたはその近くにあるサ ウンドのハーモニック・コンテンツの目立ちを高めることができます。 RESONANCE ノブを一番上まで回し、CUTOFF ノブを下げると、フィルタ ーは自己発振状態になり、フィルターのカットオフ周波数によってピッチ が決まる正弦波オシレーターとして機能します。

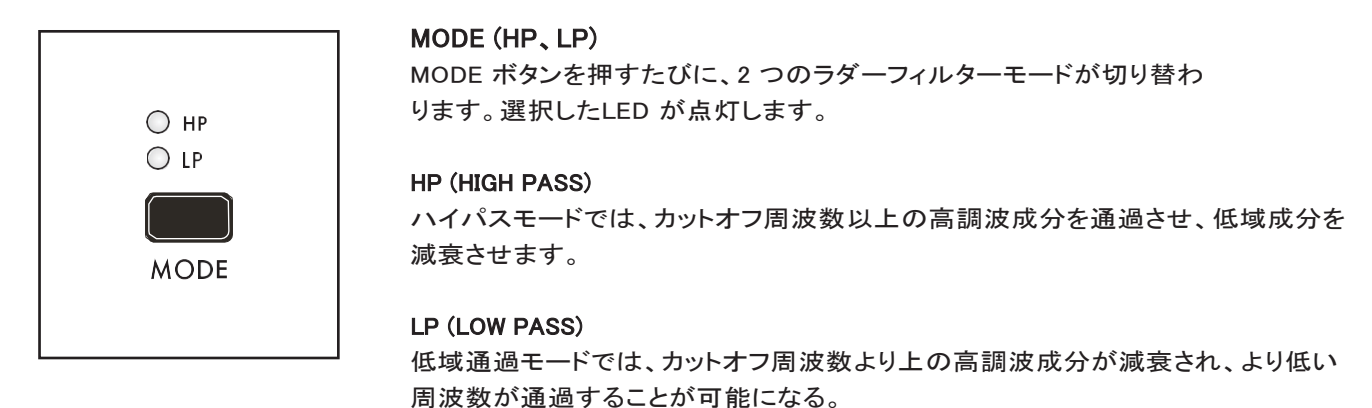

24dB
18dB
12dB
6dB
SLOPE

### SLOPE (24dB, 18dB, 12dB, 6dB)

このボタンを押すと、フィルターの使用可能なスロープ設定が切り替わります。選択したLED が点灯します。

#### 24dB

この設定を使用すると、ラダーフィルターはカットオフ周波数より上(LPモード)または下(HPモード)の周波数を1オクターブ当たり24dBのレートで減衰させます。オリジナルのMoog Ladderフィルターは24dB/octで作動します。

#### 18dB

この設定を使用すると、ラダーフィルターはカットオフ周波数より上(LPモード)または下(HPモード)の周波数をオクターブあたり18dBのレートで減衰させます。

#### 12dB

この設定を使用すると、ラダーフィルターはカットオフ周波数より上(LPモード)または下(HPモード)の 周波数を12dB/octのレートで減衰させます。

#### 6dB

この設定を使用すると、ラダーフィルターはカットオフ周波数より上(LPモード)または下(HPモード)の 周波数をオクターブあたり6dBのレートで減衰させます。

# FILTER 共通パラメータ

これらのパラメータは、SVF とラダーフィルターの両方に同時に適用され、フィルターの動作を決定します。

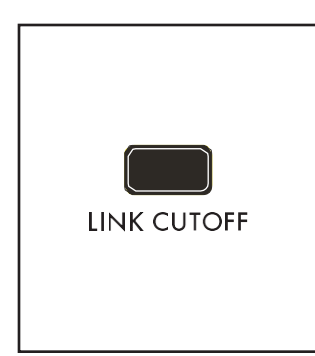

## リンクカットオフ(ON/LIT、OFF/UNLIT)

このパラメータがオンのとき、SVF CUTOFF ノブまたはラダーCUTOFF ノブ を操作すると、両方のカットオフ周波数が一様に変わります。フィルターのカ ットオフ周波数設定間の相対的なオフセットは、リンクされた値が増減される につれて保存されます。

注記: CUTOFF ノブの1 つを微調整すると、パラメーターが上限または下限 に達し、その上限に留まります。相対オフセットは、パラメータが限界に達し なくなると復元されます。

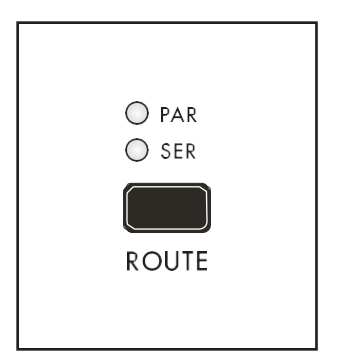

# ルート(PAR、SER)

ROUTE ボタンを押すと、使用可能なフィルター・ルーティングが順番に切り替わります。選択したLED が点灯します。

PAR (パラレル)

パラレル・ルーティングを選択すると、SVFとラダー・フィルタが 個別に並行して動作します。

SER (シリーズ)

シリーズ・ルーティングを選択すると、SVFの出力がラダー・フィルタの 入力に送られ、連続した「フィルタ・チェーン」が形成されます。

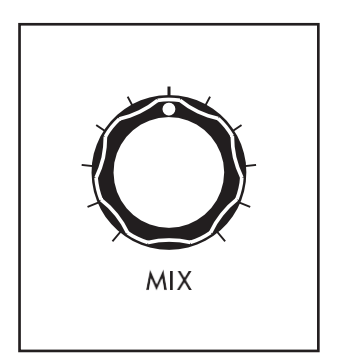

# MIX

2 つのフィルター出力のバランスは、MIX ノブでコントロールします。中 央の位置は、2 つのフィルタモジュールの均等なブレンドを表します。 MIX ノブを左に回すとSVF 出力が優先され、右に回すとラダーフィルタ ー出力が強調されます。

注:両方のフィルターのシリアル出力を聴くには、SVFフィルターのみに任意の ソースを割り当て、MIXノブを右いっぱいまで回します(100% ラダー)。SVF出 カはラダーフィルター入力に、ラダー出力は両方のフィルターを直列に接続し た結果になります。

カットオフモジュレーション

フィルター・モジュールには、EG AMT、LFO 2 AMT、FM AMT の3 つのカットオフ・モジュレーション・パラメ ーターも含まれています。これらの頻繁に使用される変調ソースは即座に利用可能であり、各フィルターの カットオフ周波数に簡単に配線できます。これらのパラメータは、SVF とラダーフィルターに対して個別に調 整することも、両方に同時に適用することもできます。

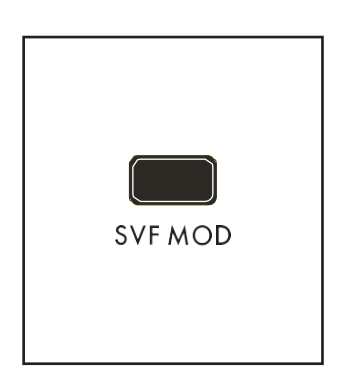

# SVF MOD (ON/LIT, OFF/UNLIT)

このボタンが点灯しているとき、EG AMT、LFO 2 AMT、FM AMT ノブで状態 可変フィルターのカットオフ周波数のモジュレーションを設定します。SVF MOD が消灯している場合、ノブはSVF モジュレーション量を調整しませんが、 SVF に設定されていた以前のモジュレーションは残ります。

#### ラッダーモード(ON/LIT、OFF/UNLIT)

このボタンが点灯しているとき、EG AMT、LFO 2 AMT、FM AMTノブでラダ ーフィルターのカットオフ周波数のモジュレーションを設定します。LADDER MOD が消灯している場合、ノブはラダーフィルターのモジュレーション量を 調整しませんが、ラダーフィルターに設定されていたモジュレーションは残り ます。

注: SVF MOD ボタンとLADDER MOD ボタンは、両方のボタンを同時に押すことで、同時にオン(点灯)にで きます。この場合、EG AMT、LFO 2 AMT、FM AMT ノブは両方のフィルターのモジュレーション量に影響し

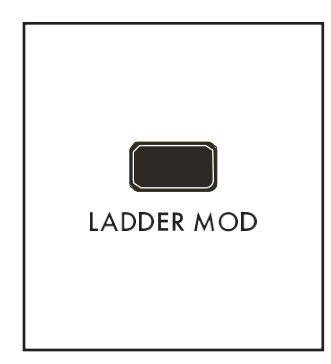

# ラッダーモード(ON/LIT、OFF/UNLIT)

このボタンが点灯しているとき、EG AMT、LFO 2 AMT、FM AMTノブでラダ ーフィルターのカットオフ周波数のモジュレーションを設定します。LADDER MOD が消灯している場合、ノブはラダーフィルターのモジュレーション量を 調整しませんが、ラダーフィルターに設定されていたモジュレーションは残り ます。

注: SVF MOD ボタンとLADDER MOD ボタンは、両方のボタンを同時に押すこ とで、同時にオン(点灯)にできます。この場合、EG AMT、LFO 2 AMT、FM AMT ノブは両方のフィルターのモジュレーション量に影響します。

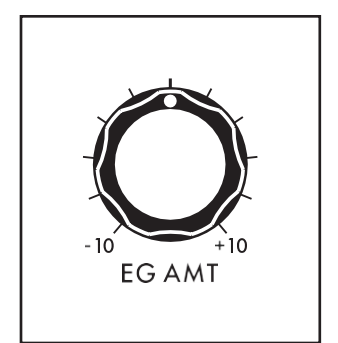

## EG AMT (-10~0~+10)

このノブは、フィルター・エンベロープで生成され、選択したフィルターのカット オフ・フリケンシーにモジュレーション・ソースとして適用されるコントロール信 号の量を設定します。中央の位置では、EG AMT ノブは無効になります。ノブ を右に回すと、正のモジュレーション量が増加します。ノブを左に回すと、マイ ナス(またはインバース)の値が増加します。

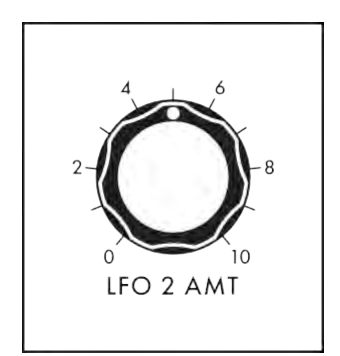

### LFO 2 AMT (0~10)

選択したフィルターのカットオフ周波数に適用されるLFO2によって生成されるモジュレーション信号の量は、このノブで決まります。左端の設定では、 モジュレーションは適用されません。ノブを右に回すと、より多くのモジュレ ーション信号が適用されます。

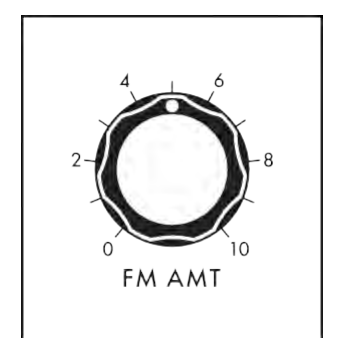

#### FM AMT (0~10)

FM (Frequency Modulation)ソースによって生成され、選択されたフィル ターのカットオフ周波数に適用される変調信号の量は、このノブによっ て決まります。左端の設定では、モジュレーションは適用されません。ノ ブを右に回すと、より多くのモジュレーション信号が適用されます。

注: FM AMT ノブのモジュレーションソースは、Filter MORE ページで選択 します。 ラダーフィルターとSVFに独立したFMソースを設定できます。

### より多くのページをフィルターする

フィルター・モジュールの右上隅にある三角形のMORE ボタンを押すと、センター・コンソールのインタラクティ ブ部分を使用してアクセスしたり変更したりできる2番目のレベルのパラメーターが表示されます。これらの追 加パラメータは、画面下部に表示されます。左側のペインには、2つのフィルターモジュールが表示されます。 右ペインには、このモジュールのフロントパネルハードウェアパラメータの現在値が表示されます。これらのパ ネル・コントロールを弱くすると、ここで値が更新されます。

#### メモ: 点灯しているMORE ボタンを押すと、MORE ページが終了し、HOME 画面が呼び出されます。

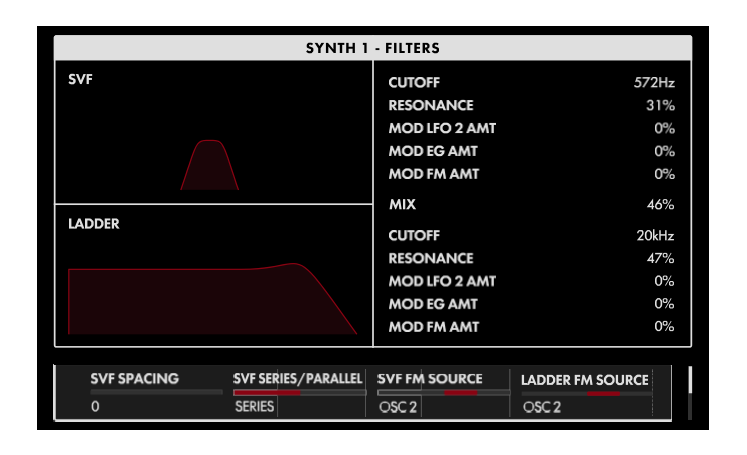

画面上のMORE ページのパラメータは、画 面下の4 つのソフト・ノブを使用して編集しま す。

#### 値の変更

パラメーター名の下にあるソフト・ノブを回し て、値を変更します。場合によっては、ソフト・ ノブで機能のオン/オフを切り替えることもで きます。

他のケースでは、ソフト・ノブは値または設定のリ ストから選択することができ、他のケースでは、ソ フト・ノブは絶対値またはパーセンテージのいず れかの値でダイアルします。

## A ROW を選択する

右端のスクロールバーは現在の行を示します。マスターエンコーダーを右に回して、パラメーターの次の行をハ イライトします。マスターエンコーダーを左に回すと、前の行が選択されます。この場合も、パラメーターの下に あるソフト・ノブを回して値を変更します。

#### SVF 間隔(-100%~0%~+100%)

このパラメータは、状態変数フィルタを構成する2つのフィルタ要素間のカットオフ周波数値にオフセットを設定します。SVF Cutoff Frequency はフィルタエレメントA の値を設定します。SVF SPACING パラメータはフィルタエレメントB のCutoff Frequency をその値より上または下に設定します。このパラメータの値を0 に設定すると、2 つの要素のカットオフ周波数は同じになります。正の値は、エレメントA に対するエレメントB のカットオフ周波数を上昇させます。負の値は、エレメントB のカットオフ周波数を低下させます。

# SVFシリーズ/パラレル(シリーズ、パラレル)

このパラメータは、SVF モジュールを構成する2 つのフィルタエレメントがどのように配置されるかを決定します。 Series を選択すると、エレメントA の出力がエレメントB の入力に供給され、Parallel を選択すると、2 つのフィ ルタが並列に動作します。

注: 類似の属性を共有していますが、このパラメーターはフロントパネルのSER / PAR ROUTE ボタンとは 異なる機能を持ちます。このボタンは、SVF とラダーフィルターをシリーズまたはパラレルのどちらで実行す るかを指定します。SVF SERIES/PARALLEL 選択は、SVF モジュール内のエレメントにのみ影響します。

# SVF FM ソース(OSC 1、OSC 2、OSC3)

このパラメーターは、SVF の周波数変調源となるオシレーターを決定します。FM を適用する場合、SVF MOD ボタンをオン(点灯)にする必要があり、FM AMT ノブで量を設定します。

LADDER FM SOURCE (OSC 1, OSC 2, OSC3)

このパラメーターは、ラダーフィルターの周波数変調源となるオシレーターを決定します。FM を適用する場合は、LADDER MOD ボタンをオン(点灯)にし、FM AMT ノブで量を設定します。

# FILTER MOREページ(続き)

#### SVF キートラック(-200%~+200%)

Keyboard Tracking (キーボード・トラッキング) では、フィルターのカットオフ・フリケンシーでオシレーターと同 じようにキーボードをトラックできます。このようにして、キーボード上の高音は、低音とは異なるフィルター効 果を受けます。100%では、フィルターはデフォルトのオシレータートラッキングと同じレートでキーボードをトラ ッキングします。0%の場合、SVF KEY TRACK パラメーターは実質的にオフになり、キーボードを追尾するこ とはありません。ゼロ以下では、トラッキングは負の(逆)値を持ちます。

# ラダーキートラック(-200%~200%)

Keyboard Tracking (キーボード・トラッキング) では、フィルターのカットオフ・フリケンシーでオシレーターと同 じようにキーボードをトラックできます。このようにして、キーボード上の高音は、低音とは異なるフィルター効 果を受けます。100%では、フィルターはデフォルトのオシレータートラッキングと同じレートでキーボードをトラ ッキングします。0%の場合、LADDER KEY TRACK パラメーターは効果的にオフになり、キーボードをトラッキ ングすることはありません。ゼロ以下では、トラッキングは負の(逆)値を持ちます。

ヒント: キートラックを100% で自己発振フィルターに適用すると、キーボードから追加の「オシレーター」として 演奏できます。

# 封筒

音は時間の経過とともに変化し、時間の経過とともにどのように変化するかは、サウンドのユニークさの一部です。 各サウンドには、開始、終了、およびその間に起こるいくつかの事柄があります。ドラムの打音のように、突然発 音するものもあります。ピアノのコードを押さえているような残響音や、素早く終わる音もあります。このスタート・ ツー・フィニッシュ・プロファイルは、サウンドのエンベロープとして知られています。

合成では、エンベロープ・ジェネレータ(EG)は最も有用で汎用性のある変調源の一つである。従来、アタック タイム、ディケイタイム、サスティン・レベル、リリース・タイムの4つの個別にコントロールされたパラメーター により、エンベロープ・ジェネレーターは、時間の経過とともにサウンドを発展させるために使用できる複雑 な(ADSR)コントロール信号を生成することができます。Moog One では、各エンベロープにDelay Time and Hold Time パラメーター(DAHDSR)を追加し、各ステージ、Looping およびLatching EG モード、Time Scaling、 Multi Triggering、さらにはSync で選択可能な曲線を追加して、より便利なEG 信号を生成します。

フィルター・エンベロープ、アンプ・エンベロープ、モジュレーション・エンベロープの3 つの独立したエンベロー プ・ジェネレーターが用意されています。デフォルトでは、Filter Envelope はサウンドの音質を経時的に変更 し、Amplifier Envelope は振幅(ラウドネス)を経時的に変更し、Modulation Envelope はオシレーターモジュー ルのPitch Modulation セクションのMOD EG AMT ノブにも配線されていますが、モジュレーション・エンベロー プは任意のパラメーターのモジュレーション・ソースとして使用できます。実際には、任意のEGを任意の変調 先の変調源として使用することができる。以下で定義するパラメーターは、各Moog One Envelope で同じです。

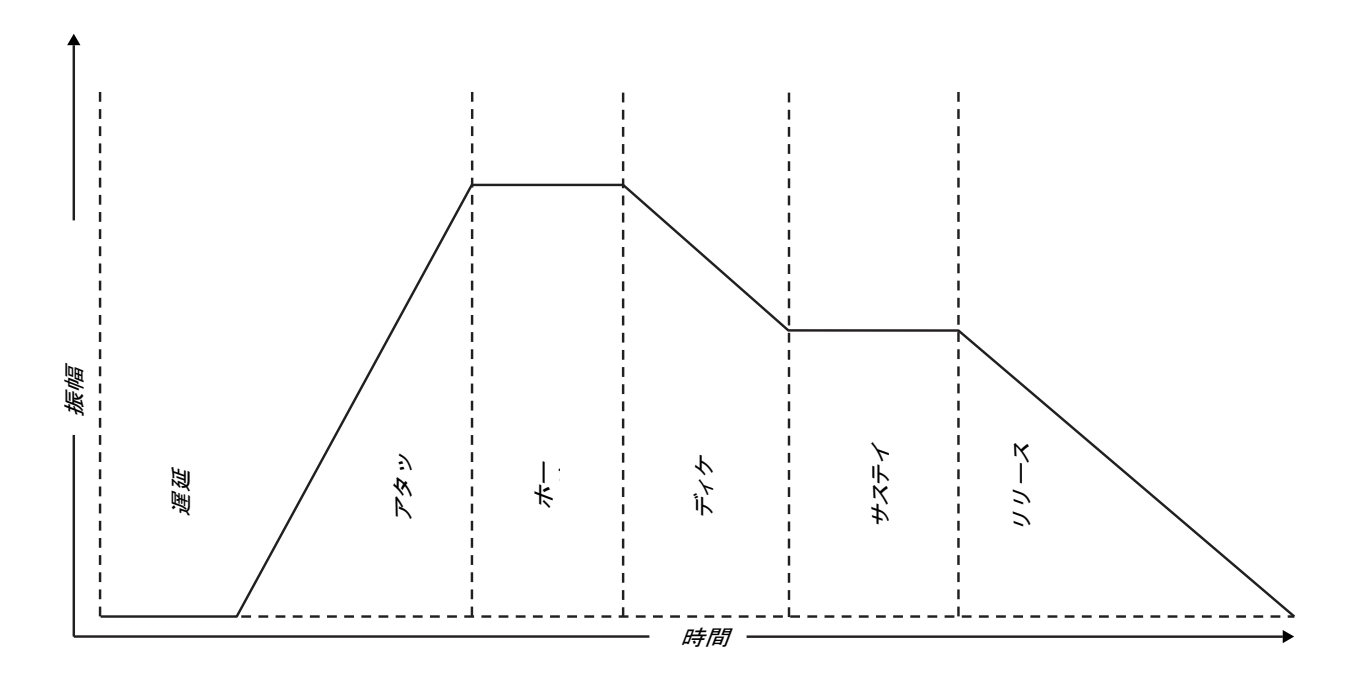

この図では、Delay Time、Attack Time、Hold Time、Decay Time、Sustain Level、Release Time が連動して連 続制御信号を形成する様子を示しています。エンベロープはキーを押すと始まり、キーを離すとリリース・ステ ージが始まります。外部ゲートを使用してエンベロープをトリガーすることもできます。

注: Attack Time、Decay Time、Release Time の値はM-SEC 1 (1 ミリ秒) ~10 SEC (10 秒) と表記されています が、ノブを左いっぱいに回すことで、MIN (最小) と表記されるさらに小さなゼロ近傍の値に設定することができま す。このMIN 設定は、TIME SCALE パラメーター(Envelope MORE ページ) の影響を受けにくくします。

エンベロープ(続き)

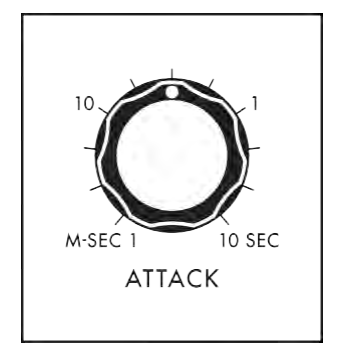

# アタック(1 M-SEC~10 SEC)

ATTACK ノブでは、キーを押すかゲートを起動すると、コントロール信号がゼロから最大レベルまで上昇するのに必要な時間を設定します。ノブを右に回すと、アタックタイムが長くなります。

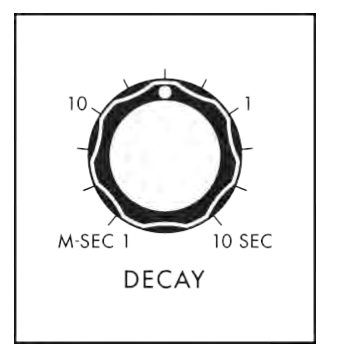

# DECAY (1 M-SEC $\sim$ 10 SEC)

DECAY ノブは、キーを押したまま、またはゲートを開いた状態で、コントロ ール信号がアタック・ステージの最大レベルからサステイン・レベルに達す るまでの時間を設定します。ノブを右に回すと、ディケイ・タイムが長くなり ます。

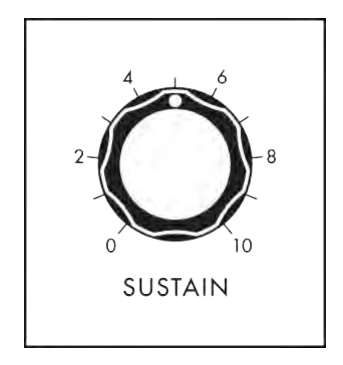

### サステイン(0~10)

ATTACK ノブ、DECAY ノブ、RELEASE ノブは、それぞれのステージを完了 するのに必要な時間をコントロールします。 代わりに、SUSTAIN ノブでは、キーを押している間(またはゲートが開いている 間)にエンベロープコントロール信号が維持されるレベルをコントロールします。 値を高くすると、サスティン・レベルが高くなります。

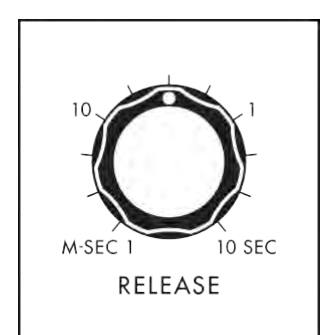

#### RELEASE (JJJ-Z) (1 M-SEC ~ 10 SEC)

キーを離す(またはゲートを閉じる)と、エンベロープはリリース段階に入ります。RELEASE ノブは、コントロール信号が現在のレベルからゼロまで下がるのに必要な時間を設定します。ノブを右に回すと、リリースタイムが長くなります。

注: アタック/ディケイが完了する前にキーを離す(またはゲートを閉じる)と、エンベロープはリリース・ステージに進みます。

# エンベロープ(続き)

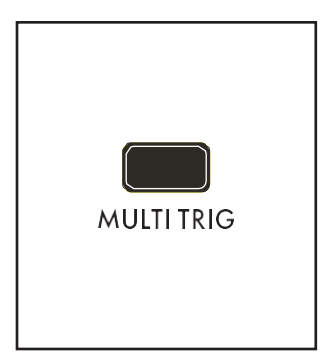

# マルチトリガ(ON/LIT、OFF/UNLIT)

MONOモード、UNISONモードで演奏しているときの明瞭度を向上させるこ とができます。MULTI TRIG (Multiple Triggering) ボタンをOff に設定すると、 鍵盤を押している間に演奏された新しいノート(レガートスタイル) は新しい エンベロープサイクルを開始せず、新しいノートがアクティブなエンベロー プの現在の位置で鳴ります。Multiple Triggering (MULTI TRIG ボタンをオ ンにする) は、新しいノートを再生するたびに新しいエンベロープ・サイクル を開始します。

ポリフォニックで再生しているとき、前のノートを再生している間に特定のボイスが 新しいノートによってリトリガーされると、エンベロープが再起動します(MULTI TRIG On)。または再起動しません(MULTI TRIG Off)。

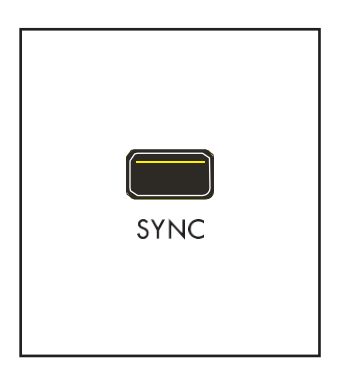

# 同期(ON/LIT、OFF/UNLIT)

SYNC ボタンがオンのとき、エンベロープのディレイ、アタック、ホールド、ディケ イ、リリースの各ステージの秒単位のタイミングは、マスタークロックのテンポ (BPM)のクオンタイズされた音楽区分に置き換えられます。これにより、エンベ ロープは、アルペジエーター、シーケンサー、LFO、エフェクトなどのクロック分 周タイミングを使用して、他のモジュールと同期して動作することができます。 エンベロープの完全なSYNC 値の範囲は、[1/64, 1/32, 1/16, 1/8, 1/4, 1/2, 1, 2, 4, 8, 16, 32, 64] です。

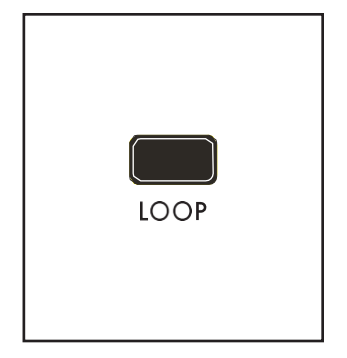

#### LOOP (ON/LIT, OFF/UNLIT)

LOOP ボタンをオンにすると、Envelope はDelay、Attack、Hold、Decay、 Sustain、Release の各段階の値に基づいたリピートコントロール信号を生成 します。リリース・ステージが完了すると、ディレイ・ステージが新しい状態に なります。

このタイプの反復制御信号は、台形信号としても知られている。

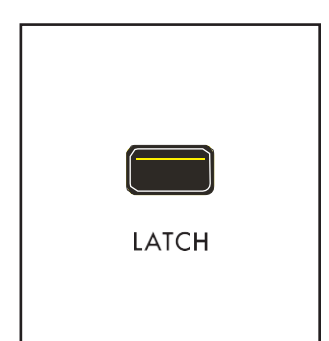

## ラッチ(ON/LIT、OFF/UNLIT)

LATCH ボタンをオンに設定すると、キーを離したりゲートを閉じたりしても、エ ンベロープはサステインレベルで開いたままになります。LATCH ボタンをオン にし、LOOP ボタンをオンにすると、キー(またはゲート)を離した後もエンベロ ープはサイクルとループを繰り返します。

# エンベロープ(続き)

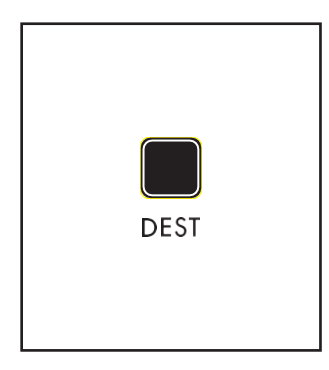

#### デスト

DEST (Destination)ボタンは、このエンベロープをソースとして使用してモジュ レーションルートを設定するための直感的で簡単なショートカットです。 DEST ボタンを押すと、Center Console Display にModulation Quick Assign 画面が表示されます。タッチまたは調整された次のFront Panel パラメーター がモジュレーション先になります。

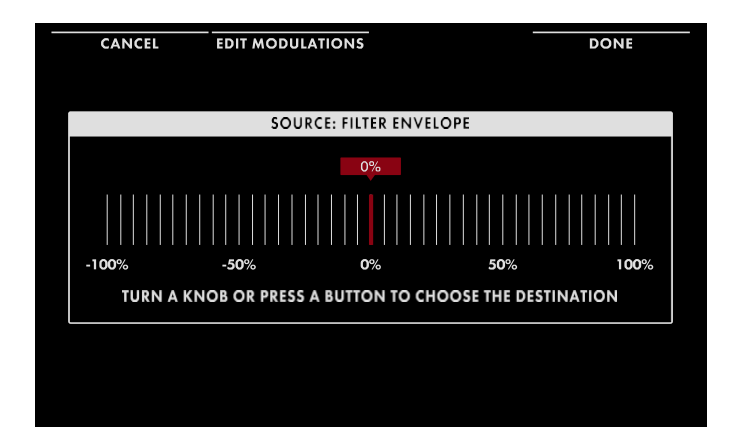

この例では、Oscillator 2 FREQUENCY ノブが 選択されています。ノブを回すと、2 番目の画 面に示すようにモジュレーション量が設定さ れます。この時点で、画面上部のDONE ソフ ト・ボタンを押すとモジュレーション・ルーティ ングが完了します。または、CANCEL ソフト・ ボタンを押すと、モジュレーション・ルートが完 了せずに、このモジュレーション・ルートが完 きます。追加のソフト・ノブとソフト・ボタンの機 能については、MODULATIONセクションで説 明します。

| CANCEL                  | EDIT MODULATIONS                           | ADD DESTINATION | N DONE |  |  |  |
|-------------------------|--------------------------------------------|-----------------|--------|--|--|--|
|                         |                                            |                 |        |  |  |  |
| SOURCE: FILTER ENVELOPE |                                            |                 |        |  |  |  |
| 24.70%                  |                                            |                 |        |  |  |  |
|                         |                                            |                 |        |  |  |  |
| -100%                   | -50% 0                                     | % 50%           | 100%   |  |  |  |
|                         | <b>DESTINATION: OSCILLATOR 2 FREQUENCY</b> |                 |        |  |  |  |
|                         |                                            |                 |        |  |  |  |
| CONTROLLER              | AMOUNT                                     | TRANSFORM       | AMOUNT |  |  |  |
| - MOI                   | 100%                                       | SQUAF           | 100%   |  |  |  |

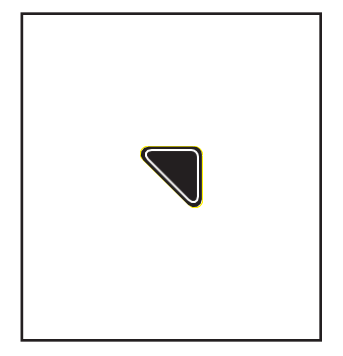

# エンベロープ・モア・ページ

エンベロープの右上隅にある関連する三角形のMORE ボタンを押すと、セン ターコンソールのインタラクティブ部分を使用してアクセスしたり変更したりで きる2 番目のレベルのパラメーターが表示されます。これらの追加パラメー タは、画面下部に表示されます。左側のペインには、エンベロープの形状が 表示されます。右ペインには、このモジュールのフロントパネルハードウェア パラメータの現在値が表示されます。これらのパネル・コントロールを弱くす ると、ここで値が更新されます。 メモ: 点灯しているMORE ボタンを押すと、MORE ページが終了し、 HOME 画面が呼び出されます。

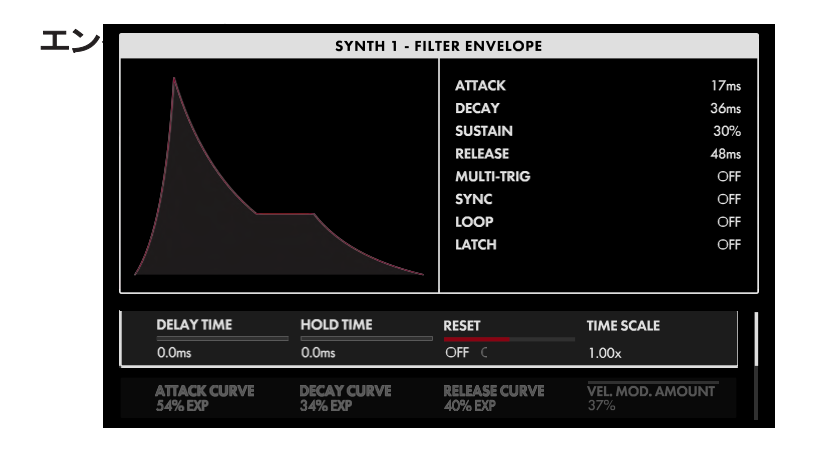

# エンベロープ(続き)

画面上のMORE ページのパラメータは、画面下の4 つのソフト・ノブを使用して編集します。

# 値の変更

パラメーター名の下にあるソフト・ノブを回し て、値を変更します。場合によっては、ソフト・ ノブで機能のオン/オフを切り替えることもで きます。

他のケースでは、ソフト・ノブは値または設定のリ ストから選択することができ、他のケースでは、ソ フト・ノブは絶対値またはパーセンテージのいず れかの値でダイアルします。

## A ROW を選択する

右端のスクロールバーは現在の行を示します。マスターエンコーダーを右に回して、パラメーターの次の行をハ イライトします。マスターエンコーダーを左に回すと、前の行が選択されます。この場合も、パラメーターの下に あるソフト・ノブを回して値を変更します。

## 遅延時間(0.0ms~10.0s)

DECAY KNOB と混同しないように、DELAY TIME パラメーターは、キーを押した後(またはゲートを開いた後)に アタックが開始する時間を指定します。通常、この値は0.0ms になり、エンベロープ・アタックが瞬時に開始しま す。

#### HOLD TIME (0.0ms to 10.0s)

HOLD TIMEパラメーターは、ディケイ・ステージが開始される前に、アタック・ステージのピークでエンベロー プを一定時間一時停止します。

# ヒント: アンプ・エンベロープのホールド・タイムを約10~100ms に設定すると、クラシックなMinimoog の「エ ンベロープ・クリッピング」の味をシミュレートして、サウンドに余計なバイトやエッジを与えることができます。

### リセット(オフ、オン)

このパラメーターは、EG Attack ステージで、Polyphony Module のMONO またはUNISON ボタンが点灯し、EG MULTI TRIG ボタンがオンのときに適用されます。RESET(リセット)機能がオンの場合、新しいノートが再生され るたびにエンベロープが再び始まり、アタック・ステージがゼロにリセットされます。RESET がOff のとき、新しい ノートプレイのLegato スタイルは、アタック・ステージのスタート・ポイントとしてエンベロープの現在値を適用し ます。

# タイムスケール(10%~100%~1000%)

TIME SCALEを変更すると、ディレイ、アタック、ホールド、ディケイ、リリース設定で設定されたタイミング比を 維持したまま、より長い、またはより短い持続時間のエンベロープを提供することができます。センター値を 100%に設定しても、タイムスケールは変わりません。

*ヒント:ベロシティまたはキーボード・トラッキングをこのパラメーターのモジュレーション・ソースとして使用すると、5 つのエンベロープ・タイム・パラメーターすべてでアーティキュレーションを増やすことができます。* 

ヒント: 時間値= MIN のエンベロープステージは、Time Scale パラメータの変更の影響を受けません。

# エンベロープ(続き)

### ATTACK CURVE (100% LOG - LINEAR - 100% EXP)

各エンベロープでは、各ステージで特定のタイプのカーブを指定できます。100% LOG の値では、アタックカー ブは対数型になります。値がLINEARに達すると、アタックカーブは直線になります。100% EXP の値では、アタ ックカーブは指数関数的な形状になります。

## デカイカーブ(100% LOG to LINEAR to 100% EXP)

各エンベロープでは、各ステージで特定のタイプのカーブを指定できます。100% LOG の値では、Decay カーブは Logarithmic 形状になります。値がLINEAR に達すると、ディケイカーブは直線になります。100% EXP の値では、 ディケイ・カーブは指数関数的な形状になります。

## リリース電流(100 % LOG - LINEAR - 100 % EXP)

各エンベロープでは、各ステージで特定のタイプのカーブを指定できます。100% LOG の値では、リリース曲線は対数曲線の形状になります。値がLINEARに達すると、結果として生じるリリース曲線は直線になります。100% EXP の値では、リリース曲線は指数関数的な形状になります。

ヒント: 指数曲線(100% EXP) は、エンベロープのスピードに影響を与えます。特にリリースタイムに適用する場合は、 リリースタイムを上げて補正する必要があります。完全に長いリリースタイム(最大10秒近く)を目指す場合は、タイ ムスケールを9倍程度に設定する必要があります。

注:ディスプレイ左側のエンベロープ・ディスプレイには、上記のアタック、ディケイ、リリース・カーブのアサインが 表示されます。

#### VEL MOD AMT (-100%~0%~+100%)

キーボードからのベロシティ情報を使用して、ベロシティ・モジュレーション・アマウントを指定してエンベロープ の振幅をモジュレートできます。このパラメータには、正または負の値を指定できます。このパラメーターの値 が100% に近づくと、ベロシティの低いノートでは、エンベロープの出力レベルが低くなります。反対に、このパラ メーターの値が-100% に近づくと、ベロシティが大きいノートほど、エンベロープの出力レベルが低くなります。 デフォルト値はゼロです。

# 低周波発振器

オシレーターがシンセサイザーの主な音源であるのと同じように、低周波オシレーター(LFO) はモジュレーションを追加するための主な音源であることがよくあります。あるシンセサイザ・モジュールが別のモジュール(変調モジュール)の動作に影響を与える場合。名前が示すように、LFO は低周波数の動作範囲を持つオシレーターです。

LFOは、例えば、ビブラートの追加(オシレーターのピッチのモジュレーション)に使用できる、制御された周期 的モジュレーションを導入するのに理想的ですが、それをはるかに超えています。Moog One には、4 つの独 立したLFO が搭載されており、豊富なモジュレーションコントロールと、クリエイティブなサウンドデザインのた めの新たな道筋を開くモジュレーションパラメーターが用意されています。さらに、各LFO をマスタークロック の異なるタイミング区分に個別に同期させることで、驚異的な多リズムパフォーマンスを得ることができます。

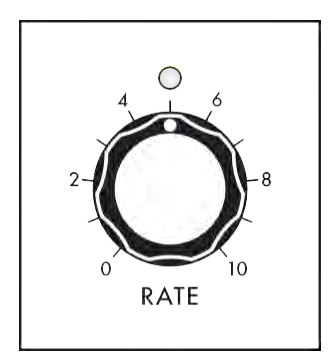

## RATE (0~10)

RATE ノブでは、LFO のスピードを設定します。低速の値は左に、高 速の値は右に設定されます。使用可能な周波数の範囲は、LFO MOREページのRANGEパラメーターで決まります。また、LFO が同 期している場合は、RATE ノブを使用してマスタークロックのタイミン グ分周を選択します。RATE ノブのLED は、現在の設定で点滅しま す。

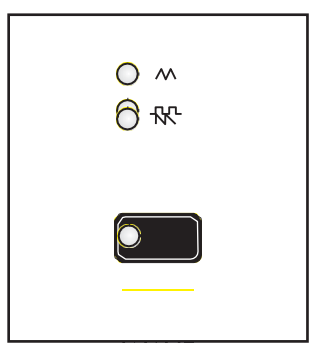

WAVE

# WAVE (三角波、パルス波、サウトウス、S&H)

WAVE ボタンは、LFO 波形の4 つのカテゴリ(三角波/正弦波、パルス、のこぎり波/ランプ、サンプル&ホールド/ノイズ)を切り替えます。最終的な波形は、LFO MOREページのVARIATIONパラメ ーターで決定します。

TRI / SINE (TRIANGLE to SINE) このオプションは、三角波と正弦波の両方を提供します。VARIATIONパラメー タの値を変更すると、三角波と正弦波の間の遷移が可能になります。

パルス

Pulse(パルス)を選択すると、VARIATION(バリエーション)パラメータの値を変更すると、波形のパルス幅(デュ ーティ・サイクル)が順番に変更されます。

## SAW / RAMP (SAWTOOTH to RAMP)

このオプションでは、鋸歯状波とランプ波の両方を使用できます。VARIATIONパラメータの値を変更すると、のこぎり 波とランプ波の間の遷移が可能になります。

# S&H / NOISE (サンプル& ホールド・トゥ・ノイズ)

S&H (Sample & Hold)ウェーブの場合、VARIATIONパラメーターの値を変更すると、S&Hウェーブとノイズの間 でトランジションが行われます。
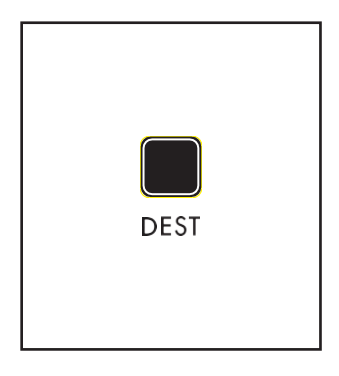

# DEST (デスティネーション)

DEST (Destination) ボタンは、LFO をソースとして使用してモジュレーショ ンルートをすばやく簡単に設定することができます。DEST ボタンを押すと、 Center Console Display にModulation Quick Assign 画面が表示されます。

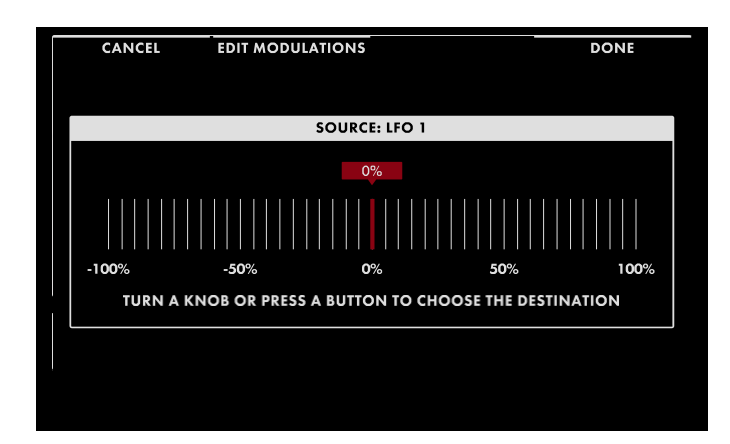

タッチまたは調整された次のFront Panel パラメーターがモジュレーション先になりま す。この例では、Oscillator 2 FREQUENCY ノブが選択されています。ノブを回すと、2 番目の画面に示すようにモジュレーション 量が設定されます。

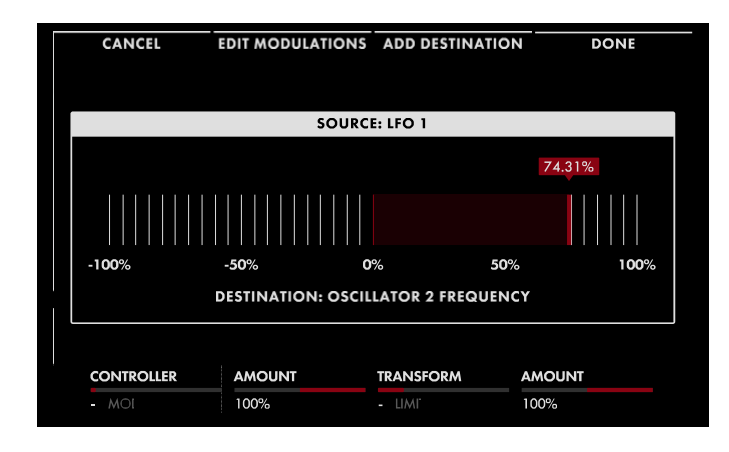

この時点で、画面上部のDONE ソフト・ボタン を押すとモジュレーション・ルーティングが完 了します。または、CANCEL ソフト・ボタンを 押すと、モジュレーション・ルートが完了せず に、このモジュレーション画面を終了できます。 追加のソフト・ノブとソフト・ボタンの機能につ いては、「MODULATION」セクションで説明し ます。

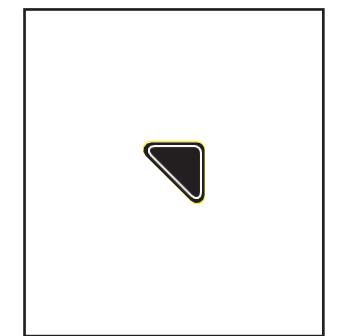

## LFO MORE PAGE

LFO モジュールの右上隅にある三角形のMORE ボタンを押すと、Center Console のインタラクティブ部分を使用してアクセスおよび変更できるパラメ ーターの2 番目のレベルが表示されます。これらの追加パラメータは、画面 下部に表示されます。左側のペインには、フロント・パネルのLFO WAVE ボ タンと後述のVARIATION パラメーターによって決定されるLFO 波形が表示 されます。右ペインには、このモジュールの前面パネルパラメータの現在値 が表示されます。これらのフロント・パネル・コントロールを弱めると、ここで 値が更新されます。

### メモ: 点灯しているMORE ボタンを押すと、MORE ページが終了し、

HOME 画面が呼び出されます。

| SYNTH 1 - LFO 1                                                                                                    |                                   |                                            |                                           |  |
|----------------------------------------------------------------------------------------------------|-----------------------------------|--------------------------------------------|-------------------------------------------|--|
| or the second second se |                                   | RATE<br>WAVE                               | 0.16 Hz<br>S-H / NOISE                    |  |
|                                                                                                    | ոփիդիտվ                           |                                            |                                           |  |
| RANGE                                                                                                    | VARIATION                         | POLARITY                                   | START PHASE                               |  |
| <b>RANGE</b><br>SLOW                                                                                                    | VARIATION<br>18%                  | <b>POLARITY</b><br>UNIPOI                  | START PHASE                               |  |
| RANGE<br>SLOW<br>SYNC<br>OFF                                                                                                    | VARIATION<br>18%<br>SYNC DIVISION | POLARITY<br>UNIPOI<br>SYNCTIMING<br>STRAIG | START PHASE<br>0%<br>NOTE-ON RESET<br>OFF |  |

画面上のMORE ページのパラメータは、画 面下の4 つのソフト・ノブを使用して編集しま す。

#### 値の変更

各パラメーター名の下にあるソフト・ノブを回 して、値を変更します。場合によっては、ソフ ト・ノブで機能のオン/オフを切り替えることも できます。他のケースでは、ソフト・ノブは値ま たは設定のリストから選択することができ、他 のケースでは、ソフト・ノブは絶対値またはパ ーセンテージのいずれかの値でダイアルしま す。

#### A ROW を選択する

右端のスクロールバーは現在の行を示します。マスターエンコーダーを右に回して、パラメーターの次の行をハ イライトします。マスターエンコーダーを左に回すと、前の行が選択されます。この場合も、パラメーターの下に あるソフト・ノブを回して値を変更します。

## レンジ(スロー、ロー、MEDIUM、ハイ)

各LFO の周波数範囲は0.001Hz~1kHz です。適切な速度でダイヤルすることを容易にするために、範囲は 4つのセクションに分割されています。

スロー 0.001 Hz ~ 1 Hz

**LOW** 0.01 Hz ~ 10 Hz

## 媒体

0.1 Hz ~ 100 Hz

## 高

1.0 Hz ~ 1 kHz

#### バリエーション(0%~100%)

フロント・パネルのLFO WAVE ボタンを押すと、一連の可変LFO 波形から選択できます。VARIATION パラ メーターは、一方(0%)から他方(100%) へのスムーズで連続した遷移を提供します。結果の波形は、各LFO MORE ページの左ペインに表示されます。

## 三角(TRI / SIN)

三角形は、立ち上がり時間と立ち下がり時間が等しく、対称な波形を形成します。VARIATION パラメーターは、Triangle (0%) からSine (100%) への連続遷移を提供します。Sine は、Triangle の尖ったピークと谷を滑らかな曲線で置き換えます。

## パルス

[Pulse]を選択すると、[VARIATION] パラメータでは、パルス幅(デューティサイクル)を0% から100% まで連続的 に変更できます。

ヒント: VARIATION パラメーターをパルス波に適用する場合、0% は「常にオフ」で100% は「常にオン」なので、パルス波に設定されているLFO から変化が聞こえない場合は、VARIATION パラメーターを中間 値に変更してみてください。

## サウトウス(のこぎり/ RAMP)

のこぎり波とランプ波の関係は、立ち上がり時間と立ち下がり時間の比に基づいています。鋸歯は、即座に上 昇し、より遅い下降を有し、ランプ波は、漸進的に上昇し、即座に下降する。のこぎり波(0%)からランプ波 (100%)への遷移は、VARIATIONパラメータによって決定されます。

#### S&H (S & H / NOISE)

Sample & Hold (サンプル& ホールド) は、ノイズ信号の瞬時サンプル(読み値) を取り込み、次のクロックサイ クルまで、別のサンプルが取り込まれるときなどに、ノイズ信号をホールドします。ノイズLFO は、ホワイトノイ ズから導かれる連続的に変化するランダム値です。Sample & Hold (0%) からNoise (100%) への遷移は、 VARIATION パラメーターによって決定されます。

## 極性(UNIPOLAR、バイポーラ)

極性がユニポーラに設定されている場合、波形サイクルの最低点はゼロに等しい値を持つと定義され、上の すべての値は正のドメインになります。極性をバイポーラに設定すると、波の中心線はゼロに等しい値を持つ と定義され、中心線より上の値は正のドメインに、この中心線より下の値は負のドメインになります。

#### スタートフェーズ(0%~100%)

このパラメーターは、LFO サイクルがリセットされるたびに、LFO のサイクルのどの位置で開始するかを決定します。NOTE-ON RESET パラメーターがOn に設定されている場合、またはRepeats パラメーターの値が整数に設定されている場合、LFO は新しいノートオンイベントごとにリセットされます。LFO SYNC パラメ ーターがオンに設定されている場合、LFO はマスタークロックスタート時にこのスタートフェーズ位置にリセットされます。

#### SYNC (ON, OFF)

Sync がOff の場合、LFO は自身の速度とクロックレートで自由に動作します。Sync がオンの場合、LFO とマスター クロックが同期し、マスタークロックがLFO レートを決定します。

# 注: ここでSync を選択すると、フロント・パネルのLFO RATE ノブを回すと、マスター・クロックのクオンタイズされた クロック分周(以下を参照)が選択されます。

#### 同期分割(64、32、16、8、4、2、1、1/2、1/4、1/8、1/16、1/32、1/64)

Sync'd の場合、Master Clock はテンポベースとなり、そのMaster Clock のディビジョンを使用してLFO Rate を設定します。Sync Division を変更すると、タイミングが1/4 ノートのビート数で指定されます。

# 同期タイミング(ストレート、点線、トリップレット)

Sync'd の場合、Sync Timing はマスタクロックの更なる変更を提供します。ここで、演奏される各ノートのタイミングは、マスタークロックに対して設定できます。

#### ストレート

各ステップのタイミングは、Sync Division で指定されたタイミングで再生されます。

#### 点灯

各ステップのタイミングは、点線のノートとして再生されるか、Sync Division で指定された値の1.5 倍で再生されるように変更されます。

**トリプレット** 各ステップのタイミングは、あたかも3連符、またはSync Division で指定された値の2/3 で演奏され るように変更されます。

NOTE-ON RESET (オフ、オン)

このパラメーターをオンに設定すると、LFO は、START PHASE パラメーターで指定された値から始まり、 新しいノート・オン・イベントごとに新しいサイクルを開始します。

## ディレイタイム(OFF、0.1ms~10.0s)

このパラメーターは、LFO 信号が開始されるまでのタイミング遅延(インターバル)を設定します。

### FADE IN TIME (オフ、0.1ms~10.0s)

このパラメーターは、LFO 輝度がゼロから最大レベルまで上昇するのに必要な時間をコントロールします。 Delay Time が完了すると、フェードイン時間が開始されます。

#### FADE OUT TIME (OFF, 0.1ms to 10.0s)

0. このパラメーターは、Delay Time とFade-In ステージが完了した後、LFO 輝度が最大レベルからフェードア ウト時間まで下がるのに必要な時間をコントロールします。

## リピート(無限、1~32)

このパラメータに整数値を設定すると、ノートオン後にLFO が完了するフルサイクルの正確な数が指定されます。その値に達すると、LFO は次のノートオンコマンドを待ち、最後まで開始します。

ヒント: DELAY TIME、FADE IN TIME、FADE OUT TIME、REPEATSパラメーターは、自由な手でモジュレーションコン トローラーを操作することなく、プリセットのサウンドデザインの一部としてエキサイティングなパフォーマンスモジュレ ーションを行うために使用できます。たとえば、LFO を2 秒待ってフェードインし、サスティン・ノートに8 回適用される 広いビブラートでフェードアウトすることができます。

## スムージング(0%~100%)

スムージングを選択すると、単極(-6dB/Octave)ローパスフィルタがLFO波形に適用されます。Smoothing(ス ムージング)値を上げると、Cutoff Frequency(カットオフ周波数)が下がり、LFO 信号の変化が制限されます。 スムージングは、LFO レートが遅い場合、およびS&H / Noise およびPulse 波形で最も顕著です。

## VCA およびOUTPUT

VCAモジュールとOUTPUTモジュールは似ているように見えますが、機能はまったく異なります。要するに、 VCAモジュールのパネル・コントロールは、LEVELノブとPANノブで構成されています。これらの機能は、パネ ル・フォーカス・ボタンで選択したアクティブなシンセ(SYNTH 1、SYNTH 2、SYNTH 3)のみに影響します。ス テレオのMAIN OUT および/またはSUB OUT ミックス内でアクティブなシンセのレベルとパンを設定します。 一方、MASTER OUTモジュールのパネル・コントロールは、Moog One全体のリスニング・レベルを調整する ために使用され、プリセットやティンバーのロードの影響を受けません。

両方のモジュールにはMORE ボタンが付いており、2 番目のパラメーターレイヤーが表示され、その違いがより 明確になります。

## VCA

VCA は、Voltage Controlled Amplifier の略です。Moog One によって生成されたサウンドを聞くには、 適切な出力レベルにするためにアンプ回路を通過する必要があります。このアンプ回路は電圧制御 されています。つまり、アンプのパラメーターは変調源を介して制御することができ、アクティブシン セの一部として保存されます。

# VCA (続き)

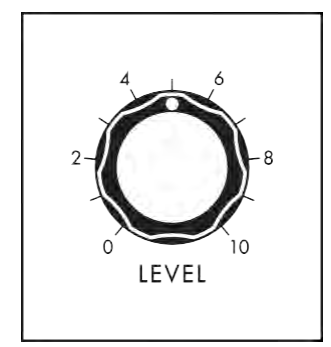

レベル(0~10) LEVEL ノブでは、メイン・アウトプットとサブ・アウトプットでアクティブなシ ンセのボリュームを設定します。

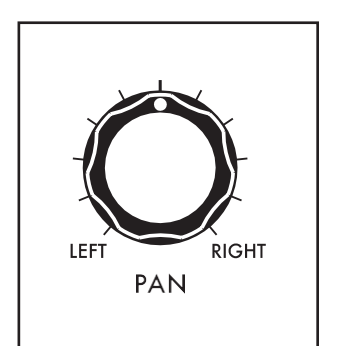

## パン(左から右)

PAN ノブでは、メインとサブのステレオ出力ミックスでアクティブなシンセ のステレオパンポジションを設定します。ノブを左に回すとシンセが左にパ ンし、ノブを右に回すとシンセが右にパンします。センター・ポジションでは、 シンセは左右のアウトプット間で均等にパンします。

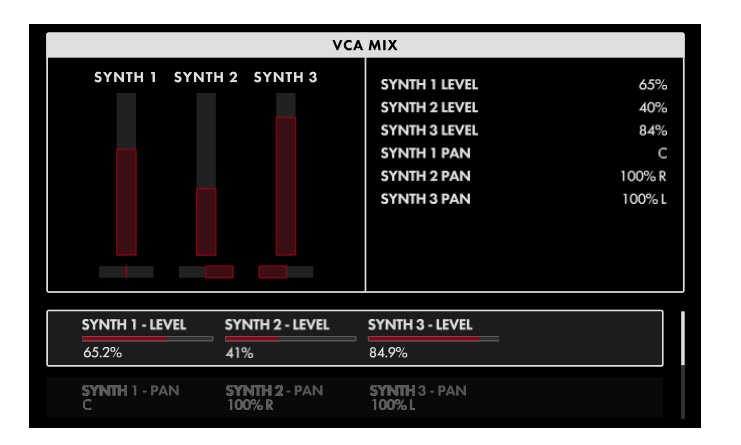

#### VCAの追加ページ

VCAモジュールの右上隅にある三角形の MOREボタンを押すと、VCA MOREページが 開きます。

VCA MORE ページでは、3 つのシンセの Level コントロールとPan コントロールを1 つ のページに配置し、適切なミックスを簡単に 設定できます。MAIN OUT LEFT/RIGHT端子、 またはSUB OUT LEFT/RIGHT端子を使用し ているときに、ステレオ音場でのサウンドの 配置を調整します。左側のペインには、各シ ンセのレベルとパンの設定が表示されます。

右ペインには、このモジュールのフロントパネルハードウェアパラメータの現在値が表示されます。フロント・パ ネル・コントロールは、アクティブなシンセのみを調整できます。画面下部のパラメーターを使用すると、すべて のシンセをここで調整できます。いずれの場合も、コントロールが編集されると、右ペインに表示された値が更 新されます。

# メモ: 点灯しているMORE ボタンを押すと、MORE ページが終了し、HOME 画面が呼び出されます。

画面上のMORE ページのパラメータは、画面下の4 つのソフト・ノブを使用して編集します。

## 値の変更

各パラメーター名の下にあるソフト・ノブを回して、値を変更します。場合によっては、ソフト・ノブで機能のオン /オフを切り替えることもできます。他のケースでは、ソフト・ノブは値または設定のリストから選択することがで き、他のケースでは、ソフト・ノブは絶対値またはパーセンテージのいずれかの値でダイアルします。

## A ROW を選択する

右端の**区周波発振器(続き)**の行を示します。マスターエンコーダーを右に回して、パラメーターの次の行をハイ ライトします。マスターエンコーダーを左に回すと、前の行が選択されます。この場合も、パラメーターの下にある ソフト・ノブを回して値を変更します。

#### シンセ1-レベル(0%~100%)

ソフト・ノブを左に回すと、シンセ1のレベルが下がります。ソフト・ノブを右に回すと、シンセ1のレベルが上がります。 左ペインのレベル・インジケータが移動し、 右ペインの対応する値も変更されます。

#### シンセ2 - レベル(0% ~100%)

ソフト・ノブを左に回すと、シンセ2のレベルが下がります。ソフト・ノブを右に回すと、シンセ2のレベルが上がります。左ペインのレベル・インジケータが移動し、右ペインの対応する値も変更されます。

#### シンセ3-レベル(0%~100%)

ソフト・ノブを左に回すと、シンセ3のレベルが下がります。ソフト・ノブを右に回すと、シンセ3のレベルが 上がります。 左ペインのレベル・インジケータが移動し、 右ペインの対応する値も変更されます。

#### シンセ1 - パン(100% L ~ C ~ 100% R)

ソフト・ノブを左に回すと、シンセ1のサウンドが左にパンします。ソフト・ノブを右に回すと、シンセ1のサウンド が右にパンします。C (Center)の値は、Synth 1 のサウンドをステレオミックスの中心に配置します。 左ペイ ンのパン・インジケータが移動し、右ペインの対応する値も変更されます。

### シンチ2 - パン(100% L ~ C ~ 100% R)

ソフト・ノブを左に回すと、シンセ2のサウンドが左にパンします。ソフト・ノブを右に回すと、シンセ2のサウンド が右にパンします。C(Center)の値は、Synth 2のサウンドをステレオミックスの中央に配置します。左ペイン のパン・インジケータが移動し、右ペインの対応する値も変更されます。

#### シンチ3 - パン(100% L ~ C ~ 100% R)

ソフト・ノブを左に回すと、シンセ3のサウンドが左にパンします。ソフト・ノブを右に回すと、シンセ3のサウンド が右にパンします。C (Center)の値は、Synth 1 のサウンドをステレオミックスの中心に配置します。 左ペイ ンのパン・インジケータが移動し、右ペインの対応する値も変更されます。

### シンセ1 - スプレッド(0% ~100%)

このパラメーターは、シンセ1 で再生されるボイスによって生成されるステレオ・スプレッドの幅を決定します。 Synth 1 Pan パラメーターで指定したパンポジションが、ステレオスプレッドの中心になります。値が0% の場 合、Spread は適用されず、すべてのボイスはSynth 1 Pan パラメーターで指定されたパンポジションになりま す。ソフト・ノブを右に回すと、適用されるステレオ・スプレッドの量が増加し、ステレオ・フィールド内の個々の ボイスを指定された量までダイナミックにパンします。

#### シンセ2 - スプレッド(0% ~100%)

このパラメーターは、シンセ2 で再生されるボイスによって生成されるステレオ・スプレッドの幅を決定します。 Synth 2 Pan パラメーターで指定したパンポジションが、ステレオスプレッドの中心になります。値が0% の場 合、Spread は適用されず、すべてのボイスはSynth 2 Pan パラメーターで指定されたパンポジションになりま す。ソフト・ノブを右に回すと、適用されるステレオ・スプレッドの量が増加し、ステレオ・フィールド内の個々の ボイスを指定された量までダイナミックにパンします。

#### シンセ3-スプレッド(0%~100%)

このパラメーターは、シンセ3 で再生されるボイスによって生成されるステレオ・スプレッドの幅を設定します。 Synth 3 Pan パラメーターで指定したパンポジションが、ステレオスプレッドの中心になります。値が0% の場 合、Spread は適用されず、すべてのボイスはSynth 3 Pan パラメーターで指定されたパンポジションになりま す。ソフト・ノブを右に回すと、適用されるステレオ・スプレッドの量が増加し、ステレオ・フィールド内の個々の ボイスを指定された量までダイナミックにパンします。

# 出力

Output モジュールには、MASTER VOLUME (MAIN L/R 出力)をコントロールするボリュームノブと、 HEADPHONES 出力レベルをコントロールするボリュームノブがあります。各ノブは独立して機能します。 MASTER VOLUME を下げ、HEADPHONES レベルを上げると、Moog One の設定やサウンドをキューアップ したり、外部ミキサーの設定や接続を変更することなく独自に試聴することができます。MASTER VOLUME ノブとHEADPHONES ノブは、Moog One 全体でグローバルです。フロント・パネルの他のノブとは異なり、こ れらのノブは常に真の値を「自分が得たものが見える」ように表示します。

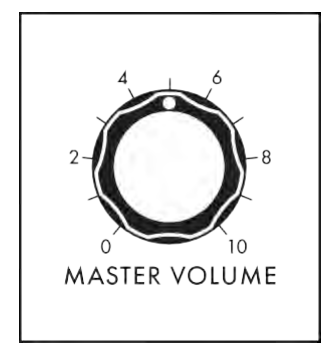

## マスター音量(0~10)

MASTER VOLUME ノブでMoog One のMAIN L/R 出力レベルをコント ロールします。値を大きくすると、音量レベルが高くなります。

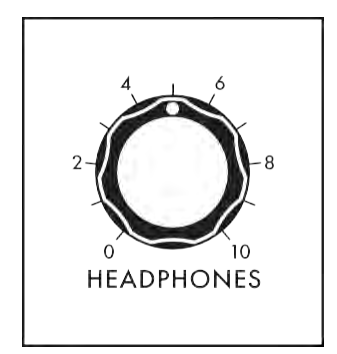

## ヘッドフォン(0~10)

Moog One には、左ハンドコントローラーパネルの前面にある2 つの同じへ ッドフォンジャックがあります。HEADPHONES ノブでは、MASTER VOLUME ノブの影響を受けないHEADPHONES 端子の音量を調節します。これによ り、MASTER VOLUME ノブを上げるまで聴衆に聴こえることなく、ヘッドフォ ンを使用したプリセットをステージ上で確認または微調整することができま す。

## より多くのページを出力する

OUTPUT モジュールの右上隅にある三角形のMORE ボタンを押すと、Center Console のインタラクティブ 部分を使用してアクセスおよび変更できる2 番目のレベルのパラメーターが表示されます。これらの追加パ ラメータは、画面下部に表示されます。左ペインには、各シンセおよび各EXT. INPUT端子の出力割り当てと、 各出力のボリュームレベルが表示されます。右ペインには、このモジュールのフロントパネルハードウェアパ ラメータの現在値が表示されます。これらのパネル・コントロールを弱くすると、ここで値が更新されます。

グローバルOUTPUTモジュールのMOREパラメーターは、現在のプリセットの各シンセのルーティングを指定し ます。インサート・チャンネルのアウトプット・ルーティングは1対1です。つまり、各シンセは一度に1つのイン サートにしかアサインできず、各インサートは一度に1つのシンセのみをホストできます。

## メモ: 点灯しているMORE ボタンを押すと、MORE ページが終了し、HOME 画面が呼び出されます。

# OUTPUT (続き)

|               |             |               | OUTPUT      | MATRIX                    |                           |     |
|---------------|-------------|---------------|-------------|---------------------------|---------------------------|-----|
| MAIN L/R      | 1 2         | 3             |             | MASTER VOLUME             |                           | 35% |
| SUB L/R       | 1           | 3             |             | HEADPHONES                |                           | 70% |
| INSERT 1      | 1           |               |             |                           |                           |     |
| INSERT 2      |             | 1             |             |                           |                           |     |
| INSERT 3      |             |               |             |                           |                           |     |
| INSERT 4      |             |               |             |                           |                           |     |
| INSERT<br>OFF | 4 - SYNTH 1 | INSERT<br>OFF | 4 - SYNTH 2 | INSERT 4 - SYNTH 3<br>OFF | INSERT 4 - EXT MIC<br>OFF |     |
| INSERT        | 1 - VOLUME  | INSERT :      | 2 - VOLUME  | INSERT 3 - VOLUME         | INSERT 4 - VOLUME         |     |
| -45 dB        |             | 5 dB          |             | O dB                      | O dB                      |     |

画面上のMORE ページのパラメータは、画 面下の4 つのソフト・ノブを使用して編集しま す。

### 値の変更

パラメーター名の下にあるソフト・ノブを回し て、値を変更します。場合によっては、ソフト・ ノブで機能のオン/オフを切り替えることもで きます。

他のケースでは、ソフト・ノブは値または設定のリ ストから選択することができ、他のケースでは、ソ フト・ノブは絶対値またはパーセンテージのいず れかの値でダイアルします。

#### A ROW を選択する

右端のスクロールバーは現在の行を示します。マスターエンコーダーを右に回して、パラメーターの次の行をハ イライトします。マスターエンコーダーを左に回すと、前の行が選択されます。この場合も、パラメーターの下に あるソフト・ノブを回して値を変更します。

## メイン-シンセ1(オフ、オン)

このパラメーターをオンに設定すると、Synth 1 がMAIN L およびMAIN R 出力にルーティングされます。

#### メイン-シンセ2(オフ、オン)

このパラメーターをオンに設定すると、Synth 2 がMAIN L およびMAIN R 出力にルーティングされます。

#### メイン-シンセ3(オフ、オン)

このパラメーターをオンに設定すると、Synth 3 がMAIN L およびMAIN R 出力にルーティングされます。

## SUB - SYNTH 1(オフ、オン)

このパラメータをオンに設定すると、背面パネルのSUB L およびSUB R 出力にSynth 1 がルーティングされます。

#### SUB - SYNTH 2(オフ、オン)

このパラメータをオンに設定すると、Synth 2 が背面パネルのSUB L およびSUB R 出力にルーティングされます。

#### SUB - SYNTH 3(オフ、オン)

このパラメータをオンに設定すると、Synth 3 がリアパネルのSUB L およびSUB R 出力にルーティングされます。

## サブボリューム(-96dB~0dB~+22dB)

SUB L、SUB R 出力の出力音量をMAIN L、MAIN R 出力とは独立して設定します。

#### INSERT 1 - SYNTH 1(オフ、オン)

このパラメータをオンに設定すると、Synth 1 がINSERT 1 バスにルーティングされます。

#### INSERT 1 - SYNTH 2(オフ、オン)

このパラメータをオンに設定すると、Synth 2 がINSERT 1 バスにルーティングされます。

# INSERT 1 - SYNTH 3(オフ、オン)

このパラメータをオンに設定すると、Synth 3 がINSERT 1 バスにルーティングされます。

# OUTPUT (続き)

**INSERT 2 - SYNTH 1(オフ、オン)** このパラメータをオンに設定すると、Synth 1 がINSERT 2 バスにルーティングされます。

INSERT 2 - SYNTH 2(オフ、オン) このパラメータをオンに設定すると、Synth 2 がINSERT 2 バスにルーティングされます。

INSERT 2 - SYNTH 3(オフ、オン) このパラメータをオンに設定すると、Synth 3 がINSERT 2 バスにルーティングされます。

INSERT 3 - SYNTH 1(オフ、オン) このパラメータをオンに設定すると、Synth 1 がINSERT 3 バスにルーティングされます。

INSERT 3 - SYNTH 2(オフ、オン) このパラメータをオンに設定すると、Synth 2 がINSERT 3 バスにルーティングされます。

INSERT 3 - SYNTH 3(オフ、オン) このパラメータをオンに設定すると、Synth 3 がINSERT 3 バスにルーティングされます。

INSERT 3 - EXT 1/4(オフ、オン)

このパラメーターをオンに設定すると、EXT INPUT 1/4"ジャックに到着したオーディオ信号がINSERT 3バスにルーティングされます。

INSERT 4 - SYNTH 1(オフ、オン) このパラメータをオンに設定すると、Synth 1 がINSERT 4 バスにルーティングされます。

INSERT 4 - SYNTH 2(オフ、オン) このパラメータをオンに設定すると、Synth 2 がINSERT 4 バスにルーティングされます。

INSERT 4 - SYNTH 3(オフ、オン) このパラメータをオンに設定すると、Synth 3 がINSERT 4 バスにルーティングされます。

INSERT 4 - EXT XLR (オフ、オン)

このパラメーターをオンに設定すると、EXT INPUT XLRジャックに到着したオーディオ信号がINSERT 4バスにルーティング されます。

**INSERT 1 - 音量(-96dB~0dB~+22dB)** INSERT 1 Output の音量を個別に設定します。

INSERT 2 -音量(-96dB~0dB~+22dB) INSERT 2 Output の音量を個別に設定します。

**INSERT 3 -音量(-96dB~0dB~+22dB)** INSERT 3 Output の音量を個別に設定できます。

**INSERT 4 -音量(-96dB~0dB~+22dB)** INSERT 4 Output の音量を個別に設定できます。 OUTPUT (続き)

インサートの理解

インサートは、出力と入力の両方を同時に機能させることができるという点でユニークです。アウトプットとして、 各シンセは、レコーディングやモニタリングのために、またはステレオコーラスユニットなどの外部エフェクトプ ロセッサーに独立してアクセスするために、それぞれ専用のアウトプットを持つことができます。また、インサ ートは、そのような外部プロセッサからの入力パスまたはリターンを提供します。外部プロセッサからのモノラ ル出力は、1/4″TRS からデュアル1/4″TS インサートケーブルを使用して、送信したのと同じインサートジャ ックに戻されます。モノラル入力とステレオ出力の外部プロセッサーの場合、Moog One は隣接するインサート ペアを使用してリターン信号を受信できます。奇数番号のインサート(1、3) はリターン信号をMAIN L バスにマ ージし、偶数番号のインサート(2、4) はリターン信号をMAIN R バスにマージします。このようにして、外部プロ セッサーに送られるモノラル信号は、隣接するインサート・ポイント(1 と2、または3 と4)のペアを使用して、ス テレオで戻ることができます。そのため、INSERT 1 とINSERT 2 を使用して、INSERT 1 経由のモノラル信号を ステレオで返信することができます。さらに、これらの隣接するペアは正規化されているため、INSERT 2 に何 も接続されていない場合、INSERT 1 に到達するモノラルリターン信号はMAIN L バスとMAIN R バスの両方 に適用されます。同じシナリオがINSERT 3 とINSERT 4 にも適用されます。

技術的には、4 つのインサートはそれぞれ、センドとリターンの両方として配線された1/4″ TRS ジャックに依存しています。

このチップ/リング/スリーブジャックのチップはセンドとして配線され、信号はチップ/リング/スリーブジャックのリング接続を介してMoog One に返されます。ほとんどの場合、この機能を実現するために、インサートジャックはY-Configuration インサートケーブル(1/4″TRS ~デュアル1/4″TS)と一緒に使用されます。

メモ:オンボード・シンセ・エフェクトは、オンボード・シンセ・エフェクトの信号がインサート・ジャックの出 カ(チップ)に到達する前に各シンセに適用されます。

ヒント: INSERT端子を個別の出力としてのみ使用する場合は、1/4インチTSケーブルを使用し、OUTPUT MOREページで適切なルーティングを指定します。

選択したパフォーマンス・セットでは、フロント・パネルのボタン(または2 つ)を押すだけで最大64 のプリセットを使用できます。

これはライブパフォーマンスのための必須事項であり、セッションでサウンドを編成するのにも同様に役立ちます。Moog One には事実上無制限の数のパフォーマンス・セットが含まれていますが、いつでもアクティブにできるパフォーマンス・セットは1 つだけです。アクティブなパフォーマンス・セットからプリセットを選択するには、フロント・パネルの8 つのバンク・ボタン(A ~H)と8 つのプリセット・ボタン(1 ~8)のいずれかを押します。選択した両方のボタンが点灯し、アクティブなプリセットが表示されます。現在のバンク内からプリセットを選択する場合は、該当するPRESET ボタンを押してください。

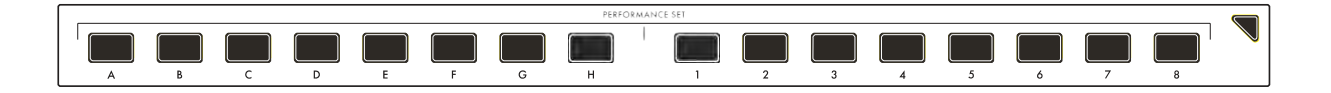

ヒント: SHOW BANK PREVIEW オプション(SETTINGS / GLOBAL / HARDWARE SETTINGS)があ ります。この機能がオンの場合、BANK ボタンを押すと、そのバンクに割り当てられているすべての プリセットが表示される画面が表示されます。

|         | SET: 1-SET 1 BANK: A |  |
|---------|----------------------|--|
| PRESETS |                      |  |
| 1       | 5                    |  |
| 2       | 6                    |  |
| 3       | 7                    |  |
| 4       | 8                    |  |
|         |                      |  |
|         |                      |  |

メモ: パフォーマンス・セットにはプリセットが 保存されていません。パフォーマンス・セット は、メモリーから特定のプリセットを呼び出す ようにMoog One に指示する「ポインタ」を保 存します。

ヒント:アクティブなBANK (A~H)ボタンと PRESET (1~8)ボタンが最大輝度で点灯しま す。選択されていないPRESET ボタンはよりソ フトに点灯します。PRESET ボタンが暗く(消灯) 表示されている場合は、その位置にプリセット が割り当てられていません。

パフォーマンスセットは番号ごとに保存されます。これにより、パフォーマンス・セットをブラウズする際に一貫 した順序が得られます。また、リモートMIDIプログラムとバンクの選択も容易になります。また、各パフォーマン ス・セットに名前を付けたり、テキスト・ノートを追加したりすることもできます。これらのノートには、「Trio Project のリストを設定する」や「アルバムオーバーダビングセッションのサウンドを呼び出す」などのクイックリ マインダーを使用できます。任意のプリセットを任意のパフォーマンス・セットに割り当てることができ、同じプリ セットを複数のパフォーマンス・セットに表示することができます。

## 現在のプリセットをパフォーマンスセットに割り当てる

Performance Set BANK ボタンとPRESET ボタンを使って、現在のプリセットをアクティブなPerformance Set にアサインすることもできます。最初に、点灯していない場合は、目的のBANK ボタン(A - H)を押します。次 に、PRESET ボタン(1 ~8)を約1 秒間押し続けて、現在のプリセットをパフォーマンスセットの場所に割り当 てます。PRESET ボタンが速く点滅します。

# パフォーマンス設定(続き)

## パフォーマンス(PERFORMANCE)ページ数を増やす

PERFORMANCE SET モジュールの右上隅にある三角形のMORE ボタンを押すと、CURRENT SET ページ が開きます。追加のBROWSE SETS ページとARRANGE SETS ページは、画面上のソフトボタンを使用して 選択できます。Arrange Sets では、EDIT ソフト・ボタンを使用して、現在/選択されているセットの名前とノートを編集できます。

|                    | CURRENT | SET               |
|--------------------|---------|-------------------|
| SET                |         |                   |
| 1 MOOG SET 1       |         |                   |
| BANK               |         |                   |
| AB                 | C D     | E F G H           |
| PRESETS            |         |                   |
| 1 MOOG ONE         | 5       | SPACE DUST        |
| 2 NEBULAR PLANKTON | 6       | VIBE KEYS         |
| 3 PADDUS MAXIMUS   | 7       | GALACTIC ENSEMBLE |
| 4 SHARP ARP 2      | 8       | COSMIC SANDS      |

現在の設定

CURRENT SET ページには、SET 見出しの 下にアクティブなパフォーマンスセットの名 前と番号が表示され、BANK 見出しにはど のバンクが選択されているかが表示され、 そのバンクのすべてのプリセットの名前が PRESETS 見出しの下に表示されます。現 在のプリセットがハイライトされます。マスタ ーエンコーダーを回すと、次(右)または前 (左)のプリセットが選択されます。

[SHIFT]ボタンを押しながらマスター・エンコーダーを回すと、ハイライトされているプリセットを現在のバンク 内の新しい位置に移動できます。ハイライトされたプリセットが新しい位置に移動したら、SHIFT ボタンを離し ます。そのバンクの他のプリセットはすべて、それに応じて番号が付け直されます。

メモ: MORE ボタンを押す前に現在のパフォーマンスセットにアサインされていないプリセットがアクティブであっ た場合、現在のパフォーマンスセットのバンクA が選択されますが、プリセットはハイライトされません。初めてマ スターエンコーダーを回すと、アクティブなパフォーマンスセットのプリセット1が選択されます。その後、マスター エンコーダーはプリセットを正常にロードします。

| BROWSE SETS   2-FRIENDS FROM FROLIX   3-FLOW MY TEARS   4-VALIS   5-ZAP GUN   6-PENULTIMATE   TIMESTAMP   21 SEP 2018 10:09 |  | ARRANGE SETS      | BROWSE SETS | CURRENT SET    |
|----------------------------------------------------------------------------------------------------|--|-------------------|-------------|----------------|
| 2-FRIENDS FROM FROLIX<br>3-FLOW MY TEARS<br>4-VALIS<br>5-ZAP GUN<br>6-PENULTIMATE<br>21 SEP 2018 10:09                      |  | E SETS            | BROW        |                |
| 2-FRIENDS FROM FROLIX<br>3-FLOW MY TEARS<br>4-VALIS<br>5-ZAP GUN<br>6-PENULTIMATE<br>21 SEP 2018 10:09                      |  | NOTES             |             |                |
| 3-FLOW MY TEARS<br>4-VALIS<br>5-ZAP GUN<br>6-PENULTIMATE<br>21 SEP 2018 10:09                                               |  |                   | ROLIX       | 2-FRIENDS FROM |
| 4-VALIS   5-ZAP GUN   6-PENULTIMATE   21 SEP 2018 10:09                                                                     |  |                   |             | 3-FLOW MY TEAR |
| 5-ZAP GUN     TIMESTAMP       6-PENULTIMATE     21 SEP 2018 10:09                                                           |  |                   |             | 4-VALIS        |
| 6-PENULTIMATE TIMESTAMP<br>21 SEP 2018 10:09                                                                                |  |                   | 5-ZAP GUN   |                |
| 21 SEP 2018 10:09                                                                                                    |  | TIMESTAMP         |             | 5-PENULTIMATE  |
|                                                                                                    |  | 21 SEP 2018 10:09 |             |                |
|                                                                                                    |  |                   |             |                |
|                                                                                                    |  |                   |             |                |
|                                                                                                    |  |                   |             |                |

## BROWSEセット

BROWSE SETS ソフトボタンを使って、こ の画面を開きます。左ペインには、すべて のパフォーマンスセットのリストが表示さ れます。

右上のペインには、追加された説明ノート またはパフォーマンスノートが表示され、右 下のペインには、パフォーマンスセットが最 後に変更または作成されたときを示すタイ ムスタンプデータが表示されます。現在の パフォーマンスセットが強調表示されます。

## BROWSER で設定したパフォーマンスを読み込む

BROWSE SETS 画面が開いている間、マスターエンコーダーを回して別のパフォーマンスセット を選択してハイライトします。ここで選択したパフォーマンスセットが自動的にロードされ、アクティ ブなパフォーマンスセットになります。

メモ: 新しいパフォーマンス・セットが選択されている場合でも、この新しいパフォーマンス・セットからプリセットが選択されるまで、アクティブなプリセットは変更されません。

# パフォーマンス設定(続き)

| CURRENT SET                                                      | BROWSE SETS | ARRANGE SETS                | EDIT |  |  |
|------------------------------------------------------------------|-------------|-----------------------------|------|--|--|
| ARRANGE SETS                                                     |             |                             |      |  |  |
| 5-ZAP GUN<br>6-PENULTIMATE<br>7-TIME SLIP<br>+++                 |             | SELECTED SET<br>7-TIME SLIP |      |  |  |
|                                                                  |             |                             |      |  |  |
| PRESS ENCODER TO COPY/PASTE<br>HOLD SHIFT + TURN ENCODER TO MOVE |             |                             |      |  |  |

#### アレンジセット

ARRANGE SETS ソフト・ボタンを使用して、 この画面を開きます。パフォーマンス・セット の追加、削除、再配置ができます。 左ペインには、すべてのパフォーマンスセ ットのリストが表示されます。現在のパフォ ーマンスセットが強調表示され、右ペイン のSelected Set として表示されます。

### パフォーマンス・セットの移動

[SHIFT] を押しながらマスターエンコーダーを回すと、強調表示されたパフォーマンスセットをリスト内の新しい位置に移動できます。ハイライトされたパフォーマンス・セットが新しい位置に移動したら、SHIFT ボタンを離します。

### パフォーマンス・セットをコピーする

マスターエンコーダーを押して、ハイライトされたパフォーマンスセットのコピーを作成します。 マスター・エンコーダーを回してパフォーマンス・セットのリストをスクロールし、マスター・エン コーダーのを押してコピーしたパフォーマンス・セットをその場所に配置します。コピーされた パフォーマンス・セットは、既存のパフォーマンス・セットの間に置かれます。データは上書きさ れません。

### パフォーマンス・セットを削除する

パフォーマンス・セットがハイライト表示されたら、フロント・パネルのDELETE ボタンを押すと、パフォ ーマンス・セットが削除されます。他のパフォーマンス・セットは、ギャップを埋めるように移動します。

### パフォーマンスセットを追加する

マスターエンコーダーを使用して、++ インジケーターが表示されるまで、パフォーマンスセットリスト の一番下までスクロールします。このインジケーターをハイライトすると、画面上のEDIT Soft Button がADD NEW に変わります。ADD NEW ソフト・ボタンを押すと、新しい空のパフォーマンス・セットの名 前を入力できます。最後に、OK ソフト・ボタンを押してプロセスを完了し、空のパフォーマンス・セット を作成します。

#### パフォーマンス・セットの編集

画面の右端のソフト・ボタンに「EDIT」(または「ADD NEW」)と表示されます。このボタンを押すと、編集ウィンドウが開き、現在選択されているセットの名前またはノートを編集できます。編集が終了したら、OK ソフトボタンを押して変更を保存するか、CANCEL ソフトボタンを押して変更を保存せずに終了します。

# テキストの入力

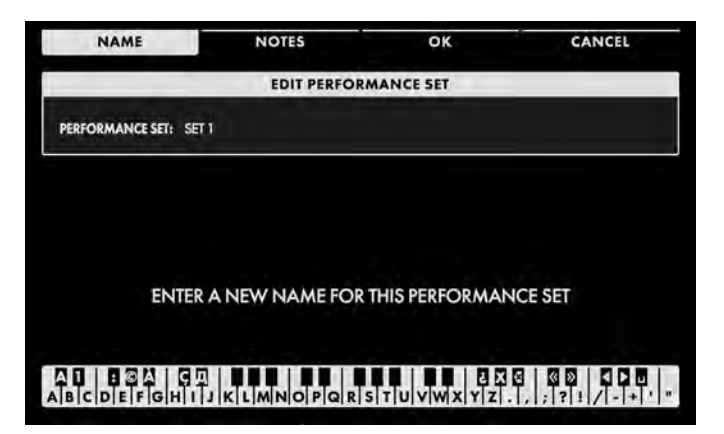

Moog One では、キーボードから直接名前とテキストを入力できます。白鍵(当然)は文字を入力します。特定の黒鍵(事故)には特定の機能があります。

- C#1 ~ D#2 キーで文字セットを選択します。
- F#4 キーを押すと、現在の名前が削除され、新しい名前がランダムに生成されます。
- •キーG#4を押すと、画面内のすべての文字が消去されます。
- •キーA#4を押すと、カーソルの左にある文字が削除されます。
- キーC#5 とD#5 は、それぞれ、カーソルの直前の文字を現在の文字セットの前または次の記号に変更し、 例えば1 回のキー押しでM をL またはN に変更します。
- F#5、G#5を押すと、カーソルが左右に移動します。
- キーA#5 はスペースを追加します。

メモ:上記のノート番号は、オンスクリーン・キーボードに関するもので、キーの実際のMIDIノート番号などを 反映するものではありません。

ヒント: Moog One に接続した標準USB キーボードを使用して、テキストを直接入力することもできます。 USB ホストポート。

## マスタークロック

マスター・クロックは、Moog One全体の基本テンポを提供し、BPM (Beats Per Minute)で測定されます。 Master Clock は、MIDI やUSB 経由でMoog One モジュールや外部デバイス間で共有できる信頼性の高い テンポを提供します。多くのMoog One パラメーターの値は、アルペジエーターのスピード、シーケンサーの テンポ、LFO レート、エンベロープタイム、エフェクトタイムなど、時間の単位で設定されます。これらのパラメ ータは、個別に設定し、時間の絶対値として表すことも、Moog One Master Clock に同期させ、現在のBPM のタイミング区分として指定することもできます。デフォルトでは、シーケンサーとアルペジエーターはマスタ ークロックに同期していますが、LFO とEG は同期していません。外部クロックソース(MIDI、USB、CVなど)を 選択すると、マスタークロックが無効になります。

ヒント: Sync を使用する利点の1 つは、マスター・クロック・レートだけを変更することで、すべての同期パラメーター も変更され、マスター・クロックと一貫して動作することです。

注:現在のテンポは、HOME 画面に常に表示されます。

# マスタクロック(続き)

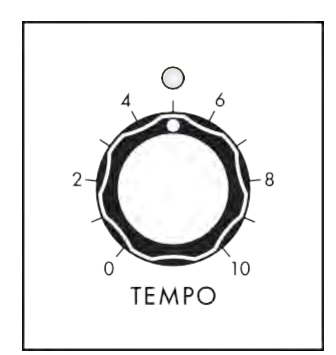

#### TEMPO (0~10)

マスタークロックのテンポを設定します。TEMPO ノブを左に回すとマスター クロックがスローダウンし、TEMPO ノブを右に回すとマスタークロックがス ピードアップします。使用可能な範囲は10 BPM~280 BPM の間です。 TEMPO ノブの上にあるLED がビートごとに点滅し、テンポを視覚的に示し ます。

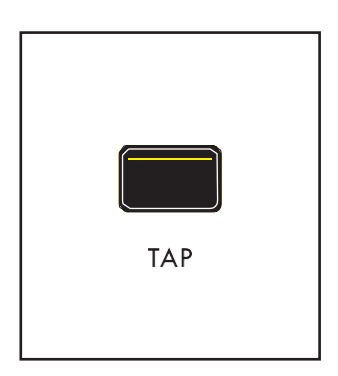

#### TAP

TAP ボタンを押すと、テンポ値を数字ではなく、フィーリング単位で設定できます。TAP ボタンを希望のレートで数回タップしてテンポを設定します。タッ プするタイミングでテンポが設定されます。一定のレートでより多くのタップ を行うと、より正確なテンポ設定が得られます。

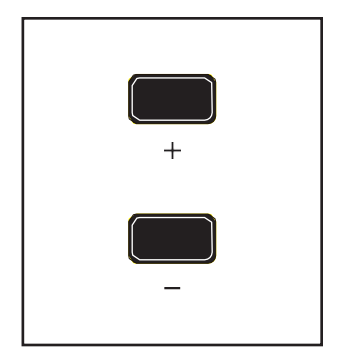

#### NUDGE (+と-)

テンポ設定の微調整をリアルタイムで行います。これらの機能と動作は、 Master Clock MORE ページにあるコマンドを使用して設定します。

# MASTER CLOCK MORE PAGE

マスター・クロック・モジュールの右上隅にある三角形のMORE ボタンを押すと、センター・コンソールのインタ ラクティブ部分を使用してアクセスしたり変更したりできる2番目のレベルのパラメーターが開きます。現在の テンポは画面中央に表示され、マスターエンコーダーを回して変更できます。

メモ: 点灯しているMORE ボタンを押すと、MORE ページが終了し、HOME 画面が呼び出されます。

# マスタークロックリモートページ(続き)

|              | MASTEI             | R CLOCK                                                      |                                |
|--------------|--------------------|--------------------------------------------------------------|--------------------------------|
| 120.         | . О <sub>врм</sub> | TEMPO<br>EXTERNAL SYNC<br>ARPEGGIATOR SYNC<br>SEQUENCER SYNC | 120.0 BPM<br>OFF<br>OFF<br>OFF |
| SWING AMOUNT | NUDGE MODE         | LOAD PRESET TEMPO                                            |                                |
| 50%          | INCREA             | ON                                                           |                                |

画面上のMOREページのパラメータは、画 面下のソフトロータリエンコーダを使用して 編集されます。

#### 値の変更

パラメーター名の下にあるソフト・ノブを回し て、値を変更します。場合によっては、ソフト・ ノブで機能のオン/オフを切り替えることもで きます。他のケースでは、ソフト・ノブは値ま たは設定のリストから選択することができ、 他のケースでは、ソフト・ノブは絶対値または パーセンテージのいずれかの値でダイアルし ます。

# スイングアマウント(0%~50%~100%)

スウィングは、オンビートとオフビートのタイミング関係を変更します。オンビートは常に厳密にクロックに合わせられています。スイングを追加すると、オフビートが後でタッチして少し短くなるか、少し早くタッチして長 〈ホールドすることができます。この方法で、スイングビート、シャッフル、その他のリズムバリエーションを作 成できます。スイングは、オン・ビートとオフ・ビートの合計時間に対する、オン・ビートが占める時間のパー センテージで表されます。

テンポ値の下には、スイングのかかり具合を示す棒グラフが表示されます。この棒グラフでは、それぞれの白 いボックスがオンビートを表し、それぞれのグレーのボックスが相補的なオフビートを表しています。ソフト・ノ ブを回してスイングの量を変更すると、これら2つのボックス間の関係が変化し、スイングが適用されているこ とを示します。中央の位置(50%)では、ビートにスイングはかかりません。

#### NUDGE MODE (インクリメント、ベンド)

このパラメーターは、フロント・パネルの+と-ボタンの動作を決定します。

#### 増分

+ボタンを押すたびにマスタークロックのテンポが1 BPMずつ上がり、-ボタンを押すたびにマスターク ロックのテンポが1 BPMずつ下がります。

センターコンソールのSHIFTボタンを押しながら、+ボタンを押すたびにマスタークロックのテンポが0.1 BPMずつ上がり、-ボタンを押すたびに0.1 BPMずつ下がります。

#### 曲げ

このモードでは、+ボタンを押し続けると、ボタンを離すまでマスタークロックのテンポが一時的に2 BPM ずつ上がります。-ボタンを押し続けると、ボタンから指を離すまで、マスタークロックのテンポ が一時的に2 BPM 下がります。センターコンソールのSHIFT ボタンを押したまま+ボタンを押すと、 ボタンを放すまでマスタークロックのテンポが一時的に1 BPM ずつ上がります。-ボタンを押し続け ると、ボタンから指を離すまで、マスタークロックのテンポが一時的に1 BPM 下がります。どちらか のボタンから指を離すと、元のテンポに戻ります。DJの世界から借りられているこの技術は、ビート マッチングをオンザフライで行うのに非常に適しています。

### ロードプリセットテンポ(ON、OFF)

このパラメーターがオンに設定されている場合、プリセットをロードすると、プリセットと共に保存されたテンポもロードされます。このようにして、プリセットを呼び出すと、演奏のために正しく保存されたテンポが自動的

に呼び出されます。このパラメーターがオフのときは、現在のテンポが使用されます。

# ボイスの割り当て(HOLD/CHORD/POLYPHONY)

Moog One では、使用可能なボイスを最大限に活用するために、いくつかの洗練された要素を使用します。 フロント・パネルの1 つのエリアにグループ化されたこれらの機能には、HOLD ボタン、CHORD 機能、 POLYPHONY モジュールがあります。

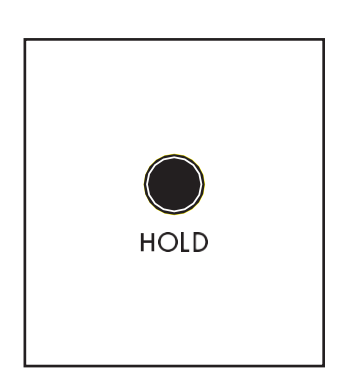

ホールド

ホールド・ボタンはサスティン・ペダルと同じ動作をしますが、いくつかの重 要な違いがあります。ホールドボタンをオン(点灯)にすると、ボタンを押した ときにホールドされていた音が鳴り続けます。新しいノートがレガート・スタ イルで追加された場合(他のノートがホールドされている間に演奏された場 合)、これらの新しいノートは、ホールドされているノートの現在のスタックに 追加されます。新しいノートがレガート以外の方法で追加された場合、すべ てのノートがリリースされてから新しいノートが再生されると、前のノートは 鳴り止まり、これらのノンレガートノートが置き換わります。HOLD ボタンは、 アルペジェーターのラッチとしても機能します。

メモ: HOLD ボタンとサスティン・ペダルは、次のように操作できます。ホールド・ボタンがオンの状態で、 サスティン・ペダルをホールド(オン)している場合、レガート以外のノートを演奏しても、ホールドしたノート は消去されず、サスティン・ノートに追加されます。

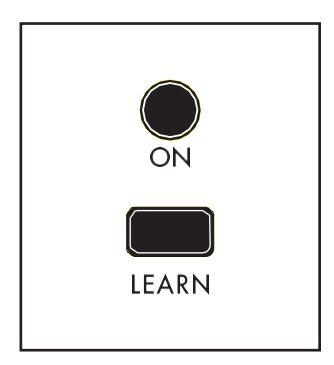

### コード

CHORD(コード・メモリー)機能を使用すると、1 つのキーに複数のノートを積 み重ねることができます。順番に、各キーは、同じ間隔でピッチングされたノ ートのスタックを再生します。CHORD 機能がメジャートライアドに設定されて いる場合、各キーはメジャートライアドを演奏します。ルートはキー自体のピ ッチです。ノートの選択はユーザーに完全に依存しますが、一般的なコード である必要はありません。

*ヒント: CHORD(コード)機能は、非常に力を入れずに大音量のサウンドを提 供しますが、ポリフォニーを素早くかみ上げることもできます。Moog One 3 オシレーター・アーキテクチャーでは、オシレーターのチューニングを設定し て、1 つのボイスのみを使用しながら各キーのメジャー・トライアドを演奏す ることもできます。* 

とはいえ、CHORD 機能が進む方向にある状況はたくさんあります。

Moog One アーキテクチャでは、CHORD 機能はノート値が最後に表示されるモジュールです。優先順位は、 [キーボードまたはMIDI経由で再生されたノート]から[アルペジエーターによって生成されたノート]まで、[コー ドメモリーで保存されたインターバル値]までです。つまり、アルペジエーター(またはシーケンサー)によって生 成されたすべてのノートは、CHORD 機能に送られ、アルペジエートまたはシーケンスされたすべてのノートが コードとして再生されます。これにより、コード機能がさらにパワフルになります。

#### コード機能を使う

LEARN ボタンを押してコードラーン機能をオンにします(LEARN ボタンが点灯します)。コードを指定するには、 任意のノートシリーズを演奏します。演奏した最初のノートはコードラーン機能をクリアし、ルートノートも設定 します。コードへのノートの追加が終わったら、LEARN ボタンをもう一度押して(ボタンが消灯)、コードラーン 機能をオフにします。CHORD ボタンをオンにすると、各ノートはそのコードのトランスポーズされたバージョン を再生します。Moog One Global 設定の1 つは、サイレントラーニングオプションです。このオプションは、コ ードラーニング機能がオンのときにアクティブなシンセをミュートし、聴衆がこれを聞くことなくライブ会場にコ ードを入力することができます。フリップサイドは、演奏者にも聞こえないということです。LEARNボタンで作 成したコードとCHORDボタンの状態(オン/オフ)は、シンセごとに保存されます。 ヒント: コードを入力すると、Moog One は、入力した最初のノートをルートノートとして認識します。このようにして、 インバージョンを使用してコードを入力することができ、正しくトランスポーズされたままになります。

# ポリフォニー

Moog One が複数の鍵盤を同時に演奏し、すべての鍵盤を鳴らすことができるのは、多声です。Moog One を含むすべてのポリフォニック・シンセサイザーには、有限数のボイスがあります。このモジュールは、ボイ スを効果的に割り当てることによって、パフォーマンスを最大化する方法を制御します。しかし、それはポリ フォニーだけではない。モノフォニック、つまりシングル・ノート・アワー・タイム・シンセサイザーの演奏には、 スタイルがすべて備わっており、ここで見つけたパラメーターで演奏を最大限に活用することができます。

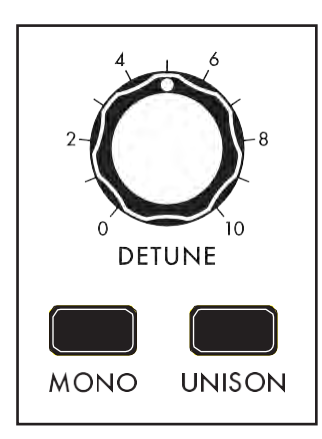

## モノラル(ON/LIT、OFF/UNLIT)

このボタンはトグルとして機能し、アクティブなシンセをモノフォニックモード(点灯)とポリフォニックモード(消灯)の間で切り替えます。各モードには、動作、音声割り当てなどを定義するための追加パラメータがあります。

## UNISON (ON/LIT, OFF/UNLIT)

UNISONボタンが点灯しているときは、再生可能なすべてのボイスが可能な 限り再生されます。ボイスの総数を再生中のキー数で割り、それに応じてス タックします。これらのスタックされたアナログ・ボイスは、フルネスとデプスを 加えることができます。たとえば、現在のシンセが8 つのボイスのPOLY COUNT (MORE ページパラメーター)に設定されている場合、1 つのノートを 再生すると、8 つのスタックされたボイスが鳴ります。2 つ目のノートを追加 すると、新しいノートのユニゾン・スタックに4 つのボイスが再割り当てされ、4 つのボイスはすでに保持されているノートのユニゾン・スタックで再生され続 けます。

メモ: Polyphony MORE ページのUNISON COUNT パラメーターを使用して、1 音符あたりの積み重ねられているボ イス数を制限し、指定します。

### DETUNE (0~10)

UNISONボタンがオン/点灯しているとき、このノブを右に回すと、積み重ねられたユニゾン・ボイスに、より 高いレベルのデチューニングが適用されます。使用可能なボイスは、元のピッチの両側で対称的にデチ ューンされ、積み重ねられたボイスのトーン中心として保持されます。すべてのボイスが同じ量だけデチュ ーンされるわけではなく、エフェクトのフルネスを高めます。このノブは、オリジナルピッチからの最大派生 値を設定します。

注: 前面パネルには、0 ~10 の値の範囲が表示されます。Polyphony MORE ページを開くと、Center Console ディスプレイの左ペインにグラフィックイメージが表示され、この値が0% から100% に変更されます。

# POLYPHONY MOREページ

POLYPHONY モジュールの右上隅にある三角形のMORE ボタンを押すと、Center Console のインタラクティ ブ部分を使用してアクセスおよび変更できるパラメーターの2 番目のレベルが表示されます。左側のペイン には、フロント・パネルのDETUNE ノブでDetune Amount(デチューン・アマウント)の幅が表示されます。 右ペインには、このモジュールの前面パネルパラメータの現在値が表示されます。これらのパネル・コントロー ルを弱くすると、ここで値が更新されます。追加のMOREパラメーターが画面下部に表示されます。

### メモ: 点灯しているMORE ボタンを押すと、MORE ページが終了し、HOME 画面が呼び出されます。

|              | SYNTH 3 -  | POLYPHONY                |               |
|--------------|------------|--------------------------|---------------|
| o            | %          | DETUNE<br>MONO<br>UNISON |               |
| -            |            |                          |               |
| UNISON       | DETUNE     |                          |               |
|              |            |                          |               |
| UNISON COUNT | POLY COUNT | STEALING MODE            | NOTE PRIORITY |

これらのオンスクリーン・パラメーターには、 マスター・エンコーダーと画面下の4つのソ フト・ノブを使ってアクセスします。

## 値の変更

パラメーター名の下にあるソフト・ノブを回し て、値を変更します。場合によっては、ソフ ト・ノブで機能のオン/オフを切り替えることも できます。他のケースでは、値または設定の リストから選択することができます。また、他 のケースでは、ソフト・ノブが絶対値または パーセンテージのいずれかの値でダイヤル します。

## A ROW を選択する

マスターエンコーダーを右に回して、パラメーターの次の行をハイライトします。マスターエンコーダーを左に回すと、前の行が選択されます。この場合も、パラメーターの下にあるソフト・ノブを回して値を変更します。

### UNISON COUNT (最小值= 2、最大值= POLY COUNT VALUE)

ここに割り当てられるボイスの数によって、ユニゾン・エフェクトの深さと太さが決まります。ボイスの最小数は 2 で、最大限度はPOLY COUNT パラメーターで設定されたボイス数です(下記参照)。フロント・パネルで MONOモードが選択されている場合、ここで指定したすべてのボイスは、その1つのノートにユニゾンでスタック されます。ただし、MONO モードがOff に設定されている場合、Moog One はPOLY モードでユニゾン・ボイス・ スタッキングを割り当て続けます。16 ボイスのMoog One では、UNISON COUNT を4 に設定することができ、 4 ボイスのUnison スタックで最大4 つのノートを再生することができます。逆に、UNISON COUNT とPOLY COUNT の両方が16 に設定されている場合、最初に再生されるノートには16 個のボイスが割り当てられます。 2 番目のノートが追加されると、それぞれに8 個のボイスが割り当てられます。

## POLY COUNT (最小= 2、最大= 使用可能なHARDWARE ボイス)

POLY モード(MONO ボタンがオフ)のときに、アクティブなシンセに割り当てられるボイスの最大数を設定 します。

複数のシンセを同時に再生できるプリセット(レイヤー、スプリットなど)を使用している場合、POLY COUNT を 制限すると、シンセ間でボイスを効率的に共有し、割り当てる方法を改善できます。

# POLYPHONY MOREページ(続き)

VOICE スチールモード(NO STEALING、最も古いNOTE、最も静かなNOTE、最新のNOTE) このパラメーターは、アクティブなシンセがポリフォニー・リミットに達したときにボイスを犠牲にし、再割り当 てする方法を指定します。

#### 蒸らし禁止

これは、事実上、このパラメータのオフ位置です。ボイスが使用可能になるまで、新しいノートは 再生されません。

#### 最古の注記

ここでは、一番長い音程が、新しい音程を弾いたときに盗まれた最初の音程となります。 このモードは、素早く複雑なパッセージを演奏するのに適していますが、一連の変化の下でルート(ま たはペダルポイント)ノートを使用するサスティン・コードを演奏するときは、予期せぬ落下を招くことが ありますので、注意してください。

#### 静音注記

これが「最も弱いリンク」モードです。ここでは、サウンド全体で最も小さな(したがって最も静かな)寄 与をしているボイスがドロップされ、新しいノートが再生されるようになります。

#### 最新注記

最新のノートをドロップすることは直感に反するように見えるかもしれませんが、このモードは、次のノートに同じボイスを連続的に再割り当てすることで(ポリフォニーリミットに達したとき)、モノシン セスタイルのフィギュアとソロをポリフォニックベースで作成するためのパワフルなモードです。

## モノフォニックノート優先(ロー、ハイ、ラスト)

これは、モノフォニック・ボイス・スティーリングと同等のモノフォニック・モードです。MONOPHONIC NOTE PRIORITY(モノフォニック・ノート優先)は、MONOモードで演奏中に複数のノートを押すと、どのノートが鳴る かを決定します。MONOPHONIC NOTE PRIORTYパラメーターを設定すると、より予測しやすい演奏に加え て、トリル演奏やその他のキーボードエフェクトの作成にも役立ちます。

#### LOW

MONOモード中に2つ以上の鍵盤を押し続けると、一番下の鍵盤だけが鳴ります。

#### 高

MONOモード中に2つ以上の鍵盤を押し続けると、一番高い鍵盤だけが鳴ります。

#### 最後

MONOモード中に2つ以上の鍵盤を押し続けると、直前に弾いた鍵盤(または最後に弾いた鍵盤)だけが鳴ります。

#### ピッチバリアンス(0 CENTS~50 CENTS)

初期のアナログ・コンポーネントの不正確さとドリフトをエミュレートするために、このパラメーターは、この値 によって設定された制限内で、演奏される各新規ノートのピッチにランダムなバリエーション量を追加します。 これにより、よりリッチでクラシックなアナログサウンドを作ることができます。このソフトノブを右に回すと、 PITCH VARIANCE レンジが広がります。

# 変調

基本的には、変調は、あるモジュールからの制御信号が別のモジュール内のパラメータの値に影響を及 ぼすことを可能にする。変調パスには、ソースとデスティネーションの両方が必要です。真にモジュラーな 世界では、各モジュレーションパスは、モジュレーションソースからデスティネーションへの別々のパッチ コードを接続することで作成されます。モジュレーションパスは、多くの場合、値を反転させたり、コントロ ーラーを追加したり、複数の(Mult.)ジャックを使用して信号を複数のデスティネーションに送ったりする際 に、その方向に沿って左右にずれることがあります。サイクリック

モジュレーション・ソース(LFOなど)は、ビブラートやトレモロを加えるための優れたコントロール信号を生成します。エンベロープは、時間の経過とともにサウンドを形作るために発展する複数セグメントのコントロール信号を提供することができます。これがモジュラー合成のクラックスです。Moog One では、無数のモジュレーション・パスを作成、カタログ化、保存、維持することができ、最終的なサウンドの精度、深さ、アニメーションを大幅に向上させることができます。

Moog One では、モジュレーションのアドレッシングにハードワイヤード、クイックアサイン、非並列モジュレーションマトリックスの3 つの基本的な方法を採用しています。

## ハードワイヤードモジュレーション

モジュレーション・パスの中には、シンセシスとサウンド・デザインの世界で共通で確立されているものもあり、 Moog One は専用のハードウェアを使用して即座にコントロールできるものもあります。これらのハード・ワイ ヤード・モジュレーション・コントロールは、各オシレーター・モジュールの下部とフィルター・モジュールの下部 に表示されます。これらのショートカットは、ユーザーを限定するものではありません。これらの変調ソースと 宛先は、拡張変調マトリックスを使用して、新しい方法と異なる方法で接続することもできます。

ハードワイヤード・オシレーター共通モジュレーション・パラメーター

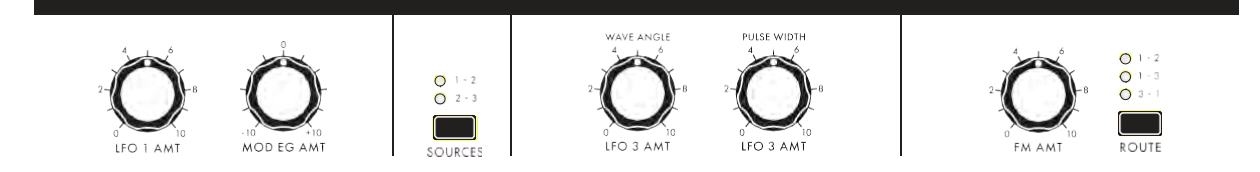

ここでは、ピッチ変調と波形変調のパラメータがすべてのオシレーターに均等に適用されます。 リング・モジュレーション・ソースの選択と周波数モジュレーション・ルーティングの選択も、この セクションにあるコントロールを使用して行います。

## HARD-WIRED FILTER共通モジュレーションパラメーター

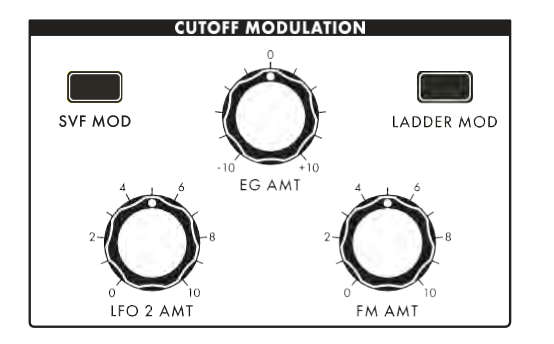

これらのノブは、これらのソースによって適用されるカットオフ 周波数変調の量を制御します。両方のフィルターで量を同じ にすることも、別々に調整することもできます。SVF MOD ボタ ンが点灯しているとき、これらのノブを使用して、State Variable Filter に適用されるモジュレーション量を調整できま す。LADDER MOD ボタンが点灯しているとき、これらのノブを 使用してラダーフィルターに適用されるモジュレーション量を 調整できます。SVF MOD ボタンとLADDER MOD ボタンの両 方を使用している場合、これらのノブを調整すると両方のフィ ルターに等しく影響します。

これらのパラメータの特定の値は、Filter MORE ページの右ペインに表示されます。

注: SVF MOD および/またはLADDER MOD のどのボタンが点灯または消灯しているかにかかわらず、フィルターMORE ページで指定された各フィルターのモジュレーション量が適用されています。ボタンは、これらのノブをさらに微調整することによって影響を受けるフィルターを選択するためにのみ機能します。

これらのモジュレーション・コントロールの機能については、本マニュアルのオシレーター・コモン・パラメーターとフィルター・コモン・パラメーターのセクションで説明します。

# モジュレーション(続き)

# クイックアサインモジュレーション

特定の変調ソースと変調式コントローラーをオンザフライで割り当てることができます。

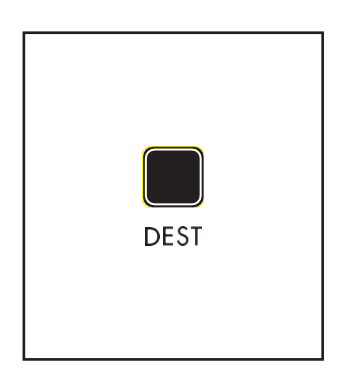

デスト

低周波オシレーター(LFO 1、2、3、または4)の右下隅またはEG (フィルター・ エンベロープ、振幅エンベロープ、またはモジュレーション・エンベロープ)の 右下隅にあるDEST (デスティネーション)ボタンを押すと、そのLFO またはEG をソースとして使用して、即座に新しいモジュレーション・パスが作成されま す。

Center Console の下端にある7 つのEXPRESSION ASSIGN ボタンのいずれかを押すと、同じモジュレー ション・ルーティングが行えます。このボタンは、コントローラーを特定のモジュレーション・デスティネーションにアサインします。

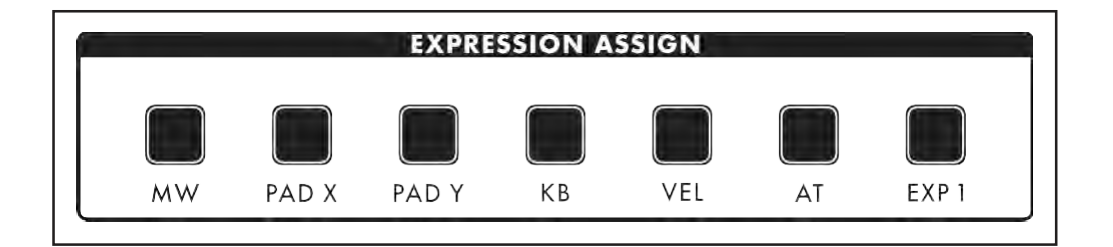

「DEST」または「EXPRESSION ASSIGN」ボタンを押すと、センターコンソールにクイックアサインモジュレーション画面が表示されます。この例では、LFO 1 が変調ソースとして選択されています。

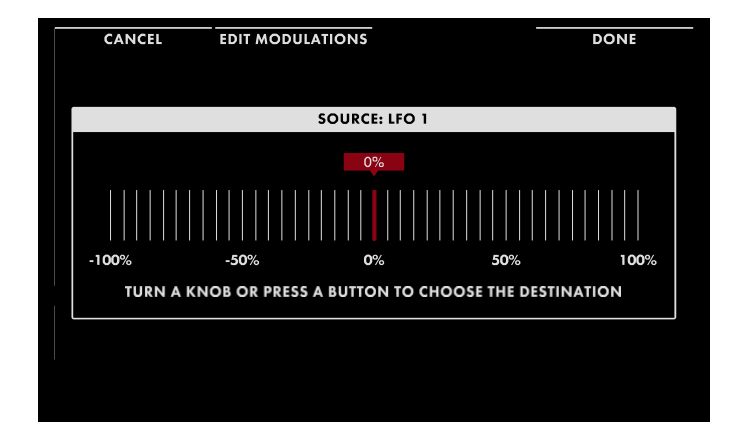

宛先は、タッチまたは操作された最初のハー ドウェアパラメータに自動的に割り当てられま す。この例では、変調先としてオシレーター2 周波数が選択されています。デスティネーシ ョン・パラメーター・ノブを回すと、ディスプレイ の値が変化し、適用されているモジュレーシ ョン・エフェクトの深さが表示されます。

注:モジュレーション・エフェクトの深さを設定するために、デスティネーション・パラメーターのノブを回しても、 保存されているパラメーターの値は変更されません。 モジュレーション(続き)

ヒント:最初に操作したパラメーターが目的の宛先でなかった場合は、DEST またはEXPRESSION ASSIGN ボタンを もう一度押すと、「宛先選択」画面に戻ります。

# モジュレーション(続き)

|   | CANCEL     | EDIT MODULATIONS   | ADD DESTINATION  | DONE   |  |
|---|------------|--------------------|------------------|--------|--|
|   |            |                    |                  |        |  |
|   |            |                    |                  |        |  |
|   |            | SOURCI             | E: LFO 1         |        |  |
|   | 74.90%     |                    |                  |        |  |
|   |            |                    |                  |        |  |
|   | -100%      | -50% 0             | % <b>50</b> %    | 100%   |  |
|   |            | DESTINATION: OSCIL | LATOR 2 FREQUENC | Y      |  |
| L |            |                    |                  |        |  |
|   |            |                    |                  |        |  |
|   | CONTROLLER | AMOUNT             | TRANSFORM        | AMOUNT |  |
|   | - MOI      | 100%               |                  | 100%   |  |

4つのソフトボタンが画面上部に表示され ます。

## キャンセル

CANCEL ソフト・ボタンを押すと、新しいモジ ュレーション・パスを保存せずにクイック・ア サイン・ウィンドウを終了します。

|   | DISABLE         | CLEAR SRC FILTER | SAVE      | LOAD           |
|---|-----------------|------------------|-----------|----------------|
| 2 | LFO 1<br>74.90% |                  | -         | OSC 2<br>FREQU |
| 3 |                 |                  |           |                |
| 4 |                 |                  |           |                |
| 5 |                 |                  |           |                |
|   | SOURCE          | CONTROLLER       | TRANSFORM | DESTINATION    |

## EDITモジュレーション

EDIT MODULATIONS ソフト・ボタンを押すと、 Modulation Matrix 画面の特殊なケースが開 き、ソースによってフィルターされ、この新し く作成されたパスと同じソースを持つモジュ レーション・パスのみが表示されます。この 場合もLFO となります。

1. Modulation Matrix 内でのナビゲーションに ついては、次のセクションで詳しく説明します。

## デスティネーションの追加

ADD DESTINATION ソフト・ボタンを押すと、現在のモジュレーション(DONE ボタンと同じ)が保存され、Quick Assign 画面に戻ります。この画面では、別のハードウェア・ノブまたはボタンをタッチするだけで、同じモジュレーション・ソースの追加宛先を選択できます。

## 完了

DONE ソフト・ボタンを押すと、新しいモジュレーション・パスを保存しながらクイック・アサイン・ウィンドウが終了します。
|   | DISABLE                 |            | SAVE      | LOAD                    |
|---|-------------------------|------------|-----------|-------------------------|
| 1 | MODULATION EG           |            |           | LADDER FILTER<br>CUTOFF |
| 2 | LFO 1<br>74.90%         | -          | -         | OSC 2<br>FREQU          |
| 3 | <b>PAD X</b><br>-40.09% |            |           | SVF FILTER<br>CUTOFF    |
| 4 | PAD X<br>-31.32%        |            |           | SVF FILTER<br>CUTOFF    |
|   | SOURCE                  | CONTROLLER | TRANSFORM | DESTINATION             |

## 変調マトリクス

Modulation Matrix は、アクティブなシンセに 割り当てられたすべての変調パスのネクサス です。これには、ここで作成したアサインとク イックアサインメソッドを使用して作成したア サインが含まれ、これらはすべて1 つのモジ ュレーションマトリックスの一部となります。 Center Console のMOD ボタンを押すと、 Modulation Matrix 画面が開きます。

各変調パスは、アクセスと編集を容易 にするために番号付きスロットに配置 されています。マスターエンコーダーを 回して変調スロットを選択します。

変調パスが確立されると、変調パスの定義パラメータがスロットに表示されます。選択したスロットに変調パス が確立されていない場合、++ + インジケーターは、スロットが新しい変調パスを保持する準備ができていること を示します。

選択した変調パスのパラメーターは、2 行に表示されます。アクティブな行は白で表示され、もう一方の行 は灰色で表示されます。選択したスロットの2 行を切り替えるには、マスターエンコーダーのを押します。ど の行がアクティブであるかにかかわらず、モジュレーション・パス・パラメーターは画面下部の4つのソフト・ノ ブと3つのソフト・ボタンを使って編集されます。

|   | DISABLE |            | SAVE       | LOAD         |
|---|---------|------------|------------|--------------|
| 1 | LFO 1   |            |            | SVF FIL      |
|   | /6.84%  | 96%        | 19%        | CUTOFF       |
| 2 |         |            |            |              |
|   |         |            |            |              |
| 3 |         |            |            |              |
| 4 |         |            |            |              |
|   | SOURCE  | CONTROLLER | TRANSFORM  | DESTINIATION |
|   | SOURCE  | CONTROLLER | TRAINSFORM | DESTINATION  |

# 新しいモジュレーションパスの編集または作成

既存の変調パスを編集するには、マスター エンコーダーを回して適切な変調スロットを 選択してハイライトします。ソフト・ノブを使 用して、既存の値を編集します。モジュレー ションマトリックス内に新しいパスを作成す るには、マスターエンコーダーを回して最初 に使用可能な空(割り当てられていない)ス ロットを選択します。 ソフト・ノブを使用して、新しいモジュレーショ

ン・パスにソース、デスティネーションなどをア サインします。いずれの場合も、マスターエン コーダーのを押して、上段と下段のパラメータ ーを切り替えます。

ヒント: プログラミングの一助として、左端のDISABLE / ENABLE ソフト・ボタンはトグルとして機能し、選択した モジュレーション・パスをすばやくディスエーブルまたはイネーブルにすることができ、パスを永久的に削除 する必要はありません。変調パスが無効な状態のときは、灰色で表示されます。

ソース

上段:ソースパラメータ名

#### BOTTOM ROW: ソースパラメーター値: -300%~0~+300%

最初のステップは、変調ソースを選択することです。上段が選択されていることを確認し、SOURCE Soft ノブを使用して変調ソースを選択します。次に、マスターエンコーダーを押して下段のパラメーターにアクセスし、 変調信号の強度を示す値を指定します。値を0 に設定すると、変調強度もゼロ(影響なし)になります。正の値

は正常な変調を生成し、負の値は反転された信号で変調を生成します。

注記: Source Amount はController Amount とTransform Amount の値の前に表示されますが、この値は実際には制御信号がController とTransform を出た後で、目的地に到達する前に適用されます。これにより、 コントローラ/変換は、より正確な処理のために、変調信号を全強度で受信することができる。Source Amount が適用され、レベルが設定されます。

# コントローラ

上段:コントローラ

#### BOTTOM ROW:コントローラー値: -100~0~+100%

変調ソースは、変調先に直接適用できます。または、アフタータッチなどのアサイン可能なコントローラを使用して変調量を明瞭にすることもできます。モジュレーションの量は、コントローラーとしてLFO やEG などの別のモジュレーション・ソースを使用して減衰させることもできます。Controller Soft ノブを使用してコントローラを選択するか、NONE を選択します。Controller Amount (コントローラーの量) は、Controller がモジュレーションの量にどの程度強く影響するかを決定します。コントローラの場合

Amount を0 に設定すると、選択したコントローラーの値は変調強度に影響しません。[Controller Amount] が 正の場合、[Controller] の値が高いほど変調効果が強くなり、[Controller] の値が低いほど変調量が少なくな ります。Controller Amount がマイナスの場合、Controller の効果が逆になります(Controller の値が低いとモ ジュレーションが強くなりますが、Controller の値を大きくするとモジュレーションの強さが弱まります)。ソース が選択されていないにもかかわらず、コントローラーが割り当てられている場合、コントローラーはソースと同 じように動作し、コントローラーのアマウントは上記のソースアマウントのように動作します。

## 変換

変調パスにトランスフォームを配置すると、変調信号がソースからデスティネーションに移動するときに、変調 信号の値を操作する多くの方法が提供されます。Transform は、上段のパラメーター行を使用して選択されま す。値は、下段のパラメーターを使用して入力されます。

## なし

これはデフォルト設定であり、変調パスに変換は適用されていません。

## LIMIT LOW (0~100%)

この変換は、制御信号の値の下限を人為的に設定します。この下限値以上の値は正常に再生されます。下限値以下の値は下限設定値で出力します。

## LIMIT HIGH (0~100%)

この変換は、制御信号の値の上限を人為的に設定します。この上限値以下の値は正常に再生されます。上限値以上の値は、上限値設定の値で出力します。

## 四角(固定)

変換出力の値は、入力値にそれ自体を乗算した値、または二乗した値に等しくなります。

## CUBED (固定)

Transform 出力の値は、入力値にそれ自体を2倍した値、または3乗した値に等しくなります。

## デスティネーション

上段:宛先モジュール名

#### BOTTOM ROW:宛先パラメータ名

Destination は、この変調パスによって最終的に制御されるパラメータを指定します。モジュレーション宛先の リストは豊富です。宛先を素早く選択できるようにするには、上段のパラメーターでMoog One Module を選択 し、下段のパラメーターでそのモジュール内から宛先パラメーターを選択します。

# モジュレーションパスの削除

既存の変調パスを削除するには、マスターエンコーダーを回して適切な変調スロットを選択し、センターコンソールのDELETE ボタンを押します。変調パスが削除され、番号の大きいスロット番号に存在する既存の変調パスがギャップを埋めるように移動します。したがって、スロット4の変調パスが削除されると、スロット5 にあったパスが新しい番号4 になります。

# ソースまたはデスティネーションによるモジュレーションリストのフィルタリング

特定の変調マトリックス内の変調パスの数が広がるにつれて、変調ソースまたは変調宛先によるリストのフィルタリングは、要約リストを表示することによって、特定の変調パスを見つけて編集するのを容易にすることができます。この方法でモジュレーションマトリックスを開くと、左から2番目のソフトボタン(CLEAR SRC FILTER / CLEAR DEST FILTER)を押して、モジュレーションマトリックスリストのフィルタリングをクリアできます。

ヒント:フィルタリングされたリストにモジュレーションパスが表示されている場合、既存のスロット番号が保持 されます。これにより、将来、見つけたり参照したりすることが容易になります。

|   | DISABLE ALL             | CLEAR SRC FILTER | SAVE                     | LOAD                 |
|---|-------------------------|------------------|--------------------------|----------------------|
| 1 | <b>LFO 1</b><br>76.84%  | MOD WHEEL<br>96% | <b>LIMIT HIGH</b><br>19% | SVF FILTER<br>CUTOFF |
| 2 | <b>LFO 1</b><br>-32.73% |                  |                          | EG 3<br>ATTACK       |
| 3 | LFO 1<br>64.93%         |                  |                          | SVF FILTER<br>RESON  |
| 5 |                         |                  |                          |                      |
|   | SOURCE                  | CONTROLLER       | TRANSFORM                | DESTINATION          |

#### ソースによるフィルタリング

フロント・パネルのDEST ボタン(LFO、EG)のい ずれかを押しながらSHIFT ボタンを押すと、モ ジュレーション・マトリックスが開きますが、そ のモジュールをソースとして使用しているモジ ュレーション・パスのみが表示されます。上の 例では、LFO 1 DEST ボタンが選択されている 間SHIFT ボタンが押され、LFO 1 をモジュレー ションソースとして使用するモジュレーションパ スのみが表示されます。CLEAR SRC FILTER ソフト・ボタンを押すと、ソース・フィルターがク リアされ、モジュレーション・マトリックス内のす べてのモジュレーション・パスが表示されます。

## デスティネーションによるフィルタリング

フロント・パネルのMORE ボタン(OSCS、FILTERS など)を押しながらSHIFT ボタンを押すと、モジュ レーション・マトリックスが開きますが、モジュレーション・パスは選択したモジュールに含まれている モジュレーション・パスのみが表示されます。CLEAR DEST FILTER ソフト・ボタンを押すと、デスティ ネーション・フィルターがクリアされ、モジュレーション・マトリックス内のすべてのモジュレーション・パ スが表示されます。

ヒント:このフィルタリング技術を使用すると、すべての変調経路の一部のリストしか表示されない ことに注意してください。モジュレーションマトリックスリストのフィルタリングをクリアするには、左 から2番目のソフトボタン(CLEAR SRC FILTER / CLEAR DEST FILTER)を押します。

## モジュレーションマトリクスの保存と読み込み

変調マトリックスが作成されると、後で使用するために保存することができます。Modulation Matrix をリコール すると、Modulation Matrix 全体を一から再構築する必要なしに、そのまま使用したり、編集したり、新しい名 前で再保存したりすることができます。このようにして、使用するのが好きな特定のルーティングがある場合、 これらの設定は、保存された変調行列プリセットとして容易に手元に保持することができる。

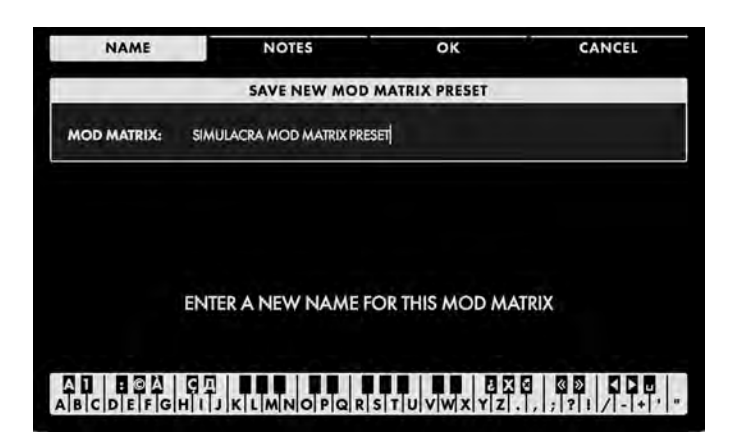

モジュレーションマトリクスの保存

SAVE ソフトボタンを押すと、Save Modulation Matrix Preset 画面が開きます。 上の4つのソフトボタンは、NAME、NOTES、 OK、CANCELです。

SAVE 画面が開くと、NAME Soft Button が 選択され、現在のModulation Matrix に名前 を付けるように求める画面プロンプトが表示 されます。

モジュレーション・マトリックスの名前を入力したら、同じ方法で任意のパフォーマンス・ノートを入力することも できます。これらのノートには、クイックリマインダーや「Uses staggered and sync'd LFOs」、「これはスタジオ セッションで作成されたGerry のもの」などのアプリケーションキューを使用できます。NOTES ソフト・ボタンを 押して、画面の指示に従ってください。モジュレーション・マトリックスに名前を付けてノートを追加した後、OK ソフト・ボタンを押してモジュレーション・マトリックスを保存するか、CANCEL ソフト・ボタンを押して保存せずに モジュレーション・マトリックスのSAVE 画面を終了します。

## テキストの入力

Moog One では、キーボードから直接名前とテキストを入力できます。白鍵(当然)は文字を入力します。特定の黒鍵(事故)には特定の機能があります。

- C#1 ~ D#2 キーで文字セットを選択します。
- F#4 キーを押すと、現在の名前が削除され、新しい名前がランダムに生成されます。
- •キーG#4を押すと、画面内のすべての文字が消去されます。
- •キーA#4を押すと、カーソルの左にある文字が削除されます。

 キーC#5 とD#5 は、それぞれ、カーソルの直前の文字を現在の文字セットの前または次の記号に変更し、 例えば1 回のキー押しでM をL またはN に変更します。

- •F#5、G#5を押すと、カーソルが左右に移動します。
- キーA#5 はスペースを追加します。

メモ: 上記のノート番号は、オンスクリーン・キーボードに関するものであり、キーの実際のMIDIノート番号などを 反映するものではありません。

ヒント: Moog One に接続した標準USB キーボードを使用して、テキストを直接入力することもできます。 USB ホストポート。

| EDIT NOTES       | LOAD (ADD)    | LOAD (REPLACE)    | EXIT |  |  |
|------------------|---------------|-------------------|------|--|--|
|                  | LOAD MO       | DD MATRIX         |      |  |  |
|                  |               | NOTES             |      |  |  |
| EYE IN THE SKY N | ATRIX         |                   |      |  |  |
| THE THREE MATRI  | Х             |                   |      |  |  |
| ALL DESTS ALL TH | E TIME MATRIX |                   |      |  |  |
| LFOS FOR DAYS    |               |                   |      |  |  |
| ENVELOPES EVER   | YWHERE        | DATE              |      |  |  |
|                  |               | 21 Sep 2018 13:52 |      |  |  |
|                  |               |                   |      |  |  |
|                  |               |                   |      |  |  |
|                  |               |                   |      |  |  |
|                  |               |                   |      |  |  |

**モジュレーションマトリクスのロード** LOAD ソフト・ボタンを押すと、LOAD Modulation Matrix ブラウザ画面が表示され ます。保存されているModulation Matrix プリ セットのリストが左ペインに表示されます。右 上のペインには、Modulation Matrix プリセッ トで保存されたパフォーマンスノートが表示さ れ、右下のペインには、保存されたデータの タイムスタンプが表示されます。 上部の4つのソフトボタンは、EDIT NOTES、 LOAD (ADD)、LOAD (REPLACE)、EXITで す。

## ノートを編集する

マスターエンコーダを回転させて、リストから予め設定された変調行列を選択する。EDIT NOTES ソフト・ボタンを押すと、テキスト入力画面が開きます。入力デバイスとしてキーボードを 使用すると、保存されているパフォーマンス・ノートをこのモジュレーション・マトリックス・プリセッ トに変更、編集、または置き換えることができます。

この場合、モジュレーションマトリックスはロードされることはありませんが、ノートテキスト(メタデータ)は更新されます。ノートの編集が終わったら、OK ソフトボタンを押して変更を保存するか、 CANCEL ソフトボタンを押して保存せずに終了します。

#### 負荷(ADD)

マスターエンコーダを回転させて、リストから予め設定された変調行列を選択する。LOAD (ADD) ソフト・ボタンを押すと、選択したモジュレーション・マトリックスがアクティブなシンセにロードされ、 既存のモジュレーション・マトリックスにモジュレーション・パスが追加されます。

#### LOAD (交換)

マスターエンコーダを回転させて、リストから予め設定された変調行列を選択する。LOAD (REPLACE) ソフト・ボタンを押すと、選択したモジュレーション・マトリックスがアクティブなシンセにロードされ、既存 のモジュレーション・パスが置き換えられます。

#### 終了

EXIT ソフトボタンを押すと、Load Matrix Modulation 画面が閉じ、前の画面に戻ります。

# MODULATION MATRIX の付録

ここでは、モジュレーションマトリックスでパスを作成するために使用できる、使用可能なすべてのソース、コントローラー、トランスフォーム、デスティネーションのリストを確認できます。

| 線源         | コントローラ     | 変換         |
|------------|------------|------------|
| なし         | なし         | なし         |
| LFO 1      | モッドホイール    | LIMIT 低    |
| LFO 2      | ピッチホイール    | LIMIT HIGH |
| LFO 3      | パッドX       | 四角         |
| LFO 4      | パッドY       | CUBED      |
| フィルターEG    | パッド圧       |            |
| アンプEG      | パッドゲート     |            |
| モジュレーションEG | 速度         |            |
| ノイズEG      | アフタータッチ    |            |
| モッドホイール    | キーピッチ      |            |
| ピッチホイール    | KBゲート      |            |
| パッドX       | サステイン      |            |
| パッドY       | EXP 1      |            |
| パッド圧       | EXP 2      |            |
| パッドゲート     | CV IN 1    |            |
| 速度         | CV IN 2    |            |
| アフタータッチ    | フィルターEG    |            |
| キーピッチ      | アンプEG      |            |
| KBゲート      | モジュレーションEG |            |
| サステイン      | ノイズEG      |            |
| EXP 1      | LFO 1      |            |
| EXP 2      | LFO 2      |            |
| CV IN 1    | LFO 3      |            |
| CV IN 2    | LFO 4      |            |
| ランダム       | ランダム       |            |
| ランダムバイポーラ  | ランダムバイポーラ  |            |
| 定数         | 定数         |            |

# 宛先

| すべてのオシレーター      | ノイズ            | EG 1    |
|-----------------|----------------|---------|
| PITCH LFO 1 MOD | カラーミックス        | 遅延      |
| ピッチEGモード        | アタック           | アタック    |
| 三角LFO 3 モード     | サステイン          | ホールド    |
| パルスLFO 3 MOD    | リリース           | ディケイ    |
| FM MOD          | ミキサー           | サステイン   |
| ピッチオフセット        | 0SC 1 レベル      | リリース    |
| オシレーター1         | 0SC 2 レベル      | タイムスケール |
| 頻度              | 0SC 3 レベル      | EG 2    |
| ビート             | RMOD LEVEL     | 遅延      |
| SAW             | ノイズレベル         | アタック    |
| 三角              | EXT LEVEL      | ホールド    |
| パルス             | VCA            | ディケイ    |
| MIX             | レベル            | サステイン   |
| オシレーター2         | PAN            | リリース    |
| 頻度              | フィルター          | タイムスケール |
| ビート             | SVF/LADDERミックス | EG 3    |
| SAW             | SVFフィルタ        | 遅延      |
| 三角              | カットオフ          | アタック    |
| パルス             | 共振             | ホールド    |
| MIX             | スペーシング         | ディケイ    |
| オシレーター3         | EG AMOUNT      | サステイン   |
| 頻度              | LFO 2 AMOUNT   | リリース    |
| ビート             | FM AMOUNT      | タイムスケール |
| SAW             | ラダーフィルター       |         |
| 三角              | カットオフ          |         |
| パルス             | 共振             |         |
| MIX             | EG AMOUNT      |         |
|                 | LFO 2 AMOUNT   |         |
|                 | FM AMOUNT      |         |

宛先

| LFO 1     | LFO 3     | LFO 4     |
|-----------|-----------|-----------|
| 速度        | 速度        | 速度        |
| RATE (半音) | RATE (半音) | RATE (半音) |
| バリエーション   | バリエーション   | バリエーション   |
| 遅延        | 遅延        | 遅延        |
| フェードインタイム | フェードインタイム | フェードインタイム |
| フェードアウト時間 | フェードアウト時間 | フェードアウト時間 |
| LFO 2     |           |           |
| 速度        |           |           |
| RATE (半音) |           |           |
| バリエーション   |           |           |
| 遅延        |           |           |
| フェードインタイム |           |           |
| フェードアウト時間 |           |           |

# アルペジエーター

最も基本的なレベルでは、アルペジエーターはキーボードで押さえられているノートをスキャンし、サイクリックでリズミックな方法で一度に1 つずつ再生します。この説明は、Moog One アルペジエーターの説明に近づ くことはありません。Octave Order、Pendulum Mode、Random パターンでは、このアルペジエーターをハンド セットとして追加し、電子カウンターポイントを作成し、ノートのカスケードを作成し、リズム・グルーブのソリッド・ベースを形成することができます。

アルペジェーターはシンセ・レベルにあり、すべてのアルペジェーター・パラメーターはそれぞれのティンバー とともにプリセットの一部として保存されます。このように、1 つのプリセットには、異なるパターンを演奏したり、 異なるサウンドを使用したり、キーボード上の異なるゾーンで、いつでも3 つまでのアルペジェーター(シンセ ごとに1 つ)をアクティブにできます。アルペジェーター- シーケンサー、LFO、EG とともに

- マスター・クロックのテンポに同期して、統一されたリズム・パフォーマンスを作り出すことができます。メモリ ーに保存されている特定のノートのパターンを演奏するシーケンサーとは異なり、アルペジェーターは演奏され ているノートに基づいてリアルタイムでデータを生成します。これは少しインタラクティブであり、常に演奏に音 楽的に関連しています。

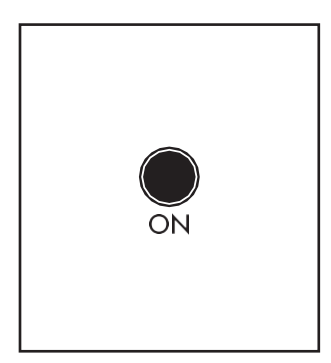

# ON (ON/LIT、OFF/UNLIT)

アクティブなシンセのアルペジエーターをオン/オフします。

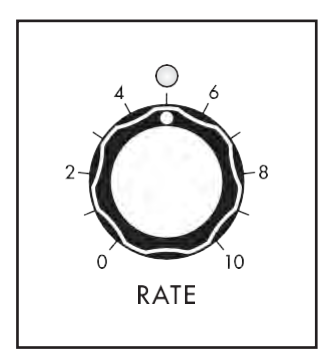

# RATE (0~10)

[RATE]ノブでアルペジエーターのスピードを調節します。実際のテンポ値は 10 BPM ~280 BPM の範囲です。Arpeggiator Rate は独立した速度で実行 できます。または、Arpeggiator MORE ページでアクセスするパラメーターを 使用して、マスタークロックに同期させることもできます。RATE ノブのLED は、 現在の設定で点滅します。

注:アルペジエーターがマスタークロックに同期している場合、RATE ノブを回すと マスタークロックのクオンタイズクロック分周が選択されます。すべてのSYNC パラ メーターは、Arpeggiator MORE ページで利用できます。

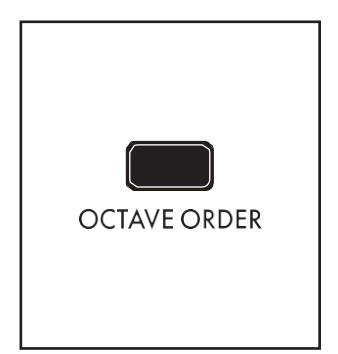

# オクターブオーダー(ON/LIT、OFF/UNLIT)

従来、アルペジエーターが複数オクターブの範囲で再生するように設定されている場合、すべてのノートは現在のオクターブで再生され、パターンは 1オクターブ高いレベルで繰り返されます。OCTAVE ORDER スイッチがオン のとき、アルペジエーターパターンは各オクターブのパターンの最初のノー トを演奏し、次にパターンの2番目のノートを各オクターブで繰り返し演奏し ます。

例:パターン内のノートはC Major triad (C、E、G) で、OCTAVE ボタンの値は3

(3) です。OCTAVE ORDER をOff に設定すると、生成されるパターンはC1-E1-G1、C2-E2-G2、C3-E3-G3 などになります。OCTAVE ORDER をOn に設定すると、生成されるパターンはC1-C2-C3、E1-E2-E3、G1-G2-G3 などになります。

# ARPEGGIATOR (続き)

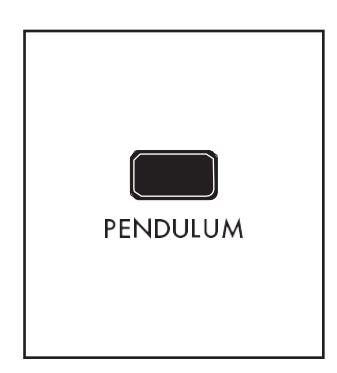

ペンダラム(ON/LIT、OFF/UNLIT) 振り子は、パターンの繰り返しの仕方を変えます。

PENDULUM ボタンをオンにすると、アルペジエーターパターン全体が再生 されると、ペンデュラム機能はアルペジエーターパターン全体を逆の順序で 再び再生し、パターンは正常に再生されます。この前後運動は振り子の運 動と似ている。PENDULUM ボタンがオフのとき、パターンは通常の順序で 再生されます。

ヒント: 方向パラメータとパターンパラメータの特定の組み合わせはすでに このタイプの動作を示している場合がありますが、パターンパラメータが Random またはOrder に設定されているときにPENDULUM モーションを追 加すると、特に効果的です。

注: Arpeggiator MORE ページのPENDULUM MODE パラメーターは、パターンの始めと終わりのターンアラ ウンドノートに影響します。

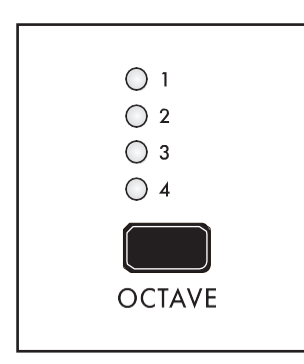

## OCTAVE (1, 2, 3, 4)

オクターブの値を大きくすると、アルペジエーターのパターンが元のオクター ブで一度再生され、元のオクターブよりも高いまたは低いピッチで連続した オクターブで繰り返されます。OCTAVE ボタンを押すと、値のリストが順番 に切り替わり、対応するLED が点灯します。最小値は1 で、元のオクターブ でパターンを再生します。最大値は4 で、元のオクターブでパターンを再生 し、1 オクターブ上/下、2 オクターブ上/下、3 オクターブ上/下です。 [DIRECTION] ボタンを使用して、上限と下限のどちらかを選択します。

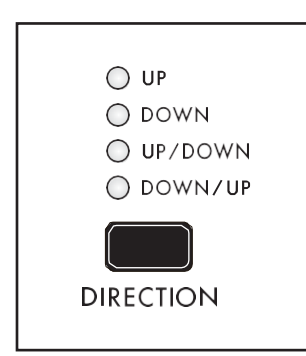

#### 方向(UP、DOWN、UP/DOWN、DOWN/UP)

OCTAVEボタンで複数のオクターブを選択している場合、このディレクションパラメーターでは、オリジナルのオクターブよりピッチが高い(UP)か低い(DOWN)かを指定します。

DIRECTIONボタンを押すと、値のリストが切り替わり、対応するLED が点灯 します。[UP/DOWN] を選択すると、パターンは最初にオリジナルより高いピ ッチのオクターブで繰り返され、次に方向を逆にして選択したオクターブで再 生され、オリジナルのピッチに到達します。[DOWN/UP] を選択すると、最初 にパターンが元のピッチより低いオクターブで繰り返され、次に方向が逆にな って選択したオクターブで再生され、元のピッチに到達します。

# ARPEGGIATOR (続き)

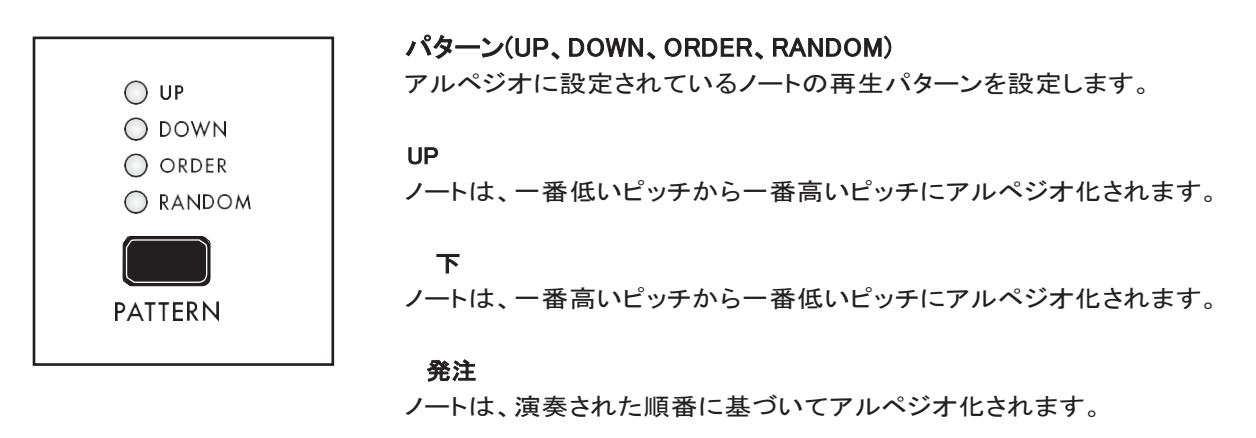

ヒント: Order モードでは、ホールドされているキーを解除し、すぐに再度再生してパターンの順序を変更し、 実行中に新しいフィーリングとグルーブを作成できます。

ランダム

ノートはランダムな順序でアルペジオ化されます。

メモ: Arpeggiator MORE ページにあるRANDOM MODE パラメーターでは、ランダムパターンの繰り返しと 非繰り返しを選択できます。

#### ARPEGGIATOR の詳細ページ

アルペジエーターモジュールの右上隅にある関連する三角形のMORE ボタンを押すと、Center Console の インタラクティブ部分を使用してアクセスおよび変更できる2 番目のレベルのパラメーターが表示されます。 これらの追加パラメータは、画面下部に表示されます。右ペインには、このモジュールのフロントパネルハ ードウェアパラメータの現在値が表示されます。これらのパネル・コントロールを弱くすると、ここで値が更新 されます。

メモ: 点灯しているMORE ボタンを押すと、MORE ページが終了し、HOME 画面が呼び出されます。

|                    | SYNTH 1 - A       | RPEGGIATOR                                                                                  |                                                       |
|--------------------|-------------------|---------------------------------------------------------------------------------------------|-------------------------------------------------------|
|                    |                   | ARP RATE<br>MASTER CLOCK TEMI<br>OCTAVE ORDER<br>PENDULUM<br>OCTAVE<br>DIRECTION<br>PATTERN | 120.0 BPM<br>120.0 BPM<br>OFF<br>0FF<br>1<br>UP<br>UP |
| SYNC<br>OFF C      | CLOCK DIVISION    | CLOCK TIMING<br>STRAIG                                                                      | GATE LENGTH                                           |
| FOLLOW SWING<br>ON | NOTE RESET<br>OFF | PENDULUM MODE<br>ONCE                                                                       | <b>Random Mode</b><br>NON-F                           |

画面上のMORE ページのパラメータは、画 面下の4 つのソフト・ノブを使用して編集しま す。

#### 値の変更

パラメーター名の下にあるソフト・ノブを回し て、値を変更します。場合によっては、ソフト・ ノブで機能のオン/オフを切り替えることもで きます。

他のケースでは、値または設定のリストから 選択できます。また、他のケースでは、ソフ ト・ノブが絶対値またはパーセント値でダイ ヤルします。

## A ROW を選択する

右端のスクロールバーは現在の行を示します。マスターエンコーダーを右に回して、パラメーターの次の行をハ イライトします。マスターエンコーダーを左に回すと、前の行が選択されます。この場合も、パラメーターの下に あるソフト・ノブを回して値を変更します。

# ARPEGGIATOR(続き)

#### SYNC (オフ、オン)

SYNC がオフのとき、アルペジエーターは自身の速度とクロックレートで自由に動作します。SYNC がオンのとき、 アルペジェーターとマスタークロックが同期し、マスタークロックがアルペジェーターのテンポを決定します。

注: ここでSYNC を選択した場合、フロント・パネルのArpeggiator RATE ノブを回すと、マスター・クロックの クオンタイズされたクロック分周(以下を参照)が選択されます。

## クロック分割(4、2、1、1/2、1/4、1/8、1/16、1/32)

同期すると、マスタークロックはテンポベースとなり、そのマスタークロックのディビジョンを使用してアルペジエーターのスピードを設定します。CLOCK DIVISIONパラメーターを変更すると、1/4ノート・ビート単位で タイミングを指定できます。

#### クロックタイミング(ストレート、点線、トリプレット)

Sync'd の場合、Clock Timing はステップ時間をさらに変更し、マスター・クロック・テンポに対してノート・ タイミングをより広範囲に選択することができます。

## ストレート

各ノートのタイミングは、Clock Division で指定されたタイミングで再生されます。

#### 点灯

各ノートのタイミングは、点線のノートとして、またはCLOCK DIVISIONパラメーターで指定された値の1.5倍で再生されるように変更されます。

トリプレット

各ノートのタイミングは、1 つのノートが3 つのノートであるかのように、またはCLOCK DIVISION パラメーターで指定された値の2/3 で再生されるように変更されます。

#### ゲート長(1%~100%)

GATE LENGTHパラメーターを調整すると、パターン内の各アルペジオのノートの長さが変更されます。値を 低くするとパーカッションが強くなり、値を高くするとレガートが強くなります。

#### FOLLOW SWING (オフ、オン)

マスター・クロックには、ビートにスイングを追加するためのパラメーターが含まれています。マスター・クロックに同期すると、アルペジエーターはこのスイング情報に従うか、無視してBPM 設定で厳密に再生することができます。

#### 注記リセット(オフ、オン)

このパラメーターは、新しいノートが鍵盤で演奏されたときのアルペジエーターのタイミングを指定します。 NOTE RESET パラメーターがオンの場合、アルペジエーターは即座に起動し、現在のクロックディビジョンのダ ウンビートタイミングを再生時のノートに合わせてリセットします。NOTE RESET パラメーターがOff のとき、ア ルペジエーターはパターンが開始する前に次の指定されたクロック分周の開始を待ちます。

#### PENDULUM MODE (1 回、2 回)

このPENDULUM MODEパラメーターは、フロントパネルのPendulum機能とは異なります。ここでは、アルペジ エーター・パターンの両端にあるノートを、方向を逆転する前に1回再生するか、2回再生するかを指定します。 つまり、上の最後のノートに対して1回再生し、下の最初のノートとしてもう一度再生するかを指定します。こ れにより、Moog One アルペジエーターは、長年にわたり人気のある様々なキーボードの様々なアルペジエ ーターの動作を正確に模倣することができます。

## ランダムモード(非リピート、リピート)

このパラメーターは、RANDOMパターンのノートの再生方法を指定します。NONREPEATING(ノンリピート)を 選択すると、同じノートが2回(またはそれ以上)連続して再生されるのを防ぐため、パターンはランダムよりも わずかに少なくなります。「REPEATING」を選択すると、パターンのランダム性に制約が課されず、同じノート を2回(またはそれ以上)連続して再生できます。

# シーケンサー

これらの機能は非常に簡単であるが、シーケンサはかなり顕著である。名前が意味するように、連続ループ またはワンタイムイベントとして、一連のノートを記憶、保存、再生する役割を果たします。シーケンサーは電 子音楽プロダクションの創造的な要素の1つで、時計の精度で一連のピッチを演奏し、演奏者は無数のパラ メーターを連続的に変更したり微調整したりすることができます。各シーケンサーステップに保存されたノート 値に加えて、モジュレーションルーティングとアマウントも各ステップに保存できます。

Moog One では、各シンセにポリフォニックステップシーケンサーが装備されています。これにより、各プリセットは、 各シンセに1 つずつ、最大3 つのシーケンサーに同時にアクセスできます。各シーケンスは、最大64 ステップの長 さで、16 ステップのページとして配置できます。

簡単に録音・編集したり、再生しながらトランスポーズすることができます。シーケンサーは、LFO、EG、アルペジエーターと一緒にマスタークロックのテンポに同期させることで、強力なリズムパフォーマンスを生み出すことができます。各シーケンスは、個々のエンティティとして、またはアクティブなSynth/Presetの一部として保存できます。

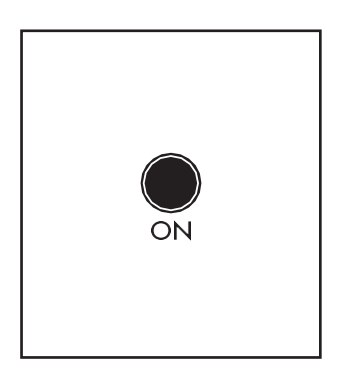

#### ON (ON/LIT, OFF/UNLIT)

このON ボタンは、アクティブなシンセのシーケンサーをオン/オフします。 シーケンサーをオンにしても、既存のシーケンスの再生や新しいシーケ ンスの記録は開始されません。代わりに、ON ボタンは、シーケンサーが シンセにノートを出力するかどうかをコントロールします。

RATE (0~10)

[RATE]ノブでシーケンサーのスピードを調節します。実際のテンポ値は10 BPM ~280 BPM の範囲です。 シーケンサーレートは、独立した速度で実行できます。または、シーケンサーMOREページでアクセスされる パラメーターを使用してマスタークロックに同期させることもできます。RATE ノブのLED は、現在のテンポ設 定で点滅します。

注:シーケンサーがマスタークロックに同期している場合、RATE ノブを回すとマスタークロックのクオンタイズされたクロック分周が選択されます。すべてのSYNC パラメーターは、Sequencer MORE ページで利用できます。

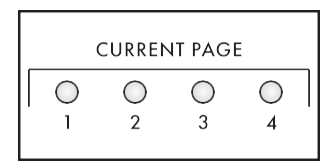

現在のPAGE / アクティブなSTEP (LED インジケーター) 現在のシーケンサーステップは、4 つのCURRENT PAGE で示されます。

LED、および16 個のアクティブステップLED。

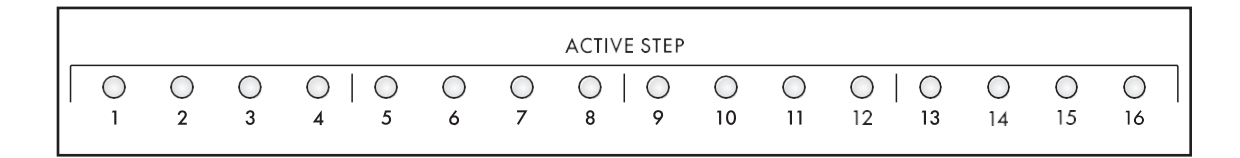

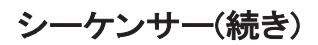

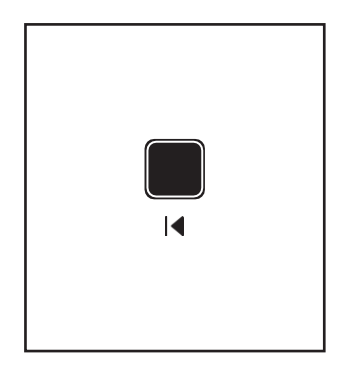

RETURN TO ゼロ |t RTZ ボタンを押すと、シーケンサーは最初のステップにリセットされます。

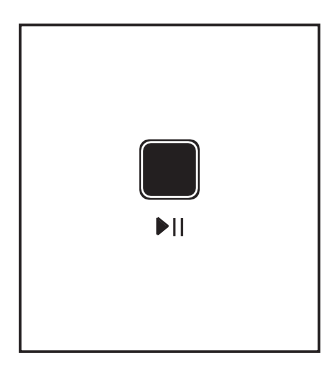

## START/STOP (RUNNING/LIT, STOPPED/UNLIT)

このull START/STOP ボタンはトグルとして機能し、最初のステップから実行 するようにシーケンサーを設定したり、現在のステップでシーケンサーを停止 したりします。

ヒント: 複数のシーケンスを同時に開始するには、たとえば、Synth 1 から 1 つのシーケンスにSynth 3 から1 秒を加えた順序で、センターコンソー ルのPANEL FOCUS ボタンを使って複数のSynth を選択し、ull (START/STOP) ボタンを押します。

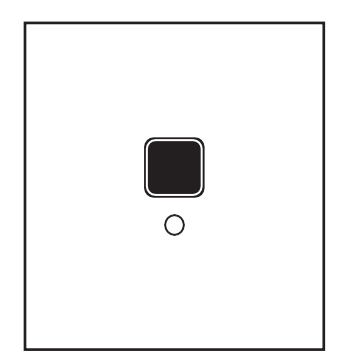

**RECORD (RECORDING/LIT、RECORDING/UNLITではありません)** O RECORD ボタンを押すと、シーケンサーはレコード・モードになります。O RECORDボタンをもう一度押して、録音モードを終了します。

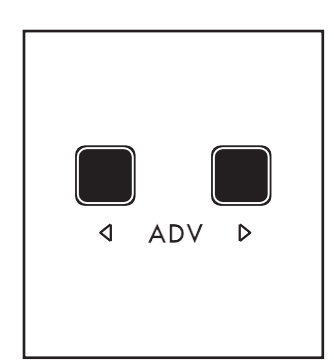

✓ ADV ▷ (ADVANCE - ステップバック、ステップフォワード)
現在のシーケンスステップを選択します。現在の再生ステップは、CURRENT
PAGE とACTIVE STEP LED で示されます。目的のステップに到達するまで、
ボタンを押します。

ヒント:これらのボタンは、シーケンスが実行されているときでもステップ編集画面 でステップを選択するために使用できます。ただし、前面パネルのCURRENT PAGE とACTIVE STEP LEDS には現在の再生ステップが表示されます。

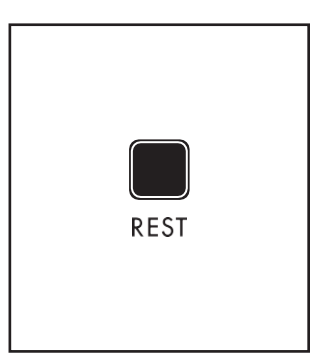

## REST (ON/LIT, OFF/UNLIT)

RESTボタンを押すたびに、現在のシーケンスステップの休憩のオン/オフが切り替わります。現在のステップに残りが割り当てられている場合、そのステップ に入力されたノートは再生されません。

注:シーケンスが再生されると、REST ボタンが点灯し、現在のステップが休憩として指定されたことを示します。

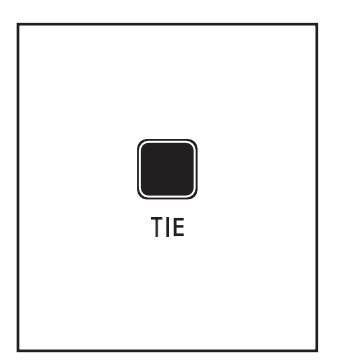

## TIE (ON/LIT, OFF/UNLIT)

TIE ボタンを押すと、ステップ編集画面でハイライトされている現在の ステップに音楽タイが追加され、次のステップの開始時にエンベロー プが再トリガーされることなく、このステップのノートが次のステップに 接続されます。

注: シーケンスが再生されると、TIE ボタンが点灯し、現在のステップが次の ステップに結合されて入力されたことを示します。

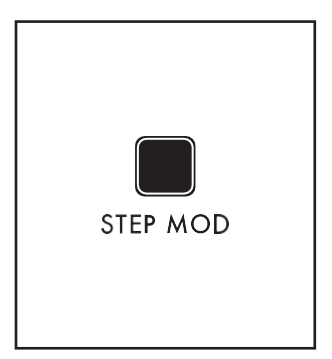

# ステップモード(ON/LIT、OFF/UNLIT)

[Step Edit] ページでは、シンセ・パラメーターのどれにも、現在のステップの 値を変えることができます。 しかし、パラメーターをスイープすると値がすばやく記録されます。シー ケンサーの動作中に各ステップで新しい値が保存されます。STEP MOD ボタンを押してオン(点灯)にし、ノブを微調整して、各ステップで新しい値 (オフセット)を入力します。

STEP MOD ボタンが点灯している間は、対応するノブを回すだけで、複数のパ ラメーターのモジュレーション値を入力することができます。最後に、STEP MOD ボタンをもう一度押して、Step Mod 機能をオフにします。入力後、このデ ータにアクセスし、ステップ編集機能を使用して編集することができます。

注: Step Mod 機能を使用するには、シーケンサーをRecord モードにする必要はありません。

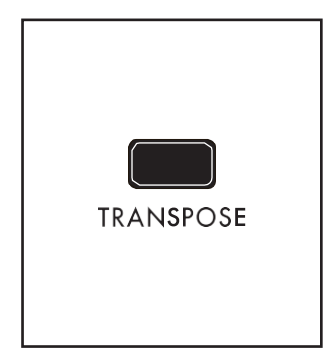

## トランスポーズ(ON/LIT、OFF/UNLIT)

シーケンスの再生は、新しいキーで開始するためにトランスポーズすること ができます。シーケンス内のすべてのノートは、同じ量だけトランスポーズさ れます。たとえば、シーケンスがC Major スケールの場合、4 番目のキー(5 つのキー)をトランスポーズすると、F Major スケールが生成されます。 トランスポーズ・ボタンを押してトランスポーズ機能をオンにし(ボタンが点灯)、 キーボードで新しいノートを再生してシーケンスをトランスポーズします。シー ケンスは、キーボードで新しいノートを再生することで連続的にトランスポー ズすることができます。TRANSPOSE ボタンをもう一度押して、TRANSPOSE

機能をオフにします(ボタンが消灯します)。

メモ: TRANSPOSE ボタンが点灯している場合(Transpose 機能オン)、キーボードで再生されたノートはアクティ ブなシンセを鳴らしません。代わりに、キーはトランスポーズ量の入力にのみ使用されます。

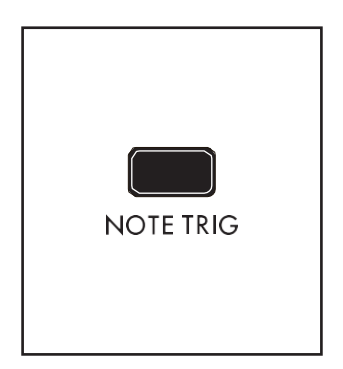

## メモトリガ(ON/LIT、OFF/UNLIT)

Note Trigger(ノートトリガ)機能は、シーケンス再生を制御するオルタネート再 生モードを設定します。NOTE TRIG ボタンがオンのときは、1 つ(または複数) のキーを押すとすぐにシーケンスが開始され、すべてのキーが離されると再 生が停止します。これは、優れたパフォーマンスツールになります。

注: Note Trigger Play メソッドとStart/Stop Play メソッドは相互に排他的です。 どちらか一方を選択すると、もう一方が無効になります。

# ステップエディット(ON/LIT、OFF/UNLIT)

STEP EDIT ボタンを押すと、センターコンソールディスプレイにステップエディット画面が表示され、ボタンが 点灯したままになります。フロント・パネルのHOME ボタンを押して、ステップ・エディット・モードを終了します。

# NOTEデータを入力する(STEP EDIT MODE)

シーケンサーに入力されたノートはグリッドで表示されます。各列はシーケンスの1 ステップを表し、各行(レーン) は各ステップに割り当てられたノートを示します。各レーンはモノフォニックとみなすことができます。レーンを追加すると、各ステップに割り当てるノートを増やすことができます。各シーケンスの長さは、ステップ編集画面に表示される64 ステップまでとすることができ、フロント・パネルにはそれぞれ16 ステップの4 ページとして表示されます。ステップの正確な数は、Sequencer MORE ページのLENGTH パラメーターで決まります。

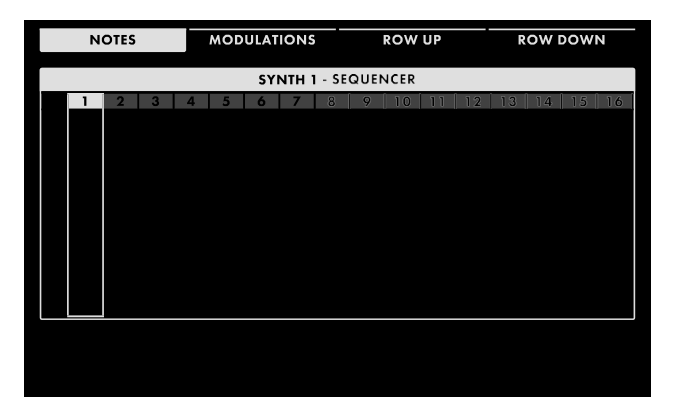

#### 空のシーケンスから始めて

アクティブなシンセは、シーケンサーにデー タが保存されている場合とされていない場 合があります。

フロント・パネルのSTEP EDIT ボタンを押し、 次の画面を表示すると、シーケンサーが空で 新しいデータを待っていることを示します。

シーケンサーにすでにデータが存在する 場合は、既存のデータをクリアして、クリ ーンなスレートから始めることができます。

前面パネルのシーケンサーモジュールの右上隅にある三角形のMORE ボタンを押して、シーケンサーMORE ページを開きます。MORE ページが開いたら、画面上部のCLEAR SEQUENCE ソフトボタンを押してシーケン サーを初期化し、アクティブなシーケンスからすべてのデータを削除します。

注: STEP EDIT ページで一番上の(ステップ番号) 行が選択されているときにSHIFT + DELETE を押すと、現在の シーケンス全体がクリアされます。

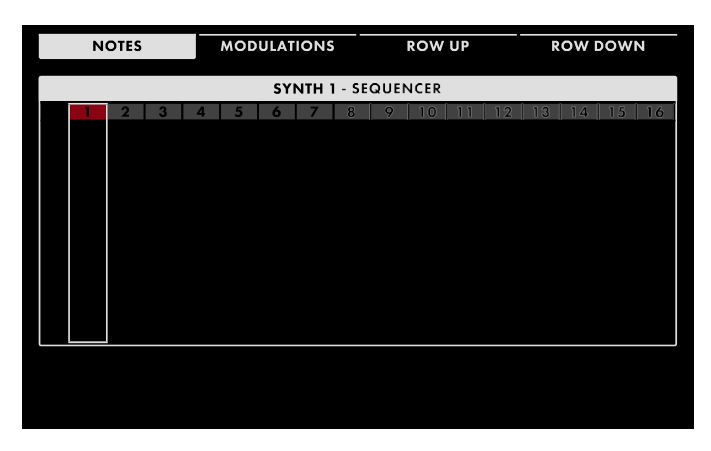

#### ノートの録音とレーンの追加

まだ選択されていない場合は、画面上部の NOTES ソフトボタンを押します。フロントパ ネルのRECORD ボタンを押します(ボタンが 点灯します)。ステップ・インジケータが赤に 変わり、レコード・モードがオンになっている ことを示します。

鍵盤を使ってメモを入力することができます。 ノートが再生されると、シーケンスは次のス テップに進み、次のノートを待ちます。

ノートを入力すると、ADV ボタンを使ってステップからステップへ移動したり、マスターエンコーダーを回し てステップを左右にスクロールしたりすることができます。画面上部にある2 つのソフトボタンで、選択範 囲を行間(レーン)で上下に移動できます。また、SHIFT がアクティブのときにマスターエンコーダーを回し て上下に移動することもできます。

|   | NOTES               |    |    |    | MODULATIONS |    |    | ;          | ROW UP |     |    | ROW DOWN |    |    |    |    |
|---|---------------------|----|----|----|-------------|----|----|------------|--------|-----|----|----------|----|----|----|----|
|   | SYNTH 1 - SEQUENCER |    |    |    |             |    |    |            |        |     |    |          |    |    |    |    |
|   | 1                   | 2  | 3  | 4  | 5           |    | 7  | 8          | 9      | 10  | 11 | 12       | 13 | 14 | 15 | 16 |
| 1 | A4                  | A3 |    | D4 | C#4         | B4 | D3 | D3         | B3     | A#3 | E4 |          |    | G4 | D5 | G5 |
| 2 | C5                  |    |    |    | F4          | D4 |    | A3         | D3     | D4  | C4 |          | E4 | E5 |    |    |
| 3 |                     |    | F4 |    | A3          |    |    |            | F#3    | G3  | A4 |          |    | B4 |    |    |
|   |                     |    |    |    |             |    |    |            |        |     |    |          |    |    |    |    |
|   |                     |    |    |    |             |    |    |            |        |     |    |          |    |    |    |    |
|   |                     |    |    |    | VELOCITY    |    |    | _ <b>(</b> | GATE R |     |    | ATCHET   |    |    |    |    |
|   |                     |    |    | 65 |             |    | 8  | 80% 1      |        |     |    |          |    |    |    |    |

各レーンはステップごとに1 つのノートしかサ ポートできないため、各ステップで複数のノ ートを持つレーンを追加する必要があります。 ROW DOWN ソフトボタンを押すと、追加レー ンを追加できます。

また、複数のノートを1 つのステップで単純に 再生することもできます。Moog One では、さら に再生されるノートごとに新しいレーンが作成 されます。1 つのレーンのみが一度にアクティ ブ/ハイライトされます。追加レーンを作成し、 そのステップに対して1 つのノートのみを再生 すると、アクティブなレーンに入力されます。

注記: レコード・モードをオンにし、シーケンサーを実行した状態でシーケンス・データを入力する最初のパスを作 成することは可能ですが、これは推奨されません。リファレンス・オーディオ・クリックとビジュアル・インジケータの みがなければ、シーケンシングされたフレーズを正しく入力することは困難です。

# NOTE データのタイプ(ノート、タイ、レスト、ラチェット)

各シーケンスステップは、ノート、結合(結合されたノートのペアを作成)、または休止として入力できます。これらの指定(およびラチェット数)は、編集中に再割り当てできます。

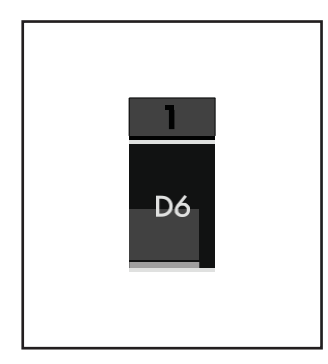

#### 注意事項

ノートを入力すると、その特定のステップのシーケンスグリッド内にボックスが 作成されます。ノート名も表示されます。グリッド内のボックスの垂直方向の高 さはノートのベロシティレベルを示し、幅はノートのゲート時間を示します。

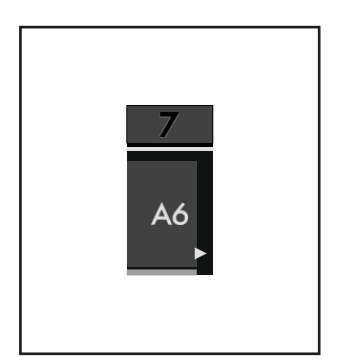

## タイ

次のステップを示す小さな矢印で示すように、任意のノートをタイとして指 定できます。これにより、サウンド・エンジン(および対応するMIDI 出力)は、 EG をリトリガーせずに、レガートと同じ音声を使用して次のステップを再生 するように指示されます。

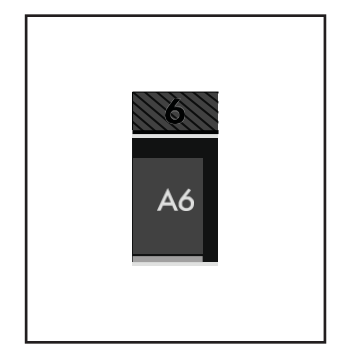

# 休憩所

Rest を入力すると、シーケンスに無音ステップが入ります。このステップのス テップ・インジケータには影が付いています。

ヒント: レストステップは空にすることも、ノート値を含めることもできます。こ れにより、ステップのRest ステータスを削除することによって、ノートを復元 できます。

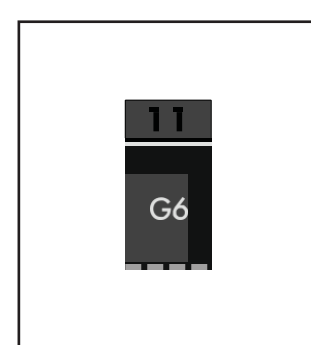

#### RATCHETステップ

ラチェットパラメーターを使用すると、シーケンサーは、一種のシーケン ススタッターモードである、単ーステップ内で複数回ノートを再び発音す ることができます。ラチェット・ソフト・ノブは、選択したノートの「ラチェット」 数をコントロールします。

ヒント: ステップごとにノートを入力し、次に個々のステップをRests and

Ties として指定して目的のフレーズをキャプチャーすることで、ステップ シーケンスを簡単に作成することができます。

### メモデータの編集

Velocity、Gate Time、Ratchet Count、およびNote は、シーケンスステップごとに編集できます。さらに、各ス テップの各ノートのTie およびRest ステータスを再割り当てできます。ノート・データは、レコード機能がオン かオフかにかかわらず、ステップ・エディット画面で編集できます。

#### 注記(OFF、C0~G10)

ステップ編集画面で、マスターエンコーダーを回してステップ内の個々のノートを選択します。選択す ると、画面下部にノートパラメータが表示されます。ノート・ソフト・ノブを使用して、特定のステップの 特定のレーンに割り当てられたノートを変更します。

#### 速度(1~127)

ノートを入力すると、その特定のステップのシーケンスグリッド内にボックスが作成されます。 グリッド内のこのボックスの垂直方向の高さは、ノートのベロシティレベルを示します。画面 下部のベロシティ・ソフト・ノブを使用して、特定のステップの特定のレーンに割り当てられた ノートのベロシティ・レベルを変更します。

#### GATE (1% ~100%)

ノートを入力すると、その特定のステップのシーケンスグリッドにあるボックスが作成されます。グリッド内のこのボックスの横幅は、ノートのゲート時間を示します。画面下部のGATE ソフト・ノブを使用して、特定のステップの特定のレーンに割り当てられたノートのゲート時間を変更します。

#### ヒント: GATE Soft ノブを使用して最後に設定した値が、以降のすべての新規ノートに適用されます。

#### RATCHET(1~4)

ラチェット機能を使用すると、シーケンサーは、一種のシーケンススタッターモードで、単ーステップ 内で複数回ノートを再び発音することができます。これは、複数のステップを使用せずに、同じノー トの複数のトリガーを作成するための優れたツールです。画面下部のラチェット・ソフト・ノブを使用 して、選択したノートの「ラチェット」数を制御します。1の値は、ラチェットがないことに等しい。

#### 複数の音符を編集する

現在のステップ番号に達するまでROW UP ボタンを押すと、現在のステップのすべてのノートがハイライト表示され、選択されます。ベロシティ・レベル、ゲート・タイム、およびラチェット・カウントは、画面下部のソフト・ノブを使用して同時に調整できます。マスターエンコーダーを左右に回すと、カーソルが元に戻り、ステップ1~64 を素早く選択できます。

#### ノートの削除

任意のレーン、任意のステップでハイライトされたノートは、フロント・パネルのDELETE ボタンを使用して削除できます。マスターエンコーダーを使用してノートの行全体を選択し、DELETE を押すと、そのステップのすべてのノートが削除されます。Row Up またはRow Down ソフトボタンで特定の行が選択されている場合、 SHIFT + DELETE を押すと、現在選択されているレーンが削除されます。シーケンサーMORE ページの CLEAR SEQUENCE ソフトボタンを押すと、シーケンサーが初期化され、アクティブなシーケンスからすべてのデータが消去されます。

| NOTES               |        |                        |       |     | MODULATIONS |     |      |       |       | < STEP |     |     |    | STEP > |    |    |  |
|---------------------|--------|------------------------|-------|-----|-------------|-----|------|-------|-------|--------|-----|-----|----|--------|----|----|--|
| SYNTH 1 - SEQUENCER |        |                        |       |     |             |     |      |       |       |        |     |     |    |        |    |    |  |
|                     | 1      | 2                      | 3     | 4   | 5           | 6   | 7    | 8     | 9     | 10     | 11  | 12  | 13 | 14     | 15 | 16 |  |
|                     |        |                        |       |     |             | L   | ADDE | R FIL | ter c | UTOF   | F   |     |    |        |    |    |  |
| 1                   | -29    | -52                    | -93   | -78 | -64         | +85 | +100 | -29   |       | -93    | +21 | +77 |    |        |    |    |  |
|                     |        | OSCILLATOR 2 BEAT FREQ |       |     |             |     |      |       |       |        |     |     |    |        |    |    |  |
| 2                   | +61    |                        |       |     |             |     |      |       |       |        |     |     |    |        |    |    |  |
|                     |        | OSCILLATOR 2 PULSE     |       |     |             |     |      |       |       |        |     |     | •  |        |    |    |  |
| 3                   | -      |                        |       |     |             |     | +49  | -100  | -30   | +66    |     |     |    |        |    |    |  |
|                     |        |                        |       |     |             |     | OSC  | ILLAT | OR 2  | MIX    |     |     |    |        |    |    |  |
| 4                   | -      |                        | -+10- |     |             |     |      |       |       |        |     |     |    |        |    | -  |  |
|                     | OFFSFT |                        |       |     |             |     |      |       |       |        |     |     |    |        |    |    |  |
|                     | 0%     |                        |       |     |             |     |      |       |       |        |     |     |    |        |    |    |  |

# MODULATION データの入力 (ステップエディットモード) シーケンスの各ステップには、複数の変調 ルーティングを割り当てることもできます。 Moog One では、同じパラメーターに影響 する他の値と組み合わせるオフセット値を 作成することで、これらのモジュレーション 値を処理します。 これにより、ステップごとに保存された絶対値 でシーケンサーがスイープを絶えず中断する ことなく、ノブ値を手動でスイープすることがで きます。

これらのオフセットはバイポーラであり、パラメータ値に正または負の変化量を適用でき、比例し、パーセンテージ値 で表されます。

ノートの入力や編集と同様に、モジュレーション・ルーティングはレーンを使用して適用されます。各 レーンは1 つのモジュレーション宛先に制限されます。

画面下部のソフト・ノブで設定したCONTROLLER、AMOUNT、CATEGORY、DESTINATIONパラメーターは、 選択したレーンに共通ですが、OFFSET値は各ステップで設定されます。

## MODULATION データを実時間で入力する

シーケンスにモジュレーション・データを追加する最も簡単な方法は、ステップ・モジュレーション機能を使用 して、シーケンサーが実行中に変化するパラメーターの値を記録することです(レコーディング中またはプレ イバック中)。シーケンスを停止した状態で、ステップ・モジュレーション・メソッドを使用すると、STEP EDITペ ージでモジュレーション値を素早く編集できます。

まだ開いていない場合は、STEP EDIT ボタンを押してMODULATION SEQUENCE ページを開きます。画面 上部のMODULATIONS ソフトボタンを押して、MODULATION SEQUENCE 画面を開きます。

# 注: STEP MOD 機能を使用するには、STEP EDIT ページを開いたり、MODULATIONS ソフト・ボタンを押す必要はありませんが、この方法で入力したデータを見たり、編集したりすることができます。

次に、フロント・パネルのシーケンサー・モジュールのSTEP MOD ボタン(ボタンが点灯します)を押し、フロント・ パネルのモジュレーション可能なパラメーターを調整します。これにより、そのパラメーターを目的地として使用 して、新しいモジュレーションレーンが即座に設定されます。手動でステップからステップへ進み、各値を個別 に変更することができますが、シーケンサーを実行するように設定し、同じパラメーターノブをツイスト&ツイーク することもできます。変更した値は、ステップごとに自動的に記録されます。追加のノブを弱めると、各宛先に 新しいモジュレーションレーンが即座に設定され、値は各ステップで自動的に再度記録されます。点灯している STEP MOD ボタンを押すと(ボタンが暗くなります)、STEP MOD モードを終了します。

#### STEP TIME でMODULATION データを入力する

手動入力モードでは、ステップ・モジュレーション・メソッドほど便利ではありませんが、各ステップを個別に アドレッシングしたり、フロント・パネル・ノブ(SVF Filter Spacing)を持たないモジュレーション・デスティネー ションをアサインすることができます。ここでは、モジュレーションレーンを設定し、シーケンサーステップを 選択し、オフセット値をダイアルします。まだ選択されていない場合は、画面上部のMODULATIONS ソフト・ ボタンを押します。

ROW DOWN ソフトボタンを押し、MASTER ENCODER を押して、シーケンスの最初のモジュレーションレーンを 作成します。画面下部のソフト・ノブを使用して、CATEGORY 値とDESTINATION 値を調整してモジュレーション 宛先を設定します。デスティネーションオプションは、選択したカテゴリによって異なります。

また、特定のレーンを占有するModulation パラメーターにCONTROLLER を割り当てることもできます。コントロ ーラーが選択されていない場合、オフセット値はデスティネーションパラメーターに最大強度で適用されます。た だし、コントローラーとパーセンテージAMOUNT 値を割り当てることで、シーケンス変調の強さをパフォーマンス の一部として連動させることができます。Amount 値が0% の場合、割り当てられたコントローラーは無効になり ます。アマウント値100%を使用すると、コントローラーが最小位置(値)にあるときに、割り当てられたコントローラ ーはシーケンス変調値を完全に減衰させることができます。

可能な値については、この章の最後の付録を参照してください。これらの値が設定されたら、マスターエンコ ーダーを押して任意のステップを選択し、OFFSET ソフトノブを使用して各シーケンスステップのOFFSET 量を 設定します。ROW DOWN ソフトボタンを押し、MASTER エンコーダーを押して新しいモジュレーションレーンを 作成します。モジュレーション・ルーティング・レーンにモジュレーション・デスティネーションをアサインし、各ス テップのオフセット値を設定する場合も、同じ手順を繰り返します。

#### モジュレーションデータの編集

各モジュレーションレーンのCONTROLLER、AMOUNT、CATEGORY、DESTINATION は、個々のOFFSET 値 と同様に自由に編集できます。 くのFFSET 値を入力すると、ADV ボタンを使ってステップ間を移動したり、マスターエンコーダーを回してステップを左右 にスクロールしたりすることができます。画面上部の2 つのソフトボタンで、選択範囲を行(レーン)間で上下 に移動できます。また、SHIFT がアクティブのときにマスターエンコーダーを回して上下に移動することもで きます。

#### 複数のOFFSET 値を編集する

複数のレーンにモジュレーションデータがあるシーケンスステップでは、現在のステップが選択されるまで [ROW UP] ソフトボタンを押すと、そのステップのすべてのレーンがハイライトされ、選択されます。OFFSET 値は、画面下部のソフト・ノブを使用して同時に調整できます。ROW DOWN ソフトボタンを押すと、カーソルは 一度に1 つのレーンのみを選択します。マスターエンコーダーを右に回し続けると、ステップ間を移動します。

#### MODULATIONデータの削除

任意のレーン、任意のステップでハイライトされたOFFSET 値は、フロント・パネルのDELETE ボタンを使用し て削除できます。複数のOFFSET 値を選択してからDELETE を押すと、そのステップのすべてのOFFSET 値 が削除されます。SHIFT + DELETE を押すと、現在選択されているレーンが削除されます。シーケンサー MORE ページのCLEAR SEQUENCE ソフトボタンを押すと、シーケンサーが初期化され、アクティブなシーケン スからノートとモジュレーションといったデータがすべて消去されます。

# STEP編集モジュレーション・APPENDIX

コントローラ

カテゴリー/デスティネーション

| なし         |
|------------|
| モッドホイール    |
| ピッチホイール    |
| パッドX       |
| パッドY       |
| パッド圧       |
| パッドゲート     |
| 速度         |
| アフタータッチ    |
| キーピッチ      |
| KBゲート      |
| サステイン      |
| EXP 1      |
| EXP 2      |
| CV IN 1    |
| CV IN 2    |
| フィルターEG    |
| アンプEG      |
| モジュレーションEG |
| LFO 1      |
| LFO 2      |
| LFO 3      |
| LFO 4      |
| ランダム       |
| 定数         |

| 全OSCS          | SVFフィルタ        |
|----------------|----------------|
| ピッチ1 LFO       | カットオフ          |
| ピッチEGモード       | 共振             |
| 三角LFO 3 モード    | スペーシング         |
| パルスLFO 3 MOD   | EG AMOUNT      |
| FM AMOUNT      | LFO 2 AMOUNT   |
| OSC 1, 2, 3    | FM AMOUNT      |
| オクターブ          | ラダーフィルター       |
| 頻度             | カットオフ          |
| Ľ-ト            | 共振             |
| SAW            | EG AMOUNT      |
| 三角             | LFO 2 AMOUNT   |
| パルス            | FM AMOUNT      |
| MIX            | EG 1, 2, 3     |
| ノイズ            | 遅延             |
| カラーミックス        | アタック           |
| アタック           | ホールド           |
| サステイン          | ディケイ           |
| リリース           | サステイン          |
| VCA            | リリース           |
| レベル            | マルチトリガ         |
| PAN            | 同期             |
| フィルター          | ループ            |
| SVF/LADDERミックス | ラッチ            |
|                | LFO 1, 2, 3, 4 |
|                | 速度             |
|                | 波形             |
|                | バリエーション        |
|                | 遅延             |
|                | ランプアップ時間       |
|                | ランプダウン時間       |

# シーケンサー(続き) シーケンサーの詳細ページ

シーケンサーモジュールの右上隅にある三角形のMORE ボタンを押すと、Center Console のインタラクティブ 部分を使用してアクセスおよび変更できるパラメーターの2 番目のレベルが表示されます。左ペインは、シー ケンスデータを示します。右ペインには、このモジュールの前面パネルパラメータの現在値が表示されます。 追加のMOREパラメーターが画面下部に表示されます。DUPLICATE X-Y、CLEAR SEQUENCE、SAVE、 LOADソフト・ボタンは、画面上部にあります。

#### DUPLICATE 1-16 CLEAR SEQUENCE SAVE LOAD SYNTH 1 - SEQUENCER SEQUENCER RATE SYNCED MASTER CLOCK TEMPO 120.0 BPM TRANSPOSE OFF NOTE TRIG OFF NOTE RESET RESTART ON HOLD TRANSPOSE MODE ONE SHOT OUTPUT RECORDING MODE START KEY OFF FOCUSED SYNTH 1

# メモ: 点灯しているMORE ボタンを押すと、MORE ページが終了し、HOME 画面が呼び出されます。

画面上のMORE ページのパラメータは、画 面下の4 つのソフト・ノブを使用して編集しま す。

## 値の変更

パラメーター名の下にあるソフト・ノブを回し て、値を変更します。場合によっては、ソフ ト・ノブで機能のオン/オフを切り替えることも できます。 他のケースでは、ソフト・ノブは値または設定

のリストから選択することができ、他のケース では、ソフト・ノブは絶対値またはパーセンテ ージのいずれかの値でダイアルします。

# A ROW を選択する

右端のスクロールバーは現在の行を示します。マスターエンコーダーを右に回して、パラメーターの次の行をハ イライトします。マスターエンコーダーを左に回すと、前の行が選択されます。この場合も、パラメーターの下に あるソフト・ノブを回して値を変更します。

# SYNC (オフ、オン)

Sync がOff のとき、シーケンサーは自分のテンポで自由に動くことができます。Sync がオンの場合、シーケンサーとマスタークロックが同期し、マスタークロックがシーケンサーのテンポを決定します。

# 注: ここでSYNC ON が選択されている場合、フロントパネルのSequencer RATE ノブを回すと、マスタークロックの クオンタイズされたクロック分周(下記参照) が選択されます。

## クロック分割(4、2、1、1/2、1/4、1/8、1/16、1/32)

Sync がオンの場合、Master Clock はテンポベースとなり、そのテンポベースのクロック分周を選択するとシーケンサーのスピードが設定されます。

Sync がOff の場合、このパラメーターはフロントパネルのSequencer RATE ノブで設定したテンポのクロック分 周を選択します。CLOCK DIVISIONパラメーターの値を変更すると、1/4ノート・ビート単位でタイミングが指定さ れます。

# クロックタイミング(ストレート、点線、トリプレット)

Clock Timing(クロックタイミング)は、ステップ時間をさらに変更し、マスタークロックテンポ(Sync On)ま たはシーケンサーレートテンポ(Sync Off)に対してノートタイミングをより広く選択できるようにします。 ここでは、演奏される各ノートのタイミングをテンポに応じて設定できます。

ストレート 各ステップのタイミングは、CLOCK DIVISIONパラメーターで指定されたタイミングで再生されます。

点灯

各ステップのタイミングは、点線のノートとして再生されるか、またはCLOCK DIVISIONパラメーター で指定された値の1.5倍で再生されるように変更されます。

トリプレット

各ステップのタイミングは、1 つのノートが3 つ組になっているかのように、またはCLOCK DIVISION パラメーターで指定された値の2/3 で再生されるように変更されます。

## 長さ(1~64)

Length を変更すると、シーケンスは1 から64 までの任意のステップ数を含むように設定できます。 CLOCK TIMINGパラメーターと組み合わせることで、異なる長さ、フィーリング、タイムシグネチャーの シーケンスを生成することができます。

## FOLLOW SWING (オフ、オン)

マスター・クロックには、ビートにスイングを追加するためのパラメーターが含まれています。Sync'd to Master Clock では、シーケンサーはこのスイング情報に従うか、無視してBPM 設定で厳密に再生することができます。

#### 注記リセット(オフ、オン)

このパラメーターは、シーケンサーモジュールのNOTE TRIG ボタンもオン(点灯)の場合、新しいノートが鍵盤 で演奏されたときのシーケンサーのタイミングを指定します。このNOTE RESET パラメーターがオンの場合、シ ーケンサーは即座に始まり、現在のクロックディビジョンのダウンビートタイミングを再生時のノートに合わせて リセットします。注リセットがオフの場合、シーケンサーは、パターンが開始される前に、次の指定されたクロッ ク分周の開始を待ちます。

#### RESTART ON HOLD (OFF, ON)

このパラメーターは、フロントパネルのHOLD ボタンがオン(点灯)で、シーケンサーモジュールのNOTE TRIG ボタンもオン(点灯)のときのシーケンサーのタイミングを指定します。このRESTART ON HOLD パラメーター がオンのとき、他のノートを押さずに新しいノートを再生すると、シーケンスがリセットされ、最初のステップか ら再生を開始します。このRESTART ON HOLD パラメーターがOff の場合、新しいノートを再生してもシーケ ンスは再開されません。

# 注: RESTART ON HOLD パラメーターがオフで、シーケンサーモジュールエリアのHOLD、NOTE TRIG、 TRANSPOSE ボタンがすべてオンに設定されている場合、前のノートが保持されている間に新しいノートを再 生すると、ステップ1 に戻らずにシーケンスがトランスポーズされます。

## RESTART ON TRIG (OFF, ON)

このRESTART ON TRIG (Restart On Note Trigger) パラメーターは、前面パネルのシーケンサーモジュール のNOTE TRIG ボタンがオン(点灯)のときのシーケンサーのタイミングを指定します。このRestart On Note Trigger パラメーターがOn に設定されている場合、Note Trigger 機能を使用してシーケンスの再生を開始す ると、常にシーケンスがリセットされ、ステップ1 で再起動します。

このRestart On Note Trigger パラメーターがOff に設定されている場合、Note Trigger 機能を使用してシーケンスの再生を開始すると、アクティブなステップからシーケンスの再生が再開されます。

## トランスポーズ・モード(スタート・キー、インターバル)

フロント・パネルのシーケンサー・モジュールのTRANSPOSE ボタンをオン(点灯)にすると、シーケンスの再生 をトランスポーズできます。トランスポーズ量の決定には、次の2つの方法があります。

#### スタートキー

Start Key メソッドを使用すると、シーケンスの開始ノートとして使用するキーを選択でき、残りのノ ートも同じ量だけトランスポーズされ、新しいStart Key に対して正しいインターバルが維持されます。

#### インターバル

インターバル・メソッドでは、キーボードのMiddle C を基準点として使用し、元のキーに関係なく特定 のインターバルでシーケンスをトランスポーズすることができます。このように、Middle C の上でF を 再生すると、シーケンスが4 番目にトランスポーズされます。元の鍵盤とスタート音がC 以外の場合 でも、トランスポーズは4 分の1 になるため、E はA になります。

#### ワンショット(OFF、ON)

シーケンスが再生を開始すると、最後まで再生して停止(ワンショットオン)したり、最後まで再生してから ループして最初から再開(ワンショットオフ)することができます。このループ動作はほとんどのシーケンサ ーの操作方法ですが、「ワンショット」オプションを追加すると、ソング内の任意の場所で複雑なシーケン スパターンを起動し、一度だけ再生することができます。ただし、「ワンショット」再生は何度も起動できま す。これは、バースからコーラスへの移行や、毎回完全にシグネチャリックを演奏する場合などに、ライブ で豊かな音を追加するための非常に便利な方法です。

## 撮影モード(置換え、OVERDUB、フォーカス)

シーケンスが記録されると、シーケンサーが既存のノートの上に記録されている新しいノートに応答できる3 つの方法があります。

#### 交換(DEFAULT)

新しく録音したノートは、同じステップで以前に録音したノートに置き換わります。

#### オーバードーブ

すでに録音されているノートには、既存の情報を置き換えることなく、新たに録音されたノートが追加されます。

## フォーカス

ここでは、個々のステップを編集用に選択し、シーケンスの実行中に新しいデータを入力すること ができます。使用方掻まだは ADV ボタンで編集するステップを選択します。選択したステップ インジケーターが暗く点灯し、移動中のステップインジケーターが完全に点灯します。新しいノート を再生して、選択したステップで保持されているノートをいつでも置き換えることができます。シーケ ンスが選択されたステップに進むと、新しいノートが聞こえます。シーケンスが実行されている限り、 このプロセスを何度も繰り返すことができます。シーケンスが実行されていない場合、このモードは REPLACE モードと同じです。

#### OUTPUT (シンセ1/2/3、全シンセ)

この設定は、このシーケンスに応じてどのシンセが再生されるかを制御します。オプションは、現在選択されて いるシンセ(シンセ1、2、または3)、またはALL SYNTHS のいずれかです。ALL SYNTHSオプションを使用すると、 スプリットまたはレイヤーされたサウンドのすべてのパートを再生する単一のシーケンスを作成できます。

#### シーケンサーのクリア

画面上部のCLEAR SEQUENCE ソフトボタンを押すと、アクティブなシーケンスからすべてのデータが削除されます。

ヒント: シーケンスデータを編集するときは、Center Console にあるSNAPSHOT ボタンを押して、シーケンスをクリ アする前に現在の編集のマイクロセーブを実行することができます。これは、心を変更し、以前に保存されていな いシーケンスデータを再ロードしたい場合です。

#### シーケンスデータの複製

SEQUENCER MORE ページの上部にあるDUPLICATE X-Y SOFT ボタンを使って、ステップを追加することで (最大64 ステップ)、シーケンスデータをコピーし、既存のシーケンスに追加することができます。X の値はコピ ーするデータの最初のステップを示し、Y の値はコピーするデータの最後のステップを示します。シーケンス を一時停止した状態で、次の手順を実行します。 または ADV ボタンで、コピーするデータの最初のステッ プを選択します。

次に、SHIFT ボタンを押しながら、を押します。 くまたは ADV ボタンでコピーするデータの最後のステッ

プを選択します。DUPLICATE ソフト・ボタンを押して、選択したデータのコピーをシーケンスの最後に追加します。

例:コピーする先頭ステップの値を1に設定し、最後にコピーするステップの値を8に設定します。ここで、 DUPLICATE 1 ~8 ソフトボタンを押すと、手順1 ~8 で選択したデータが手順9 ~16 に複製されます。

| SYNTH 1 - LOAD SEQUENCE<br>NOTES<br>THE INFINITES |                         |  |  |  |  |
|---------------------------------------------------|-------------------------|--|--|--|--|
| THE INFINITES                                     | SYNTH 1 - LOAD SEQUENCE |  |  |  |  |
|                                                   |                         |  |  |  |  |
| THE WUB     DATE       21 Sep 2018 17:34          |                         |  |  |  |  |

シーケンスのロード 画面上部のLOAD ソフト・ボタンを押すと、

Load Sequence 画面が開きます。

左ペインには、使用可能なすべてのシーケンスのリストが表示されます。

保存したシーケンスを見つけやすくするため に、画面上部のSORT BY NAME ソフトボタン を押して、このリストを名前順に並べ替えるこ とができます。シーケンスリストは、SORT BY DATE ソフトボタンを使用して、シーケンスが 最後に保存された日付によってソートすること もできます。

右上のペインには、シーケンスに追加されて保存されたすべてのパフォーマンスノートが表示されます。右下のペインには、選択したシーケンスが直近にメモリーに保存された日付が表示されます。

マスターエンコーダーを回して特定のシーケンスをハイライトして選択し、マスターエンコーダーを押し下げる か、画面上部のLOAD ソフトボタンを押します。シーケンス名の横に小さなインジケーターが表示され、アクテ ィブなシーケンスであることを示します。シーケンスがロードされると、シーケンスを再生したり、シーケンサー のMOREページにあるシーケンス設定を変更したり、ステップ編集ボタンを押してステップ編集ウィンドウを開 いてシーケンスの内容を編集することができます。

ヒント: PRESET AUTOLOAD 機能[SETTINGS / GLOBAL / HARDWARE SETTINGS] がON に設定されて いるとき、LOAD ソフトボタンを使用する必要なしに、マスターエンコーダーを回すと、選択したシーケンスが 自動的にロードされます。

| NAME                               | NOTES            | ОК        | CANCEL        |  |  |
|------------------------------------|------------------|-----------|---------------|--|--|
| SAVE NEW SEQUENCE PRESET           |                  |           |               |  |  |
| SEQUENCE: PI                       | PER IN THE WOODS |           |               |  |  |
|                                    |                  |           |               |  |  |
|                                    |                  |           |               |  |  |
| ENTER A NEW NAME FOR THIS SEQUENCE |                  |           |               |  |  |
|                                    |                  | s tuvwxyz | X   X V   I V |  |  |

## シークエンスの保存

シーケンスの作成および/または編集が終わったら、画面上部のSAVE ソフトボタンを 押します。ここで、編集したシーケンスに名前を付けることができます。

SAVE 画面が開くと、NAME Soft Button が 選択され、現在のシーケンスに名前を付け るように求める画面プロンプトが表示されま す。

## テキストの入力

Moog One では、キーボードから直接名前とテキストを入力できます。白鍵(当然)は文字を入力します。特定の黒鍵(事故)には特定の機能があります。テキストの入力方法については、60 ページを参照してください。

シーケンスの名前を入力したら、同じ方法で任意のパフォーマンスノートを入力することもできます。これらの ノートには、クイックリマインダーやアプリケーションキュー(例えば、「Starts on F#」や「Use as the intro for Song 5」、「Launch sequence on last note of the bass solo」)などがあります。NOTES ソフト・ボタンを押し、

同じテキスト入力方法を使用して、画面の指示に従ってください。

シーケンスに名前を付けてパフォーマンスノートを追加した後、OK ソフトボタンを押してシーケンスを保存するか、CANCEL ソフトボタンを押して保存せずにシーケンスSAVE 画面を終了します。

# 効果

Moog One には、さまざまなデジタルエフェクトが用意されています。最大3つのシンセ・エフェクト(シンセごと に1つ)と最大2つのマスター・エフェクト(マスター・エフェクト)を同時に操作できます。マスター・エフェクトには、 有名なオーディオ・プロセッシング・パイオニアであるEventide®によって作成され、ライセンスされたプレミア ム・スタジオ・グレードのエフェクトが多数含まれています。これらのイベント・マスター・エフェクトを除き、マス ター・エフェクト・リストはシンセ・エフェクト・リストと同じです。シンセ・エフェクトはリコールしてマスター・エフェ クトとしても使用できます。また、その逆も同様です。これらのデジタル・エフェクトは、Moog One オーディオ・ パスの唯一のパートであり、アナログ・ドメインにはありません。割り当てられたすべてのシンセ・エフェクトと マスター・エフェクトは、プリセットの一部として保存されます。純粋なオールアナログオーディオパスを作成 するには、SYNTH EFFECTモジュールのONボタンとMASTER EFFECTSモジュールのONボタンをオフにしま す。

#### SYNTHエフェクトの理解

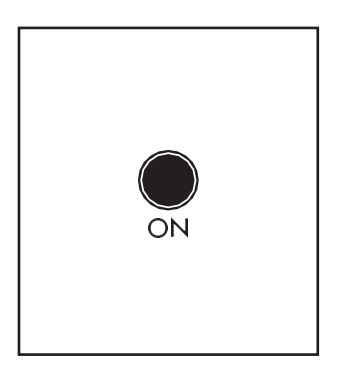

#### ON (ON/LIT, OFF/UNLIT)

ON ボタンでSYNTH EFFECT モジュールのオン/オフを切り替えます。ボタンが点灯しているときは、SYNTH EFFECT モジュールのオン/オフを切り替えます。

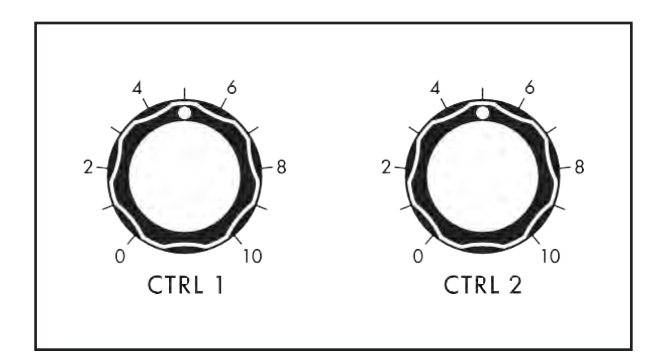

#### CTRL 1 およびCTRL 2 ノブ

Synth Effects は個別に適用されます。各Synth は個別のSynth Effect にアクセスできます。シン セ・エフェクトをかけると、CTRL 1ノブとCTRL 2ノ ブを使って、フロント・パネルから任意の2つのエ フェクト・パラメーターをリアルタイムでコントロー ルできます。

どちらのノブも、各エフェクトで最も調整しやすい2 つのパラメーターにあらかじめアサインされていま すが、EFFECT TYPEページを使えば、任意のパラ メーターに簡単にアサインすることができます。ON ボタンの状態とCTRL 1 とCTRL 2 ノブの値は、テ ィンバーの一部として保存されます。

#### シンセエフェクト構造

シンセ・エフェクトには、ディレイ、コーラス、フランジャーなどの種類があります。特定のタイプのエフェクトが 選択されロードされると、個々のパラメーターが調整され、そのエフェクトタイプのシンセ・エフェクト・プリセット として設定を保存できます。たとえば、フランジャー・タイプのシンセ・エフェクトを選択してロードし、すべての パラメーターを好みの値に調整すると、シンセ・エフェクト・フランジャーとして保存し、マイ・スイート・フラッジャ ーなどの名前を付けてリコール・リユースを繰り返すことができます。

シンセ・エフェクトの構造はモノラル・インプットとステレオ・アウトプットです。このステレオ・アウトプットは、ステ レオのMAIN L/RバスやSUB L/Rバスとミックスされます。各シンセ・エフェクトの最初のパラメーターはMIXパ ラメーターで、ウェット(エフェクト)とドライ(エフェクトなし)のバランスを設定します。
シーケンサー(続き)

テクニカル・ノート: モジュレーション・マトリックスを使用してモジュレーション・デスティネーションとしてPAN を アサインすることができますが(各ボイスを演奏しながらパンすることができます)、シンセ・エフェクトに送られる モノラル・バスでは、このボイスごとのパンを維持することはできません。ヴォイスごとのパンは、ドライ(未処理) 信号にも影響しますが、ウェット(処理済み)信号は、VCA MOREページの設定で決定されるシンセのパンポジ ションに依存します。

# エフェクト(続き)

### SYNTH EFFECT MORE PAGE

SYNTH EFFECT モジュールの右上隅にある三角形のMORE ボタンを押すと、SYNTH EFFECT MORE ページが表示されます。画面上部のソフト・ボタンを使って、EFFECT TYPES のリストを開き、以前に保存した Synth Effect Preset をロードし、現在のSynth Effect のEFFECT PARAMETERS (PARAMS)を調整し、編集 内容をSynth Effect Preset として保存します。

メモ: 点灯しているMORE ボタンを押すと、MORE ページが終了し、HOME 画面が呼び出されます。

| EFFECT PARAMS         | EFFECT TYPE  | SAVE          | LOAD DEFAULT |  |
|-----------------------|--------------|---------------|--------------|--|
| EFFECT TYPE           |              | EFFECT PRESET |              |  |
| TAPE DELAY<br>FLANGER |              |               |              |  |
| CHORUS                |              | BASIC CHORUS  |              |  |
| <b>DUAL CHORUS</b>    |              | CRYSTAL CHORL | JS           |  |
| ENSEMBLE              | ENSEMBLE     |               | O            |  |
|                       |              |               |              |  |
|                       |              |               |              |  |
| CTL 1 ASSIGN          | CTL 2 ASSIGN |               |              |  |
| DEPTH                 | TONE         |               |              |  |

シンセ・エフェクトの選択とロード まだ選択されていない場合は、画面上部の EFFECT TYPE ソフト・ボタンを押して、Moog

One に保存されているすべてのシンセ・エフェ クトを表示します。 左側のペインには、さまざまなエフェクトタイ プの一覧が表示されます。マスター・エンコ ーダーを回してエフェクト・タイプをハイライト します。右ペインには、そのタイプで使用可 能なエフェクト・プリセットがすべて表示され ます。

マスター・エンコーダーのを押すと、赤色のカーソルが右ペインに移動し、マスター・エンコーダーを回して特定 のエフェクト・プリセットを選択してハイライトし、もう一度マスター・エンコーダーを押してエフェクトをロードしま す。エフェクト名の前に白い縦棒が表示され、エフェクトがロードされたことを示します。画面上部のBACK ソフ ト・ボタンを押して、カーソルを左ペインに戻し、別のエフェクト・タイプを選択します。初期化されたエフェクト・タ イプをロードするには、マスター・エンコーダーでエフェクト・タイプを選択し、LOAD ソフト・ボタンを押してその エフェクト・タイプのデフォルト・バージョンを呼び出します。

ヒント: PRESET AUTOLOAD 機能[SETTINGS / GLOBAL / HARDWARE SETTINGS] がオンに設定されて いるとき、どちらかのペインでエントリーから次のエントリーにスクロールすると、マスターエンコーダーを押 さなくても、選択したエフェクトプリセットが自動的にロードされます。

### SYNTH EFFECT PARAMETER 値の変更と編集

画面上部のEFFECT PARAMS (Effect Parameters) ソフトボタンを押します。 左ペインには、アクティブなシン セ・エフェクトを構成するコンポーネントのグラフィック・イメージが表示されます。 右ペインには、フロント・パネ ルのCTRL 1 とCTRL 2 ノブに割り当てられたパラメーターと現在の値が表示されます。 画面下部には、アク ティブなシンセ・エフェクトの編集可能なパラメーターがすべて表示されます。 シンセ・エフェクトをカスタマイズ して、ニーズやパフォーマンスに合わせるには、これらのパラメーターの値を自由に変更できます。

# エフェクト(続き)

| att sat thinking | EFFECT TYPE | SAVE                            |               |
|------------------|-------------|---------------------------------|---------------|
|                  | SYNTH 1 -   | DUAL CHORUS                     |               |
| CHORUS2          |             | CTRL 1 - MIX<br>CTRL 2 - FEEDBA | 60%<br>ICK 6% |
|                  |             |                                 |               |
| MIX              | FEEDBACK    | TIME                            | RATE          |
| MIX 60%          | FEEDBACK    | TIME<br>29,8ms                  | RATE LOW      |

#### 値の変更

パラメーター名の下にあるソフト・ノブを回して、値を変更します。場合によっては、ソフト・ ノブで機能のオン/オフを切り替えることもで きます。

他のケースでは、ソフト・ノブは値または設定のリ ストから選択することができ、他のケースでは、ソ フト・ノブは絶対値またはパーセンテージのいず れかの値でダイアルします。

### A ROW を選択する

右端のスクロールバーは現在の行を示し ます。

マスターエンコーダーを右に回して、パラメーターの次の行をハイライトします。マスターエンコーダーを左に回すと、前の行が選択されます。この場合も、パラメーターの下にあるソフト・ノブを回して値を変更します。

メモ: 各シンセ・エフェクト・タイプには、それぞれ固有の編集可能なパラメーター・セットがあります。 すべての編 集可能なパラメーターとCTRL 1 とCTRL 2 ノブにあらかじめアサインされているパラメーターを含むオンボードエ フェクトのリストは、EFFECTS APPENDIX (103-111 ページ) を参照してください。

注: 各シンセ・エフェクトの最後のパラメーターはSYNC です。SYNC パラメーターがオンに設定されている場合、 時間ベースのパラメーター値はマスタークロックテンポの絶対値からクロック分周値に切り替わります。

| NAME                             |                  | ОК           | CANCEL |  |
|----------------------------------|------------------|--------------|--------|--|
|                                  | SAVE NEW CH      | IORUS PRESET |        |  |
| EFFECT:                          | THE CHORUS THING |              |        |  |
|                                  |                  |              |        |  |
|                                  |                  |              |        |  |
| ENTER A NEW NAME FOR THIS EFFECT |                  |              |        |  |
|                                  |                  |              |        |  |
|                                  |                  |              |        |  |

• C#1 ~ D#2 キーで文字セットを選択します。

### 編集したエフェクトを保存する

エフェクトのエディットが完了したら、画面上 部のSAVE ソフト・ボタンを押します。編集し たエフェクトに名前を付けることができます。

テキストの入力

Moog One では、キーボードから直接名前 とテキストを入力できます。 白鍵(当然)は文字を入力します。特定の黒 鍵(事故)には特定の機能があります。

- F#4 キーを押すと、現在の名前が削除され、新しい名前がランダムに生成されます。
- •キーG#4を押すと、画面内のすべての文字が消去されます。
- •キーA#4を押すと、カーソルの左にある文字が削除されます。

• キーC#5 とD#5 は、それぞれ、カーソルの直前の文字を現在の文字セットの前または次の記号に変更し、 例えば1 回のキー押しでM をL またはN に変更します。

- F#5、G#5を押すと、カーソルが左右に移動します。
- キーA#5 はスペースを追加します。

メモ: 上記のノート番号は、オンスクリーン・キーボードに関するものであり、キーの実際のMIDIノート番号な どを反映するものではありません。

ヒント: Moog One のUSB HOST ポートに接続した標準のUSB キーボードを使用して、名前を直接入力することもで きます。 OK ソフト・ボタンを押して、エフェクト・プリセットをこの新しい名前で保存します。CANCEL ソフト・ボタンを 押して、保存せずに終了します。

# MASTERエクビ(続き)

### マスター・エフェクトについて

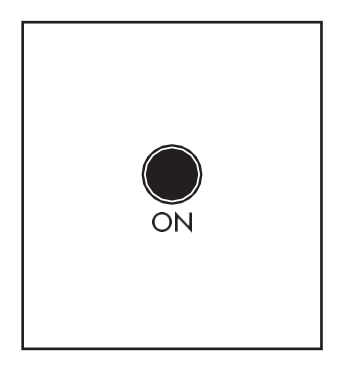

### ON (ON/LIT, OFF/UNLIT)

ON ボタンでSYNTH EFFECT モジュールのオン/オフを切り替えます。ボ タンが点灯しているときは、SYNTH EFFECT モジュールのオン/オフを切り替えます。

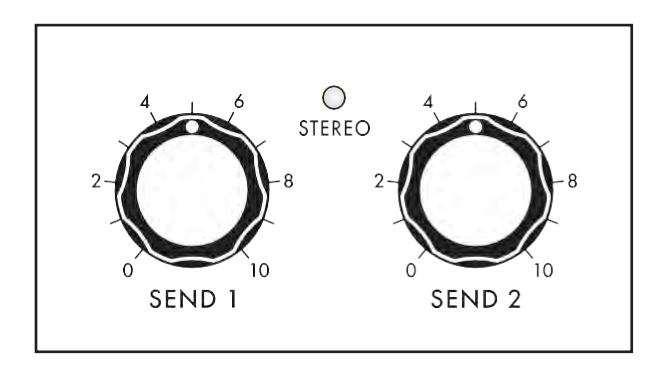

**センド1/センド2つまみ** シンセ・エフェクトとは異なり、マスター・エフェクトは アクティブなプリセット内のすべてのシンセに対して 使用できます。センド

フロント・パネルの1 とSEND 2 ノブは、それぞれのシ ンセからマスター・エフェクト・バスに送られる信号の 量を調節します。ON ボタンの状態とSEND 1 とSEND 2 ノブの値は、ティンバーの一部として保存されます。

マスター・エフェクト・バスには2つのインプットと2つのアウトプットがあり、マスター・エフェクトを1つのステレ オ・イン/ステレオ・アウト・プロセッサー(STEREO)または2つのモノ・イン/ステレオ・アウト・プロセッサー (DUAL MONO)として動作させることができます。Master Effects MOREページのMASTER BUSS MODEパラ メーターがSTEREOに設定されているときは、STEREO LEDインジケーターが点灯します。

テクニカル・ノート: モジュレーション・マトリックスを使用してモジュレーション・デスティネーションとしてPAN をア サインすることができますが(各ボイスを演奏しながらパンすることができます)、マスター・エフェクトに送られる デュアル・モノ・バスでは、このボイスごとのパンを維持することはできません。ヴォイスごとのパンは、ドライ(未 処理)信号にも影響しますが、ウェット(処理済み)信号は、VCA MOREページの設定で決定されるシンセのパン ポジションに依存します。ただし、ステレオ・モードでは、マスター・エフェクトへの入力はステレオになり、ヴォイ スごとのパンニング・データは保存されます。

Master Effects には、Eventide®が作成したスタジオグレードのエフェクトが含まれており、Moog One でラ イセンスされています。マスター・エフェクトがデュアル・モノ・モードに設定されている場合でも、これらのプ レミアEventideエフェクトは本質的に複雑なため、一度に使用できるのは1つだけです。秒 Master Effect はEventide エフェクトと並行して動作することもありますが、Eventide エフェクトを2 つ同時に 動作させることはできません。

メモ: Eventide エフェクトの1 つがマスターエフェクトの1 つにすでにアサインされている場合は、EFFECT 2 TYPE リス トでEventide エフェクトがグレーアウト表示され、選択できなくなります。

### MASTER はより多くのページをエフェクトします。

MASTER EFFECTSモジュールの右上隅にある三角形のMOREボタンを押すと、Master Effects MOREページが開きます。画面上部のソフト・ボタンを使って、EFFECT TYPES のリストを開き、以前に保存したマスター・エフェクト・プリセットをロードし、EFFECT を調整します。

現在のMaster Effect のPARAMETERS (PARAMS): エディットをMaster Effect プリセットとして保存します。

### メモ: 点灯しているMORE ボタンを押すと、MORE ページが終了し、HOME 画面が呼び出されます。

| EFFECT 1 TYPE   | EFFECT 2 PARAMS    | SAVE               | LOAD DEFAULT |
|-----------------|--------------------|--------------------|--------------|
| EFFECT 2        | ТҮРЕ               | EFFECT PRESET      |              |
|                 |                    |                    |              |
| PING PONG       |                    |                    |              |
| BBD DELAY       |                    | ANCIENT BUCKE      | rs           |
| TAPE DELAY      |                    | BASIC BBD          |              |
| FLANGER         |                    | <b>COMB WARBLE</b> |              |
|                 |                    |                    |              |
|                 |                    |                    |              |
| MASTER BUS MODE | EFFECT 1->2 SERIES |                    |              |
| DUALN           | 0%                 |                    |              |

# マスター・バス・モード(デュアル・モード、ステレ オ)

画面上部のEFFECT TYPE ソフトボタンのい ずれかを押し、画面左下のソフトノブを回し てモードを選択します。

### ステレオ

この設定では、ステレオ入力とステレオ出力 を使用して、1つのマスターエフェクトを使用 できます。このパラメーターをSTEREOに設定 すると、フロント・パネルのマスター・エフェク ト・モジュールのSTEREO LEDインジケーター が点灯します。

### デュアルモノ

この設定では、モノラル入力とステレオ出力の2つのマスターエフェクトを使用できます。

### ステレオ幅(0%~100%~200%)

このパラメーターでコントロールされるアルゴリズムは、マスター・エフェクトで作成されるステレオ・イメージの 幅を決定します。0% 設定では、ステレオイメージはモノラルになります。ソフト・ノブを左に回すと、このパラメ ータの値が大きくなります。100%に設定すると、デフォルトのステレオ画像に戻ります。さらに数値を大きくす ると、ステレオ効果が最大200%まで強調されます。

注: STEREO WIDTH プロセスは、MASTER EFFECTS 信号チェーンの最後に適用され、選択したMASTER EFFECT のタイプには影響されません。この設定は、MAIN OUT とSUB OUT の両方のミックスに影響します。

### エフェクト1\_2シリーズ(0~100%)

このパラメータは、デュアルモノモードでのみ使用できます。このパラメーターを0%に設定すると、2つのマスタ ーエフェクトが並列に配置され、並列に動作します。両方のプロセッサーのステレオ出力はメイン出力と合計さ れます。この値を大きくすると、マスターエフェクト1の出力がマスターエフェクト2の入力に供給されます。この値 が100%に達すると、マスター・エフェクトは真に直列になり、マスター・エフェクト1の全出力がマスター・エフェクト 2の入力に送られます。マスター・エフェクト2の出力のみがメイン出力と加算されます。

### マスターエフェクトの選択とロード

まだ選択されていない場合は、画面上部のEFFECT 1 TYPE またはEFFECT 2 TYPE ソフトボタンを押します。 左側のペインには異なるすべてのエフェクト・タイプのリストが表示され、右側のペインにはそのタイプで使用 可能なすべてのエフェクト・プリセットが表示されます。

### 注: MASTER BUSS MODE がSTEREO に設定されている場合、EFFECT TYPE リストは1 つしかありません。

### ヒント: Eventide Master Effects を除き、マスター・エフェクト・リストはSynth Effect リストと同じで、Synth Effect プリセットはリコールしてマスター・エフェクトとしても使用できます。また、その逆も同様です。

マスターエンコーダーを回して、リストからエフェクトタイプを選択します。マスター・エンコーダーのを押すと、赤 色のカーソルが右ペインに移動し、マスター・エンコーダーを回して特定のエフェクト・プリセットを選択してハイ ライトし、もう一度マスター・エンコーダーを押してエフェクトをロードします。エフェクト名の前に白い縦棒が表 示され、エフェクトがロードされたことを示します。画面上部のBACK ソフト・ボタンを押して、カーソルを左ペイ ンに戻し、別のエフェクト・タイプを選択します。初期化されたエフェクト・タイプをロードするには、マスター・エン コーダーでエフェクト・タイプを選択し、LOAD ソフト・ボタンを押してそのエフェクト・タイプのデフォルト・バージョ ンを呼び出します。

ヒント: PRESET AUTOLOAD ファンクション[SETTINGS / GLOBAL / HARDWARE SETTINGS] がON に 設定されているとき、エフェクト・プリセット・リストの1つのエントリーから次のエントリーへスクロールすると、 マスター・エンコーダーを押さなくても、選択したエフェクト・プリセットが自動的にロードされます。

#### MASTER EFFECT PARAMETER 値の変更と編集

画面上部のEFFECT 1 PARAMSまたはEFFECT 2 PARAMS (エフェクトパラメーター)ソフトボタンを押します。 左ペインには、アクティブなマスタを構成するコンポーネントのグラフィックイメージが表示されます。 エフェクト。右側のペインには、3 つのシンセそれぞれのSEND 1 またはSEND 2 ノブの値が表示されます。画 面下部には、アクティブなマスター・エフェクトの編集可能なパラメーターがすべて表示されます。これらのパ ラメーターの値を自由に変更して、マスター・エフェクトをカスタマイズし、ニーズやパフォーマンスに合わせる ことができます。

注: MASTER BUSS MODE がSTEREO に設定されている場合、EFFECT PARAMS リストは1 つしかありません。

| EFFECT TYPE  |                          | SAVE                                               |                      |                 |  |  |
|--------------|--------------------------|----------------------------------------------------|----------------------|-----------------|--|--|
|              | MASTER EFFECT - ENSEMBLE |                                                    |                      |                 |  |  |
|              |                          | SEND - SYNTH 1<br>SEND - SYNTH 2<br>SEND - SYNTH 3 |                      | 90%<br>0%<br>0% |  |  |
| MIX 70%      | FEEDBACK                 | TIME<br>29ms                                       |                      |                 |  |  |
| DEPTH<br>81% | TONE<br>100%             | VIBRATO RATE<br>0.48Hz                             | VIBRATO DEPTH<br>51% |                 |  |  |

#### 値の変更

パラメーター名の下にあるソフト・ノブを回し て、値を変更します。場合によっては、ソフ ト・ノブで機能のオン/オフを切り替えることも できます。

他のケースでは、ソフト・ノブは値または設定 のリストから選択することができ、他のケース では、ソフト・ノブは絶対値またはパーセンテ ージのいずれかの値でダイアルします。

### A ROW を選択する

右端のスクロールバーは現在の行を示しま す。マスターエンコーダーを右に回して、パラ メーターの次の行をハイライトします。マスタ ーの回転

を側のエンコーダーは前の行を選択します。この場合も、パラメーターの下にあるソフト・ノブを回して値 を変更します。

メモ: 各エフェクト・タイプには、それぞれ固有の編集可能なパラメーター・セットがあります。すべての編集可能な

パラメエタコを含む続きが一ドエフェクトのリストは、EFFECTS APPENDIX にあります。

メモ: Eventide Master Effects を除き、各Effect の最後のパラメーターはSYNC です。SYNC パラメー ターがオンに設定されている場合、時間ベースのパラメーター値はマスタークロックテンポの絶対値か らクロック分周値に切り替わります。

# エフェクト(続き)

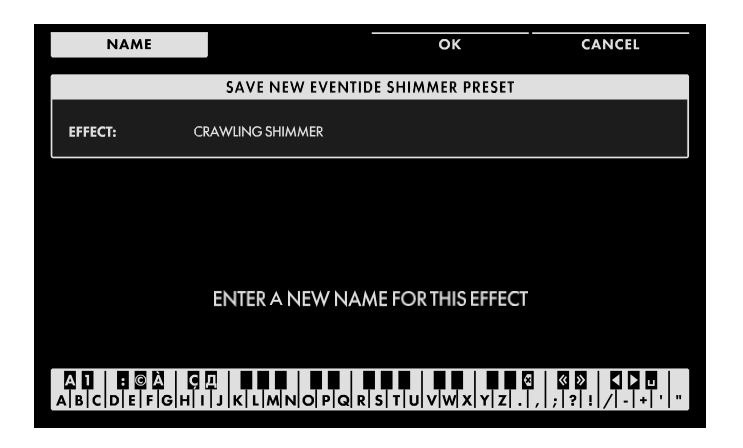

編集したエフェクトを保存する

エフェクトのエディットが完了したら、画面上 部のSAVE ソフト・ボタンを押します。編集し たエフェクトプリセットに名前を付けることが できます。

### テキストの入力

Moog One では、キーボードから直接名前とテキストを入力できます。白鍵(当然)は文字を入力します。特定の黒鍵(事故)には特定の機能があります。

- C#1 ~ D#2 キーで文字セットを選択します。
- F#4 キーを押すと、現在の名前が削除され、新しい名前がランダムに生成されます。
- •キーG#4を押すと、画面内のすべての文字が消去されます。
- キーA#4 を押すと、カーソルの左にある文字が削除されます。
- キーC#5 とD#5 は、それぞれ、カーソルの直前の文字を現在の文字セットの前または次の記号に変更し、 例えば1 回のキー押しでM をL またはN に変更します。
- •F#5、G#5を押すと、カーソルが左右に移動します。
- キーA#5 はスペースを追加します。

OK ソフト・ボタンを押して、エフェクト・プリセットをこの新しい名前で保存します。CANCEL ソフト・ボタンを 押して、保存せずに終了します。

メモ:上記のノート番号は、オンスクリーン・キーボードに関するものであり、キーの実際のMIDIノート番号な どを反映するものではありません。

ヒント: Moog One に接続した標準USB キーボードを使用して、テキストを直接入力することもできます。 USB ホストポート。

# エフェクト付録

注: 同期パラメータがオンに設定されている場合、特定の時間ベースのパラメータの値は、マスタクロックに基 づいて、絶対値および可変ms値からクロック分周値に自動的に切り替わります。分数クロック分周値は、たと えば、1/4T、1/4、および1/4 の3 つの異なるバージョンで表示されます。最初のトリプレットバージョンでは、 タイミングはストレート値の2/3 で再生するように変更されます。2 番目のバージョンは、Straight Value です。 3 番目の点線バージョンでは、タイミングは1.5 x Straight Value で再生するように変更されます。

### エフェクトの完全なSYNC 値の範囲は次のとおりです。

[1/64T, 1/64, 1/64, 1/32T, 1/32, 1/32, 1/32, 1/16T, 1/16, 1/16, 1/8T, 1/8, 1/4T, 1/4, 1/2T, 1/2, 1/2, 1, 2, 1, 2, 1, 4]

### DELAY (シングルタップデジタルディレイライン、立方体補間)

| パラメータ名  | パラメータの説明                          | 範囲           | アサイン済み |
|---------|-----------------------------------|--------------|--------|
| MIX     | OUTPUTのDELAY SIGNAL量              | 0%~100%      | CTRL 1 |
| フィードバック | DELAY SIGNAL がINPUT にフィードバックされます。 | 0%~100%      |        |
|         |                                   |              |        |
| 時間      | 遅延時間                              | 0.1ms~2000ms | CTRL 2 |
| ゲイン     | 処理された信号のゲインステージ                   | 0%~100%      |        |
| 同期      | SYNC ON/OFF                       | オン、オフ        |        |

### STEREO DELAY (デュアルタップ・デジタル・ディレイ・ライン、立体的に内挿されたステレオ空間化)

| MIX             | OUTPUTのDELAY SIGNAL量              | 0%~100%      | CTRL 1 |
|-----------------|-----------------------------------|--------------|--------|
| フィードバック         | DELAY SIGNAL がINPUT にフィードバックされます。 | 0%~100%      | CTRL 2 |
|                 |                                   |              |        |
| 左時刻             | 左側のDELAY TIME                     | 0.1ms~2000ms |        |
| 時刻右             | 右側の遅延時間                           | 0.1ms~2000ms |        |
| フィードバック左        | LEFT CHANにフィードバックされるDELAY SIGNAL  | 0%~100%      |        |
| フィードバック右        | RIGHT CHANにフィードバックされるDELAY SIGNAL | 0%~100%      |        |
| MOD RATE 左      | モジュレーションレート左CHAN                  | 0%~100%      |        |
| MOD RATE RIGHT  | MODULATION RATE RIGH CHAN         | 0%~100%      |        |
| MOD DEPTH 左     | モジュレーション左チャンネルの深さ                 | 0%~100%      |        |
| MOD DEPTH RIGHT | モジュレーション右チャンネルの深さ                 | 0%~100%      |        |
| トーン             | LPFトーンコントロール                      | 0%~100%      |        |
| ゲイン             | 処理された信号のゲインステージ                   | 0%~100%      |        |
| 同期              | SYNC ON/OFF                       | オン、オフ        |        |

# PING PONG (デュアルタップデジタル遅延ライン、交互ステレオ空間化で立方体補間)

| パラメータ名  | パラメータの説明                          | 範囲           | アサイン済み |
|---------|-----------------------------------|--------------|--------|
| MIX     | OUTPUTのDELAY SIGNAL量              | 0%~100%      | CTRL 1 |
| フィードバック | DELAY SIGNAL がINPUT にフィードバックされます。 | 0%~100%      | CTRL 2 |
| 左時刻     | 左側のDELAY TIME                     | 0.1ms~2000ms |        |
| 時刻右     | 右側の遅延時間                           | 0.1ms~2000ms |        |
| オフセット   | 左右のDELAY TIME オフセット               | 0%~100%      |        |
| トーン     | LPFトーンコントロール                      | 0%~100%      |        |
| ゲイン     | 処理された信号のゲインステージ                   | 0%~100%      |        |
| 同期      | SYNC ON/OFF                       | オン、オフ        |        |

## BBD DELAY (シングルタップデジタル遅延、BBD (パケットブリッジ遅延)エミュレーション)

| MIX     | OUTPUTのDELAY SIGNAL量              | 0%~100%      | CTRL 1 |
|---------|-----------------------------------|--------------|--------|
| フィードバック | DELAY SIGNAL がINPUT にフィードバックされます。 | 0%~100%      |        |
| 時間      | 遅延時間                              | 0.1ms~2000ms | CTRL 2 |
| ノイズ     | エミュレートされたBDクロックノイズの量              | 0%~100%      |        |
| トーン     | LPFトーンコントロール                      | 0%~100%      |        |
| MOD     | 遅延線におけるランダムネス/モジュレーションの<br>量      | 0%~100%      |        |
| ゲイン     | 処理された信号のゲインステージ                   | 0%~100%      |        |
| 同期      | SYNC ON/OFF                       | オン、オフ        |        |

## TAPE DELAY (シングルタップ・デジタル・ディレイ、アナログ・テープ・エミュレーション)

| MIX     | OUTPUTのDELAY SIGNAL量                 | 0%~100%      | CTRL 1 |
|---------|--------------------------------------|--------------|--------|
| フィードバック | DELAY SIGNAL がINPUT にフィードバックされます。    | 0%~100%      |        |
| 時間      | 遅延時間                                 | 0.1ms~2000ms | CTRL 2 |
|         |                                      |              |        |
| フラッタ    | FLUTTER RATE CONTROL                 | 0%~100%      |        |
| WOW     | WOW DEPTH & SMALL RATE CONTROL MACRO | 0%~100%      |        |
| テープバイアス | HPFフィルター&テープバイアス・ボイス・ミキシング           | 0%~100%      |        |
| ゲイン     | 処理された信号のゲインステージ                      | 0%~100%      |        |
| 同期      | SYNC ON/OFF                          | オン、オフ        |        |

# ECHO (シングルタップディレイ、スプリング式拡散)

| パラメータ名    | パラメータの説明             | 範囲           | アサイン済み |
|-----------|----------------------|--------------|--------|
| MIX       | OUTPUTのDELAY SIGNAL量 | 0%~100%      | CTRL 1 |
| トーン       | LPFトーンコントロール         | 0%~100%      |        |
| 時間        | 遅延時間                 | 0.1ms~2000ms | CTRL 2 |
|           |                      |              |        |
| フィードバック   | ECHO用フィードバックパラメータ    | 0%~100%      |        |
| ルーム       | 拡散タンクのスペース制御         | 0%~100%      |        |
| ディケイ      | 拡散タンクの詳細             | 0%~100%      |        |
| MOD RATE  | 変調速度                 | 0.1Hz~10Hz   |        |
| MOD DEPTH | モジュレーションの深さ          | 0%~100%      |        |
| ゲイン       | 処理された信号のゲインステージ      | 0%~100%      |        |
| 同期        | SYNC ON/OFF          | オン、オフ        |        |

# FLANGER(シングルタップデジタルフランジャー)

| MIX     | アウトプット内の可燃性シグナルの量              | 0%~100%    |        |
|---------|--------------------------------|------------|--------|
| フィードバック | FLANGED 信号がINPUT にフィードバックされます。 | -100%~     |        |
|         |                                | +100%      |        |
| 時間      | 発炎時間                           | 0.1ms~15ms |        |
| 速度      | モジュレーションのLFOレート                | 0.1Hz~10Hz | CTRL 1 |
| 深さ      | モジュレーションのLFO DEPTH             | 0%~100%    | CTRL 2 |
| トーン     | LPFカットオフ制御                     | 0%~100%    |        |
| ノイズ     | 信号のノイズ量                        | 0%~100%    |        |
| スプレッド   | ステレオスプレッド量                     | 0%~100%    |        |
| ゲイン     | 処理された信号のゲインステージ                | 0%~100%    |        |
| 同期      | SYNC ON/OFF                    | オン、オフ      |        |

### STEREO FLANGER (ステレオデジタルフランジャー、2本のディレイライン-1チャンネルにつき1本)

| MIX        | アウトプット内の可燃性シグナルの量            | 0%~100%       |        |
|------------|------------------------------|---------------|--------|
| フィードバック左   | 左入力へのフラッジングされた信号フィードの量       | -100%~+100%   |        |
| フィードバック右   | 正しい入力へのフラッグされた信号FEDの量        | -100%~+100%   |        |
| 左時刻        | 左チャネルフラグ時間                   | 0.1MS TO 25MS | CTRL 1 |
| 時刻右        | 右チャンネル発光時間                   | 0.1MS TO 25MS | CTRL 2 |
| レート左       | 調整の左チャネルの左右レート。。             | 0.01Hz~20Hz   |        |
| RATE RIGHT | 右チャンネルのモジュレーションのLFOレート       | 0.01Hz~20Hz   |        |
| 深さ         | モジュレーションのLFO DEPTH           | 0%~100%       |        |
| 位相オフセット    | MOD間の位相距離。CHANNEL あたりの波形     | 0%~100%       |        |
| トーン        | 両チャンネルのLOW PASS TONE CONTROL | 0%~100%       |        |
| ゲイン        | 処理された信号のゲインステージ              | 0%~100%       |        |
| 同期         | SYNC ON/OFF                  | オン、オフ         |        |

コーラス(シングルタップデジタルコーラ

| パラメータ名  | パラメータの説明                           | 範囲         | アサイン済み |
|---------|------------------------------------|------------|--------|
| MIX     | アウトプットのコーラス信号の量                    | 0%~100%    |        |
| フィードバック | CHORUS SIGNAL がINPUT にフィードバックされます。 | -100%~     |        |
|         |                                    | +100%      |        |
| 時間      | コーラスタイム                            | 0.1ms~50ms |        |
| 速度      | モジュレーションのLFOレート                    | 0.1Hz~20Hz | CTRL 1 |
| 深さ      | モジュレーションのLFO DEPTH                 | 0%~100%    | CTRL 2 |
| トーン     | LPFカットオフ制御                         | 0%~100%    |        |
| スプレッド   | ステレオスプレッド量                         | 0%~100%    |        |
| ゲイン     | 処理された信号のゲインステージ                    | 0%~100%    |        |
| 同期      | SYNC ON/OFF                        | オン、オフ      |        |

### デュアルコーラス(デュアルタップデジタルコーラス、バイフェーズ実装)

| MIX     | アウトプットのコーラス信号の量                    | 0%~100%         | CTRL 1 |
|---------|------------------------------------|-----------------|--------|
| フィードバック | CHORUS SIGNAL がINPUT にフィードバックされます。 | -100%~<br>+100% | CTRL 2 |
|         |                                    | 3mc~60mc        |        |
| 「「「」    |                                    |                 |        |
|         |                                    | 0%~100%         |        |
| 速度      | ー モジュレーションのLFOレート                  | 低、MED、高         |        |
|         |                                    |                 |        |
| トーン     | LPFカットオフ制御                         | 0%~100%         |        |
| 振動速度    | 振動率                                | 0.1Hz~10Hz      |        |
| 振動深度    | ビブラートの深さ                           | 0%~100%         |        |
| ゲイン     | 処理された信号のゲインステージ                    | 0%~100%         |        |
| 同期      | SYNC ON/OFF                        | オン、オフ           |        |

# ENSEMBLE (トリプルタップコーラス、120°位相シフト)

| MIX     | アウトプットのコーラス信号の量                    | 0%~100%    | CTRL 1 |
|---------|------------------------------------|------------|--------|
| フィードバック | CHORUS SIGNAL がINPUT にフィードバックされます。 | 0%~100%    | CTRL 2 |
| 時間      | コーラスタイム                            | 3ms~60ms   |        |
| 速度      | モジュレーションのLFOレート                    | 低、MED、高    |        |
|         |                                    |            |        |
| 深さ      | LFO モジュレーションの深さ                    | 0%~100%    |        |
| トーン     | LPFカットオフ制御                         | 0%~100%    |        |
| 振動速度    | 振動率                                | 0.1Hz~10Hz |        |
| 振動深度    | ビブラートの深さ                           | 0%~100%    |        |
| スプレッド   | ステレオスプレッド                          | 0%~100%    |        |
| ゲイン     | 処理された信号のゲインステージ                    | 0%~100%    |        |
| 同期      | SYNC ON/OFF                        | オン、オフ      |        |

# STEREO CHORUS (ステレオデジタルコーラス、ディレイライン2本-チャンネル1本)

| パラメータ名     | パラメータの説明                                | 範囲          | アサイン済み |
|------------|-----------------------------------------|-------------|--------|
| MIX        | アウトプットのコーラス信号の量                         | 0%~100%     | CTRL 1 |
| フィードバック左   | 左入力に送られるコーラス信号の量                        | -100%~+100% |        |
| フィードバック右   | CHORUS SIGNAL FED TO RIGHT INPUT(右入力)の数 | -100%~+100% |        |
| 左時刻        | 左チャンネルのチャンネル・タイム                        | 1 TO 50MS   | CTRL 2 |
| 時刻右        | 右チャンネルのチャンネル・タイム                        | 1 TO 50MS   |        |
| レート左       | 調整の左チャネルの左右レート。。                        | 0.01Hz~20Hz |        |
| RATE RIGHT | 右チャンネルのモジュレーションのLFOレート                  | 0.01Hz~20Hz |        |
| 深さ         | モジュレーションのLFO DEPTH                      | 0%~100%     |        |
| トーン        | 両チャンネルのLOW PASS TONE CONTROL            | 0%~100%     |        |
| ゲイン        | 処理された信号のゲインステージ                         | 0%~100%     |        |
| 同期         | SYNC ON/OFF                             | オン、オフ       |        |

6 ステージフェーザー(オールパスフィルターを使用した6 段フェーザー(MF-103 スタイル))

| MIX     | OUTPUT のPHASER SIGNAL の量                | 0%~100%     | CTRL 1 |
|---------|-----------------------------------------|-------------|--------|
| フィードバック | フェーザーフィードバックエミュレーション                    | 0%~100%     |        |
| スイープ    | PHASERゼロ点                               | 0%~100%     |        |
| 速度      | モジュレーションのLFOレート                         | 0.01Hz~20Hz | CTRL 2 |
| 深さ      | モジュレーションのLFO DEPTH                      | 0%~100%     |        |
| トーン     | LPF CUTOFF ON MIXED SIGNAL、高周波強度<br>を減衰 | 0%~100%     |        |
| ノイズ     | 騒音                                      | 0%~100%     |        |
| ゲイン     | 処理された信号のゲインステージ                         | 0%~100%     |        |
| 同期      | SYNC ON/OFF                             | オン、オフ       |        |

## 12 ステージフェーザー(オールパスフィルターを使用した12 段フェーザー(MF-103 スタイル))

| MIX     | OUTPUT のPHASER SIGNAL の量                | 0%~100%     | CTRL 1 |
|---------|-----------------------------------------|-------------|--------|
| フィードバック | フェーザーフィードバックエミュレーション                    | 0%~100%     |        |
| スイープ    | PHASERゼロ点                               | 0%~100%     |        |
| 速度      | モジュレーションのLFOレート                         | 0.01Hz~20Hz | CTRL 2 |
| 深さ      | モジュレーションのLFO DEPTH                      | 0%~100%     |        |
| トーン     | LPF CUTOFF ON MIXED SIGNAL、高周波強度<br>を減衰 | 0%~100%     |        |
| ノイズ     | 騒音                                      | 0%~100%     |        |
| ゲイン     | 処理された信号のゲインステージ                         | 0%~100%     |        |
| 同期      | SYNC ON/OFF                             | オン、オフ       |        |

## TIME PHASER (4 つのオールパスフィルターステージフェーザを1 つのタップ遅延ラ

| パラメータ名       | パラメータの説明                                | 範囲           | アサイン済み |
|--------------|-----------------------------------------|--------------|--------|
| MIX          | OUTPUT のPHASER SIGNAL の量                | 0%~100%      | CTRL 1 |
| フェーザーフィードバック | フェーザーフィードバックエミュレーション                    | 0%~100%      |        |
| スイープ         | PHASERゼロ点                               | 0%~100%      |        |
| 速度           | モジュレーションのLFOレート                         | 0.01Hz∼20 Hz |        |
| 深さ           | モジュレーションのLFO DEPTH                      | 0%~100%      |        |
| トーン          | LPF CUTOFF ON MIXED SIGNAL、高周波強度<br>を減衰 | 0%~100%      |        |
| ノイズ          | 騷音                                      | 0%~100%      |        |
| フィードバックの遅延   | 入力にフィードバックされる遅延信号の量                     | 0%~100%      |        |
| 時間           | 遅延信号時間                                  | 0.1ms~2000ms | CTRL 2 |
| ゲイン          | 処理された信号のゲインステージ                         | 0%~100%      |        |
| 同期           | SYNC ON/OFF                             | オン、オフ        |        |

## BIT CRUSHER (デュアルビットクラッシング用クロスオーバフィルタ)

| MIX | エフェクト信号の出力量     | 0%~100%         | CTRL 1 |
|-----|-----------------|-----------------|--------|
| 深さ  | ビット深さ           | 2−BIT~<br>24BIT | CTRL 2 |
| 速度  | サンプルレート         | 128Hz~48kHz     |        |
| ゲイン | 処理された信号のゲインステージ | 0%~100%         |        |

# RESONATOR (レゾナントフィルタバンク)

| MIX        | エフェクト信号の出力量                          | 0%~100%         | CTRL 1 |
|------------|--------------------------------------|-----------------|--------|
| 共振         | 3つのフィルターのレゾナンス                       | 0%~100%         | CTRL 2 |
| CUTOFF LOW | フィルタ1 のカットオフ/中心周波数(デフォルト値=<br>500Hz) | 10Hz~22kHz      |        |
| カットオフミッド   | フィルタ2 のカットオフ/中心周波数(デフォルト値=<br>1kHz)  | 10Hz~22kHz      |        |
| CUTOFFハイ   | フィルタ1 のカットオフ/中心周波数(デフォルト値= 5kHz)     | 10Hz~22kHz      |        |
| LEVEL 低    | フィルタ1のレベル                            | 0%~100%         |        |
| レベルミッド     | フィルター2のレベル                           | 0%~100%         |        |
| LEVEL HIGH | フィルター3のレベル                           | 0%~100%         |        |
| フィルタタイプ    | 3つのフィルタの応答タイプ                        | LP、BP、HP        |        |
| MOD RATE   | 変調速度                                 | 0.01Hz~<br>10Hz |        |
| MOD DEPTH  | モジュレーションの深さ                          | 0%~100%         |        |
| ゲイン        | 処理された信号のゲインステージ                      | 0%~100%         |        |

## 10 BAND VOCODER (ヴィンテージスタイル10パンドボコーダ

| パラメータ名    | パラメータの説明                                | 範囲      | アサイン済み |
|-----------|-----------------------------------------|---------|--------|
| MIX       | 出力のボコーダ信号量                              | 0%~100% | CTRL 1 |
| SIBILANCE | OUTPUT に混合されたSIBILANCE SIGNAL の量        | 0%~100% |        |
| 感度        | マイク入力のゲート感度制御                           | 0%~100% | CTRL 2 |
| トーン       | HPF OF SIBILANCE NOISE/SIGNAL           | 0%~100% |        |
| ノイズ       | INPUT SIBILANCE SIGNAL とHPF NOISE のミックス | 0%~100% |        |

# 16 バンドボコーダー(ヴィンテージスタイル16バンドボコーダー)

| MIX       | 出力のボコーダ信号量                                      | 0%~100% | CTRL 1 |
|-----------|-------------------------------------------------|---------|--------|
| SIBILANCE | OUTPUT に混合されたSIBILANCE SIGNAL の量                | 0%~100% |        |
| 感度        | マイク入力のゲート感度制御                                   | 0%~100% | CTRL 2 |
| トーン       | HPF OF SIBILANCE NOISE/SIGNAL                   | 0%~100% |        |
| ノイズ       | INPUT SIBILANCE SIGNAL とHPF NOISE をミックス<br>します。 | 0%~100% |        |

# EVENTIDE® ROOM (Eventide Parametric Room Reverb.)

| 反射              | 初期反射遅延TAPネットワークのための密度、応答、および<br>時間マックロ            | このエフェクトには、20個のデテ<br>ントASがあり、10期前半+0期後<br>半(0)、10期前半+1期後半(0.05)<br>に続き、<br>,<br>EARLY 10 + LATE 10 (0.5)、<br>EARLY 9 + LATE 10 (0.55)、<br>,<br>EARLY 0 + LATE 10(1) |
|-----------------|---------------------------------------------------|----------------------------------------------------------------------------------------------------|
| 拡散              | 早期反射ループのフィードバック係数                                 | 0 - 100                                                                                                    |
| モジュレーション<br>レベル | 初期反射における遅延タップの変調深さ                                | 0 – 100                                                                                                    |
| HIGH FREQ       | POST CROSSOVER REVERB タンクのLPF PRESENT の<br>CUTOFF | 1000Hz – 5000Hz                                                                                                    |
| ハイレベル           | ゲイン係数ポストハイパス全域通過リングタンク                            | -100-100                                                                                                    |
| 低レベル            | GAIN COEFFICIENT POST LOW 全PASS リングタンク            | 0 - 1                                                                                                    |
| プリディレイ          | REVERB TAIL開始前のPRE DELAY TIME                     | 0~500ms                                                                                                    |
| サイズ             | 残留スペースの認識されるサイズ                                   | 0 - 100                                                                                                    |
| ディケイ            | REVERB FEEDBACK PATH 全体の全体的なディケイ                  | 0 - 100                                                                                                    |

## EVENTIDE® HALL (マスターホールエフェ

| パラメータ名          | パラメータの説明                               | 範囲                                 |
|-----------------|----------------------------------------|------------------------------------|
| 低DECAY          | 低周波全パッスタンクでの利得係数                       | 0.1 ~ 5.0X (0.95)、無限、<br>FREEZE(1) |
| 高DECAY          | 高周波全通過タンクにおける利得効率                      | 0.1 ~ 5.0X (0.95)、無限、<br>FREEZE(1) |
| モジュレーション<br>レベル | 初期反射における遅延タップの変調深さ                     | 0 - 100                            |
| 中水準器            | GAIN COEFFICIENT POST ミッドオールパスリングタンク   | -100 - 100                         |
| ハイレベル           | ゲイン係数ポストハイパス全域通過リングタンク                 | -100 - 100                         |
| 低レベル            | GAIN COEFFICIENT POST LOW 全PASS リングタンク | -100 - 100                         |
| プリディレイ          | REVERB TAIL開始前のPRE DELAY TIME          | 0ms - 1500ms                       |
| サイズ             | 残留スペースの認識されるサイズ                        | 0 - 100                            |
| ディケイ            | REVERB FEEDBACK PATH 全体の全体的なディケイ       | 0.0s~20s(0.85)、無限大、<br>フリーズ(1)     |

# EVENTIDE®プレート(マスタープレートエフェクト)

| 距離          | 早期反射タップネットワークの遅延時間               | 0 - 100      |
|-------------|----------------------------------|--------------|
| 拡散          | 早期反射ネットワークのフィードバック効率             | 0 - 100      |
|             |                                  |              |
| モジュレーションレベル | 初期反射における遅延タップの変調深さ               | 0 - 100      |
|             |                                  |              |
| トーン         | LPF AT INPUT のCUTOFF             | -100 - 100   |
| 高DAMP       | 高域全域通過リングタンク内の利得係数               | 100 - 0      |
| 低DAMP       | 低オールパスリングタンク内のゲイン係数              | 100 - 0      |
| プリディレイ      | REVERB TAIL開始前のPRE DELAY TIME    | 0ms-1500ms   |
| サイズ         | 残留スペースの認識されるサイズ                  | 0 - 100      |
|             |                                  |              |
| ディケイ        | REVERB FEEDBACK PATH 全体の全体的なディケイ | 0.258 -      |
|             |                                  | 10s(0.85)、無限 |
|             |                                  | 大、フリーズ(1)    |
|             |                                  |              |

## EVENTIDE® SHIMMER (マスター・シマー・エフェクト)

| パラメータ名   | パラメータの説明                         | 範囲                                                          |
|----------|----------------------------------|-------------------------------------------------------------|
| ピッチ      | リバーベラントアウトプット内のピッチされた内容物         | -2410C - +2410                                              |
| B ピッチ    | リバーベラントアウトプット内のピッチされた内容物         | -2410C - +2410                                              |
| ピッチ・ディケイ | リバーブテールのピッチドコンテンツのディケイタイム        | 0-100%(0.85),<br>PITCH FREEZE、<br>PITCH+REVERB<br>FREEZE(1) |
| ミッドデカイ   | リバーブテールの中周波数成分の減衰時間              | 0 - 100                                                     |
| 低DECAY   | リバーブテールの低頻度成分の減衰時間               | 0 - 100                                                     |
| 高DECAY   | リバーブテールの高頻度成分の減衰時間               | 0 - 100                                                     |
| 遅延       | REVERB TAIL開始前のPRE DELAY TIME    | 50ms~1000ms                                                 |
| サイズ      | 残留スペースの認識されるサイズ                  | 0 - 100                                                     |
| ディケイ     | REVERB FEEDBACK PATH 全体の全体的なディケイ | 0 - 100                                                     |

# EVENTIDE® BLACKHOLE (マスター・ブラックホール・エフェクト)

| MOD DEPTH | 初期反射ステージのための変調深さ                       | 0 - 100                           |
|-----------|----------------------------------------|-----------------------------------|
| MOD RATE  | 早期反射ステージのMOD RATE                      | 0 - 100                           |
| フィードバック   | 早期反射のためのフィードバック信号                      | 0-100 (0.9)、無<br>限大、<br>FREEZE(1) |
| 共振        | 共振BIQUAD CROSSOVERの共振ピーク               | 0 - 100                           |
| ハイレベル     | ゲイン係数ポストハイパス全域通過リングタンク                 | -100 - 100                        |
| 低レベル      | GAIN COEFFICIENT POST LOW 全PASS リングタンク | -100 - 100                        |
| プリディレイ    | REVER TAIL開始前のPRE DELAY TIME           | 0~2000ms                          |
| サイズ       | 残留スペースの認識されるサイズ                        | 0 - 100                           |
| 重力        | BLOOM OF BLOOM またはゲインフィードバック係数の一部      | -100 - 100                        |

# 左ハンドコントローラ機能

Left Hand Controllerパネルには、さまざまなダイナミックなハンドオン機能が搭載されており、Moog Oneパフ オーマンスに高レベルの表現とアーティキュレーションをもたらすことができます。これらのコントローラーの 範囲は、MOREページのパラメーターを使って、演奏者の好み(または特定のサウンドとソング)に合わせるこ とができます。これらの設定は、シンセごとに保存できます。

メモ: MOD ホイールとX/Y PAD を特定のモジュレーションパラメーターにアサインするには、Expression Assign ボタンまたはModulation Matrix を使用します。X/Y PAD Pressure modulation パラメーターは、 Modulation Matrix を使用してのみ割り当てることができます。

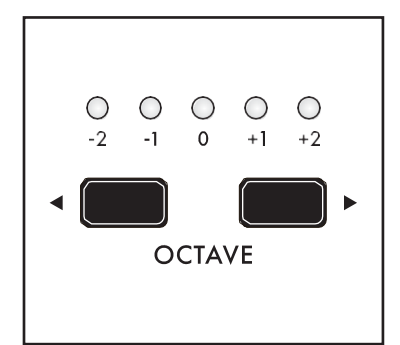

### OCTAVE SHIFT (-2~+2)

tOCTAVE ボタンとOCTAVEu ボタンは、鍵盤の音程をオクターブ単位でシフトします。

たとえば、2 オクターブ下にシフトすると、キーボードの中央にあるC キーがノートC3 (MIDI Note #48)を演奏します。ここで、同じキーが デフォルトのオクターブ設定で前回C5 (MIDI Note #72)を演奏した ときのノートC3 (MIDI Note #48)を演奏します。このオクターブ・シフ ト機能は、サウンドとオシレーターの設定を再プログラムする必要 なしに、演奏エリアを演奏にマッチさせることができます。

メモ: 両方のOCTAVE ボタンを長押しすると、MIDI パニック(All Notes and Controllers Off)メッセージが送信されます。

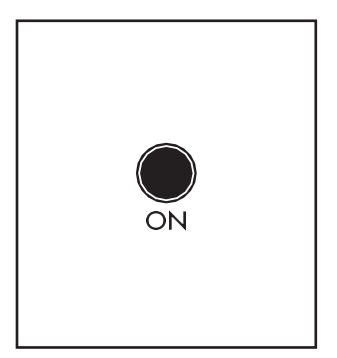

### GLIDE (ON/LIT, OFF/UNLIT)

あるノートから次のノートへとステップまたはジャンプする代わりに、グライド(ポ ルタメントとも呼ばれます)を使用すると、あるノートから別のノートへと移動する 際に、ピッチをスムーズに連続的に変化させることができます。グライドエフェク トのオン(点灯)/オフ(消灯)を切り替えます。LHC MORE ページで選択したGlide Type パラメーターと、このパネルで設定したGLIDE RATE ノブの値によって、 グライドは劇的なエフェクト、ノートのクイックな飾り、またはその間にあるもの になります。

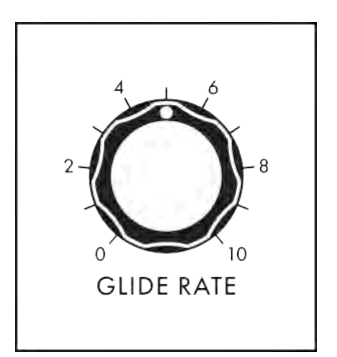

### グライドレート(0~10)

グライド・レートはこのノブで設定しますが、レートはLHC MOREページ のグライド・パラメーターでも決まります。値の範囲は0ms~10.0s(秒)で す。

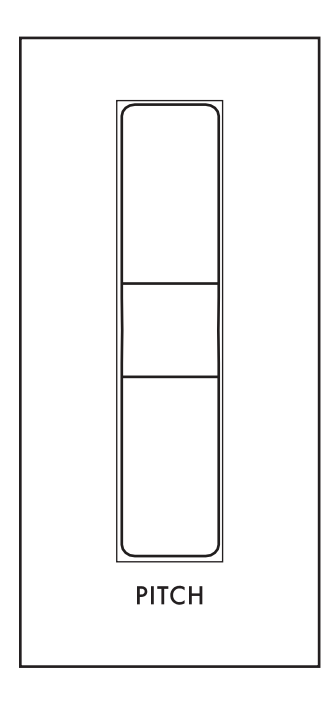

### ピッチホイール

スプリング式PITCHホイールは、ホイールの進行方向(UPまたはDOWN)ごと に割り当て可能な半音数だけ、音程を上下に曲げることができます。LHC MORE ページにあるパラメーターを使用して設定します。これらの値は、各オ シレーターのMORE ページにあるBEND UP OFFSET およびBEND DOWN OFFSET パラメーターに加算され、正確なコントロールが可能になります。

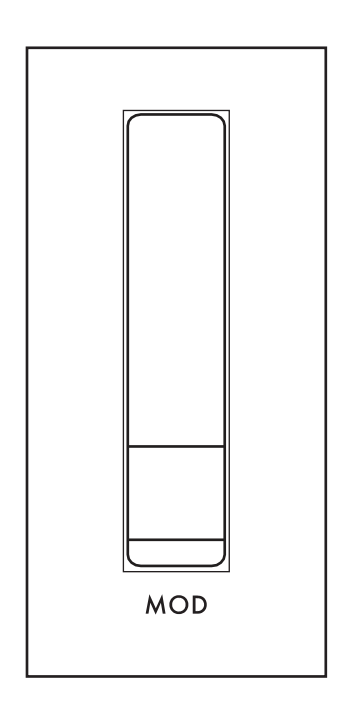

### モッドホイール

MODホイールを使用して、適用されているモジュレーション量を手動で調音します。1 つまたは複数の場合に使用します。PITCHホイールとは異なり、MODホイールはスプリング式ではなく、その開始位置をプリセットの一部として保存することができます。

メモ: Moog One には、一般的なモジュレーションホイールよりも少し高い 抵抗で動くように意図的に設計されたアルミ製MOD ホイールが搭載され ています。これにより、MODホイールを正確な位置にセットし、そのままに しておくことができます。

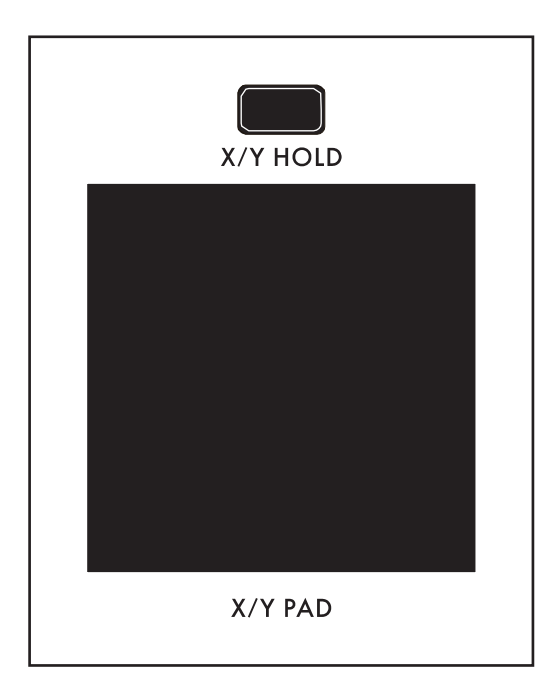

### X/Yパッド

X/Y PAD を横切って指をスライドさせると、2 つのパラ メーターが同時に異なる量でコントロールされます。1 つはX 軸に、もう1 つはY 軸に割り当てられます。また、 パッド上の圧力を感知することができる第3の軸も存在 する。

また、パッドに触れるたびに、モジュレーションマトリックス ソース/コントローラーまたはCVアウトソースとして使用で きるゲート信号が生成されます。X/Y HOLD ボタンを使用 して、現在のX 値とY 値をフリーズできます。この保持され た値は、MODホイールの量と同様に、プリセットの一部と して保存できます。

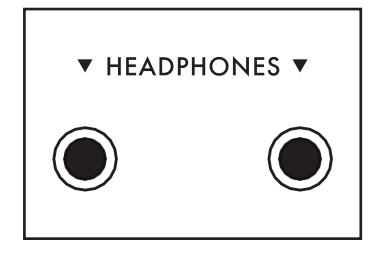

## ヘッドホン

Moog One には、LHC パネルの前面にある2 つの1/4" ステレオヘッドフォン ジャックがあり、お客様と友人が外部アンプなしでMoog One を聴くことができ ます。

### LHC MORE PAGE

左ハンドコントローラーの右上隅にある三角形のMORE ボタンを押すと、センターコンソールのインタラクティブ部分を使用してアクセスおよび変更できる2 番目のレベルのパラメーターが表示されます。これらの追加パラメータは、画面下部に表示されます。

左ペインには、X/Y PAD サーフェスの表示が表示されます。赤いドットはパッド上の指の現在の位置、または X/Y HOLD がオンの場合は最後に保持された位置を示します。X/Y PAD を強く押すと、ドットイメージのサイズ が変わります。右ペインには、このモジュールのフロントパネルハードウェアパラメータの現在値が表示されます。 これらのパネル・コントロールを弱くすると、ここで値が更新されます。

メモ: 点灯しているMORE ボタンを押すと、MORE ページが終了し、HOME 画面が呼び出されます。

|                    |          | SYNTH           | 2 - LHC                                                 |                  |                                      |
|--------------------|----------|-----------------|---------------------------------------------------------|------------------|--------------------------------------|
|                    |          |                 | OCTAVE<br>PITCH<br>MOD<br>X/Y HOLD<br>GUDE<br>GUDE RATE |                  | -1<br>+0%<br>0%<br>OFF<br>OFF<br>0ms |
| PITCH BEND         | UP P     | ITCH BEND DOWN  | PAD POLARITY                                            | VELOCITY CURVE   |                                      |
| 0                  | 0        | )               | BIPOLA                                                  | MEDIUI           |                                      |
| LEGATO GLII<br>Off | DE G     | CR              | GATED GLIDE<br>OFF                                      | GLISSANDO<br>OFF |                                      |
| SEMITONE TI<br>OFF | RANSP. K | EY TRACK CENTER | LOAD SAVED POS.<br>OFF                                  |                  |                                      |

画面上のMORE ページのパラメータは、画 面下の4 つのソフト・ノブを使用して編集しま す。

### 値の変更

パラメーター名の下にあるソフト・ノブを回し て、値を変更します。場合によっては、ソフト・ ノブで機能のオン/オフを切り替えることもで きます。

他のケースでは、ソフト・ノブは値または設定の リストから選択することができ、他のケースで は、ソフト・ノブは絶対値またはパーセンテージ のいずれかの値でダイアルします。

### A ROW を選択する

右端のスクロールバーは現在の行を示します。マスターエンコーダーを右に回して、パラメーターの次の行を ハイライトします。マスターエンコーダーを左に回すと、前の行が選択されます。この場合も、パラメーターの下 にあるソフト・ノブを回して値を変更します。

### ピッチベンドアップ(-24~0~+24)

PITCHホイールを上に動かすことによるピッチの変化をここで指定できます。マイナスに設定するとピッチが下がり、プラスに設定するとピッチが上がります。範囲は4オクターブ(上2オクターブ、下2オクターブ)で、半音単位です。値が0の場合、PITCH ホイールを上に動かしても効果はありません。

## 注: ピッチベンドアップソフトノブを操作している間、SHIFT ボタンを押し続けると、値を設定する際に 半音単位よりも細かい解像度が得られます。

### ピッチベンドダウン(-24~0~+24)

PITCHホイールを下に動かすことによるピッチの変化をここで指定できます。マイナスに設定するとピッチが下がり、プラスに設定するとピッチが上がります。範囲は4オクターブ(上2オクターブ、下2オクターブ)で、半音単位です。値がゼロの場合、PITCHホイールを下げても効果はありません。

## 注: ピッチベンドダウンソフトノブを操作している間、SHIFT ボタンを押し続けると、値を設定する際に半 音単位よりも細かい解像度が得られます。

### PAD POLARITY (UNIPOLAR、バイポーラ)

X/Y PAD の極性設定は、ソフト・ノブを使用してここで設定できます。

### ユニポーラ

ユニポーラ動作では、パッドのゼロ位置が左下隅に配置され、X およびY 軸に沿って正の値が提供されます。

バイポーラ

バイポーラ・モードでは、パッドの中央にゼロの位置が配置され、両方の軸に沿って正と負の値に アクセスできます。

ベロシティカーブ(ソフト、メディア、ハード、コンプレッサー、エキスパンド) Moog One では、キーの演奏方法を選択できるカーブを提供することで、演奏テクニックとベロシティレスポンス をより正確に測定できます。

# メモ: 1 つのプリセット内で同じキーを演奏している場合でも、2 つの異なるシンセに異なるベロシティカー ブを適用したい場合があります。たとえば、1つのシンセをコンプレッサー曲線に従うように設定し、もう1 つをエクスパンド曲線に従うように設定すると、ベロシティのみを使用して、サウンドのミックスをライブで 変更するダイナミックな方法が提供されます。

#### ソフト

タッチを柔らかくすると、大きな音(ベロシティの大きい音)を作ることができます。

#### 媒体

これはデフォルトのベロシティカーブで、ほとんどのプレイヤーに適しています。

#### ハード

タッチの強いプレーヤーほど、演奏スタイルを抑えずに柔らかい(ベロシティの低い)ノートを簡単に作る ことができます。

#### 圧縮

このオプションは、演奏者のダイナミックな極値を「調整」し、より一定のレベルを生成します。これ は、音が聞こえないほどソフトに演奏するプレーヤーに便利です。また、非常に大きな音が鳴り過 ぎるプレーヤーにも便利です。

#### 拡張

Compress とは逆に、エクスパンド・カーブを使用すると、大きな音が大きくタッチされ、ソフトな音が柔らかくタッチされ、ダイナミック・レンジが広くなります。

### ゲートGLIDE (オフ、オン)

グライドを使用する特殊なケースです。オンにすると、キーボードはゲートとして機能し、キーを演奏するとー 時停止し、グライド・エフェクトを再開します。

#### LEGATO GLIDE (オフ、オン)

この場合も、グライド・エフェクトをアーティキュレーションするための特殊なケースです。この場合、グライ ドはレガートスタイルで演奏されている場合にのみ生成されます(新しいノートが押されたままになります)。 ノンレガート、またはスタッカト・ファッションで演奏した場合(新しいノートが演奏される前に前のノートがリリース される)、グライド・エフェクトは生成されません。

#### メモ: LEGATO GLIDE は、アクティブなシンセがMONO モードの場合にのみ使用できます。

#### グリッドタイプ(LCR、LCT、EXP)

3つの異なるタイプのグライドが用意されており、それぞれが注記A から注記B へのグライドのタイミングを 少し異なる方法で処理します。

### LCR (リニア定数レート)

このモードでは、Rate は一定であるため、さらに滑空に時間がかかります。グライドが1オクターブ 進むのに特定の時間を要する場合、2オクターブをグライドするのに2倍の時間を要します。

#### LCT (リニアコンスタントタイム)

このモードでは、移動距離にかかわらず、時間は一定です。1オクターブ離れたノートに滑空すると、

2オクターブ離れたノートに滑空するのとまったく同じ時間がかかります。

## EXP (指数関数)

このモードでは、Rate は指数曲線上で変化し、ターゲットノートに近づくにつれて遅くなります。

#### GLISSANDO (オフ、オン)

グライドが提供する滑らかな連続変化の代わりに、グライサンドがある。GLISSANDO パラメーターがOn に 設定されている場合、1 つのノートから別のノートへのトランジションは、すべてのノートを階段状に移動しま す。フレットレスベース(グライド)ではなく、フレットのついたベースネック(グライサンド)を指で滑り落とすのと 同じです。

### 保存したPOS をロードします。(オフ、モジュレーションホイール、パッド、両方)

MOD ホイールの位置とX/Y PAD 上のホールドされた位置は、アクティブなシンセの一部として保存できます。 このパラメーターは、次にシンセをリコールしたときに、そのホールドされた値が保存され、ロードされるかどう かを決定します。

OFF

MOD ホイール位置も保持されたX/Y PAD 位置もシンセの一部として保存されません。

モッドホイール

MODホイールの位置は、シンセの一部として保存され、再ロードされます。

パッド

X/Y PAD の保持位置が保存され、シンセの一部として再ロードされます。

両方

MOD ホイールの位置とX/Y PAD の保持位置は、シンセの一部として保存され、再ロードされます。

#### SEMITONE TRANSP。(-12~OFF~+12)

アクティブなシンセの全体的なピッチは、半音単位で1オクターブまで上下にトランスポーズできます。レイヤ ー・シンセは、5分または1オクターブ離れたピッチで演奏できます。ソングは、確立された指使いで新しい鍵 盤で演奏できます。また、鍵盤を他のボーカルや演奏者に合わせて調整することもできます。デフォルト位置 はOFFです。

#### キートラックセンター(C0~G10)

すべてのMoog One Keyboard Tracking (KB TRACK.) パラメーターは、Middle C (MIDI Note #60) をセンター ノートとして使用するようにデフォルト設定されています。これは、正のKB TRACK 値が開始するノートと、負 のKB TRACK 値が開始するポイントです。センターノート自体は、これらのパラメーターの影響を受けず、単 にスタートポイントとして機能します。このセンターノートは、CO (MIDI Note #0) からG10 (MIDI Note #127) ま で、任意のMIDI Note に再アサインできます。

プリセットとティンバーは、ブラウザ経由でメモリからロードされます。ブラウザを開く前に、HOME 画面に現在 のプリセットの名前と、そのプリセットを構成する個々のTimbre の名前が表示されていることに注意してくださ い。各プリセットには最大3 つのシンセが含まれています。プリセットが現在のパフォーマンスセットにアサイン されている場合、SET、BANK、PRESETフィールドにその位置が表示されます。

注: シーケンス、エフェクト設定、およびモジュレーションマトリックスは、それぞれのMORE ページから保存 され、ロードされます。ブラウザとSAVE ボタンの機能は、プリセットとシンセにのみ適用されます。

| BROWSE PRESETS | SHOW NOTES          |                  |                         |
|----------------|---------------------|------------------|-------------------------|
| MOOGO          | NE                  |                  |                         |
| SET: 1 BANK: A | PRESET: 1           |                  | 120.0 BPM               |
| 1 TIMBRE 1     |                     |                  | C3 - B6                 |
| 2 TIMBRE 2     |                     |                  | C1 - B5                 |
| 3 TIMBRE 3     |                     |                  | C6 - B8                 |
| TYPE<br>SINGLE | CATEGORY<br>CLASSIC | MOOD<br>ELECTRIC | <b>GROUP</b><br>FACTORY |

タグ

HOME 画面の下端には、TYPE、 CATEGORY、MOOD、GROUP で現在のプ リセットに割り当てられているタグがありま す。これらのタグは、リストを絞り込むこと で、プリセットの検索を容易にします。 すべてのタグ・タイプにプリロードされた提案 がありますが、ユーザはカテゴリ、モード、グ ループの各部門を自由に作成できます。TYPE にのみ固定オプション(SINGLE、LAYER、 SPLIT、MULTI)があります。一般的には、1つ のシンセを使用してプリセットにはSINGLEを使 用します。

キーボードの異なるエリアで演奏する複数のシンセ、同じキーに積み重ねた複数のシンセのLAYER、スプリットと LAYERを組み合わせたプリセットのMULTIなど。

注: CATEGORY、MOOD、GROUPタグの既存の名前を編集したり、新しい名前を作成する方法については、 このマニュアルの137ページを参照してください。

| BRO  | WSE PRESETS SHOW INFO                     |                                |                     |
|------|-------------------------------------------|--------------------------------|---------------------|
| M    | OOG ONE                                   |                                |                     |
| SET  | - BANK: - PRESET: -                       |                                | 120.0 BPM           |
| 1    | TIMBRE 1                                  |                                | C3 - B6             |
| 2    | TIMBRE 2                                  |                                | C1 - B5             |
| 3    | TIMBRE 3                                  |                                | C6 - B8             |
| NOTE | 5: These notes can provide useful perform | nance tips, author credits, or | other helpful tips. |

### 注意事項

HOME 画面上部のSHOW NOTES ソフト・ボ タンを押すと、タグ情報がプリセットで保存さ れたパフォーマンス・ノートに置き換わります。 これらのノートは、ブリッジのキーを変更 したり、コーラスのバックアップを鳴らした りすることを知らせるリマインダーから、ピ ックアップカウントの3つまで、プレイヤー/ パフォーマーにとって価値のあるものとす ることができます。 前の画面(タグ)に戻るには、SHOW INFO ソフ トボタンを押します。

# BROWSER を使う

| LOAD PRESET                                                               | LOAD TIMBRE 1     | LOAD T                                           | IMBRE 2              | LOAD     | TIMBRE 3 |
|---------------------------------------------------------------------------|-------------------|--------------------------------------------------|----------------------|----------|----------|
| BR                                                                        | OWSE PRESETS (LOA | DTIMBRES                                         | TO SYNTH             | 13)      |          |
| LYLE MAYS LEAD<br>MARITIME<br>MOOG ONE<br>MULTIVERSE SD<br>NEBULAR PLANKT | - STG<br>TON      | TIMBRES<br>1 TIMBR<br>2 TIMBR<br>3 TIMBR<br>TAGS | RE 1<br>RE 2<br>RE 3 |          |          |
|                                                                           |                   | SINGLE                                           | CLASSIC              | ELECTRIC | FACTORY  |
| ТҮРЕ                                                                      | CATEGORY          | MOOD                                             |                      | GROUP    |          |
| ALL /                                                                     | ALL /             | ALL I                                            |                      | ALL      |          |

HOME 画面上部のBROWSE PRESETS ソフ トボタンを押して、ブラウザを開きます。すべ てのプリセットには保存するために固有の名 前が必要ですが、同じシンセ(または同じ名 前を使用するシンセ)を複数のプリセット内に 保存することができます。 「ブラウザー」では、すべての「Preset」内を見 て、個々の「Synth Timbres」を表示すること ができます。これにより、あらゆる「Preset」か

ら任意の「Active Synth」に個々のTimbresを ロードすることが。

ヒント: ホームページでHOME ボタンを押す(または、HOME ボタンをいつでもダブル押す)ことで、ブラウザにアクセ スすることもできます。

### プリセットのロード

左ペインには、画面下部の4 つのソフト・ノブで設定した検索条件に一致するすべてのプリセットのリストが表示されます。

特定のTYPE、CATEGORY、MOOD、GROUP を選択すると、それらのタグで保存されたプリセットのみが表示され、より短いリストが生成され、適切なプリセットを簡単に見つけることができます。ALL 値は、その基準のオフ・スイッチであり、検索式から削除されます。右上のペインには、ハイライトされているプリセットを構成する個々のシンセ・ティンバーが表示されます。右下のペインには、プリセットと共に保存されたタグ情報が表示されます。

マスターエンコーダーを使用して、左ペインのプリセットのリストをスクロールします。画面上部のLOAD PRESET ソフト・ボタンを押して、選択しハイライトされたプリセットをロードします。

ヒント: PRESET AUTOLOAD 機能[SETTINGS / GLOBAL / HARDWARE SETTINGS] がオンに設定され ている場合、マスターエンコーダーを押したり、LOAD PRESET ソフトボタンを押したりすることなく、ブラウ ザーで1つのエントリーから次のエントリーにスクロールすると、選択したプリセットが自動的にロードされ ます。

ヒント: プリセットをロードすると、最大3 つのシンセ、それぞれのシーケンス(ある場合)、個々のモジュレーション マトリックス、独立したアルペジエーター設定、シンセエフェクトとマスターエフェクト設定、MOD ホイール値、X/Y PAD ポジションなどがロードされます。この点に関し、プリセットは、特定のソング、スイート、またはセクションを 完全に演奏するために作成された、自己完結型の音楽環境です。

### タイマーを入れる

Timbre は、任意のプリセット内の特定のシンセに帰属するすべてのパラメーターとして定義されます。この意味で、シンセを定義するのはティンバーです。ブラウザが開いているとき、プリセットを選択してハイライトすると、右上のペインに、そのプリセットと共に保存されたティンバーが表示されます。これらの音色は、現在のプリセットでアクティブなシンセにロードすることもできます。

探しているティンバーを含むプリセットを選択してハイライトしたら、画面上部のロード・ティンバー・ボタン (LOAD TIMBRE 1、LOAD TIMBRE 2、LOAD TIMBRE 3)を押して、現在のプリセットのアクティブなシンセ(フロ ント・パネルのPANEL FOCUSセクションにあるSYNTH 1、SYNTH 2、またはSYNTH 3 ボタンで選択)にそのテ ィンバーをロードします。

# ブラウザーを使う(続き)

| NAM      | ES                           | NOTES    | SAVE PRESE      | T SAVE PRESET AS          |
|----------|------------------------------|----------|-----------------|---------------------------|
| PRESET:  | MOOGON                       | ¢        |                 |                           |
| SYNTH 1: | TIMBRE 1                     |          |                 |                           |
| SYNTH 2: |                              |          |                 |                           |
| SYNTH 3: |                              |          |                 |                           |
|          | 3 À   C [<br>  F   G   H   I | JKLMNOPG | R S T U V W X Y | Z . , , ; ? ! / / - + ' " |
| ТҮРЕ     |                              | CATEGORY | MOOD            | GROUP                     |
| SINGL    |                              | CLASS    | ELECTR          | FACTC                     |

プリセットや音色を保存する

プリセットとティンバーは、フロント・パネルの SAVE ボタンを使用してメモリに保存されます。 SAVE ボタンを押すと、プリセット保存 画面が表示されます。4つのソフト

画面上部のボタンには、NAMES、NOTES、 SAVE PRESET、SAVE PRESET ASが表示さ れます。画面が開くと、NAMES ソフト・ボタン が選択され、プリセット名がハイライトされます。

### プリセット保存

既存のプリセットを編集して同じ名前で保存したい場合は、画面上部のSAVE PRESET ソフトボタンを押します。フロント・パネルのSAVE ボタンを押して、プリセットを保存することもできます。

SAVE PRESET AS Moog One では、キーボードから直接名前とテキストを入力できます。白いキー(当然)で 文字を入力します。黒いキー(偶然)で文字セット(C#1 ~D#2)を選択し、カーソル(F#5、G#5)を移動し、文字 (A#4)を削除し、スペース(A#5)を追加します。(A#4)キーを押したままにすると、複数の文字が削除されます。 Decrement キーとIncrement キー(それぞれC#5 とD#5)を押すと、カーソルの直前の文字/文字を現在の文 字セットの前または次の記号に修正でき、たとえば1回のキー押しでMをLまたはNに変更できます。

### メモ: 上記のノート番号は、オンスクリーン・キーボードに関するものであり、キーの実際のMIDIノート番号な どを反映するものではありません。

### ヒント: Moog One USB ホストポートに接続された標準USB キーボードを使用して、テキストを直接入力することもで きます。

完了したら、画面上部のSAVE PRESET AS ソフトボタンを押します。プリセット名は一意でなければなりません。 入力した名前がすでに使用されている場合は、同じ名前のプリセットを上書きするかどうかを確認するポップア ップボックスが表示されます。YES ソフト・ボタンを押して既存のプリセットを上書きし、NO ソフト・ボタンを押して 前の画面に戻り、名前を編集します。SAVE AS を押します。もう一度ソフトボタンを押し、新しい名前でプリセット を保存します。

### タグの追加

SAVE 画面の下端にはソフト・ノブがあり、TYPE、CATEGORY、MOOD、GROUP タグをプリセットに割り当 てることができます。これにより、検索でより検出しやすくなります。ソフト・ノブを回して、各検索条件の値を 選択します。すべての基準にはいくつかのプリロードされた提案が含まれていますが、各出演者は自由に カテゴリー、モード、グループの各部門を作成できます。TYPE にのみ固定オプション(SINGLE、LAYER、 SPLIT、MULTI)があります。一般的には、1つのシンセを使用してプリセットにはSINGLEを使用します。キー ボードの異なるエリアで演奏する複数のシンセ、同じキーに積み重ねた複数のシンセのLAYER、スプリット とLAYERを組み合わせたプリセットのMULTIなど。

#### メモを追加する

タグの名前付け/名前変更、追加に加えて、プリセットと一緒に保存するパフォーマンスノートを追加すること もできます。これらのノートには、クイック・リマインダーやアプリケーション・キューを使用できます。たとえば、 「ライブ中のすべてのショーでこのバージョンを使用する」や「ステレオ・マスター・エフェクトのパン・ワイド」な どです。 NOTES ソフト・ボタンを押して、ポップアップ・ボックスにノートを入力します。これには、前のステップのテキ スト入力メソッドを使用します。ノートの入力が終わったら、SAVE またはSAVE AS... ソフト・ボタンを使用して これらのノートを現在のプリセットで保存するか、NAMES ソフト・ボタンを押してノート・ボックスを閉じ、 NAMES 画面に戻ります。

# ブラウザーを使う(続き)

| NAMES             | NOTES    | SAVE PRESET | SAVE TIMBRE 2                  |
|-------------------|----------|-------------|--------------------------------|
|                   |          |             |                                |
| SYNTH 1: TIMBRE 1 |          |             |                                |
| SYNTH 2: TIMBRE 2 |          |             |                                |
| SYNTH 3: TIMBRE 3 |          |             |                                |
|                   |          | stuvwxyz.   | <b>₩ ₩ ₩ ₩ ₩ ₩ ₩ ₩ ₩ ₩ ₩ ₩</b> |
| ТҮРЕ              | CATEGORY | MOOD        | GROUP                          |
| SINGL             | CLASS    | ELECTE      | FACTC                          |

### 木材の節約

SAVE / NAMES 画面で、マスターエンコーダ ーを回転させ、現在のプリセットに含まれてい るティンバーをハイライトします。選択したティ ンバーには、上の「SAVE AS」セクションで定 義した名前と同じ名前を付けて、新しい名前 で現在のプリセットと一緒に保存することがで きます。この場合は、画面上部の「SAVE PRESET」ソフトボタンを押します。

選択したシンセを個別に保存するには、新しい名前を付けてSAVE TIMBRE (X) ソフト・ボタンを押します(X= 選択したシンセ・ティンバー)。これにより、選択したTimbre が新しいプリセットに保存されます。このプリセット には、このTimbre のみが含まれ、新しいプリセットのSynth 1 スロットにロードされます。

### タグの追加

SAVE 画面の下端にはソフト・ノブがあり、TYPE、CATEGORY、MOOD、GROUP タグをTIMBRE にアサインす ることができ、検索でより検出しやすくなります。ソフト・ノブを回して、各検索条件の値を選択します。すべて の基準にはいくつかのプリロードされた提案が含まれていますが、各出演者は自由にカテゴリー、モード、グ ループの各部門を作成できます。TYPE にのみ固定オプション(SINGLE、LAYER、SPLIT、MULTI)があります。 一般的に、個々のTimbres のデフォルトはSingle です。タグが追加されたら、SAVE TIMBRE (X) ソフト・ボタン を使用して、これらのタグを現在のTimbre/Preset に保存します。

### メモを追加する

タグの名前付け/名前変更、追加に加えて、TIMBREとともに保存するパフォーマンスノートを追加することもで きます。これらのノートには、クイック・リマインダーやアプリケーション・キューを使用できます。たとえば、「ラ イブ中のすべてのショーでこのバージョンを使用する」や「ステレオ・マスター・エフェクトのパン・ワイド」などで す。

NOTES ソフト・ボタンを押して、ポップアップ・ボックスにノートを入力します。これには、前のステップのテキスト入力メソッドを使用します。ノートの入力が終わったら、SAVE TIMBRE (X) ソフト・ボタンを使用してこれらのノートを現在のTIMBRE で保存するか、NAMES ソフト・ボタンを押してノート・ボックスを閉じ、 NAMES 画面に戻ります。

# 編集と保存

サウンドを作成し、アナログ・シンセシスやクリエイティブなサウンド・デザインの世界に深く入り込む場合、エ ディットを永久に失う前に保存することほど重要なことはほとんどありません。幸い、Moog One 重要な作業を管理しやすくするために、さまざまな工夫が施されています。スターターの場合、プリセットを呼び 出した後にノブ、ボタン、またはパラメーターが変更されると、フロント・パネルのSAVE ボタンが薄暗く点灯し、 保存されていない変更があることを知らせます。

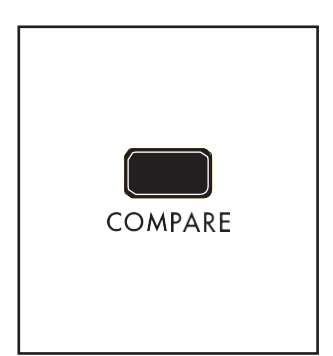

#### 比較

プリセットをリファインし、編集する際に、オリジナルのバージョン(保存された バージョン)と比較することで、サウンドを改善するか、まったく違うものを作 成するかを決めるのに役立ちます。COMPARE ボタンを押すと、元の(保存 された)バージョンを別々のバッファーに設定することができます。これにより、 元の編集内容を読み込んだり、進捗状況を失ったり、保存、再読み込み、比 較を続けたりすることなく、編集内容を比較することができます。プリセットが ロードされたら、最初のパラメータを調整した後、フロント・パネルの COMPARE ボタンを押します。COMPARE ボタンが点灯し、元の(保存され た)バージョンが聞こえます。COMPARE ボタンをもう一度押すと(ボタンが消 灯します)、編集を続けることができます。COMPARE ボタンを押して点灯さ せると、いつでもオリジナルのバージョンが聞こえるようになります。別のプ リセットをロードすると、編集バッファと比較バッファの両方がクリアされます。

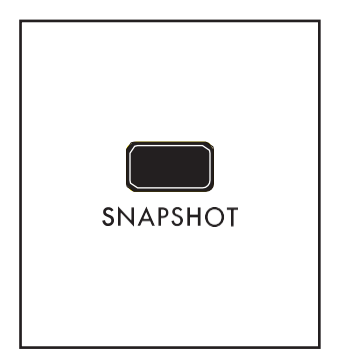

### スナップショット

編集中に、Moog Oneでは複数の静止画を撮影することができます。各スナ ップショットは、現在のプリセットのマイクロセーブです。このようにして、プリ セット編集を保存したり失ったりする際に、シナリオを気にせずに、編集内 容を保存することができます。いつでもSNAPSHOTボタンを押すと、静止画 が保存されます。プリセットの現在の編集状態が、スナップショットとして保 存されます。

現在のプリセットで保存されているスナップショットを表示するには、SHIFT を押し たままにします。

+ フロントパネルのSNAPSHOT ボタンでBROWSE SNAPSHOTS 画 面を開きます。

| BROWSE SNAPSHOTS PRESET MOOG ONE                                                                                                    |                  |  |  |  |  |  |
|----------------------------------------------------------------------------------------------------|------------------|--|--|--|--|--|
| PRESET<br>MOOG ONE                                                                                                    | BROWSE SNAPSHOTS |  |  |  |  |  |
| SEP 21 2018 17:50:05         These notes can provide useful performa           SEP 21 2018 17:49:49         tips, author credits, or other helpful tips.           SEP 21 2018 17:49:40         SEP 21 2018 17:49:40 | ince             |  |  |  |  |  |
|                                                                                                    |                  |  |  |  |  |  |

各スナップショットは、内部クロック/カレンダ を使用してタイムスタンプされています。左 のペインには時系列順に表示されたスナッ プショットリストが表示され、最新のスナップ ショットがリストの一番上に表示されます。 使用

マスターエンコーダーで、スナップショット のリストをスクロールします。マスターエン コーダーのを押すか、画面上部のLOAD SNAPSHOT ソフトボタンを押すと、選択し たスナップショットが呼び出されます。右ペ インには、選択したスナップショットで入力 して保存したパフォーマンスノートが表示 されます。これらのノートを編集または入

す。

画面上部のボタン。NOTES 画面が開き、キーボードから直接テキストを入力できます。完了したら、画面上部のOK ソフトボタンを押します。または、CANCEL ソフトボタンを押して終了します。
## 編集と保存(続き)

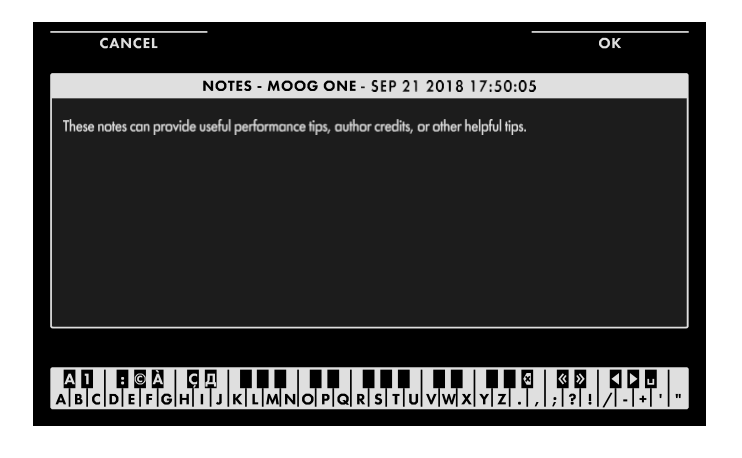

テキストの入力

Moog One では、キーボードから直接名前 とテキストを入力できます。 白鍵(当然)は文字を入力します。特定の黒 鍵(事故)には特定の機能があります。

C#1 ~D#2 キーで文字セットを選択します。
 F#4 キーを押すと、現在の名前が削除さ

れ、新しい名前がランダムに生成されます。

キーG#4を押すと、画面内のすべての文
 字が消去されます。

キーA#4 を押すと、カーソルの左にある文
 字が削除されます。

 キーC#5 とD#5 は、それぞれ、カーソルの直前の文字を現在の文字セットの前または次の記号に変更し、 例えば1 回のキー押しでM をL またはN に変更します。

•F#5、G#5を押すと、カーソルが左右に移動します。

キーA#5 はスペースを追加します。

メモ:上記のノート番号は、オンスクリーン・キーボードに関するものであり、キーの実際のMIDIノート番号など を反映するものではありません。

ヒント: LOAD SNAPSHOT ソフト・ボタンを使用してメモリーにロードするかどうかにかかわらず、リスト内のハイライトされたスナップショットにノートを追加できます。

ヒント: Moog One USB ホストポートに接続された標準USB キーボードを使用して、テキストを直接入力することもできます。

スナップショットをロードしたら、SAVE メニューのSAVE PRESET ソフトボタン操作を使って、このバージョンを 使ってプリセットを上書きすることができます。その静止画にパフォーマンスノートが保存されると、プリセット が保存され、それ以外の静止画はすべて静止画ファイルに保存されます。または、呼び出されたスナップショ ットに新しい名前を割り当て、SAVE PRESET AS を使用して、呼び出されたスナップショットを独自の別個の プリセットとして保存することを選択できます。ソフトボタンコマンド。このように新しいプリセットを作成すると、 新しいプリセットで保存されたスナップショットは保存されません。個々のスナップショットは、マスターエンコ ーダーを使用してハイライトされ、フロントパネルのDELETE ボタンを使用してメモリから削除されます。

## AUTOSAVE

オートセーブ機能は、スナップショットの特殊な機能です。基本的に、Moog One は、プリセットを切り替えたり、新し いシーケンスやエフェクト、Mod Matrix プリセットのロードなどの大きな変更を行ったときに、保存されていないエデ ィットのスナップショットを自動的に保存します。[SHIFT] + [SNAPSHOT] ボタンを押してスナップショットファイルを 開くと、リスト内のスナップショットの1 つにマーカー(AUTOSAVE) が表示されます。このスナップショットは、前回こ のプリセットにアクセスしたときから保存されていない変更を記録したものです。他のスナップショットと同様に、こ の自動保存ファイルを読み込み、保存することができます。

## 設定

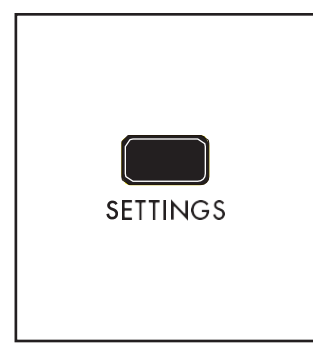

## 設定

SETTINGS ボタンを押すと、Moog One のグローバル・パラメータを制御し たり、ハードウェア・コントロールと接続を設定したり、ライブラリを管理した り、ファームウェアのアップデートを管理したりするアンダーフード機能のホ ストへのドアが開きます。

| GLOBAL                   | LIBRARY | TUNING                                                | BACK                    |
|--------------------------|---------|-------------------------------------------------------|-------------------------|
| SETTINGS CATEGORY        |         | SETTINGS PARAMETER                                    |                         |
|                          |         | DUFL ON EXPORT<br>STEP EDIT AUTO-SCI<br>SET DATE/TIME | AUTO RENAME<br>ROLL OFF |
| HARDWARE SETTI           | NGS     | CURRENT TIME 250                                      | Det 2018 11:48:39 AM    |
| MIDI CONTROL<br>MIDI I/O |         |                                                       |                         |

画面上部の3 つのソフトボタンで、それぞれ GLOBAL、LIBRARY、TUNING ページを開き ます。

左ペインには設定カテゴリが表示され、右 ペインにはそのカテゴリの個々のパラメー タが表示されます。マスターエンコーダー を回転させると、左のペインに表示される リストから項目が選択され、ハイライト表示 されます。

マスターエンコーダーを押し下げると、赤色 のカーソルが右ペインに移動します。右ペイ ンでは、マスターエンコーダーを回すことで、 個々のパラメーターを選択してハイライトでき ます。設定カテゴリはグレーでハイライトされ たままになります。

この右ペインで選択された特定のパラメータの値は、画面下部のソフト・ノブを使用して制御されます。

ヒント:カーソルが右ペインにある場合、マスターエンコーダーを押し下げると、アクションが起動するか、選択し たアイテムのサブメニューに入ります(使用可能な場合)。カーソルを右から左ペインに戻すには、BACK ソフトボ タンを押します。

グローバル

Settings (設定) 画面がGlobal (グローバル) ページに開きます。Global ページが選択されていない場合は、画面上部のGLOBAL ソフトボタンを押します。

## ハードウェア設定

これらのパラメータは、パネルハードウェアの動作方法、LED の輝度、Moog One との相互作用に関する その他の要因を指定します。

## ノブモード(絶対値、パススルー、相対値)

プログラマブル・シンセサイザーにハードウェア・ノブがあると、新しいプリセットがロードされると、ノブは そのパラメーターの現在の値を反映しなくなります。ノブ・モードでは、ノブを調整したときにどのように反応するかを指定します。

#### 絶対値

このモードでは、パラメーター値はすぐにハードウェアノブの現在の位置に合わせてジャンプします。

PASS THROUGH このモードでは、ノブの位置が現在の値に一致するまで、ノブを回してもパラメー ターの値は変わりません。したがって、この場合、ノブがアクティブになる前に、現在の設定を通過 する必要があります。その後、ノブは正常に機能します。

## 相対

このモードでは、現在の値が実際のノブの位置に一致するように値の範囲がスケーリングされ、残 りのノブの範囲は保存された値から最小値または最大値までの距離に等しくなります。最小値と最 大値は変わりません。ノブをその物理的範囲の終わりまで回すと、正常に機能します。

### CHORD MEMORY (サイレントラーニング、音声ラーニング)

LEARN ボタンを使用してCHORD メモリーのノートスタックにノートを入力すると、ノートが入力されたときに 音が聞こえるように、音が聞こえないようにすることができます。また、パフォーマンス状況でコードをロード しても音が聞こえないように、無音でノートを入力することもできます。

#### 消音ラーン

このモードでは、LEARN ボタンをオンにしている間、アクティブなシンセの出力がミュートされ、コードを個別に学習することができます。

#### 音声学習

このモードでは、アクティブなシンセの出力はLEARN ボタンの影響を受けません。

### LCD 明るさ(0%~100%)

Center Console のLCD パネルの輝度は、このパラメーターでコントロールします。

## パネルLED 明るさ(0%~100%)

この1 つのパラメーターは、フロント・パネルの各LED の輝度を比例的に制御します。

## ショウバンクプリビュー(オフ、オン)

[Show Bank Preview] パラメーターが[On] に設定されている場合、[Performance Set] エリアから[BANK] ボ タン(A ~H)を選択すると、そのバンクに割り当てられているすべてのプリセットの名前と位置を示すプレビュ 一画面が表示されます。Show Bank Preview パラメーターがOff のとき、プレビュー画面は表示されません。

## プリセットAUTOLOAD (オフ、オン)

Autoload がOn に設定されている場合、保存されているプリセット、シンセ、シーケンス、モジュレーションマト リックス、またはエフェクトなどのリストをスクロールすると、マスターエンコーダーを回転させるとすぐに次のハ イライトされたアイテムがロードされます。マスターエンコーダーを押し下げる必要はありません。選択したアイ テムのロードを終了するには、画面上部のLOAD ソフトボタンを選択する必要はありません。これは、順番に 並べられたサウンドを素早くロードするのに役立ちますが、リストをレビューする際に障害になることがありま す。この場合、Autoload パラメータをOff に設定したままにしてください。

## ハードウェア設定(続き)

## IMPORT上の複製名(IGNORE、上書き、AUTO RENAME、マニュアルRENAME)

このパラメーターは、Moog One に、USB メモリーデバイスからアイテムをインポートする際に、同じ名前を使用 している同じアイテムがすでにメモリーに存在する場合の操作方法を伝えることができます。

## イグノア

この値を選択すると、同じ名前の項目はインポートされません。

#### オーバーライト

この値を選択すると、インポートされた項目は、データを書き換えることによって、メモリ内の同じ名前の項目に置き換わります。

### オートレネーム

この値を選択すると、インポートした項目に名前の最後にCOPY 1 を追加することで新しい名前が付けられ、メモリに保存されます。すでにCOPY 1 が使用されている場合は、COPY 2 が追加されます。

#### マニュアル名称

この値を選択すると、ポップアップ画面が表示され、この名前がすでに使用されていることを知らせ、 新しい名前を入力するように求められます。新しい名前を入力し、OK ソフトボタンを押して新しい名 前の項目をインポートするか、SKIP ソフトボタンを押してキャンセルします。

## EXPORTの複製名(IGNORE、上書き、AUTO RENAME、マニュアルRENAME)

Moog One に、USB メモリーデバイスまたは別のUser Space に同じ名前のアイテムがすでに保存されている 場合に、そのアイテムをエクスポートする方法を伝えることができます。

## イグノア

この値を選択すると、同じ名前の項目はエクスポートされません。

#### オーバーライト

この値を選択すると、データを書き換えることで、エクスポート中の項目が同じ名前の項目に置き 換わります。

### オートレネーム

この値を選択すると、エクスポートされた項目に名前の最後にCOPY 1 を追加することで新しい名前が付けられ、外部機器に保存されます。すでにCOPY 1 が使用されている場合は、 COPY 2 が追加されます。

#### マニュアル名称

この値を選択すると、ポップアップ画面が表示され、この名前がすでに使用されていることを知らせ、 新しい名前を入力するように求められます。新しい名前を入力し、OK ソフトボタンを押してアイテム を新しい名前でエクスポートするか、SKIP ソフトボタンを押してキャンセルします。

## STEP編集AUTO-SCROLL(オフ、オン)

このパラメーターをオンに設定すると、シーケンスが再生されるときに、STEP EDIT 画面が自動的にページから ページへスクロールします。このパラメーターをオフにすると、ステップエディット画面はシーケンスの選択した ページにそのまま表示されます。

## ノイズリダクション(-24dB~0dB)

内蔵のノイズリダクションルーチンは、Moog One が演奏されていないとき、つまりノート間などに見かけ 上のバックグラウンドノイズのボイスごとの量をダイナミックに低減します。ノイズリダクションの量は、デ シベル単位で指定できます。デフォルト値は-12dB です。ソフト・ノブを左に回すとノイズ・リダクション・レ ベルは-24dBまで上がります。ソフト・ノブを右に回すとノイズ・リダクション・レベルは0dBまで下がり、ノイズ・リダクションは行われません。

## ハードウェア設定(続き)

## 日付/時刻を設定する

これは特殊なケースパラメータです。このパラメータが選択されている場合、メインエンコーダのを押して、追加の日 付/時刻設定パラメータにアクセスします。

ヒント: 正確なクロック設定は、スナップショットやその他のタイムスタンプ付きデータをレビューする際 に非常に便利です。

#### 日付の設定

マスターエンコーダーを回してSET DATEパラメーターをハイライトし、画面下部のソフトノブで電流 を設定します。 ソフト・ノブ1: DAY ソフ ト・ノブ2: MONTH ソフ ト・ノブ3: YEAR

## 注:各ソフト・ノブに割り当てられた実際の日付パラメータは、日付/時刻フォーマット・パラメ ータの現在の設定によって異なります。

#### 設定時間

マスターエンコーダーを回してSET TIMEパラメーターをハイライトし、画面下部のソフトノブで電流 を設定します。 ソフト・ノブ1: HOUR ソフ ト・ノブ2: MINUTE ソフト・ ノブ3: AM/PM ソフトノブ4: TIME ZONE (GMT - Greenwich Mean Timeから+/hours)

## メモ: Moog One は、12 時間(AM/PM) または24 時間の時計を使用して時刻を維持できます。時計モード は、SET TIME FORMAT パラメータを使用して選択します。24時間制を選択した場合、上記のAM/PM オ プションは表示されません。

#### 日時フォーマット

現在の日時の表示方法を設定します。ソフトノブ1: DATE FORMAT (日付フォーマット) (DD/MM/YYY、MM/DD/YYY、またはYYYY/MM/DD) ソフトノブ2: TIME FORMAT (時刻 フォーマット) (12 HR または24 HR)

#### 現在時刻

現在設定されているMoog One TIME、DATEが表示されます。

#### ファンモード

Moog One の内部では、可変速ファンが働き、一定で安全な内部動作温度を維持します。FAN MODEには、 NORMALとLOWの2つの設定があります。

#### ノーマル

この設定では、ファンを通常どおりに動作させ、高速で動作させて、内部を低温に保ちます。これは、 ライブパフォーマンス、屋外状況、ファンノイズが問題にならない場所に最適です。

### LOW

LOW に設定すると、Moog One がより高い内部温度で動作するため、スタジオ環境での全体的な 動作がより静かになり、安全な動作温度が維持されます。この設定は、温度が24°C(75°F)以下 の環境で最適に機能します。 注記: LOW モードが選択されており、Moog One の環境によってさらなる冷却が必要になる場合、 ファンは、機器の冷却、保護、長寿命化に必要な速度で起動します。

## **MIDI CONTROL**

Moog One は、進化するアナログ機器で、機能と可能性のリストが拡大しています。

Moog One に関する最新のMIDI 情報を入手できるようにするには、 www.moogmusic.com/moogone をご覧ください。

最新のファームウェア・アップデートを入手できるようにするには、www.moogmusic.com/register で 本機を登録してください。

MIDI CONTROL パラメーターは、Moog One が他の機器と通信する方法を定義し、どのタイプのMIDI データが共有されているかを決定します。マスターエンコーダーを使用してパラメーターをスクロールし、 画面下部のソフトノブを使用して値を設定します。

## 受信MIDIクロック(オフ、オン)

このパラメータがオンに設定されている場合、Moog One は外部MIDI ソースからタイミングとテンポ情報 を受信し、内部マスタークロックを上書きします。

## 受信MIDI START/STOP (オフ、オン)

このパラメータがオンに設定されている場合、Moog One は外部MIDI ソースからスタート/ストップコマンドを受信します。クロック信号に関係なく、Start コマンドとStop コマンドを受信することができます。

## MIDI I/O

これらのMIDIインプット/アウトプット・パラメーターは、Moog One が他のMIDI機器やインストゥルメントとのMIDI 通信を設定する際に、チャンネル化やマージング、DIN ポートやUSB ポートの使用など、多少深くなります。

## プリセットからのロード(オフ、オン)

ここで行ったMIDI I/O 設定は、現在のプリセットの一部として保存できます。LOAD FROM PRESET パラ メーターをOn に設定すると、プリセットをロードするたびにこれらの設定が復元されます。LOAD FROM PRESET パラメーターをオフにすると、MIDI I/O 設定は現在の設定のままになります。

## MIDI IN #-h(DIN, USB, DIN & USB)

このパラメーターは、どのMIDI入力ポートがアクティブにデータを受信しているかを選択します。選択肢は、 DIN、USB、またはDIN & USB (両方)です。

## MIDI IN ROUTE (すべてのシンセ、SYNTH ごと)

ALL SYNTHS に設定すると、受信したMIDI データは、MIDI IN CHANNEL ALL パラメーターを使用して指定さ れた1 つのMIDI チャンネルを使用して、現在のプリセット内のすべてのシンセを再生することができます。 ただし、値がPER SYNTH に設定されている場合、現在のプリセットの各シンセは、MIDI IN CHANNEL SYNTH 1、MIDI IN CHANNEL 2、およびMIDI IN CHANNEL SYNTH 3 の各パラメーターを設定することで、独立したMIDI チャンネルでMIDI デ ータを受信できます。

## MIDI IN ROUTE (すべてのシンセを選択)

MIDI IN CHANNEL ALL (MIDI IN CHANNEL ALL) (OFF、1~16) このパラメーターは、現在のプリセット内のすべてのシンセがデータを受信するために使用するMIDI チャンネルを選択します。

## MIDI IN ROUTE (SYNTH ごとに選択)

MIDI IN CHANNEL SYNTH 1(OFF, 1~16) このパラメーターは、Synth 1 がデータを受信するために使用するMIDI チャンネルを選択します。

MIDI IN CHANNEL SYNTH 2(OFF、1~16) このパラメーターは、Synth 2 がデータを受信するために使用するMIDI チャンネルを選択します。

MIDI IN CHANNEL SYNTH  $3(OFF, 1 \sim 16)$ 

このパラメーターは、Synth 3 がデータを受信するために使用するMIDI チャンネルを選択します。

ヒント: シンセーシンセ3 を1 つだけ必要とする場合は、たとえば、別のチャンネルで受信する場合は、Per Synth オプションを使用してSynth 1 とSynth 2 を同じチャンネルに設定し、Synth 3 を独立したチャンネルに 設定します。

## MIDI 出力ポート(DIN、USB、DIN & USB)

このパラメーターは、どのMIDI入力ポートがアクティブにデータを送信しているかを選択します。選択肢は、 DIN、USB、またはDIN & USB (両方)です。

## MIDI I/O (続き)

## MIDIアウト・ルート(すべてのシンセ、SYNTHごと)

ALL SYNTHS に設定すると、現在のプリセットの3 つのシンセすべてから送信されるMIDI データは、MIDI IN CHANNEL ALL パラメーターで指定されているように、1 つのチャンネルに送信されます。ただし、値がPER SYNTH に設定されている場合、現在のプリセットの各シンセは、MIDI OUT CHANNEL SYNTH 1、MIDI OUT CHANNEL 2、およびMIDI OUT CHANNEL SYNTH 3 の各パラメーターを設定することで、独立したMIDI チャン ネルでMIDI データを送信できます。

## MIDIアウト・ルート(すべてのシンセを選択)

### MIDI OUT CHANNEL ALL (OFF, 1~16)

現在のプリセット内のすべてのシンセがデータを送信するために使用するMIDIチャンネルを選択します。

## MIDIアウト・ルート(選択したシンセごと)

MIDI OUT CHANNEL SYNTH 1(OFF、1~16) このパラメーターは、Synth 1 がデータ送信に使用するMIDI チャンネルを選択します。

MIDI OUT CHANNEL SYNTH 2(OFF、1~16)

このパラメーターは、Synth 2 がデータ送信に使用するMIDI チャンネルを選択します。

MIDI OUT CHANNEL SYNTH 3(OFF, 1~16)

このパラメーターは、Synth 3 がデータ送信に使用するMIDI チャンネルを選択します。

## CV入力

Moog One MIDI およびCV のインプリメンテーションは引き続き拡張されます。全機能のマニュアルについては、www.moogmusic.com/moogone をご覧ください。

最新のファームウェア・アップデートを入手できるようにするには、www.moogmusic.com/register で本機を登録してください。

Moog One には、背面パネルに5 つの1/4" TS コントロール電圧(CV) 入力(CV IN 1 とCV IN 2) と、Expression – EXP 1、 EXP 2、SUSTAIN 用のPEDALS 入力が装備されています。これらの入力はすべて、エクスプレッション・ペダルから他の モジュラー、ユーロラック、スタンドアローン・シンセサイザーまで、さまざまなCVソースと連動するように設定できます。

## プリセットからのロード(オフ、オン)

ここで行ったCV INPUT の設定は、現在のプリセットの一部として保存することができます。LOAD FROM PRESET パラメーターをOn に設定すると、プリセットをロードするたびにこれらの設定が復元されます。LOAD FROM PRESET パラメーターをオフにすると、CV INPUT 設定は現在の設定のままになります。

## CV IN 1、CV IN 2、EXP IN 1、EXP IN 2、パラメーター

CV INPUTごとに以下のパラメーターは同じですが、CV INPUTごとにリピート形式で設定します。

## 機能

このパラメーターは、選択したジャックに到着する入力制御電圧信号の機能/宛先を選択します。

CV 入力先

| なし       |  |
|----------|--|
| 次のプリセット  |  |
| 前のプリセット  |  |
| NEXT SET |  |
| 前回の設定    |  |

サスティン(SUSTAIN IN)この機能は、Moog One がサスティン・ペダルの種類に応じてどのように反応するかを決定 するために使用します。

## 機能(オフ、サスティン・ペダル、サスティン・ペダル)

サスティン・ペダルを「サスティン・ペダル」に設定すると、サスティン・ペダルを踏んだときに演奏されるすべての ノートは、ペダルを踏んでいる間サスティンされます。SOSTENUTO PEDALに設定すると、ソステヌートペダルを 踏んだときに押している間だけ、弾いている音だけが鳴り続けます。ソステヌートペダルがすでに押された後に 再生される後続の音符は、持続しない。

## SYNTH (SYNTH 1、SYNTH 2、SYNTH 3、SYNTH 1 & 2、SYNTH 1 & 3、SYNTH 2 & 3、すべてのシンセ)

このパラメーターは、サスティン・ペダルがどのシンセに適用されるかを指定します。3 つのシンセ、個別の シンセ、または2 つのシンセの組み合わせすべてに適用できます。

## スイッチタイプ(開閉)

Moog One では、サスティン・ペダルの種類を変更することができます。2 つのオプションは、OPEN と CLOSED で、サステイン・インプットを2 つの一般的なタイプのペダル(ノーマル・ヨーペンまたはノーマル・ク ローズ)に適合させることができます。

## CV 入力(続き)

**シンセ(SYNTH 1、SYNTH 2、SYNTH 3、SYNTH 1 & 2、SYNTH 1 & 3、SYNTH 2 & 3、すべてのシンセ)** このパラメーターは、CV 信号がどのシンセに適用されるかを指定します。3 つのシンセ、個別のシンセ、または 2 つのシンセの組み合わせすべてに適用できます。

## 注:このパラメーターは使用できず、FUNCTION パラメーターがINPUT TO MOD MATRIX に設定されている場合、All Synths オプションにデフォルト設定されます。

VOLTAGE MIN (-5.00V~+5.00V)

このパラメーターでは、最小電圧設定値を-5 ~+5 Volt の範囲で自由に設定できます。

最大電圧(-5.00V~+5.00V)

最大電圧設定値を-5 ~+5 V の範囲で自由に設定することができます。

ヒント: VOLTAGE MIN パラメーターはVOLTAGE MAX 値より高い値に設定することができ、パラメーター値の反転掃引などが可能です。

## CV出力

Moog One MIDI およびCV のインプリメンテーションは、今後も大幅に拡張されます。全機能のマ ニュアルについては、www.moogmusic.com/moogone をご覧ください。

最新のファームウェア・アップデートを入手できるようにするには、www.moogmusic.com/register で本機を登録してください。

Moog One には、背面パネルに4 つの1/4" コントロール電圧(CV) 出力(CV OUT 1、CV OUT 2、CV OUT 3、CV OUT 4) が装備されています。これらの出力はすべて、他のモジュラー・シンセサイザーやユーロラック・シンセサイザーから スタンドアロンのCV シンセサイザーまで、さまざまなCV デスティネーションで使用できるように設定できます。

## プリセットからのロード(オフ、オン)

ここで行ったCV OUTPUT 設定は、現在のプリセットの一部として保存することができます。LOAD FROM PRESET パラメーターをOn に設定すると、プリセットをロードするたびにこれらの設定が復元されます。LOAD FROM PRESET パラメーターをオフにすると、CV OUTPUT 設定は現在の設定のままになります。

## CV OUT 1、CV OUT 2、CV OUT 3、CV OUT 4パラメータ

CV OUTPUT ごとに以下のパラメーターが同じですが、CV OUTPUT ごとに繰り返しフォーマットを使用して個別に設定されます。

| ゲート     | パッドX   |
|---------|--------|
| ピッチホイール | パッドY   |
| モッドホイール | パッド圧   |
| アフタータッチ | パッドゲート |

#### ソース

このパラメーターは、選択したジャックに存在する制御電圧信号のソースを選択します。

CV OUTPUT ソース 出力電圧最小(-5.00V~+5.00V) このパラメーターでは、最小電圧設定値を-5 ~+5 Volt の範囲で自由に設定できます。

## 出力電圧最大(-5.00V~+5.00V)

最大電圧設定値を-5 ~+5 V の範囲で自由に設定することができます。

## ユーティリティ

ユーティリティでは、Moog One の動作に直接影響するパラメータと情報にアクセスできます。ファームウェアのアップデート、デフォルト設定の復元、ビルドバージョンと日付の確認、IP アドレスの表示、Moog One Light Show の起動ができます。

## ライトショット(オフ、オン)

Light Show(ライトショー)機能は、あなたのフレンドを楽しみ、印象づけるために搭載されています。基本的に、 Light Show では、起動中にMoog One Front Panel のLED がアニメーション表示され、繰り返しパターンで点 滅します。この特徴は、1980年代の強力な記憶に初めて現れたものと似ている。

## RESTORE DEFAULT設定(ソフトボタン)

MASTER ENCODER を使用して右ペインのリストからこのオプションを選択すると、すべてのMoog One SETTINGS が工場出荷時のデフォルト値に戻ります。画面のプロンプトはRESTORED DEFAULT SETTINGS と表示されます。

## メモ: Moog One Default Settings を復元しても、プリセットやシーケンスは変更、変更、消去されません。

## ファームウェアのアップデート

操作が改善され、パフォーマンスが向上するため、Moog One ファームウェアをアップデートする必要がある 場合があります。更新データファイルは、Moog Web サイトからダウンロードし、USB メモリドライブに保存で きます(ドライブはFAT 形式でフォーマットする必要があります)。更新ファイルは、USB ドライブのルートディ レクトリに保存する必要があります。つまり、別のフォルダの中には置かないでください。リアパネルの COMM セクションにあるUSB TYPE A (USB HOST) ポートにドライブを挿入します。

USB サムドライブが挿入されると、右ペインのリストからUPDATE FIRMWARE を選択すると、ディスプレイに CHECKING USB FOR NEW FIRMWARE メッセージが表示され、Moog One がFIRMWARE UPDATE ファイルを 検索してUSB ドライブをスキャンしていることを示します。

ERROR メッセージ

## USBストレージデバイス未検出

このエラーメッセージが表示されたら、CANCEL ソフトボタンを押します。USB ドライブを取り外し、 ドライブを再挿入します。これがうまくいかない場合は、USBドライブをFATフォーマットにフォーマッ トしてください。

## FIRMWARE ファイルが見つかりません。

このエラーメッセージが表示されたら、CANCEL ソフトボタンを押します。USB ドライブを取り外し、 FIRMWARE UPDATE ファイルがドライブのルートディレクトリに存在することを確認します。

## UTILITIES (続き)

#### ファームウェアバージョン

このオプションを選択すると、現在のファームウェアバージョンが表示されます。これは編集可能なパラメータではありません。

#### UIバージョン

このオプションを選択すると、ユーザーインターフェイスの現在のバージョン(センターコンソールを通し てアクセスされる画面、ボタン、コマンド)が表示されます。これは編集可能なパラメータではありません。

#### 建物日

このオプションを選択すると、Moog One オペレーティングシステムのBuild Date が表示されます。これは編集可能なパラメータではありません。

## ビルドインフォ

このオプションを選択すると、Moog One オペレーティングシステムのBuild Info が表示されます。これは編集可能なパラメータではありません。

### IPアドレス

このオプションを選択すると、インターネットプロトコルを介してこの特定のMoog One と通信するために使用されるIP アドレスが表示されます。これは編集可能なパラメータではありません。

## ライブラリ

SETTINGSページで、画面上部のLIBRARYソフトボタンを押してLIBRARYページを開きます。LIBRARY ページから、ユーザースペースの作成、選択、管理、Moog One データのすべての方法のインポートとエクスポート、検索可能なデータベースを作成するためのカテゴリ、ムード、グループ名の設定ができます。左ペインにライブラリカテゴリが表示され、右ペインにメニューオプションが表示されます。マスターエンコーダーを回転させると、左のペインに表示されるリストから項目が選択され、ハイライト表示されます。

マスターエンコーダーを押し下げると、赤色のカーソルが右ペインに移動します。右ペインでは、マスターエンコ ーダーを回すことで、個々の項目を選択してハイライトできます。ライブラリーカテゴリーはグレーでハイライトさ れたままになります。

#### ユーザースペースについて

User Space は、現在のMoog One の作業環境です。すべてのグローバル設定、すべてのプリセット、シン セ、モジュレーションマトリックス、シーケンス、エフェクト設定などは、ユーザースペースの範囲内にありま す。良いニュースは、複数のUser Spaces を作成、保存、リコールできることです。これは、内部メモリーま たは外部USB ドライブからです。これは、複数のプロジェクトに一度に関与する作業ミュージシャンにとって、 例としてギギングカバーバンド用の1つのユーザースペースと、進行中のソロアルバム用の別々のユーザ ースペースを持つ、現実的な利点です。

ツーリングミュージシャンはユーザースペースのバックアップを保ち、バックライン会社のMoog Oneにインストー ルすることができます。重要なのは、シンセやプリセットだけでなく、ユーザー・スペースも保存できることです。 すべてのグローバル・ビヘイビア、MIDI設定、ポートとペダルの設定、ノブの動作やLEDの明るさが保存され、 完全なユーザー・スペースが作成されます。

## ユーザースペースを切り替える

別のUser Space に切り替える場合は、このコマンドを選択します。右側のペインに使用可能なユーザー スペースが表示されます。ロードしたいUser Space をハイライトしてアクティブにし、MASTER ENCODER を押します。選択したユーザースペースがロードされ、ACTIVE USER SPACE メッセージが画面に表示さ れます。

注: アクティブなユーザースペースはすでにロードされているため、ロードすることはできません。リストにグレーア

ウトで表示され、選択のためにハイライトしようとすると、「ACTIVE USER SPACE」というメッセージが表示されます。

#### ユーザースペースの編集

この画面から、User Space の名前を編集したり、User Space をコピーしたり、新しいUser Space を追加したりすることができます。

#### 新しいユーザースペースを作成する

マスターエンコーダーを回して、右ペインのリストから+++ オプションをハイライトします。MASTER ENCODER を押すと、新しい画面が開き、キーボード入力方法を使用して新しいユーザースペースに名前を付けることが できます。ユーザー・スペースの名前付けが完了したら、CREATE FACTORY ソフト・ボタンを押すと、ファクト リー・プリセットが入力された新しいユーザー・スペースが作成され、CREATE EMPTY ソフト・ボタンを押すと、 新しい空のユーザー・スペースが作成されます。

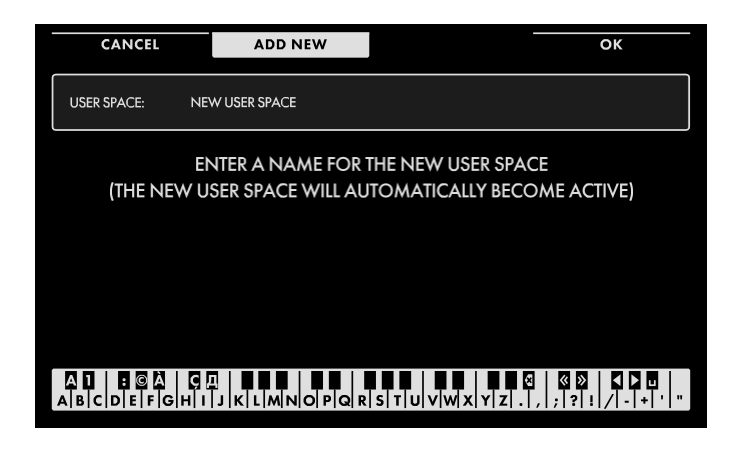

テキストの入力

Moog One では、キーボードから直接名前 とテキストを入力できます。 白鍵(当然)は文字を入力します。特定の黒 鍵(事故)には特定の機能があります。

C#1 ~ D#2 キーで文字セットを選択します。
 F#4 キーを押すと、現在の名前が削除され、新しい名前がランダムに生成されます。
 キーG#4を押すと、画面内のすべての文

字が消去されます。 • キーA#4 を押すと、カーソルの左にある文

マイーA#4 を押りと、カークルの左にのる文 字が削除されます。

 キーC#5 とD#5 は、それぞれ、カーソルの直前の文字を現在の文字セットの前または次の記号に変更し、 例えば1 回のキー押しでM をL またはN に変更します。

•F#5、G#5を押すと、カーソルが左右に移動します。

キーA#5 はスペースを追加します。

#### ユーザースペースの編集

マスターエンコーダーを回して右ペインのリストからユーザースペースをハイライトし、選択します(アクティブな ユーザースペースは編集できません)。MASTER ENCODER を押すと、新しい画面が開きます。この画面では、 キーボード入力方法を使用して、選択したユーザースペースの名前を変更できます。この時点で、画面上部 のソフト・ボタンには3つのオプションがあります。

OK

ユーザースペースの名前の変更が完了したら、[OK] ソフトボタンを押します。前の画面が呼び出され、名前 を変更したユーザースペースがリストに表示されます。CANCEL ソフト・ボタンを押して、ユーザー・スペース の名前を変更せずに終了します。

コピー

COPY ソフト・ボタンを押して、ハイライトされたユーザー・スペースのコピーを作成します。次のメッセージが 表示され、新しいウィンドウが開きます。

> このユーザーのスペースコピーの新しい名前を入力 します。

キーボード入力方法を使用して、コピーしたユーザースペースに名前を追加します。完了したら、画面上部 のOK ソフトボタンを押すと、前の画面が呼び出され、コピーで作成した新しいユーザースペースがリストに 表示されます。ここに何も入力せず、OK ソフトボタンを押すと、コピーで作成した新しいユーザースペース の名前がCOPY OF [PREVIOUS USER SPACE NAME] になります。CANCEL ソフト・ボタンを押して、User

Space のコピーを作成せずに終了します。

## キャンセル

CANCEL ソフト・ボタンを押すと、選択したUser Space の名前を変更したりコピーを作成したりせずに終了します。

### エクスポート

EXPORT コマンドを使用すると、Moog One のすべてのデータを外部USB ドライブに選択的にコピーして、安全 に保存したり、別のユニットに転送したりすることができます。ポータブルUSB ドライブが使用可能であり、背面 パネルのCOMM セクションのUSB Type A (USB HOST) ポートにしっかり差し込まれていることを確認します。 左パネルでEXPORT が選択されたら、マスターエンコーダーのを押し下げ、赤色のカーソルを右ペインに移動 します。ここでマスターエンコーダーを回転させて、エクスポートするデータのタイプを選択します。

#### 選択肢は次のとおりです。・プリセット

- シーケンス
- パフォーマンス・セット
- エフェクトプリセット
- MOD MATRIXプリセット
- グローバル設定
- 全データ(ユーザスペース)

エクスポートするデータのタイプを選択したら、MASTER ENCODER を押します。これで画面に、アクティブな User Space にあるそのタイプのすべてのデータのリストが表示されます。したがって、プリセットを選択すると すべてのプリセットのリストが表示され、シーケンスを選択するとシーケンスが表示されます。各アイテムの前 には、中空のチェックボックスがあります。マスターエンコーダーを回して押し下げると、リストから項目を選択 できるようになり、チェックボックスが点灯します。

## ヒント:オンスクリーンのプロンプトは、エンコーダーを押して選択のオン/オフを促します。

## 注: 外部USB ドライブがない場合、画面プロンプトはUSB STORAGE DEVICE NOT DETECTED と表示されます。

アイテムを個別に選択するだけでなく、SELECT ALL ソフト・ボタンを押すと、現在のリストのすべてのアイテムがエクスポート用に選択されます。SELECT NONE ソフト・ボタンを押すと、以前に選択した項目の選択が解除されます。選択が終わったら、画面上部のEXPORT ソフト・ボタンを押します。選択したデータがエクスポートされ、USB ドライブに保存されます。

## メモ: GLOBAL SETTING オプションのみがSELECT ALL またはSELECT NONE ソフト・ボタンを提供しません。これは、グローバル・データのみを選択できるためです。

データをエクスポートせずに終了するには、CANCEL ソフト・ボタンを押します。

#### IMPORT

EXPORT コマンドとは逆に、IMPORT コマンドを使用して、USB ドライブに保存されているすべてのMoog One データを選択的にロードすることができます。データが保存されているポータブルUSB ドライブが使用可能で あり、背面パネルのCOMM セクションにあるUSB Type A (USB HOST) ポートにしっかりと挿入されていること を確認します。左パネルのIMPORT が選択されたら、マスターエンコーダーのを押して、赤色のカーソルを右 ペインに移動します。ここで、マスターエンコーダーを回転させて、インポートするデータのタイプを選択します。

選択肢は次のとおりです。・プリセット

- シーケンス
- パフォーマンス・セット
- エフェクトプリセット
- MOD MATRIXプリセット
- ●グローバル設定
- 全データ(ユーザスペース)

## IMPORT (続き)

インポートするデータのタイプを選択したら、画面上部のIMPORT ソフトボタンを押します。これで画面に、 USB ドライブに保存されたそのタイプのすべてのデータのリストが表示されます。プリセットを選択すると、 すべてのプリセットのリストが表示され、シーケンスを選択すると、次のようになります。

シーケンスなど各アイテムの前には、中空のチェックボックスがあります。マスターエンコーダーを回して押し下げると、リストから項目を選択できるようになり、チェックボックスが点灯します。

#### ヒント:オンスクリーンのプロンプトは、エンコーダーを押して選択のオン/オフを促します。

## 注: 外部USB ドライブがない場合、 画面プロンプトはUSB STORAGE DEVICE NOT DETECTED と表示されます。

アイテムを個別に選択するだけでなく、SELECT ALL ソフトボタンを押すと、現在のリストのすべてのアイテム がインポート用に選択されます。SELECT NONE ソフト・ボタンを押すと、以前に選択した項目の選択が解除 されます。選択が終わったら、画面上部のIMPORT ソフト・ボタンを押します。選択したデータがインポートさ れ、現在のUser Space に保存されます。

## メモ: GLOBAL SETTING オプションのみがSELECT ALL またはSELECT NONE ソフト・ボタンを提供しません。これは、グローバル・データのみを選択できるためです。

データをエクスポートせずに終了するには、CANCEL ソフト・ボタンを押します。

### カテゴリー、ムード、グループの理解

Moog One では、プリセットとシンセを保存した状態でタグを割り当てることができます。これらのタグは、 BROWSER ページを使用して特定のプリセットまたはシンセ、またはこれらのタグに基づく適切なプリセットまたは シンセを見つけるときの検索基準として適用できます。タグ基準は、TYPE、CATEGORY、MOOD、GROUPです。 このうち3つは編集可能なため、各ユーザーは独自のカテゴリー、ムード、グループを追加して定義することがで きます。TYPE にのみ固定オプション(SINGLE、LAYER、SPLIT、MULTI)があります。

ユーザー定義可能な基準には、いくつかの事前定義されたカテゴリー、モジュレーション、グループが含ま れており、例として、プリロードされたファクトリー・プリセットを検索しやすくするために役立ちます。したがっ て、カテゴリには、BASS、LEAD、PADなどのタグが含まれます。

| CANCEL        | RENAME                    | ОК                      |
|---------------|---------------------------|-------------------------|
| CATEGORY: STR | INGS                      |                         |
| El            | NTER A NEW NAME FOR TH    | IS CATEGORY             |
|               |                           |                         |
|               |                           |                         |
|               |                           |                         |
|               | J K L M N O P Q R S T U V | /w/x/y/z/./,;?!//-++'/" |
|               |                           |                         |

## テキストの入力

Moog One では、キーボードから直接名前 とテキストを入力できます。 白鍵(当然)は文字を入力します。特定の黒 鍵(事故)には特定の機能があります。

C#1 ~D#2 キーで文字セットを選択します。

F#4 キーを押すと、現在の名前が削除され、新しい名前がランダムに生成されます。
キーG#4を押すと、画面内のすべての文字が消去されます。

キーA#4 を押すと、カーソルの左にある文
 字が削除されます。

 キーC#5 とD#5 は、それぞれ、カーソルの直前の文字を現在の文字セットの前または次の記号に変更し、 例えば1 回のキー押しでM をL またはN に変更します。

- **ライブラリ(続き)**  F#5、G#5を押すと、カーソルが左右に移動します。
- キーA#5 はスペースを追加します。

## カテゴリーの編集

新しいカテゴリーを追加するには、マスターエンコーダーを回して右ペインのリストから+++ オプションをハ イライトします。MASTER ENCODER を押すと、キーボード入力方法を使用して新しいカテゴリーに名前を 付けることができる新しい画面が表示されます。

カテゴリの名前付けが完了したら、OK ソフトボタンを押します。前の画面が呼び出され、作成した新しいカテゴ リがリストに表示されます。新しいカテゴリーを作成する前に終了するには、画面上部のCANCEL ソフトボタン を押します。

既存のカテゴリーの名前を編集するには、マスターエンコーダーを回して右ペインのリストからカテゴリーをハイ ライトします。MASTER ENCODER を押して新しい画面を開き、キーボード入力方法を使用してカテゴリーの名 前を変更できます。カテゴリーの名前変更が完了したら、OK ソフトボタンを押します。前の画面が呼び出され、 名前を変更したカテゴリーがリストに表示されます。カテゴリ名を変更せずに終了するには、画面上部の CANCEL ソフトボタンを押します。

## 気分の編集

新しいムードを追加するには、マスターエンコーダーを回して右ペインのリストから+++ オプションをハイライト します。MASTER ENCODER を押すと、キーボード入力方法を使用して新しいMood に名前を付けることがで きる新しい画面が表示されます。ムードの名前付けが終わったら、OK ソフトボタンを押します。前の画面が呼 び出され、作成した新しいムードがリストに表示されます。新しいMood を作成する前に終了するには、画面上 部のCANCEL ソフト・ボタンを押します。

既存のムードの名前を編集するには、マスターエンコーダーを回して右ペインのリストからムードをハイライト します。マスターエンコーダーを押して、新しい画面を開きます。この画面では、キーボード入力方法を使用し てMood の名前を変更できます。ムードの名前変更が完了したら、OK ソフトボタンを押します。前の画面が呼 び出され、名前を変更したムードがリストに表示されます。ムード名を変更せずに終了するには、画面上部の CANCEL ソフト・ボタンを押します。

## グループの編集

新しいグループを追加するには、マスターエンコーダーを回して右ペインのリストから+++ オプションをハイラ イトします。MASTER ENCODER を押すと、キーボード入力方法を使用して新しいグループに名前を付けるこ とができる新しい画面が表示されます。グループの名前付けが完了したら、OK ソフトボタンを押します。前の 画面が呼び出され、作成した新しいグループがリストに表示されます。新しいグループを作成する前に終了す るには、画面上部のCANCEL ソフトボタンを押します。

既存のグループの名前を編集するには、マスターエンコーダーを回して右ペインのリストからグループをハ イライトします。EDIT ソフト・ボタンを押して、新しい画面を開きます。この画面では、キーボード入力方法を 使用してグループの名前を変更できます。グループ名の変更が完了したら、OK ソフトボタンを押します。前 の画面が呼び出され、名前が変更されたグループがリストに表示されます。グループ名を変更せずに終了 するには、画面上部のCANCEL ソフトボタンを押します。

## チューニング

SETTINGSページで、画面上部のTUNINGソフトボタンを押してTUNINGページを開きます。TUNING ページから、 Moog One のMASTER FREQUENCY およびFINE TUNE 設定を調整できます。

画面下部のソフト・ノブを使用して、MASTER FREQUENCY およびMASTER FINE TUNE パラメーターの値を設定します。

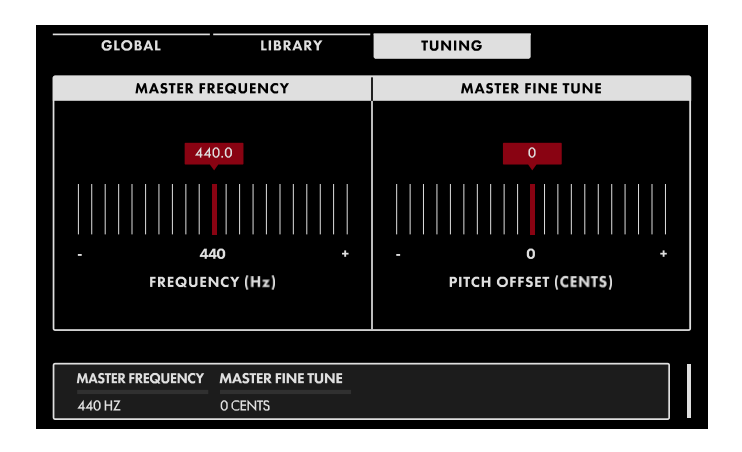

マスター周波数(400Hz ~ 480Hz) Moog One の等温チューニングの基本周波 数を設定します。ミドルC (MIDI Note #69)より 上のAノートの周波数として定義される「コン サートピッチ」の基準点です。デフォルト値は 440Hz です。

# MASTER FINE TUNE (-100 CENTS $\sim$ 0 CENTS $\sim$ +100 CENTS)

このパラメーターは、Moog One全体に影響 するピッチのグローバルオフセットを提供し ます。範囲は+/100セント、上下1半音です。 これにより、アコースティック・ピアノやパイ プ・オルガンなど、簡単に再チューニングで きない楽器のピッチに合わせたり、以前に 録音したトラックに合わせたりすることがで きます。 シンセサイザー・タイプ:ポリフォニック、トリティンブラル・アナログ・シンセサイザー

SOUND ENGINE: アナログ(100% アナログ信号パスを維持するためにデジタルエフェクトをバイパスできます)

POLYPHONY: 8 または16 ボイス

KEYBED: 61 個のフルサイズキー、ベロシティとアフタータッチ付き(Fatar TP-8S)

コントローラー: ピッチホイール、モジュレーションホイール、X/Yパッド(圧力センサーとホールド付き)、サスティンペ ダル入力、EXP1ペダル入力、EXP2ペダル入力-すべてのペダル機能が割り当て可能

パネルコントロール: 73 つまみと144 ボタン; LCD 画面

OSCILLATORS (x3):可変リセット時間または可変立ち上がり時間の三角波、可変幅パルス波、オクターブ (32'、16'、8'、4'、2')、周波数(+/7半音)、ビート周波数(+/7Hz)、波形角度(三角波とのこぎり波)、パルス幅、ミッ クス(選択した三角波とパルス波をブレンド)、FMルーティングと量、ハードシンク

RING MODULATOR:選択可能なルーティング(1-2 または2-3)

DUAL SOURCE NOISE GENERATOR: 選択可能なソース(赤+ 白、赤+ 紫、白+ 紫)、カラーミックスおよび専用ARSエ ンベロープ付き

MIXER: OSC 1、OSC 2、OSC 3、RING MOD、NOISE、EXT INの独立したレベルとフィルタールーティング

FILTERS: 状態変数フィルタ、ラダーフィルタ(混合、並列、直列操作)

STATE VARIABLE: オクターブごとに2 つの-12dB フィルターが1 つのフィルターとして機能し、NOTCH、BP、LP、 HP (-12dB または-24dB のスロープで設定可能)、Cutoff、Resonance (カットオフ、レゾナンス) などとして設定で きます。

LADDER FILTER: Moog Ladder Filter(HP またはLP オプション付き)、フィルタースロープ(-6db、-12db、-18dB、-24dB)、カットオフ、レゾナンスなどを選択できます。

ENVELOPES (x3): Delay、Attack、Hold、Decay、Sustain、Release、ステージごとの可変カーブ、マルチトリガ、ループ、ラッチ、同期

LFOS (x4): 可変形状のデュアル波形カテゴリ(Triangle to Sine、可変幅パルス、Saw to Ramp、S&H to Noise)、割り当て可能な可変遷移、フェードイン/フェードアウト時間、リピートカウント、フェーズスタートなど)。

GLIDE:選択可能なグライドタイプ(LCR、LCT、EXP)、ゲートグライド、レガートグライド、グライスアンド

ARPEGGIATOR: オクターブ・レンジ、パターン、方向、振り子機能、ゲート時間、同期などのパーシンセ

SEQUENCER: 64 ステップ/シンセ・シーケンサー(ステップ編集/変調機能付き)

SYNTH EFFECTS: SYNTH 1、SYNTH 2、SYNTH 3(解除時は100%アナログ)のMASTER EFFECTS: デュアルモ ノラルセンド(ステレオリターン)またはシングルステレオセンド(ステレオリターン)専用のインラインエフェクトです。 (3 つのシンセでアクセス可能- Eventide®リバーブはすべてマスターバスでのみ使用できます)

BROWSER: 数万のPRESETSとTIMBRESを、検索結果を支援するための定義可能なカテゴリ、タグ、ラベルとともに 保存します。TIMBRES は、任意のシンセにロードして再生できます。

## 仕様

PERFORMANCE SETS: 最大128 のPerformance Sets を作成、保存、管理することができ、最大64 の PRESETS へのシングルボタンアクセスが可能です。

SETTINGS: ライブラリ、チューニング機能、アップデート、イン/アウトの設定などのユーティリティを管理するページ にアクセスします。

MOD MATRIX:変調信号を明確にするためにコントローラまたはアドレス可能な変換器のいずれかを使用して、 変調ソースを随意に宛先にマッピングする能力を提供する。

ボイス・アロケーション: シンセ、ユニゾン/モノ・デチューン(最大48 オシレーター)、コード・メモリー、ボイス・ス チール/シェアリング・オプションごとのモノまたはポリ・ボイス・カウント

SNAPSHOT, COMPARE: プログラミング中に保存したり比較したりするための内蔵ツール

VCAセクション: VCAレベル/シンセ、パン/シンセ

OUTPUT SECTION: マスターボリュームとヘッドホンボリュームコントロール

AUDIO OUTPUTS: Main L, Main R (1/4″ TRS パランス、TS アンパランス対応)

SUB OUTPUTS: Sub 1、Sub 2 (1/4" TRS バランス、TS アンパランス対応)

AUDIO INSERTS: Insert 1、Insert 2、Insert 3、Insert 4 (1/4″ TRS Send / Returns TS モノラル出力として使用可能)

EXTERNAL MIC/LINE INPUT: XLR + 1/4" TRS コンボジャック(トリムノブ付き)

外部ライン入力: 1/4" TRS (TS 互換)

HEADPHONES: 2x Stereo 1/4"ジャック(左ハンドコントローラーのフロントエッジにあります)

制御電圧入力: CV IN 1、CV IN 2 (1/4" TS)

CONTROL VOLTAGE 出力: CV OUT 1、CV OUT 2、CV OUT 3、CV OUT 4 (1/4″ TS)

PEDAL INPUTS: Sustain、EXP 1、EXP 2、(1/4" TRS、モジュレーションマトリックスまたは1/4" TS CV 入力として設定可能)

MIDI: MIDI IN、OUT、THRU 用の5 ピンDIN ポート、USB 経由のMIDI

USB: HOST ポート(システムとデータのバックアップが可能)

USB: CLIENTポート(他のUSB機器、コンピュータなどと接続、クラス対応の周辺機器に対応)

LAN:将来の拡張およびリモートサービスのためのネットワークポート(CAT-5 イーサネット)

重量: 45 ポンド。/ 20.4kg (目安)

外形寸法図(幅 x 奥行 x 高さ):42 x 20 x 7(インチ)、107 x 51 x 18(cm)

## サービスおよびサポートに関する情報

## ムーグの標準保証

Moog は、製品が出荷時に材料または製造上の欠陥がなく、仕様に適合していることを保証します。無償保 証期間は、お買い上げより1年間です。Moog の決定において、当社製品が工場から出荷されてから5 年以上 経過した場合、購入日に関係なく保証を受けるかどうかは、Moog の裁量に従います。保証期間中、不良品 は、Moog のオプションにより、工場出荷時の状態で修理または交換されます。この保証は、Moog がユーザ 一の不具合ではないと判断した不具合を対象としています。

Moog限定保証は米国の購入者にのみ適用されます。米国以外では、保証ポリシーと関連するサービスは購入国の 法律で決定され、当社の最寄りの正規代理店によってサポートされています。Moogmusic.comでは、正規代理店のリ ストをご覧いただけます。

お住まいの国以外で購入された場合、お住まいの国のサービスセンターによる保証および非保証 サービスの請求を受けることができます。

## ムーグミュージックに戻すには

お客様は、製品を返品する前に、Moog からRMA (返品許可)番号の形式で事前に承認を受ける必要があり ます。電子メールまたは(828) 251-0090 で電話をかけて、RMA # のメールtechsupport@moogmusic.comを行 います。すべての製品は慎重に梱包し、Moog が提供する電源アダプターと共に出荷する必要があります。 Moog One は、段ボールのインサートを含む元のインナーパッキングに戻す必要があります。すみません、製 品が適切に梱包されていない場合、保証は適用されません。

RMA#を受け取り、Moogを慎重に梱包したら、輸送および保険料を支払い、Moog Music Inc.に製品を送付し、返送先住所を記載してください。

**MOOG ミュージック** 160 ブロードウェイスト Asheville NC, 28801

製品を受け取ったら、輸送によるユーザーの乱雑な取り扱いや損傷が明らかになっていないかどうか、製品 を検査します。製品が乱雑に使用されたり、輸送中に損傷したり、保証外の場合は、修理費の見積もりをお 知らせします。保証作業が実行され、Moogは製品を無償でお住まいの米国の住所に発送し、保証します。

## 保証の開始方法

www.moogmusic.com/registerからオンラインで保証を開始してください。Web アクセスがない場合は、(828) 251-0090 を呼び出 して製品を登録してください。

## MOOG ワンのお手入れについて

Moog One を清掃する際は、柔らかい乾いた布のみを使用してください。溶剤や研磨剤を使用しないでください。 マニュアルの最初にある安全警告に注意してください。ユニットを落とさないでください。

## 重要安全について: Moog One にはユーザーが修理できる部品は含まれていません。 製品の整備点検は、必ず認 定された担当者にご依頼ください。

©2019 MOOG MUSIC INC. | 160 Broadway St. Asheville, NC 28801 Moog/はMoog Music Inc.の登録商標です。 Moog Wordmark はMoog Music Inc. の登録商標です。Moog Icon は Moog Music Inc. の登録商標です。 Moog One はMoog Music Inc. の商標です。 Moog Music Inc. は、本書に記載されているすべてのテキストおよびグラフィックに関する著作権を所有します。 電話: 828.251.0090 メール: info@moogmusic.comホームペー ジ: www.moogmusic.com

## 付録A

## USB キーボードの操作

USB キーボードをMoog One に接続して、プリセットとシーケンスのネーミング、ノートとタグ名の追加などを容易に することができます。また、同じUSB キーボードを使用して、以下のキーボード・コマンドを使用して、Panel Focus SYNTH 1、SYNTH 2、SYNTH 3 ボタンをリモート操作することもできます。

SHIFT + F5: SYNTH 1 Panel Focus ボタンSHIFT + F6:

SYNTH 2 Panel Focus ボタンSHIFT + F7: SYNTH 3 Panel

Focus ボタンを選択します。

SHIFT+CTRL+F5:3つのシンセをすべて選択します。SYNTH 1ボタンが最も明るく点灯し、最近選択された状態を示します。

SHIFT+CTRL+F6:3つのシンセをすべて選択します。SYNTH 2 ボタンが最も明るく点灯し、最近選択された状態を示します。

SHIFT+CTRL+F7:3つのシンセをすべて選択します。SYNTH 3ボタンが最も明るく点灯し、最近選択された状態を示します。

CTRL+ F5: Synth 1 とSynth 2 を選択します。SYNTH 1 ボタンが最も明るく点灯し、最近選択された状態を示します。

CTRL+ F6: Synth 1 とSynth 2 を選択します。SYNTH 2 ボタンが最も明るく点灯し、最近選択された状態を示します。

CTRL+ F7: Synth 2 とSynth 3 を選択します。SYNTH 3 ボタンが最も明るく点灯し、最近選択された状態を示します。

## 付録B

## MIDI学習

このファームウェアリリースでMoog One に新しいMIDI 機能が追加されました。具体的には、MIDI CONTROL OUTPUTパラメーターで、新しいCC、NRPN、MIDI MAPオプションを使用できます。また、MIDI CONTROL カテ ゴリーのMoog One SETTINGS ページにLEARN MIDI CC 機能とEDIT MIDI MAPPING 機能が追加されていま す。また、Moog One で使用可能なすべての現在のMIDI NRPN (Non-Registered Parameter Numbers)の完全 なリストがこの付録に含まれています。

## MIDI CONTROL OUTPUT

Moog One Front Panel のコントロールを送信MIDI でどのように表現するかを設定します。3つのオプションがあります。

CC:特定のフロント・パネル・コントロールを操作すると、このオプションはMIDI CC 番号を 送信します。これは、バージョン1.0 以降、Moog One で使用されるデフォルト設定です。

MIDI MAP:このオプションは、MIDI CC MAP を使用して割り当てられたMIDI CC 番号を送信します。この番号は、LEARN MIDI CC およびEDIT MIDI MAPPING 機能を使用して使用できます。

NRPN (Non-Registered Parameter Numbers):このオプションを選択すると、フロント・パネル・コントロールを操作すると、本書に記載されているNRPN テーブルで指定されたMIDI データが送信されます。

注: NRPN を選択すると、SETTINGS PARAMETER メニューにALWAYS SEND NRPN NUM オプ ションが表示されます。OFF の場合、NRPN メッセージはMIDI 仕様に従って送信され、選択され た最後のNRPN 番号のメッセージが送信されます。これにより、メッセージトラフィックが削減さ れます。ON の場合、NRPN 番号は常にNRPN データメッセージの前に送信されます。一部の製 品では、これが正しく機能する必要があります。このオプションを使用すると、Moog One NRPN 出力はすべての製品で機能しますが、MIDIメッセージトラフィックが増加します。

SETTINGSボタンを押して、グローバルページの設定画面を開きます。(何らかの理由でGlobal ページ が開かない場合は、画面左上のGLOBAL ソフトボタンを押します。)マスターエンコーダーを回してMIDI CONTROL カテゴリーをハイライトし、マスターエンコーダーを押してこのカテゴリーを選択します。 次に、マスターエンコーダーを回してMIDI CONTROL OUTPUT パラメーターをハイライトし、MIDI CONTROL OUTPUT ソフトノブで3つのオプションをスクロールします。 選択したオプションは、上のSETTINGS PARAMETER メニューのMIDI CONTROL OUTPUT パラメーターの隣にも表示されます。

メモ: MIDI IN メッセージが受信され、MIDI CC MAP の割り当てに従います。これらの割り当ては、 Moog One が使用するデフォルトのMIDI CC に優先します。NRPN 入力は常に機能し、オーバーライ ドされることはありません。

## 学習用MIDI CC

この機能により、MIDI CC メッセージをフロント・パネルの特定のコントロールに素早く正確にマッピングできます。基本的に、コントロールを選択すると、受信した次のMIDI CC メッセージがそのコントロールにマップされます。この方法で、ハードウェアコントローラーやDAW プログラムなどからMIDI CC メッセージを素早く送信したり、割り当てたりすることができます。

| GLOBAL            | LIBRARY         | TUNING                                                                                                    | ВАСК     |
|-------------------|-----------------|----------------------------------------------------------------------------------------------------|----------|
| SETTINGS CATEGORY |                 | SETTINGS PARAMETER                                                                                             |          |
|                   |                 |                                                                                                    |          |
|                   |                 |                                                                                                    |          |
| HARDWARESET       | ING5            |                                                                                                    |          |
| MIDICONTROL       |                 | LEARN MIDI CC                                                                                                  |          |
| MIDI I/O          |                 | EDIT MIDI MAPPIN                                                                                               | IG       |
| CV INPUTS         |                 | MIDI CONTROL O                                                                                                 | UTPUT cc |
|                   |                 | The second second second second second second second second second second second second second second second s |          |
|                   |                 |                                                                                                    |          |
| PRES              | S ENCODER TO LE | ARN MIDI CC CONTR                                                                                              | OLS      |

SETTINGSボタンを押して、グローバルペ ージの設定画面を開きます。 マスターエンコーダーを回してMIDI CONTROLカテゴリーをハイライトし、マスタ ーエンコーダーを押してこのカテゴリーを選 択します。次に、マスターエンコーダーを回し てLEARN MIDI CC 機能をハイライトし、マス

LEARN MIDI CC 機能へのアクセス:

ターエンコーダーを押してLEARN MIDI CC ダイアログボックスに入ります。

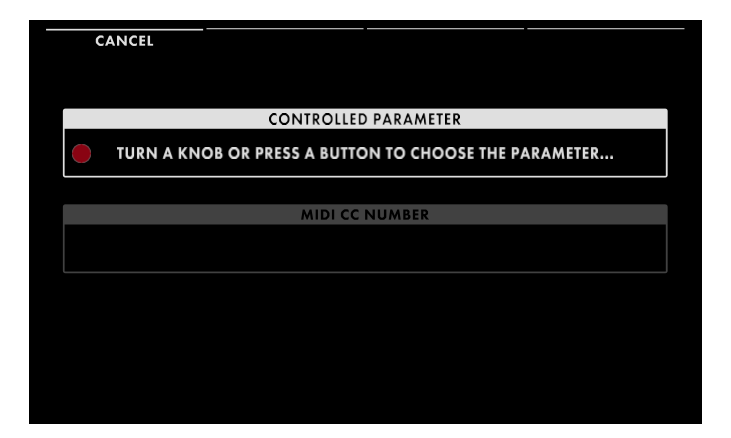

## 制御対象のパラメータを選択する:

Controlled Parameter ウィンドウがアクティ ブになります。

この時点で、このウィンドウの左端に赤いド ットが点滅し、Moog One がフロント・パネル・ コントロールが選択されるのを待っているこ とを示します。オンスクリーンのプロンプトに 従って、MIDI CC 経由で操作したいフロント・ パネル・コントロールを操作します。

| CANCEL | CLEAR MAPPING                 | DONE |
|--------|-------------------------------|------|
|        |                               |      |
|        | CONTROLLED PARAMETER          |      |
|        | LADDER FILTER CUTOFF          |      |
|        |                               |      |
|        | MIDI CC NUMBER                |      |
|        | LISTENING FOR MIDI CC MESSAGE | 5    |
|        |                               |      |
|        |                               |      |
|        |                               |      |
|        |                               |      |
|        |                               |      |

## MIDI CC 番号を割り当てる:

フロント・パネル・コントロールを選択すると(こ の例では、LADDER FILTER CUTOFF ノブが選 択されています)、ディスプレイはMIDI CC NUMBER ウィンドウがアクティブであることを示 します。赤いドットが点滅している場合は、 Moog One がこのコントロールに割り当てる MIDI CC 番号を聴いていることを示しています。

注: 14 ビットMIDI CC サポートは自動的に検 出されますが、RESOLUTION ソフトノブで7 に 設定できます。

## 学習用MIDI CC (続き)

| CANCEL     | CLEAR MAPPING     | ADD MAPPING | DONE |  |  |  |
|------------|-------------------|-------------|------|--|--|--|
|            |                   |             |      |  |  |  |
|            |                   |             |      |  |  |  |
|            | CONTROLLED        | PARAMETER   |      |  |  |  |
|            |                   |             |      |  |  |  |
|            | LADDER FILT       | ER CUTOFF   |      |  |  |  |
|            |                   |             |      |  |  |  |
|            | MIDLCC            |             |      |  |  |  |
|            | MIDICCNOMBER      |             |      |  |  |  |
|            | MIDI CONTROLLER 5 |             |      |  |  |  |
|            |                   |             |      |  |  |  |
|            |                   |             |      |  |  |  |
|            |                   |             |      |  |  |  |
|            |                   |             |      |  |  |  |
|            |                   |             |      |  |  |  |
| RESOLUTION |                   |             |      |  |  |  |
| 7 BITS     |                   |             |      |  |  |  |
|            |                   |             |      |  |  |  |

LEARN MIDI CC オプション: 画面に表示されているMIDI CC Number が、 選択したコントロールに割り当てられます。 画面上部の4つのソフト・ボタンと下部のソフト・ ノブには、その他のオプションがあります。

CANCEL:このソフト・ボタンを押すと、このセッションで行われた編集やアサインが破棄され、 LEARN MIDI CC 機能が終了します。

CLEAR MAPPING:このソフト・ボタンを押すと、このセッションで行われた編集やアサインが破棄されます。LEARN MIDI CC 機能はアクティブのままなので、再起動できます。

ADD MAPPING:このソフト・ボタンを押すと、このセッションで行われたエディットやアサ インがパッファーに配置され、LEARN MIDI CC ディスプレイがCONTROLLED PARAMETER ウィンドウに戻り、コントロールのアサインを追加できます。

DONE:このソフトボタンを押すと、このセッションで行われた編集やアサインが保存され、 LEARN MIDI CC 機能を終了します。

解像度:このソフト・ノブを回すと、現在選択されているMIDI CC の7 ビットと14 ビットのMIDI 解像度が選択 されます。

## その他のLEARN MIDI CC メッセージ:

LEARN MIDI CC 機能を使用しているとき、LEARN MIDI CC 機能を使用してすでにマッピングされているフロン トパネルコントロールを選択すると、完全なマッピングスキームが表示されます。この場合、CLEAR MAPPING ソフト・ボタンを使用して、そのコントロールのMIDI CC アサインを削除することができます。 また、以下のメッセージが表示されることがあります。

UNSUPPPTED PARAMETER FOR CC CONTROL: 選択されたフロント・パネル・コントロールは、この時点ではMIDI CC に対応していません。

RESERVED CONTROLLER NUMBER X: 選択されているMIDI CC 番号(X で表示)は、別の機能に予約 されています。[MIDI CC Number] ダイアログ・ボックスはアクティブのままなので、別のMIDI CC 番号 を選択することができます。

## MIDIマッピングの編集

EDIT MIDI MAPPING 機能を開くと、LEARN MIDI CC 機能を使用して作成されたMIDI CC コントロール・マッピングを含め、すべてのMIDI CC コントロール・マッピングをすばやく表示し、編集できます。この機能により、すべてのMIDI CC アサインメントを素早く正確に編集できます。

| GLOBAL                | LIBRARY | TUNING                    | ВАСК |
|-----------------------|---------|---------------------------|------|
| SETTINGS CATEGORY     |         | SETTINGS PARAMETER        |      |
|                       |         |                           |      |
|                       |         |                           |      |
| HARDWARE SETT         | INGS    | LEARN MIDI CC             |      |
| MIDICONTROL           |         | EDIT MIDI MAPPING         |      |
| MIDII/O               |         | MIDI CONTROL OUTPU        | T cc |
| CVINPUTS              |         | <b>RECEIVE MIDI CLOCK</b> | USB  |
|                       |         |                           |      |
|                       |         |                           |      |
| PRESS ENCODER TO EDIT |         |                           |      |
|                       |         |                           |      |
|                       |         |                           |      |

**EDIT MIDI MAPPING 機能へのアクセス:** SETTINGSボタンを押して、グローバルペ ージの設定画面を開きます。

(グローバル・ページが開いていない場合は、 画面左上のGLOBAL ソフト・ボタンを押しま す。)マスター・エンコーダーを回してMIDI CONTROLカテゴリーをハイライトし、マスタ ー・エンコーダーを押してこのカテゴリーを選 択します。次に、マスターエンコーダーを回し てEDIT MIDI MAPPING 機能をハイライトし、 マスターエンコーダーを押してEDIT MIDI MAPPING 画面に入ります。

|   | LEARN NEW      |            |          |                  |
|---|----------------|------------|----------|------------------|
| 1 | CC 5 1         | 7BIT       | LADDE    | CUTOF            |
| 2 |                |            |          |                  |
| 3 |                |            |          |                  |
| 4 |                |            |          |                  |
|   | MIDI CC NUMBER | RESOLUTION | CATEGORY | CONTROLLED PARAM |

## MIDI CC MAP 割り当ての編集:

MIDI CC MAP 画面はModulation Matrix 画 面とほぼ同じで、レーンと列のコンセプトは 同じで、対応するソフト・ノブでコントロールさ れています。

ここでの違いは、MIDI CCマッピングでは、デー タを編集するために2 行目に切り替える必要が ないことです。

MIDI CC Number, RESOLUTION,

CATEGORY、CONTROLLED PARAM (パラ メーター)は、画面下部の対応するソフト・ノ ブで自由に変更できます。

メモ:別のコントロールにマッピングされているMIDI CC 番号が選択されている場合、500ms 経過すると、以 前のマッピングは割り当てられなくなります。この内蔵ディレイにより、ステータスを変更することなく、すべて のMIDI CC NUMBER 値をスムーズにスクロールできます。

注: 逆に、パラメーターが異なるMIDI CC 番号にマッピングされている場合は、500ms 後に以前のマッピン グが割り当てられなくなります。この内蔵遅延により、ステータスを変更することなく、使用可能なすべての CONTROLLED PARAM 値をスムーズにスクロールできます。
### MIDIマッピングの編集(続き)

|   | LEARN NEW      |            |          |                  |
|---|----------------|------------|----------|------------------|
| 1 | CC 5 (         | 7BIT       | LADDE    |                  |
| 2 |                |            |          |                  |
| 3 |                |            |          |                  |
| 4 |                |            |          |                  |
|   | MIDI CC NUMBER | RESOLUTION | CATEGORY | CONTROLLED PARAM |

#### 予約済みのMIDI CC MAP 割り当て:

特定のMIDI CC 番号は、特定の機能用に予 約されています。予約済みのMIDI CC 番号 を選択すると、レーンの2 行目に RESERVED(予約済み)というメッセージが表 示され、編集できません。

|   | LEARN NEW        |            |               |                  |
|---|------------------|------------|---------------|------------------|
| 1 | CC 6<br>RESERVED | 7BIT       | LADDER FILTER | CUTOFF           |
| 2 | +                | +          | +             | +                |
| 3 |                  |            |               |                  |
| 4 |                  |            |               |                  |
|   | MIDI CC NUMBER   | RESOLUTION | CATEGORY      | CONTROLLED PARAM |

#### MIDI CC MAP アサインメントの追加と 削除:

Modulation Matrix 画面と同様に、マスターエンコーダーを回すと異なるレーン(またはスロット) がハイライトされます。

現在のMIDI CC MAP に新しいMIDI CC ア サインを追加するには、マスターエンコー ダーを回して最初に使用可能な空のレー ンをハイライトし、マスターエンコーダーを 押してそのレーンをアクティブにして編集 可能にします。

画面下部の4 つのソフト・ノブを使用して新しいMIDI CC MAP 割り当てを作成するか、画面左上のLEARN NEW ソフト・ボタンを押してLEARN MIDI CC 機能に戻り、そのメソッドを使用して新しい割り当てを作成します。以前に割り当てられたMIDI CC MAP 項目を完全に削除するには、マスターエンコーダーを使用してハ イライトし、DELETE ボタンを使用してそのレーンを削除します。以降のすべてのレーンに番号が付けられます。

# NRPN (NON-REGISTERED PARAMETER 番号)

|             | シンセ1         | シンセ2           | シンセ3           | オプションまたは連続                                                                                                    |  |
|-------------|--------------|----------------|----------------|----------------------------------------------------------------------------------------------------|--|
| LFO 1       |              |                |                |                                                                                                    |  |
| 波形          | 451 (3, 67)  | 4291 (33, 67)  | 8131 (63, 67)  | TRI (0-4095)<br>パルス(4096-8191)<br>SAW (8192-12287)<br>S&H (12288-16383)                                                                                                    |  |
| レートフリー      | 463 (3, 79)  | 4303 (33, 79)  | 8143 (63, 79)  |                                                                                                    |  |
| RATE SYNC'D | 464 (3, 80)  | 4304 (33, 80)  | 8144 (63, 80)  | 64 (0-1365)<br>32 (1366-2730)<br>16 (2731-4095)                                                                                                    |  |
|             |              |                |                |                                                                                                    |  |
| LFO 2       |              |                |                |                                                                                                    |  |
| 波形          | 501 (3, 117) | 4341 (33, 117) | 8181 (63, 117) | TRI (0-4095)<br>パルス(4096-8191)<br>SAW (8192-12287)<br>S&H (12288-16383)                                                                                                    |  |
| レートフリー      | 513 (4, 1)   | 4353 (34, 1)   | 8193 (64, 1)   |                                                                                                    |  |
| RATE SYNC'D | 514 (4, 2)   | 4354 (34, 2)   | 8194 (64, 2)   | 64 (0-1365)<br>32 (1366-2730)<br>16 (2731-4095)<br>8 (4096-5460)                                                                                                    |  |
|             |              |                |                | 4 (5461-6826)<br>2 (6827-8191)<br>1 (8192-9556)<br>1 ⁄ 2 (9557-10921)<br>1 ⁄ 4 (10922-12287)<br>1 ⁄ 8 (12288-13652)<br>1 ⁄ 16 (13653-15017)<br>1 ⁄ 32 (15018-16382)<br>1 ⁄ 64 (16383) |  |

|             | シンセ1         | シンセ2           | シンセ3           | オプションまたは連続                                                                                                    |  |
|-------------|--------------|----------------|----------------|----------------------------------------------------------------------------------------------------|--|
| LFO 3       |              |                |                |                                                                                                    |  |
| 波形          | 551 (4, 39)  | 4391 (34, 39)  | 8231 (64, 39)  | TRI (0-4095)<br>パルス(4096-8191)<br>SAW (8192-12287)<br>S&H (12288-16383)                                                                                                    |  |
| レートフリー      | 563 (4, 51)  | 4403 (34, 51)  | 8243 (64, 51)  |                                                                                                    |  |
| RATE SYNC'D | 564 (4, 52)  | 4404 (34, 52)  | 8244 (64, 52)  | 64 (0-1365)<br>32 (1366-2730)<br>16 (2731-4095)<br>8 (4096-5460)                                                                                                    |  |
|             |              |                |                |                                                                                                    |  |
| LFO 4       |              |                |                |                                                                                                    |  |
| 波形          | 601 (4, 89)  | 4441 (34, 89)  | 8281 (64, 89)  | TRI (0-4095)<br>パルス(4096-8191)<br>SAW (8192-12287)<br>S&H (12288-16383)                                                                                                    |  |
| レートフリー      | 613 (4, 101) | 4453 (34, 101) | 8293 (64, 101) |                                                                                                    |  |
| RATE SYNC'D | 614 (4, 102) | 4454 (34, 102) | 8294 (64, 102) | 64 (0-1365)<br>32 (1366-2730)<br>16 (2731-4095)<br>8 (4096-5460)                                                                                                    |  |
|             |              |                |                | 4 (5461-6826)<br>2 (6827-8191)<br>1 (8192-9556)<br>1 / 2 (9557-10921)<br>1 / 4 (10922-12287)<br>1 / 8 (12288-13652)<br>1 / 16 (13653-15017)<br>1 / 32 (15018-16382)<br>1 / 64 (16383) |  |

|         | シンセ1        | シンセ2          | シンセ3          | オプションまたは連続                                                                               |
|---------|-------------|---------------|---------------|------------------------------------------------------------------------------------------|
| オシレーター1 |             |               |               |                                                                                          |
| オクターブ   | 152 (1, 24) | 3992 (31, 24) | 7832 (61, 24) | 32' (0-3276)<br>16' (3277-6553)<br>8' (6554-9829)<br>4' (9830-13106)<br>2' (13107-16383) |
| 頻度      | 151 (1, 23) | 3991 (31, 23) | 7831 (61, 23) |                                                                                          |
| ピート     | 156 (1, 28) | 3996 (31, 28) | 7836 (61, 28) |                                                                                          |
| SAW     | 158 (1, 30) | 3998 (31, 30) | 7838 (61, 30) |                                                                                          |
| 三角      | 157 (1, 29) | 3997 (31, 29) | 7837 (61, 29) |                                                                                          |
| パルス幅    | 300 (2, 44) | 4140 (32, 44) | 7980 (62, 44) |                                                                                          |
| МІХ     | 900 (7, 4)  | 4740 (37, 4)  | 8580 (67, 4)  |                                                                                          |
| 波       | 150 (1, 22) | 3990 (31, 22) | 7830 (61, 22) | TRI (0-8191)<br>SAW (8192-16383)                                                         |
| オシレーター2 |             |               |               |                                                                                          |
| オクターブ   | 202 (1, 74) | 4042 (31, 74) | 7882 (61, 74) | 32' (0-3276)<br>16' (3277-6553)<br>8' (6554-9829)<br>4' (9830-13106)<br>2' (13107-16383) |
| 頻度      | 201 (1, 73) | 4041 (31, 73) | 7881 (61, 73) |                                                                                          |
| ビート     | 206 (1, 78) | 4046 (31, 78) | 7886 (61, 78) |                                                                                          |
| SAW     | 208 (1, 80) | 4048 (31, 80) | 7888 (61, 80) |                                                                                          |
| 三角      | 207 (1, 79) | 4047 (31, 79) | 7887 (61, 79) |                                                                                          |
| パルス幅    | 350 (2, 94) | 4190 (32, 94) | 8030 (62, 94) |                                                                                          |
| MIX     | 904 (7, 8)  | 4744 (37, 8)  | 8584 (67, 8)  |                                                                                          |
| 波       | 200 (1, 72) | 4040 (31, 72) | 7880 (61, 72) | TRI (0-8191)<br>SAW (8192-16383)                                                         |
| ハード同期   | 217 (1, 89) | 4057 (31, 89) | 7897 (61, 89) | オフ(0-8191)<br>ON (8192-16383)                                                            |

|               | シンセ1         | シンセ2           | シンセ3           | オプションまたは連続                                                                               |
|---------------|--------------|----------------|----------------|------------------------------------------------------------------------------------------|
| オシレーター3       |              |                |                |                                                                                          |
| オクターブ         | 252 (1, 124) | 4092 (31, 124) | 7932 (61, 124) | 32' (0-3276)<br>16' (3277-6553)<br>8' (6554-9829)<br>4' (9830-13106)<br>2' (13107-16383) |
| 頻度            | 251 (1, 123) | 4091 (31, 123) | 7931 (61, 123) |                                                                                          |
| ピート           | 256 (2, 0)   | 4096 (32, 0)   | 7936 (62, 0)   |                                                                                          |
| SAW           | 258 (2, 2)   | 4098 (32, 2)   | 7938 (62, 2)   |                                                                                          |
| 三角            | 257 (2, 1)   | 4097 (32, 1)   | 7937 (62, 1)   |                                                                                          |
| パルス幅          | 400 (3, 16)  | 4240 (33, 16)  | 8080 (63, 16)  |                                                                                          |
| MIX           | 908 (7, 12)  | 4748 (37, 12)  | 8588 (67, 12)  |                                                                                          |
| 波             | 250 (1, 122) | 4090 (31, 122) | 7930 (61, 122) | TRI (0-8191)<br>SAW (8192-16383)                                                         |
| ハード同期         | 267 (2, 11)  | 4107 (32, 11)  | 7947 (62, 11)  | オフ(0-8191)<br>ON (8192-16383)                                                            |
| ピッチ変調         |              |                |                |                                                                                          |
| LFO 1 AMOUNT  | 850 (6, 82)  | 4690 (36, 82)  | 8530 (66, 82)  |                                                                                          |
| MOD EG AMOUNT | 851 (6, 83)  | 4691 (36, 83)  | 8531 (66, 83)  |                                                                                          |
| リングMOD        |              |                |                |                                                                                          |
| 線源            | 52 (0, 52)   | 3892 (30, 52)  | 7732 (60, 52)  | 1-2 (0-8191)<br>2-3 (8192-16383)                                                         |
| 波形モジュレーショ     | コンLFO 3      |                |                |                                                                                          |
| 波長            | 852 (6, 84)  | 4692 (36, 84)  | 8532 (66, 84)  |                                                                                          |
| パルス幅          | 853 (6, 85)  | 4693 (36, 85)  | 8533 (66, 85)  |                                                                                          |

|                             | シンセ1         | シンセ2          | シンセ3          | オプションまたは連続                                                      |  |  |
|-----------------------------|--------------|---------------|---------------|-----------------------------------------------------------------|--|--|
| 周波数変調(FREQUENCY MODULATION) |              |               |               |                                                                 |  |  |
| FM AMOUNT                   | 66 (0, 66)   | 3906 (30, 66) | 7746 (60, 66) |                                                                 |  |  |
| <i>ル</i> −ト                 | 65 (0, 65)   | 3905 (30, 65) | 7745 (60, 65) | 1-2 (0-5460)<br>1-3 (5461-10921)<br>3-1 (10922-16383)           |  |  |
| ノイズ                         |              |               |               |                                                                 |  |  |
| アタック                        | 802 (6, 34)  | 4642 (36, 34) | 8482 (66, 34) |                                                                 |  |  |
| リリース                        | 805 (6, 37)  | 4645 (36, 37) | 8485 (66, 37) |                                                                 |  |  |
| サステイン                       | 804 (6, 36)  | 4644 (36, 36) | 8484 (66, 36) | オフ(0-8191)<br>ON (8192-16383)                                   |  |  |
| カラーミックス                     | 801 (6, 33)  | 4641 (36, 33) | 8481 (66, 33) |                                                                 |  |  |
| 色                           | 800 (6, 32)  | 4640 (36, 32) | 8480 (66, 32) | 赤-白(0-5460)<br>RED-PURPLE (5461-10921)<br>ホワイトパープル(10922-16383) |  |  |
| ポリフォニー                      |              |               |               |                                                                 |  |  |
| デチューン                       | 1211 (9, 59) | 5051 (39, 59) | 8891 (69, 59) |                                                                 |  |  |
| モノラル                        | 1203 (9, 51) | 5043 (39, 51) | 8883 (69, 51) | オフ(0-8191)<br>ON (8192-16383)                                   |  |  |
| ユニゾン                        | 1209 (9, 57) | 5049 (39, 57) | 8889 (69, 57) | オフ(0-8191)<br>ON (8192-16383)                                   |  |  |

|            | シンセ1        | シンセ2          | シンセ3          | オプションまたは連続                    |
|------------|-------------|---------------|---------------|-------------------------------|
| ミキサー       |             |               |               |                               |
| OSC 1 レベル  | 901 (7, 5)  | 4741 (37, 5)  | 8581 (67, 5)  |                               |
| OSC 1 SVF  | 902 (7, 6)  | 4742 (37, 6)  | 8582 (67, 6)  | オフ(0-8191)<br>ON (8192-16383) |
| 0SC 1 ラダー  | 903 (7, 7)  | 4743 (37, 7)  | 8583 (67, 7)  | オフ(0-8191)<br>ON (8192-16383) |
| OSC 2 レベル  | 905 (7, 9)  | 4745 (37, 9)  | 8585 (67, 9)  |                               |
| OSC 2 SVF  | 906 (7, 10) | 4746 (37, 10) | 8586 (67, 10) | オフ(0-8191)<br>ON (8192-16383) |
| 0SC 2 ラダー  | 907 (7, 11) | 4747 (37, 11) | 8587 (67, 11) | オフ(0-8191)<br>ON (8192-16383) |
| OSC 3 レベル  | 909 (7, 13) | 4749 (37, 13) | 8589 (67, 13) |                               |
| OSC 3 SVF  | 910 (7, 14) | 4750 (37, 14) | 8590 (67, 14) | オフ(0-8191)<br>ON (8192-16383) |
| OSC 3 ラダー  | 911 (7, 15) | 4751 (37, 15) | 8591 (67, 15) | オフ(0-8191)<br>ON (8192-16383) |
| リングモードレベル  | 912 (7, 16) | 4752 (37, 16) | 8592 (67, 16) |                               |
| リングMOD SVF | 913 (7, 17) | 4753 (37, 17) | 8593 (67, 17) | オフ(0-8191)<br>ON (8192-16383) |
| リングモードラダー  | 914 (7, 18) | 4754 (37, 18) | 8594 (67, 18) | オフ(0-8191)<br>ON (8192-16383) |
| ノイズレベル     | 915 (7, 19) | 4755 (37, 19) | 8595 (67, 19) |                               |
| ノイズSVF     | 916 (7, 20) | 4756 (37, 20) | 8596 (67, 20) | オフ(0-8191)<br>ON (8192-16383) |
| ノイズラダー     | 917 (7, 21) | 4757 (37, 21) | 8597 (67, 21) | オフ(0-8191)<br>ON (8192-16383) |

|                     | シンセ1          | シンセ2           | シンセ3           | オプションまたは連続                                                                 |
|---------------------|---------------|----------------|----------------|----------------------------------------------------------------------------|
| フィルター               |               |                |                |                                                                            |
| SVFカットオフ            | 950 (7, 54)   | 4790 (37, 54)  | 8630 (67, 54)  |                                                                            |
| SVF共振               | 952 (7, 56)   | 4792 (37, 56)  | 8632 (67, 56)  |                                                                            |
| ラダーカットオフ            | 1150 (8, 126) | 4990 (38, 126) | 8830 (68, 126) |                                                                            |
| ラダー共鳴               | 1152 (9, 0)   | 4992 (39, 0)   | 8832 (69, 0)   |                                                                            |
| МІХ                 | 1103 (8, 79)  | 4943 (38, 79)  | 8783 (68, 79)  |                                                                            |
| SVF モード             | 958 (7, 62)   | 4798 (37, 62)  | 8638 (67, 62)  | LP (0-4095)<br>HP (4096-8191)<br>BP (8192-12287)<br>NOTCH (12288-16383)    |
| ルート                 | 1102 (8, 78)  | 4942 (38, 78)  | 8782 (68, 78)  | SER (0-8191)<br>PAR (8192-16383)                                           |
| ラダーモード              | 1158 (9, 6)   | 4998 (39, 6)   | 8838 (69, 6)   | LP (0-8191)<br>HP (8192-16383)                                             |
| ラダースロープ             | 1159 (9, 7)   | 4999 (39, 7)   | 8839 (69, 7)   | 6dB (0-4095)<br>12db(4096-8191)<br>18dB (8192-12287)<br>24dB (12288-16383) |
| カットオフモジュレ-          | ーション          |                |                |                                                                            |
| SVF LFO 2 AMOUNT    | 955 (7, 59)   | 4795 (37, 59)  | 8635 (67, 59)  |                                                                            |
| SVF EG AMOUNT       | 954 (7, 58)   | 4794 (37, 58)  | 8634 (67, 58)  |                                                                            |
| SVF FM AMOUNT       | 956 (7, 60)   | 4796 (37, 60)  | 8636 (67, 60)  |                                                                            |
| ラダーLFO 2<br>AMOUNT  | 1155 (9, 3)   | 4995 (39, 3)   | 8835 (69, 3)   |                                                                            |
| LADDER EG<br>AMOUNT | 1154 (9, 2)   | 4994 (39, 2)   | 8834 (69, 2)   |                                                                            |
| ラダー発光量              | 1156 (9, 4)   | 4996 (39, 4)   | 8836 (69, 4)   |                                                                            |

|               | シンセ1         | シンセ2          | シンセ3          | オプションまたは連続                                                                                                    |  |  |  |
|---------------|--------------|---------------|---------------|----------------------------------------------------------------------------------------------------|--|--|--|
| フィルター・エンベロ    | フィルター・エンベロープ |               |               |                                                                                                    |  |  |  |
| アタックフリー       | 667 (5, 27)  | 4507 (35, 27) | 8347 (65, 27) |                                                                                                    |  |  |  |
| ディケイフリー       | 669 (5, 29)  | 4509 (35, 29) | 8349 (65, 29) |                                                                                                    |  |  |  |
| リリースフリー       | 670 (5, 30)  | 4510 (35, 30) | 8350 (65, 30) |                                                                                                    |  |  |  |
| ATTACK SYNC'D | 672 (5, 32)  | 4512 (35, 32) | 8352 (65, 32) | 1/64 (0-1365)<br>1/32 (1366-2730)<br>1/16 (2731-4095)<br>1/8 (4096-5460)                                                                                          |  |  |  |
| DECAY SYNC'D  | 674 (5, 34)  | 4514 (35, 34) | 8354 (65, 34) | 1/4 (5461-6826)<br>1/2 (6827-8191)<br>1 (8192-9556)<br>2 (9557-10921)<br>4 (10922-12287)<br>8 (12288-13652)<br>16 (13653-15017)<br>32 (15018-16382)<br>64 (16383) |  |  |  |
| リリース同期'D      | 675 (5, 35)  | 4515 (35, 35) | 8355 (65, 35) |                                                                                                    |  |  |  |
| サステイン         | 652 (5, 12)  | 4492 (35, 12) | 8332 (65, 12) |                                                                                                    |  |  |  |
| マルチトリガ        | 659 (5, 19)  | 4499 (35, 19) | 8339 (65, 19) | オフ(0-8191)<br>ON (8192-16383)                                                                                                    |  |  |  |
| 同期            | 660 (5, 20)  | 4500 (35, 20) | 8340 (65, 20) | オフ(0-8191)<br>ON (8192-16383)                                                                                                    |  |  |  |
| ループ           | 661 (5, 21)  | 4501 (35, 21) | 8341 (65, 21) | オフ(0-8191)<br>ON (8192-16383)                                                                                                    |  |  |  |
| ラッチ           | 662 (5, 22)  | 4502 (35, 22) | 8342 (65, 22) | オフ(0-8191)<br>ON (8192-16383)                                                                                                    |  |  |  |

|               | シンセ1        | シンセ2          | シンセ3          | オプションまたは連続                                                                                                    |  |  |  |
|---------------|-------------|---------------|---------------|----------------------------------------------------------------------------------------------------|--|--|--|
| アンプ・エンベロー     | アンプ・エンベロープ  |               |               |                                                                                                    |  |  |  |
| アタックフリー       | 717 (5, 77) | 4557 (35, 77) | 8397 (65, 77) |                                                                                                    |  |  |  |
| ディケイフリー       | 719 (5, 79) | 4559 (35, 79) | 8399 (65, 79) |                                                                                                    |  |  |  |
| リリースフリー       | 720 (5, 80) | 4560 (35, 80) | 8400 (65, 80) |                                                                                                    |  |  |  |
| ATTACK SYNC'D | 722 (5, 82) | 4562 (35, 82) | 8402 (65, 82) | 1/64 (0-1365)<br>1/32 (1366-2730)<br>1/16 (2731-4095)<br>1/8 (4096-5460)<br>1/4 (5461-6826)<br>1/2 (6827-8191)<br>1 (8192-9556)<br>2 (9557-10921)<br>4 (10922-12287)<br>8 (12288-13652)<br>16 (13653-15017)<br>32 (15018-16382)<br>64 (16383) |  |  |  |
| DECAY SYNC'D  | 724 (5, 84) | 4564 (35, 84) | 8404 (65, 84) |                                                                                                    |  |  |  |
| リリース同期'D      | 725 (5, 85) | 4565 (35, 85) | 8405 (65, 85) |                                                                                                    |  |  |  |
| サステイン         | 702 (5, 62) | 4542 (35, 62) | 8382 (65, 62) |                                                                                                    |  |  |  |
| マルチトリガ        | 709 (5, 69) | 4549 (35, 69) | 8389 (65, 69) | オフ(0-8191)<br>ON (8192-16383)                                                                                                    |  |  |  |
| 同期            | 710 (5, 70) | 4550 (35, 70) | 8390 (65, 70) | オフ(0-8191)<br>ON (8192-16383)                                                                                                    |  |  |  |
| ループ           | 711 (5, 71) | 4551 (35, 71) | 8391 (65, 71) | オフ(0-8191)<br>ON (8192-16383)                                                                                                    |  |  |  |
| ラッチ           | 712 (5, 72) | 4552 (35, 72) | 8392 (65, 72) | オフ(0-8191)<br>ON (8192-16383)                                                                                                    |  |  |  |

|               | シンセ1            | シンセ2           | シンセ3           | オプションまたは連続                                                                               |  |  |  |
|---------------|-----------------|----------------|----------------|------------------------------------------------------------------------------------------|--|--|--|
| モジュレーション・エ    | モジュレーション・エンベロープ |                |                |                                                                                          |  |  |  |
| アタックフリー       | 767 (5, 127)    | 4607 (35, 127) | 8447 (65, 127) |                                                                                          |  |  |  |
| ディケイフリー       | 769 (6, 1)      | 4609 (36, 1)   | 8449 (66, 1)   |                                                                                          |  |  |  |
| リリースフリー       | 770 (6, 2)      | 4610 (36, 2)   | 8450 (66, 2)   |                                                                                          |  |  |  |
| ATTACK SYNC'D | 772 (6, 4)      | 4612 (36, 4)   | 8452 (66, 4)   | 1∕64 (0-1365)<br>1∕32 (1366-2730)<br>1∕16 (2731-4095)<br>1∕8 (4096-5460)                 |  |  |  |
| DECAY SYNC'D  | 774 (6, 6)      | 4614 (36, 6)   | 8454 (66, 6)   | 1/4 (5461-6826)<br>1/2 (6827-8191)<br>1 (8192-9556)<br>2 (9557-10921)                    |  |  |  |
| リリース同期'D      | 775 (6, 7)      | 4615 (36, 7)   | 8455 (66, 7)   | 4 (10922-12287)<br>8 (12288-13652)<br>16 (13653-15017)<br>32 (15018-16382)<br>64 (16383) |  |  |  |
| サステイン         | 752 (5, 112)    | 4592 (35, 112) | 8432 (65, 112) |                                                                                          |  |  |  |
| マルチトリガ        | 759 (5, 119)    | 4599 (35, 119) | 8439 (65, 119) | オフ(0-8191)<br>ON (8192-16383)                                                            |  |  |  |
| 同期            | 760 (5, 120)    | 4600 (35, 120) | 8440 (65, 120) | オフ(0-8191)<br>ON (8192-16383)                                                            |  |  |  |
| ループ           | 761 (5, 121)    | 4601 (35, 121) | 8441 (65, 121) | オフ(0-8191)<br>ON (8192-16383)                                                            |  |  |  |
| ラッチ           | 762 (5, 122)    | 4602 (35, 122) | 8442 (65, 122) | オフ(0-8191)<br>ON (8192-16383)                                                            |  |  |  |
| VCA           |                 |                |                |                                                                                          |  |  |  |
| レベル           | 50 (0, 50)      | 3890 (30, 50)  | 7730 (60, 50)  |                                                                                          |  |  |  |
| PAN           | 51 (0, 51)      | 3891 (30, 51)  | 7731 (60, 51)  |                                                                                          |  |  |  |
| 出力            |                 |                |                |                                                                                          |  |  |  |
| マスター音量        | 1 (0, 1)        |                |                |                                                                                          |  |  |  |
| ヘッドホン         | 2 (0, 2)        |                |                |                                                                                          |  |  |  |